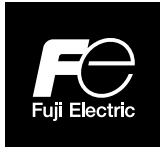

**Instruction Manual** 

# PORTABLE TYPE ULTRASONIC FLOWMETER

TYPE: FLOW TRANSMITTER FSC-4 DETECTOR FSS-1, FSD-1

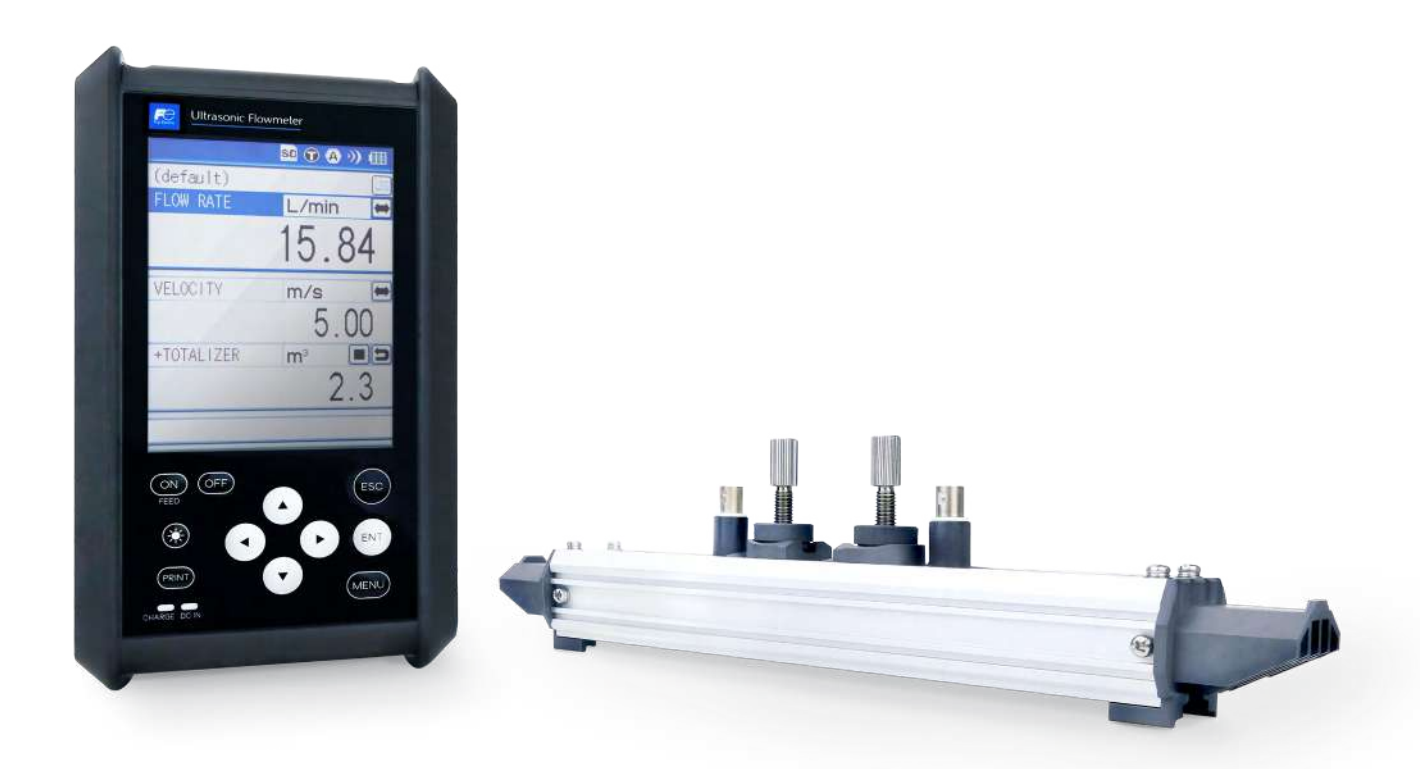

INF-TN4FSCd-E Fuji Electric France S.A.S.

# PREFACE

You are now a proud owner of Fuji's ultrasonic flowmeter.

This manual explains cautions in use, wiring, operation, installation, troubleshooting and maintenance, and options of the portable type ultrasonic flowmeter. Please read through the manual before using the instrument. Keep this manual available for reference by appropriate operation and maintenance personnel.

Option

The following options are available.

· Flow velocity profile measurement

Manufacturer: Fuji Electric Co., Ltd.Type: Described in nameplate on main frameDate of manufacture: Described in nameplate on main frameProduct nationality: Japan

Note) Windows 7/8.1/10, Excel, Bitmap are registered trade marks of Microsoft Corporation. SD logo is a registered trademark.

### Notice -

- It is prohibited to transfer a part or the whole of contents of the manual without permission.
- Contents of the manual are subject to change without prior notice.

© Fuji Electric Co., Ltd.

2018

Issued in Nov., 2018 Rev. 1st edition May, 2019 Rev. 2nd edition Dec., 2020 Rev. 3rd edition May, 2021 Rev. 4th edition Apr, 2022

# CONTENTS

| 1. O  | VERVIEW                                                                       | 1  |
|-------|-------------------------------------------------------------------------------|----|
| 2. C  | HECK OF DELIVERED ITEMS                                                       | 2  |
| 2.1   | On purchase of flow transmitter (type: FSC)                                   | 2  |
| 2.2   | On purchase of transit time detector (type: FSS)                              | 3  |
| 2.3   | On purchase of flow velocity distribution measurement detector (type: FSD)    | 4  |
| 3. C  | HECK MODEL AND SPECIFICATION                                                  | 5  |
| 4. N  | AME AND EXPLANATION OF EACH PART                                              | 8  |
| 4.1   | Name and explanation of main unit and detector                                | 8  |
| 4.2   | Explanation of keys                                                           | 10 |
| 4.3   | SD memory card                                                                | 11 |
| 4     | .3.1 Handling notice                                                          | 11 |
| 4     | .3.2 Formatting an SD card                                                    | 11 |
| 4     | 3.3 Insertion and removal                                                     | 12 |
| 4     | .3.4 Data recording to SD memory card                                         | 13 |
| 5. P  | OWER SUPPLY                                                                   | 16 |
| 5.1   | Power supply                                                                  | 16 |
| 5.2   | Turning on the power and language preference                                  | 18 |
| 5.3   | Power OFF.                                                                    | 19 |
| 6. W  | /IRING                                                                        | 20 |
| 6.1   | Diagram                                                                       | 20 |
| 6.2   | Connection of dedicated cables                                                | 20 |
| 6.3   | Connection of analog input/output cable(4 to 20 mA DC)                        | 21 |
| 6.4   | Connection of USB cable                                                       | 21 |
| 7. II | NPUT OF PIPING SPECIFICATIONS                                                 | 22 |
| 7.1   | Display of pipe setup screen                                                  | 22 |
| 7.2   | Entry of site name (not required measurement)                                 | 25 |
| 7.3   | Outer diameter of piping (unit: mm)                                           | 28 |
| 7.4   | Piping material                                                               | 29 |
| 7.5   | Wall thickness (unit: mm) (range: 0.1 to 100.00mm)                            | 30 |
| 7.6   | Lining material                                                               | 31 |
| 7.7   | Lining thickness (unit: mm) (range: 0.01 to 100.00 mm)                        | 32 |
| 7.8   | Kind of fluid                                                                 | 33 |
| 7.9   | Viscosity                                                                     | 34 |
| 7.10  | Selection of sensor mounting method                                           | 35 |
| 7.11  | Kind of sensor                                                                | 36 |
| 7.12  | Transmission voltage (used when an indicator is 1 or less during measurement) | 37 |
| 7.13  | Completion of PROCESS SETTING                                                 | 38 |
| 8. M  | IOUNTING OF DETECTOR                                                          | 39 |
| 8.1   | Selection of mounting location                                                | 39 |
| 8.2   | Selection of detector                                                         | 42 |

| 8.3 Processing of mounting surface                                      |                             |
|-------------------------------------------------------------------------|-----------------------------|
| 8.4 How to mount FSSC to pipe                                           |                             |
| 8.4.1 How to mount a detector (V method)                                | 45                          |
| 8.4.2 How to mount a detector (Z method)                                |                             |
| 8.4.3 Method of mounting bely                                           |                             |
| 8.5 How to mount FSSD to pipe                                           |                             |
| 8.5.1 How to mount a detector (Z method)                                |                             |
| 8.5.2 How to mount a type (V method)                                    | 54                          |
| 8.6 How to attach the medium size detector                              |                             |
| 8.7 How to attach the type FSSE                                         |                             |
| 8.7.1 How to connect the signal cable                                   |                             |
| 8.7.2 How to mount large size sensor to pipe                            |                             |
| 8.8 How to mount FSSH to pipe                                           | 60                          |
| 8.8.1 How to mount a sensor (V method)                                  | 60                          |
| 8.8.2 How to mount a sensor (Z method)                                  | 61                          |
| 8.9 How to fold gage paper (used for determining mounting position)     |                             |
| 9. START MEASURING                                                      |                             |
| 10. SETTING OPERATION (APPLICATION)                                     |                             |
| 10.1 How to use SITE SETUP function (SITE SETUP page)                   | 70                          |
| 10.1.1 SITE MEMORY: when registering data which are set and cali        | brated on the page          |
| 10.1.2 ZERO ADJUSTMENT: when performing zero adjustment                 |                             |
| 10.1.3 UNIT OF OUTPUT: when changing unit of each output                |                             |
| 10.1.4 OUTPUT CONTROL: when controlling measured value (output          | ut control function)75      |
| 10.1.5 TOTALIZER: when performing the total process of measured         | lata (totalize)79           |
| 10.2 Setting of data logger function                                    |                             |
| 10.2.1 "Logger Operation" mode                                          |                             |
| 10.2.2 Logger data file format                                          |                             |
| 10.2.3 LOGGING: when logging (recording) measured data                  | 86                          |
| 10.2.4 "LOGGER DATA": when checking or printing logged data             |                             |
| 10.3 Setting of system (SYSTEM SETUP screen)                            |                             |
| 10.3.1 BASIC SETUP: when setting the system                             | 94                          |
| 10.3.2 "ANALOG INPUT/OUTPUT": when performing analog input              | t/output and calibration102 |
| 10.3.3 "ENERGY MODE": when measuring consumed heat quantity             |                             |
| 10.4 Setting of range (setting screen for input/output range)           |                             |
| 10.4.1 Setting the input range: When setting the range for the input cu | rrent or input voltage113   |
| 10.4.2 Setting the output range                                         |                             |
| 10.5 Use of printer function (PRINTER screen)                           |                             |
| 10.5.1 Selection of printing mode                                       |                             |
| 10.5.2 Example of printing                                              | 119                         |
| 10.5.3 PRINT OF TEXT                                                    |                             |
| 10.5.4 PRINTING OF GRAPH                                                |                             |
| 10.5.5 LIST PRINT-OUT                                                   |                             |
| 10.5.6 STATUS DISPLAY                                                   |                             |

| 10.6 Maintenance function (MAINTENANCE screen)              |     |
|-------------------------------------------------------------|-----|
| 10.6.1 Checking receiving status for transit time           |     |
| 10.6.2 Check for analog input/output                        |     |
| 10.6.3 SD memory card                                       |     |
| 10.6.4 LCD check                                            |     |
| 10.6.5 Software                                             |     |
| 10.7 Flow velocity distribution display function (optional) |     |
| 10.7.1 Installing Detector                                  |     |
| 10.7.2 Operation                                            | 141 |
| 10.8 Contents of errors in status display                   | 146 |
| 10.8.1 How to check status display                          | 146 |
| 10.8.2 Action on error                                      |     |
| 11. MAINTENANCE AND CHECKUP                                 |     |
| 12. ERROR AND REMEDY                                        |     |
| 12.1 Error in LCD Display                                   |     |
| 12.2 Error of key                                           |     |
| 12.3 Error in measured value                                |     |
| 12.4 Error in analog output                                 |     |
| 13. EXTERNAL COMMUNICATION SPECIFICATION                    | 158 |
| 14. HOW TO USE PRINTER                                      |     |
| 14.1 How to connect printer                                 |     |
| 14.2 How to load printer roll sheet                         |     |
| 15. REPLACEMENT OF BUILT-IN BATTERY                         |     |
| 16. APPENDIX                                                |     |
| 16.1 Piping data                                            |     |
| 16.2 Command tree                                           | 171 |
| 16.3 Specifications                                         |     |
| 16.4 Q & A                                                  |     |
| 16.5 File contents of SD memory card                        |     |
| 16.5.1 Types of measured data to be logged                  |     |
| 16.5.2 Measured data file                                   |     |
| 16.5.3 Flow velocity profile data file                      |     |
| 16.5.4 Regarding RAS                                        |     |

# WARNING SYMBOLS AND THEIR MEANINGS

Be sure to observe the following precautions. They offer important information on safety. Operating this device in a manner not specified may damage its protective construction.

• The degree of injuries or damages resulting from improper handling of this device is indicated by different symbols.

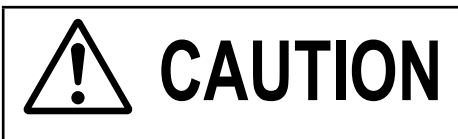

Improper handling of this device may cause dangerous situations that result in personal injury or property damage.

• The following symbols describe items to be observed.

| $\bigotimes$ | The symbol indicates "prohibition".                  | Do not modify this device.         |
|--------------|------------------------------------------------------|------------------------------------|
| 0            | The symbol indicates "mandatory" action to be taken. | Be sure to pull out the plug.      |
| Â            | The symbol provokes "cautions".                      | Be careful. It may result in fire. |

Be sure to read this "Safety Precautions" carefully beforehand for the correct and safe use of this device.

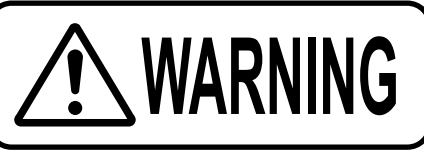

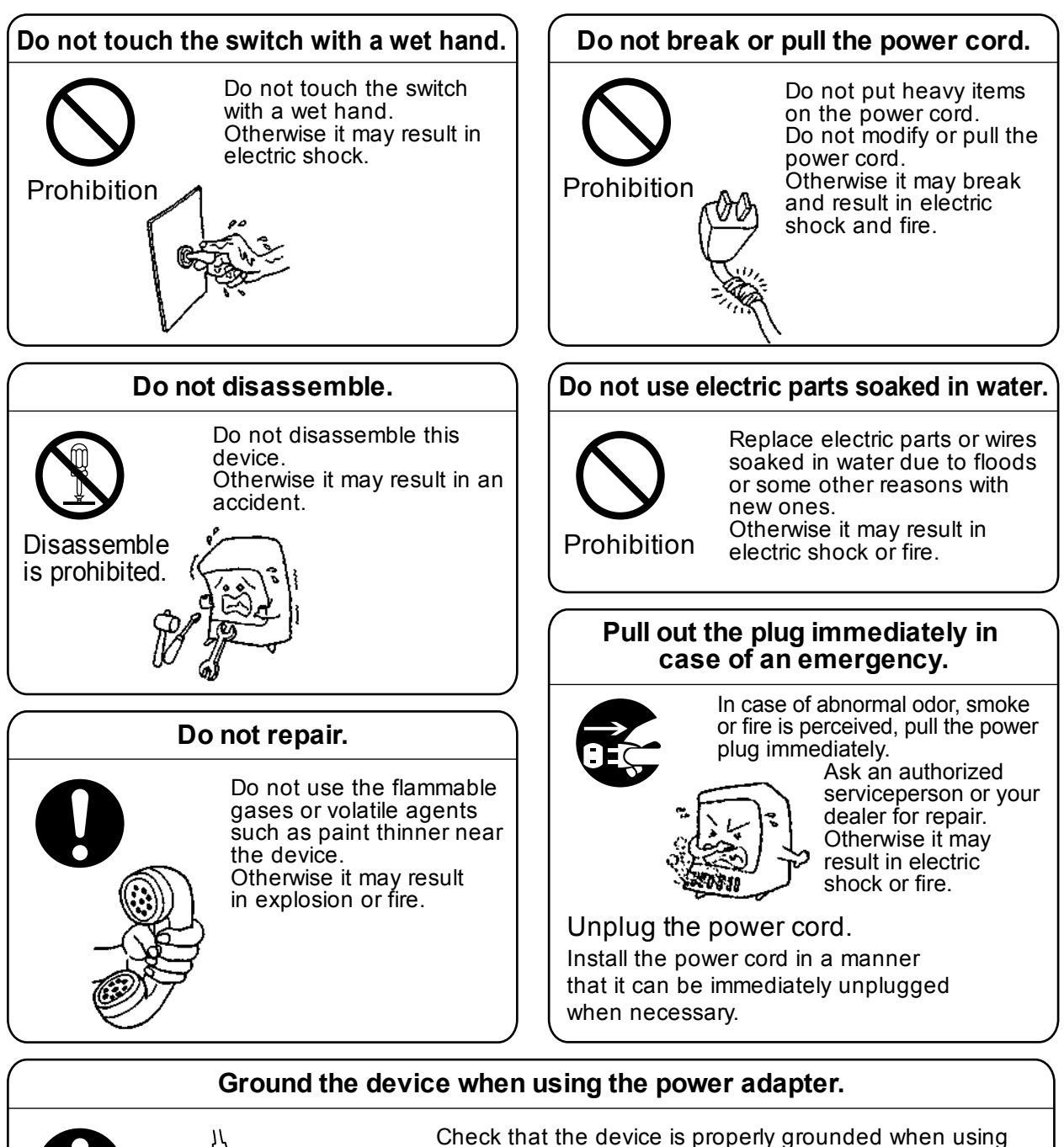

the power adapter.

Ground the device with the grounding conductor of the power cable. The grounding conductor needs to be connected to earth to avoid an electric shock.

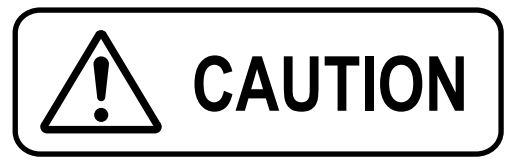

### Keep warning labels clean.

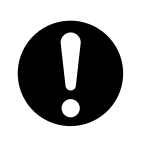

Clean or replace the warning labels so that they can always be read correctly. Otherwise it may result in an accident.

# Ask an authorized waste disposal specialist for disposal.

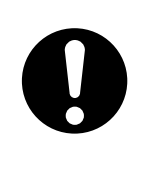

Do not dispose the device without proper authorization. Otherwise it may cause environmental pollution or result in an accident.

### Do not splash water.

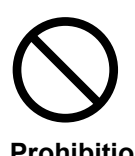

Do not wash or splash water on the electrical parts inside the device.

Prohibition sh

Otherwise it may result in electric shock.

### Be careful when carrying the device.

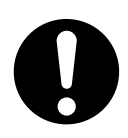

When carrying the device, exercise care to avoid physical shock or vibration. Otherwise it may cause failure.

### For connecting the cable, turn the power off.

For conne of the large (Type: FSS

For connecting cable to terminal of the large size detector (Type: FSSE), turn the power off.

### Inspect the power plug periodically.

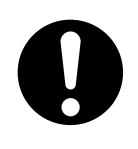

Inspect the power plug once every 6 months. Wipe the dust off the plug and insert it securely. Otherwise it may result in electric shock or fire.

# Match power capacity with the device ratings.

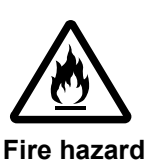

Be sure to connect the device to the power soruce of proper voltage and current rating. Otherwise it may result in fire.

# Use the power adapter, power cord, and built-in battery that are dedicated for this device.

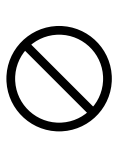

Use the power adapter, power cord, lithium ion battery dedicated for this device. Otherwise it may break and cause failure.

Prohibition

# Use the device in favorable environment.

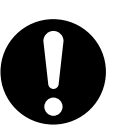

Do not use the device in an environment subjected to dust or corrosive gases. Keep the device away from direct sunlight, wind and rain.

Otherwise it may cause failure.

Flow transmitter • Ambient temperature:

- -10 to +55°C (Without printer)
- -10 to  $+45^{\circ}$ C (With out printer)
- 0 to +40°C (during buttery charge)
- Ambient humidity: 90% RH or less
- Altitude: up to 2000m
- Installation category: II (power adapter)
- I (main unit)

• Pollution degree:2 Detector:

- Ambient temperature: -20 to +60°C
- Ambient temperature. -20 to 100 to 100
- Large/middle size detector; 100% RH or less Others; 90% RH or less

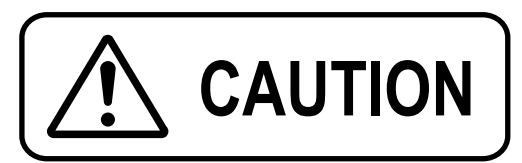

### Cause of machine malfunction.

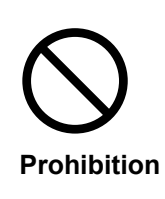

Use in a place which is remote from electrical devices (motor, transformer, etc.) which generate electromagnetic induction noise, electrostatic noise, etc.

### Cause of machine malfunction.

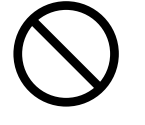

Do not use in a place which is near cell phones, wireless devices, etc., which may cause the machine blunder.

Prohibition

### Fire or damage may result.

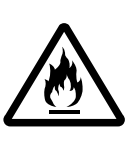

Except the main unit (printer, power adapters, etc.), it is not protectes for dust or waterproof. Avoid using the product in a place

where it will be exposed to water or humidity.

# 1. OVERVIEW

This Portable type ultrasonic flowmeter is a portable type ultrasonic flowmeter that allows easy measurement of flow rates in pipes by installing a sensors on the outside of pipes.

A combination of the latest electronics and digital signal processing technologies enables the instrument to provide a compact and convenient solution to accurately measure system flow rates without breaking or opening the serial transmission and removable memory card functionality allow easy date acquisition and analysis.

# 2. CHECK OF DELIVERED ITEMS

# 2.1 On purchase of flow transmitter (type: FSC)

| Conversion unit                                                    | Without printer (FSCI1) | Carrying case                                                                                      |    |
|--------------------------------------------------------------------|-------------------------|----------------------------------------------------------------------------------------------------|----|
|                                                                    | With printer (FSC□2)    | Strap                                                                                              |    |
| AC power supply<br>adapter<br>Power connector<br>conversion cord   |                         | Signal cable<br>(5m×2 pcs)                                                                         | 00 |
| Power cord                                                         |                         | CD-ROM<br>Instruction manual<br>(INF-TN4FSC-E)<br>Loader Instruction<br>manual<br>(INF-TN5A3267-E) | 0  |
| Analog input/<br>output cord (1.5m)                                |                         | Roll paper<br>(When "2" is selected<br>for the 5th dight.)                                         |    |
| USB cable (1m)                                                     |                         | SD memory card<br>(512MB)<br>(When "1" is selected<br>for the 9th dight.)                          | SD |
| Instruction manual<br>(when "E" is selected<br>for the 11th digit) |                         | Hand strap<br>Stand<br>(Separate order items)                                                      |    |

# 2.2 On purchase of transit time detector (type: FSS)

Be sure to check whether following parts are obtained or not after opening the package. Note that delivered items vary depending on the type.

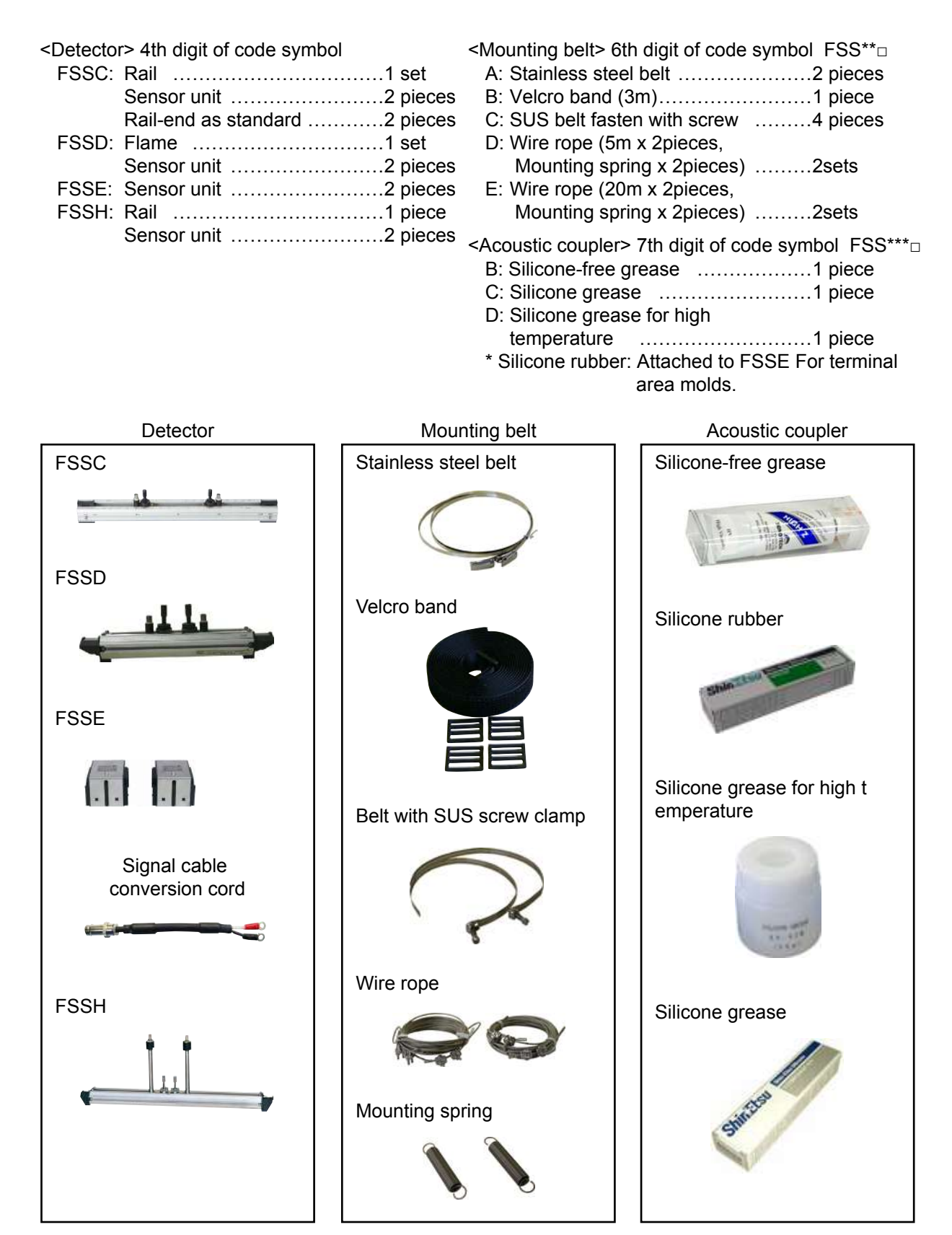

# 2.3 On purchase of flow velocity distribution measurement detector (type: FSD)

The following parts are included.

(1) Main unit

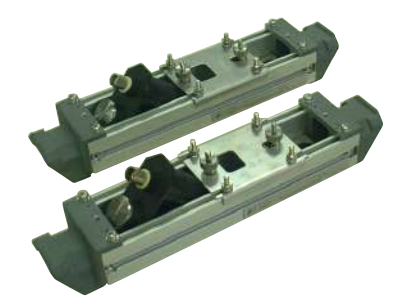

Small type (Type: FSDP2) Middle type (Type: FSDP1)

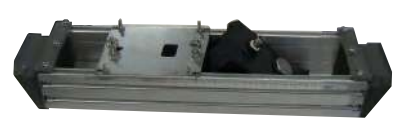

Large type (Type: FSDP0)

| (2) | Accessories |
|-----|-------------|
| (-) |             |

| Kind of detector                      | Small type | Medium type | Large type | Quantity | Remarks                                |
|---------------------------------------|------------|-------------|------------|----------|----------------------------------------|
| Plastic cloth belt                    | $\bigcirc$ | $\bigcirc$  | _          | 1 pc     |                                        |
|                                       |            |             |            |          |                                        |
| <ul> <li>Fastening springs</li> </ul> |            |             |            |          |                                        |
|                                       | _          | _           | $\bigcirc$ | 2 pcs    |                                        |
| • \$ 2mm wire rope                    |            |             |            |          |                                        |
| ÓÔ                                    | _          | _           | $\bigcirc$ | 2 pcs    |                                        |
| Silicone grease                       |            |             |            |          | Mfg: Shinetsu                          |
| ShiriEtsu                             | 0          | $\bigcirc$  | $\bigcirc$ | 1 pc     | Chemical Industry<br>Type: G40M (100g) |

# 3. CHECK MODEL AND SPECIFICATION

The specification plates attached to the frame of flow transmitter and the detector list the type and specifications of the product.

Check that they represent the type ordered, referring to the following code symbols.

### <Flow transmitter: FSC>

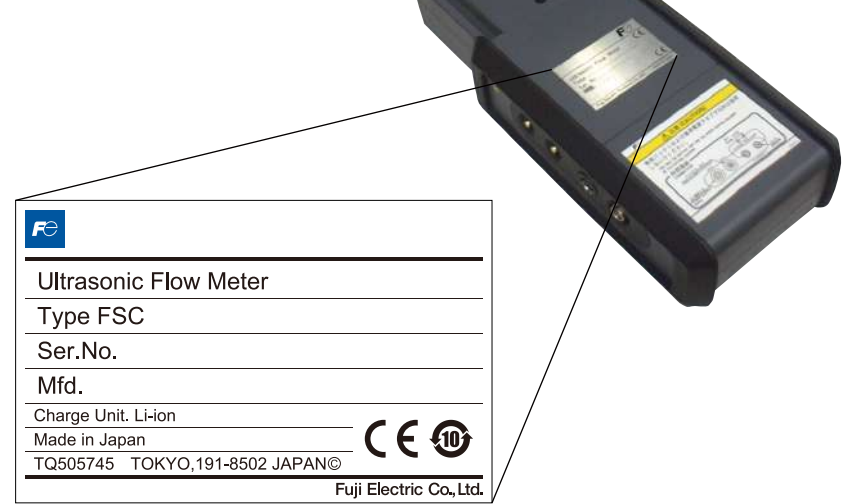

### <Transit time Detector>

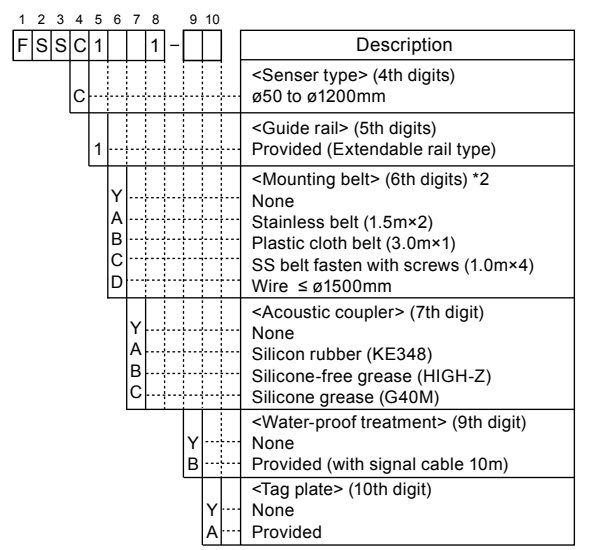

\*2) Please refer to the table 8 to select the mounting belt at 6th digits.

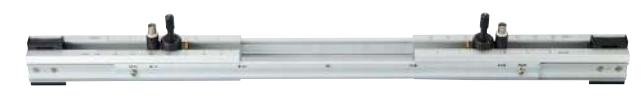

| Туре                   |               |
|------------------------|---------------|
| Ser                    |               |
| Mfd                    |               |
| Fuji Electric Co.,Ltd. | Made in Japan |

| 1 2 | 3 | 4 | 5 | 6           | 7         | 8 |   | 9      | 10     | <br>                                                                                                    |
|-----|---|---|---|-------------|-----------|---|---|--------|--------|----------------------------------------------------------------------------------------------------|
| FS  | s | Е | 1 |             |           | 1 | - |        |        | Description                                                                                                    |
|     |   | E |   |             |           |   |   |        |        | <br><senser type=""> (4th digits)<br/>ø200 to ø6000mm</senser>                                                                                          |
|     |   |   | 1 |             |           |   |   |        |        | <br><guide rail=""> (5th digits)<br/>Provided</guide>                                                                                                   |
|     |   |   |   | Y<br>D<br>E | <br><br>Y |   |   |        |        | <br><mounting belt=""> (6th digits)<br/>None<br/>Wire ≤ ø1500mm<br/>Wire ≤ ø6000mm<br/><acoustic coupler=""> (7th digit)<br/>None</acoustic></mounting> |
|     |   |   |   |             | C<br>B    |   |   |        |        | <br>Silicone-free grease (HIGH-Z)<br>Silicone grease (G40M)                                                                                             |
|     |   |   |   |             |           |   |   | Y<br>B |        | <br><water-proof treatment=""> (9th digit)<br/>None<br/>Provided (with signal cable 10m)</water-proof>                                                  |
|     |   |   |   |             |           |   |   |        | Y<br>A | <br><tag plate=""> (10th digit)<br/>None<br/>Provided</tag>                                                                                             |

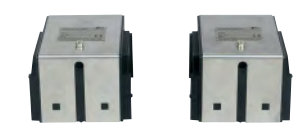

| Ultrasonic Flow Meter   | FƏ            |
|-------------------------|---------------|
| Туре                    |               |
| Ser.No                  | _ ( (         |
| Mfd                     |               |
| Fuji Electric Co., Ltd. | Made in Japan |

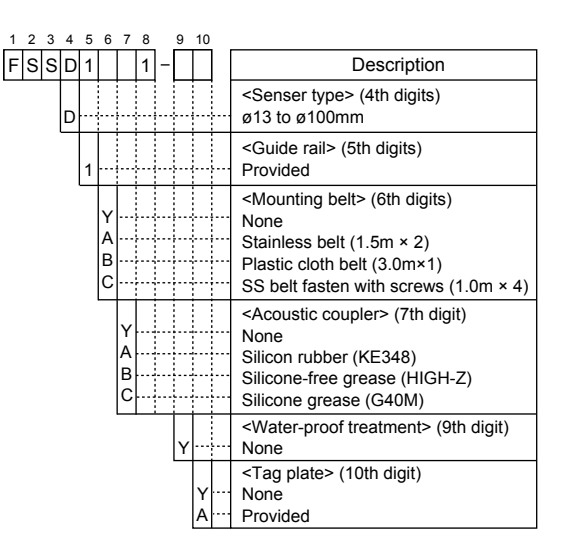

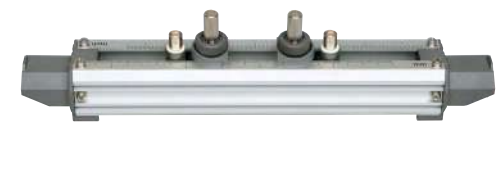

| Туре. | Ser.No. |               |
|-------|---------|---------------|
| Mfd.  | (6      | Made in Japan |
|       |         |               |

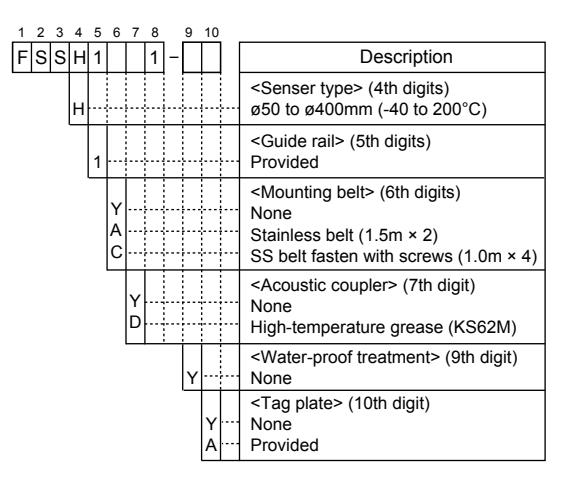

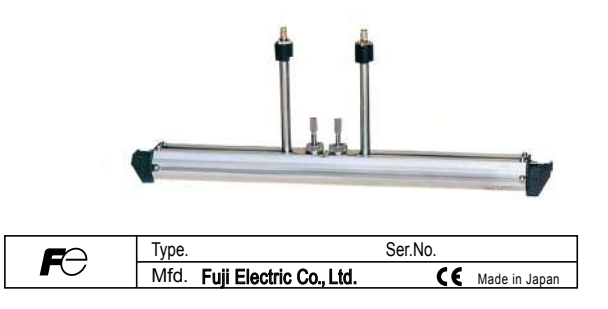

### <Flow velocity detector: FSDP>

| 1 2 3 4 5 6 7 8   |                                                                                                    |
|-------------------|----------------------------------------------------------------------------------------------------|
| FSD 0Y1           | Description                                                                                                    |
| P 2<br>P 1<br>P 0 | <kind><br/>Small type (\u03c640 to \u03c6200mm)<br/>Middle type (\u03c6100 to \u03c6400mm)<br/>Large type (\u03c6200 to \u03c61000mm)</kind> |
| 0                 | <application><br/>None</application>                                                                                                    |
| Y                 | <structure><br/>General use</structure>                                                                                                    |
| 1                 | Modification No.                                                                                                    |

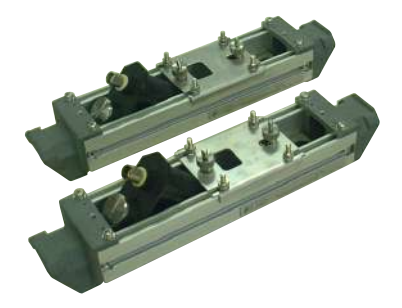

Small type (Type: FSDP2) Middle type (Type: FSDP1)

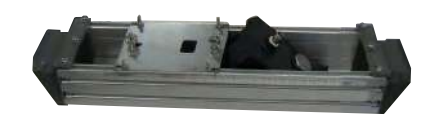

Large type (Type: FSDP0)

# 4. NAME AND EXPLANATION OF EACH PART

# <complex-block>

# 4.1 Name and explanation of main unit and detector

| <ul> <li>Keyboard</li> </ul>     | : Used for turning on/off power supply of the main unit, controlling             |
|----------------------------------|----------------------------------------------------------------------------------|
|                                  | the printer, inputting fluid specifications and setting the function of          |
|                                  | ULTRASONIC FLOWMETER.                                                            |
| • Display window                 | : Displays measured value. Also used for display during programming and          |
|                                  | data input.                                                                      |
|                                  | Because this is a large-size graphic LCD, indications are easy to read.          |
|                                  | Even at a dark place, indications can be read by using the backlight.            |
| • Printer (option)               | : Capable of printing all information of the ULTRASONIC FLOWMETER                |
|                                  | including print of display screen capture and printout of measured value.        |
|                                  | ULTRASONIC FLOWMETER includes a logger function (for storing                     |
|                                  | measured values in memory). After storing a few day's data in memory by          |
|                                  | the logger function, it may be printed.                                          |
|                                  | Note) Chinese language selection will print Japanese.                            |
| • Detector                       | : Attached to a pipe and receives/transmits ultrasonic waves.                    |
| <ul> <li>Signal cable</li> </ul> | : Used for transmitting and receiving signals between transmitter and detec-     |
|                                  | tors for flow measurement.                                                       |
| • Rubber                         | : Protects the main unit from drop impact etc.                                   |
| • Strap                          | : allows you to suspend the flow transmitter from your shoulder or neck. To      |
|                                  | attach the strap, fasten the both ends of the strap on upper holes on each       |
|                                  | side of the transmitter with the screws.                                         |
| <ul> <li>Hand strap</li> </ul>   | : lets you hold the transmitter more comfortable. To attach the hand strap,      |
| (option)                         | fasten the both ends of the hand strap on the left side holes.                   |
| • Stand                          | : allows the transmitter to be kept tilted. To attach the stand, insert the both |
| (option)                         | ends of the stand into the upper holes on each side of the transmitter.          |

\*Note that you cannot use the strap, the hand strap, and the stand at the same time.

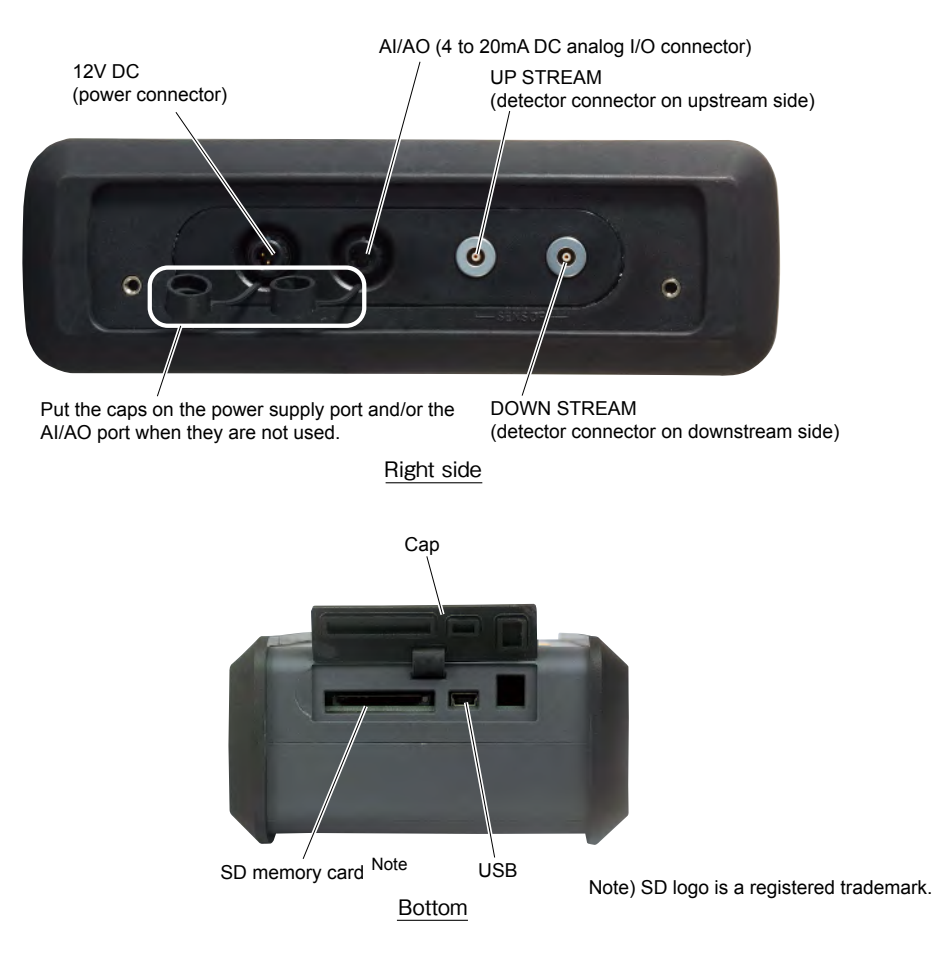

### • Connectors : 12V DC

Connector of main unit power supply. Inputs 12V DC.

Insert the plug of the power adapter specified for this instrument.

- : UP STREAM (upstream side), DOWN STREAM (downstream side)
- Receptacles to connect detector cables.
- Connect matching the upstream and downstream sides.
- : ANALOG IN/OUT
- Connect analog input/output signals (4 to 20mA DC).
- Analog input signal: 2 points
  - CH1: 4 to 20mA DC or 1 to 5V DC
  - CH2: 4 to 20mA DC
- Analog output signal: 1 point
  - 4 to 20mA DC
- : USB
- USB port. Connect to an external system such as personal computer.
- : SD memory card
  - SD card slot. The measurement data and the screen data can be saved.
- Note) Be careful not to lose the protective cap attached to power connector and analog input/ output connector.

# 4.2 Explanation of keys

Fig. 4-1 shows the layout of keys and Table 4-1 explains each key.

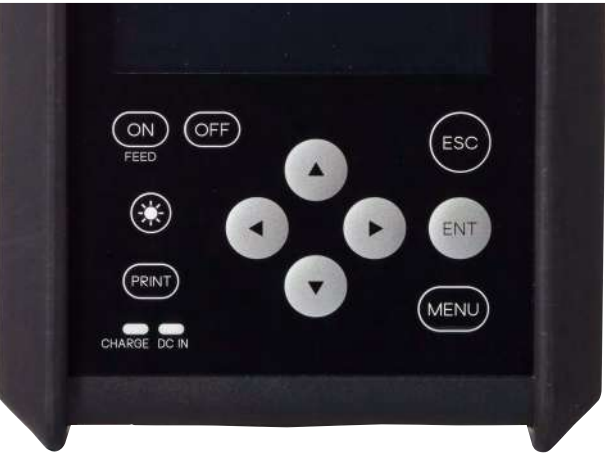

Fig. 4-1 Layout of keys

| Table 4-1 | Explanation | of keys |
|-----------|-------------|---------|
|-----------|-------------|---------|

| Key indication<br>or lamp | Description                                                                            |
|---------------------------|----------------------------------------------------------------------------------------|
| ENT                       | The keyed-in data, selected item, etc. will be set by pressing this key.               |
| ESC                       | Cancels any setting.                                                                   |
|                           | Moves the cursor upward, increments set value, etc. (repeats if held down)             |
| •                         | Moves the cursor downward, decrements set value, etc. (repeats if held down)           |
| •                         | Moves the cursor leftward, change scale, etc. (repeats if held down)                   |
| •                         | Moves the cursor rightward, change scale, etc. (repeats if held down)                  |
| ON/OFF                    | Turns on/off power supply.                                                             |
| PRINT                     | Print of the display screen or save the data to SD memory card. (outputs a hard copy). |
| ्रें (LIGHT)              | Turns on/off the backlight of display screen.                                          |
| FAST CHARGE               | Turns ON in charge. Turns OFF in fully charged condition.                              |
| DC IN                     | Turns ON with power cable connected.                                                   |
| MENU                      | Displays MENU screen.                                                                  |

# 4.3 SD memory card

Use an SD memory card for recording measured data, flow velocity profile data and screen data. You can use an SD memory card of up to 8 GB capacity. An SD memory card of capacity 512MB is provided as an option.

Compatible media

• SD memory card

Speed class: Class2, 4, 6

SDHC memory card

Speed class: Class4, 6

The SDXC memory card is not supported.

### 4.3.1 Handling notice

- Use a formatted SD memory card (or SDHC memory card, hereafter the same) that conforms to the SD memory card standard; or format the card properly so that it conforms to the SD memory card standard.
- Firmly insert the SD memory card into the slot in the proper direction.
- Do not remove the card during data reading or writing. Data may be broken or erased.
- It is recommended to make a backup periodically in case you lose the original data.

### 4.3.2 Formatting an SD card

Use the formatting software provided by the SD memory card manufacturer, and select an appropriate format type listed below. The card cannot read or write the data if not properly formatted.

- FAT16: 64MB, 128MB, 256MB, 512MB, 1GB, 2GB
- FAT32: 4GB, 8GB

### 4.3.3 Insertion and removal

Methods for insertion and removal of an SD memory card are described below.

- (1) Insertion
  - Step 1) Open the cap from the main unit bottom face.

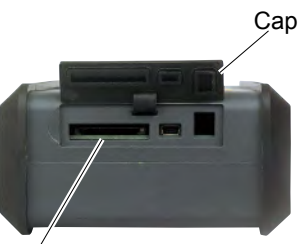

SD memory card slot

Step 2) Insert a memory card into the memory card slot in the main unit bottom face in the direction shown on the right.Card push-in system is adopted for card mounting. Positively push in the memory card to the lock-up position.

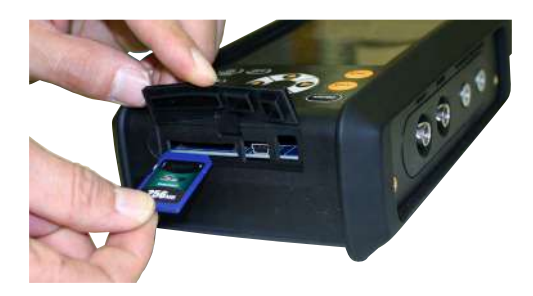

# 

When inserting, align the memory card body to match the slot.

Do not insert the card at an angle. Card should slide into slot freely without force. If the memory card is pushed with force in the state where the card is inserted as tilted, the connector in the main unit will be broken. Be careful.

### (2) Removal

Card push-in system is adopted for card mounting. Push the card in straight. The card is unlocked and can be removed.

The data stored on a memory card can be directly read with a PC.

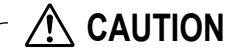

- Do not remove the memory card during data write operation.
- Do not remove the memory card before the main unit identifies the inserted memory card after its insertion.
- Be careful with static electricity at the time of removal of the memory card.
- Be sure to check the numeric value of the free space on Logger data screen. When numeric value is not shown, it means that data can not be saved since card has not been read properly. In case of this, be sure to insert the card once again.

### 4.3.4 Data recording to SD memory card

### (1) Types of recorded data

Recorded data is of three different types indicated below.

(1) Measured data: One logger file is composed of a configuration file and a data file.

Configuration file: Records logger start-up time and relevant logger data files.

Data file: Records logging data in a specific period produced by logger and quick logger.

The data file is stored as divided by 65,500 lines for permitting high-speed access and due to restrictions in the maximum number of lines of CSV display of Microsoft Excel.

- (2) Flow velocity plofile: Records flow velocity plofile data for an hour.
- (3) Screen copy: Records screen display copy data

See "10.3.1.(4) DEFINITION OF PRINT KEY".

### (2) File configuration

Recorded data is stored as files on an SD memory card.

The file configuration is such that a folder of site name is located just beneath the root folder and the following data manipulated by the subject site name is stored beneath said folder. A folder of site name is created at the time of registration of a site name described in "10.1.1 SITE MEMORY".

The recorded data is stored in the folder of the site name selected by site selection described in "10.1.1 SITE MEMORY".

(1) Measured data ... Just beneath the folder of site name

Case of logger

- Configuration data file name of created logger: logging name\_date\_hour.ini
- Data file name of created logger: logging name\_date\_hour.csv

Case of logger

- Configuration data file name of created logger: QUICK\_date\_hour.ini
- Data file name of created logger: QUICK\_date\_hour.csv

A data file can be edited with Excel.

See "16.5.2 Measured data file" located toward the end of the volume for the recording format.

(2) Flow velocity distribution ... Beneath VEL folder just beneath folder of site name

• Created flow velocity distribution data file name: Vel date hour.csv

A data file can be displayed using flow velocity distribution demonstrate function of PC loader software.

See "16.5.3 Flow velocity distribution file" located toward the end of the volume for the recording format.

(3) Screen copy ... Beneath DISP folder just beneath folder of site name

• Created screen copy file name: DISP\_date\_hour.csv Recording format: Windows Bitmap

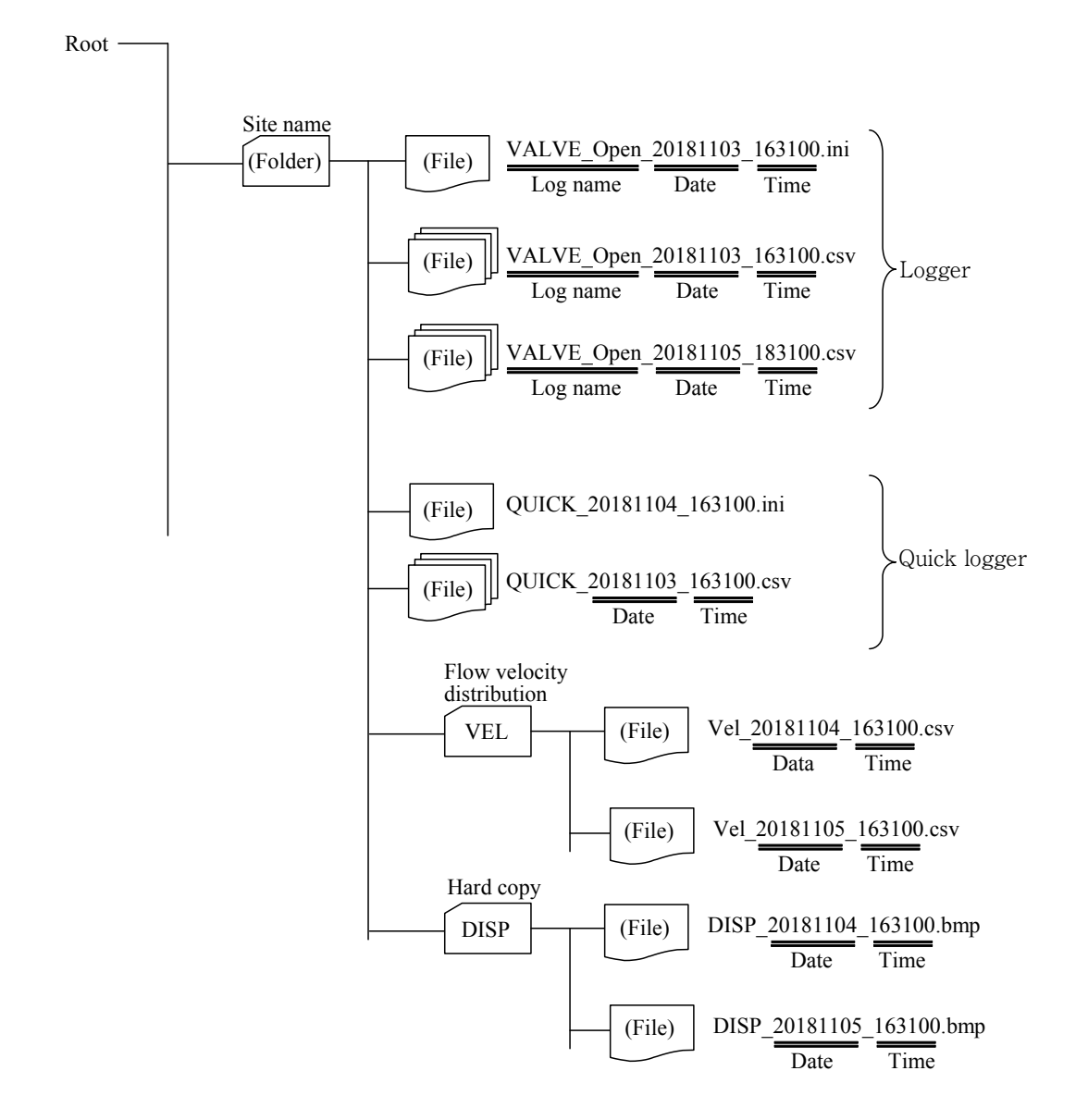

Fig. 4-2 File configuration

### (3) Recording capacity

The recording capacity depends on the capacity of the SD memory card. One logger file is composed of a configuration file and a data file. The data file is stored as divided by 65,500 lines for permitting high-speed access and due to restrictions in the maximum number of lines of CSV display of Microsoft Excel. The maximum number of data files in a logger is 20 files in case of a continuous logger, and is 550 files in case of an appointed time logger. If the capacity becomes short during logging operation, logging operation terminates with the following screen displayed. Replace the SD memory card immediately, if this screen is displayed. Press the screen the memory card, the message will be cleared.

Note) After reaching the maximum data file, the logging will stop.

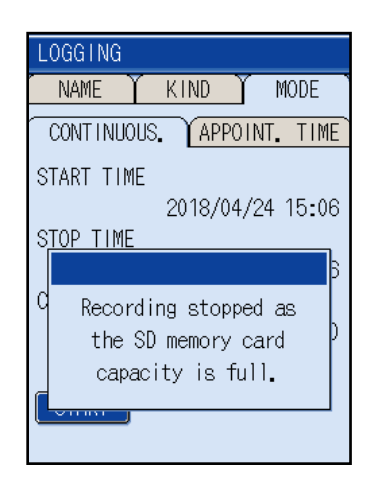

Recording capacity in case an SD memory card of 256 MB is used with continuous logger In case where the preservation period is 30 seconds and where logger data of all of 14 types is stored, it is possible to store measured data for about a year.

In the case stated above, the measured data is divided into 16 files, and the capacity of a file is about 15 MB.

See "10.2 Setting of data logger function" for the continuous logger and appointed time logger. See "16.5.1 Types of measured data to be logged" for logger data types.

# 5.1 Power supply

There are two methods of power supply; built-in battery and AC power supply.

### (1) How to charge the built-in battery

(1) Match the white mark on the AC adapter plug and the mark on the socket of the flow transmitter, and push the plug into the socket.

\*To remove the adapter, pull the sleeve straight.

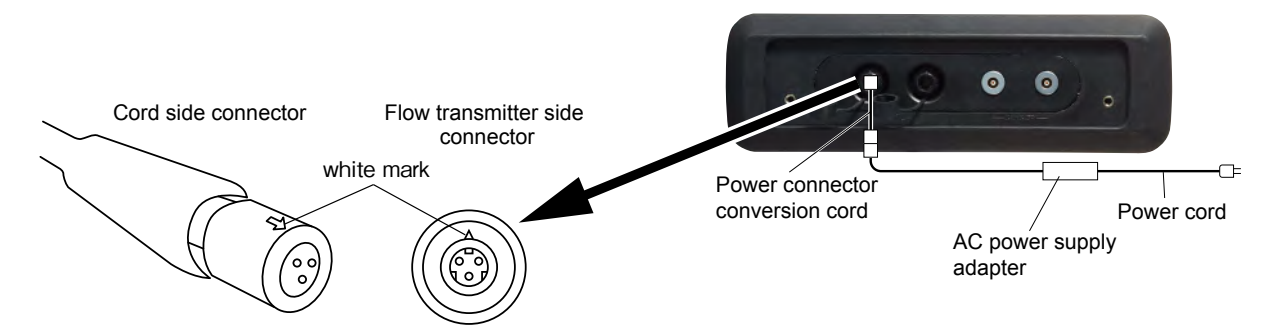

- (2) Insert the power cord plug to the AC power socket (100–240 V AC, 50/60 Hz).
  - The green pilot light of AC power adapter lights while the external power is being supplied.
  - The red "CHARGE" indicator lights while the battery is being charged.
  - The green "DC IN" indicator lights while the external power is being supplied.
  - The "CHARGE" indicator turns off when the battery is fully charged.

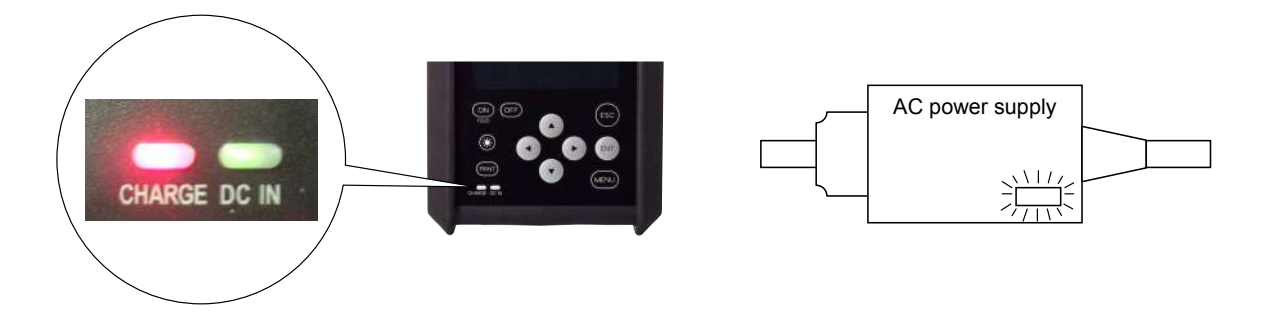

Notes:

- The temperature range for charging the battery is from 0°C to 40°C. Charging under beyond temperature beyond range may cause overheat, leakage, degradation, and/or shortened battery life.
- After you disconnect the AC adapter from the power socket, it takes a few seconds until the green indicator of the AC adapter goes off.
- You can connect or disconnect the AC adapter during operation of the flowmeter.
- You can keep the built-in battery charged by leaving the flow transmitter connected to the AC power supply.
- The flow transmitter can run without the built-in battery as long as it is connected to the AC power supply.
- The built-in battery is delivered with fully charged.

### (2) Operating by build-in battery

 When turning on the power supply of the main unit without connecting the AC power adapter, the main unit be operated by the built-in battery.
 Whne main unit does not work, voltage reduction of battery is considered.
 Be sure to charge the buid-in battery or connect the AC power adapter to operate the main unit.

\* About 3 hours will be required for charging.

(2) When you use the main unit for a prolonged time, be sure to charge the battery fully prior to use.

\* Under fully charged condition, the main unit can measure for about 12 hours.

Note) Conditions : Display backlight should be turned off. do not use current output. Ambient temperature is normal temperature 20°C.

### (3) Operating by AC power adapter for a prolonged time

(1) Connect the AC power supply adapter to use the main unit in the same way when charging. It is no required to remove the build-in battery.

# CAUTION

- Use the exclusive power adapter only. Don't use other adapters, or it may result in an accident.
- Other equipments such as printer, power adapters, etc. except the main unit are not waterproof.
- Avoid using the product in a place where it will be exposed to water or humidity.
- Check that the device is properly grounded when using the power adapter. Ground the device with the grounding conductor of the power cable. The grounding conductor needs to be connected to earth to avoid an electric shock.

### 5.2 Turning on the power and language preference

(1) Press the ON switch of the main unit to turn ON the power.

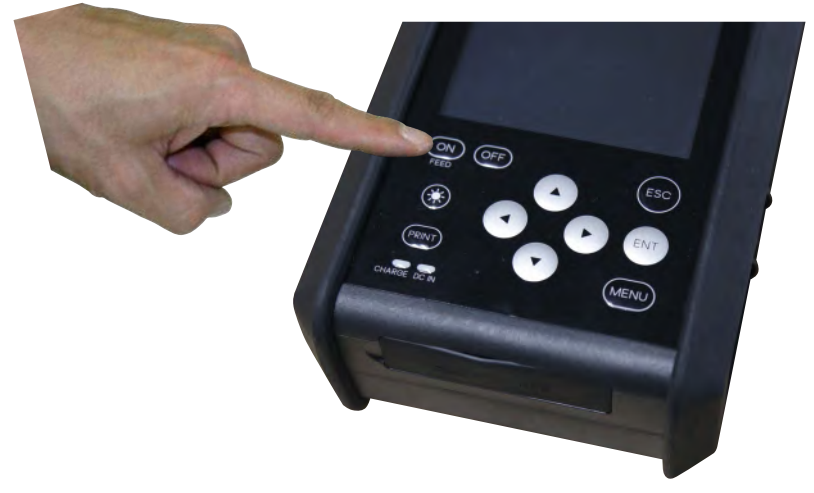

- (2) Turn ON the power, and the following screen appears.
- (3) If there is nothing you can do on the screen for about 8 sec. the "MEASURE" screen appears.

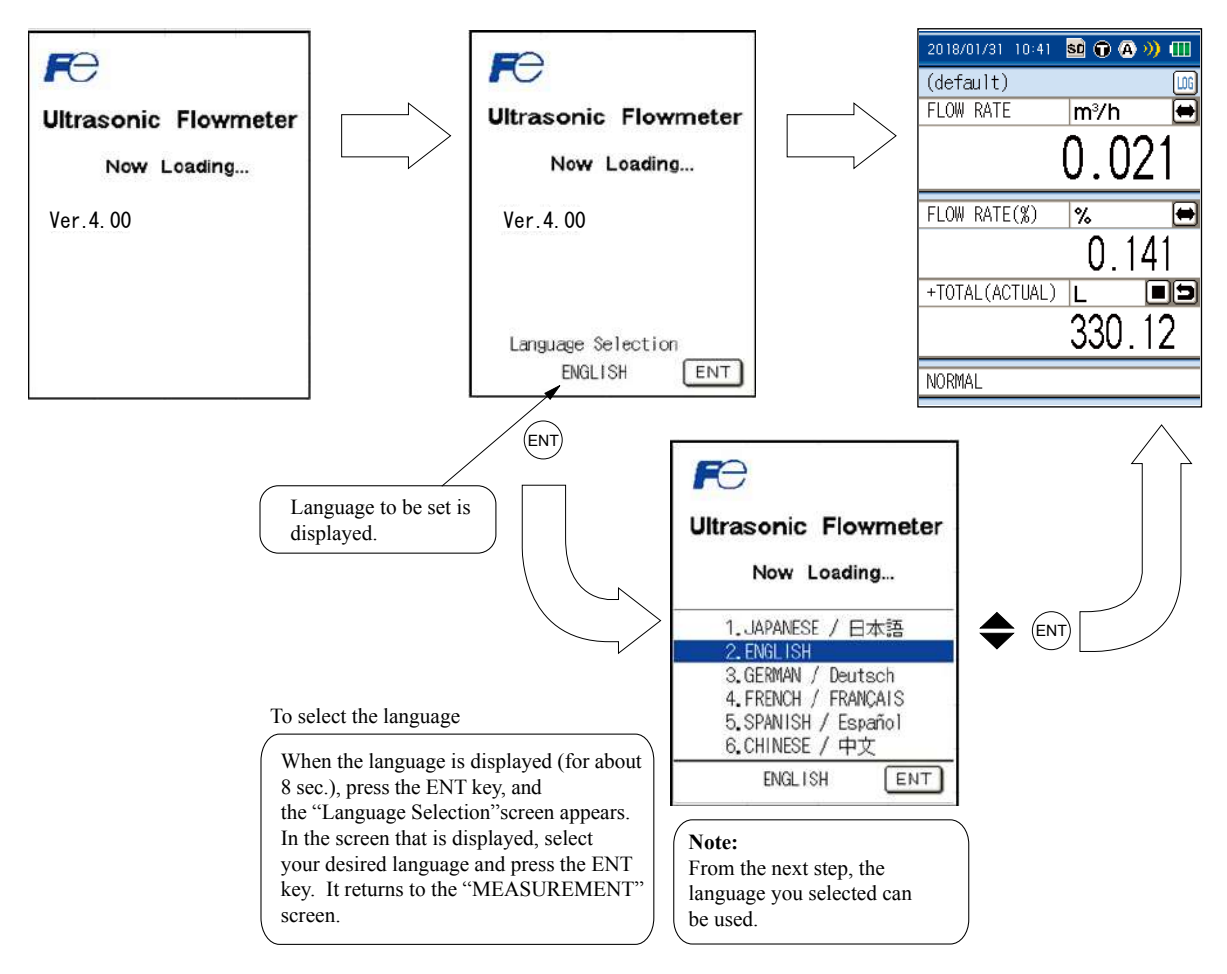

- Note1) Select any of 6 languages (Japanese, English, German, French, Spanish, and Chinese).
- Note2) To return to the "Language Selection" screen from the "MEASUREMENT" screen in display, turn OFF the power once and then turn it ON again. In the initial screen that is displayed, press the ENT key.

### 5.3 Power OFF

### (1) Power OFF by [OFF] switch

Keep pressing the [OFF] switch on the main unit for 3 seconds or longer, to turn OFF the power.

In case where measured data is being logged to an SD memory card, execute logging interrupt processing before turning OFF the power.

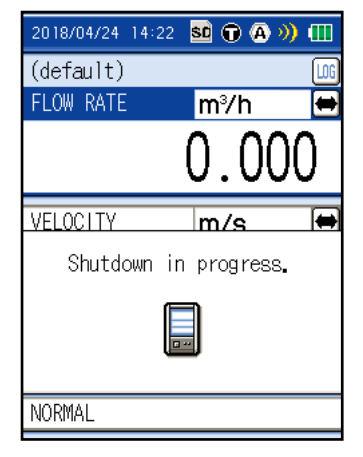

### (2) Power OFF caused by drop in capacity of built-in battery

If the flowmeter is operated by the internal buttery, the power is turned off after a shut down message appears when the buttery runs down.

In case where measured data is being logged to an SD memory card, execute logging interrupt processing before turning OFF the power.

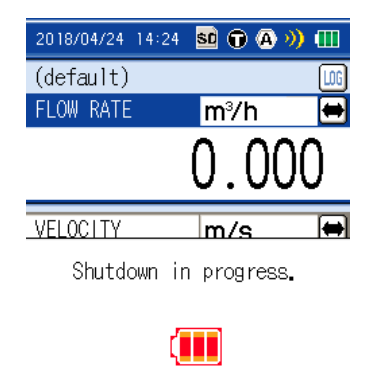

NORMAL

### (3) Precautions for parameter setup change

When parameter setup is changed, parameters are stored in the internal non-volatile memory at upon return to the measurement screen.

The stored parameters are held even when the power is turned OFF.

Caution: If the power is turned OFF without returning to the measurement screen after parameter setup changes, the parameters are not stored, and setup is required again.

# - 🕂 CAUTION

Do not operate the main unit using an AC power adaptor in the state where the builtin battery is removed from the main unit.

• If the power cable is disconnected from the power outlet or if power failure arises while measured data is being logged to the SD memory card, the data written to the SD memory card may be broken.

# 6. WIRING

# 6.1 Diagram

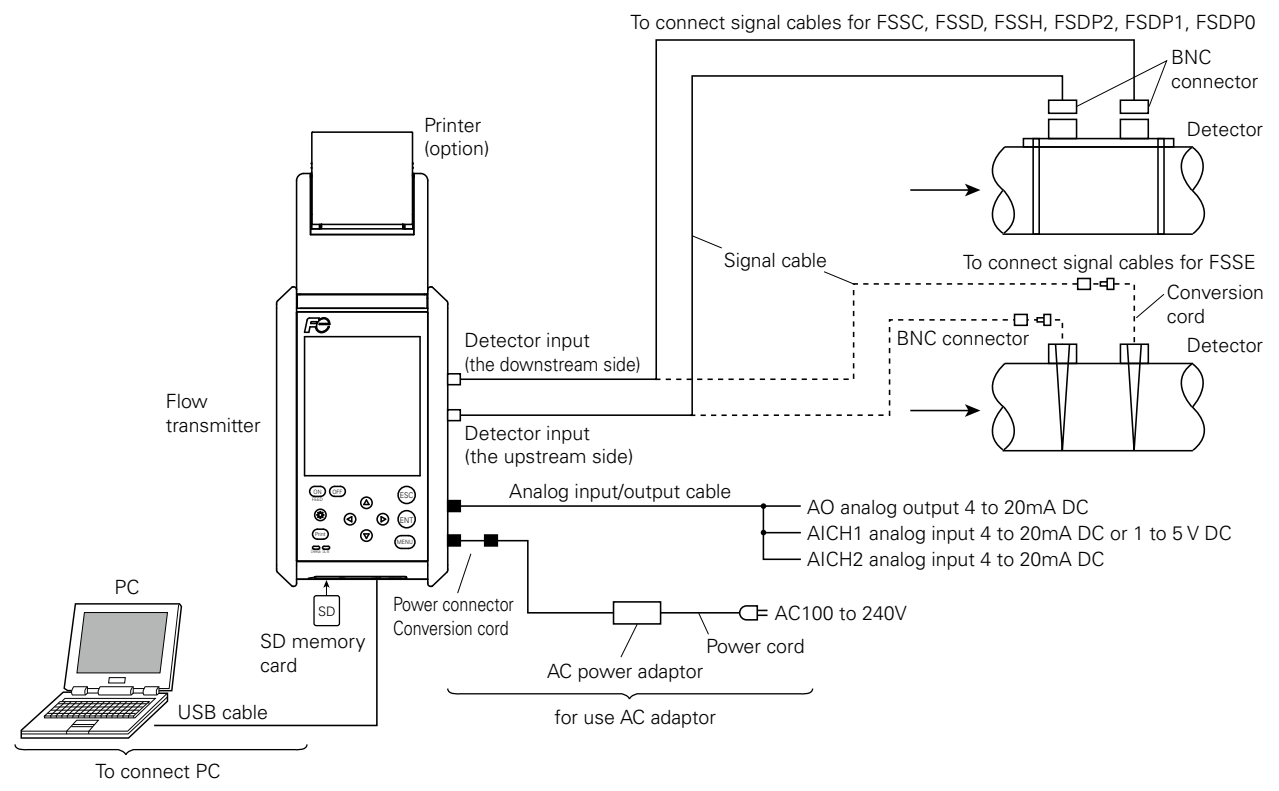

# 6.2 Connection of dedicated cables

This cable is used for connecting the detector to the main unit.

- (1) Connect dedicated cables to the upstream and downstream sides of the detector.
- (2) Connect one cable connected to the upstream side of the detector to the "UP STREAM" connector of the main unit, and connect the other cable connected to the down stream side of the detector to the "DOWN STREAM" connector.

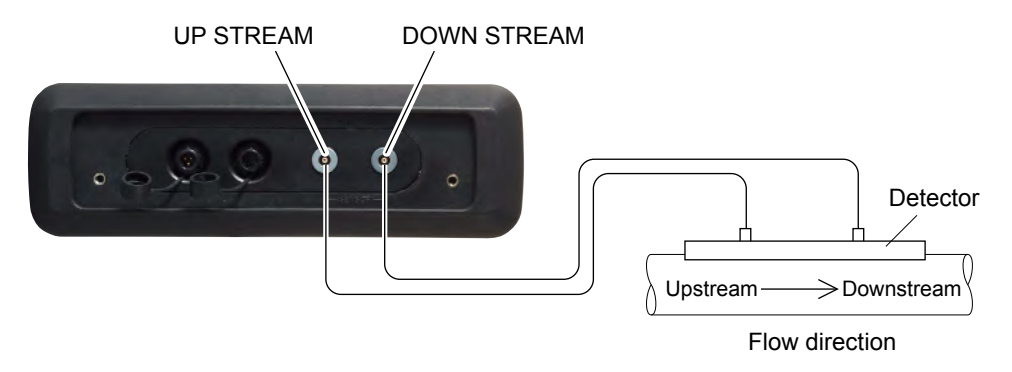

# 6.3 Connection of analog input/output cable (4 to 20 mA DC)

This cable is used for connection of receiving instruments (indicators, recorders, etc.) and flow transmitter to the main unit. Analog I/O cable is connected as shown below. The cable end is treated with a clip.

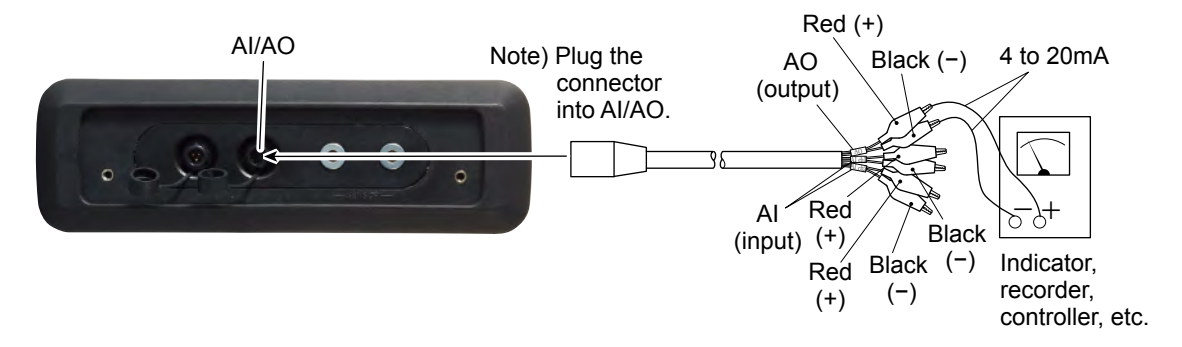

- (1) Connect clips of the analog I/O cable to the (+) and (-) sides of the receiving instruments, respectively.
- (2) Connect the analog I/O cable to the "AI/AO" connector at the side panel of the main unit.
  - Note) Allowable load resistance of analog output should be adjusted to  $600\Omega$  or less. Input resistance of analog input is  $200\Omega$ .

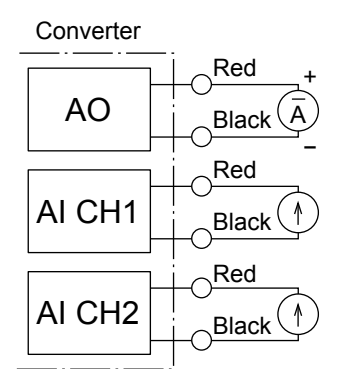

Analog input/output cable

| Code color | Clip color |     | Mark  |
|------------|------------|-----|-------|
| Black (BK) | Red (R)    | (+) | 10    |
| White (W)  | Black (BK) | (-) | AU    |
| Red (R)    | Red (R)    | (+) |       |
| Green (G)  | Black (BK) | (-) | AICHI |
| Yellow (Y) | Red (R)    | (+) | Alaha |
| Brown (BN) | Black (BK) | (-) |       |

# 6.4 Connection of USB cable

When PC software is used, open the cap of down face of the main unit and USB port of PC; transmit connecting "USB" port with USB cable. For PC software, refer to Chapter 13.

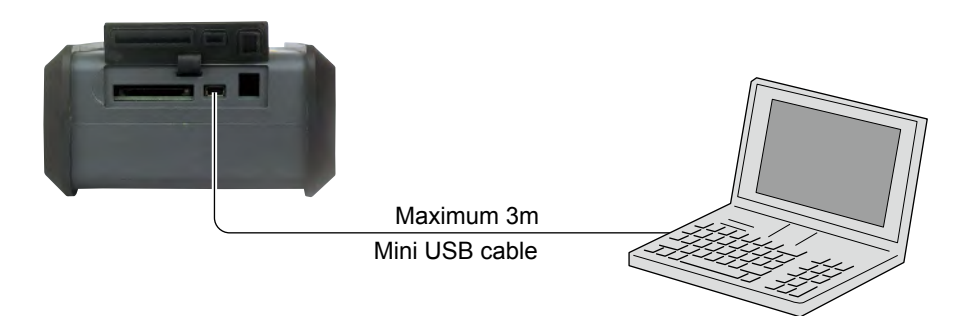

# 7. INPUT OF PIPING SPECIFICATIONS

Before installing the detector, set the specifications of a pipe in the main unit to allow measurements. Caution) Measurements cannot be accomplished without these settings.

# 7.1 Display of pipe setup screen

- (1) Press the MENU key on the "MEASURE" screen to display the "MENU" screen.
- (2) Check that the "SITE SETUP" is reversed from white to blue.

(3) Press the ENT key, and the "SITE SETUP" screen is displayed.

| MENU                                                                                                    |                                  |  |
|----------------------------------------------------------------------------------------------------|----------------------------------|--|
| SITE SETUP                                                                                                    | DATA LOGGER                      |  |
| RANGE                                                                                                    | SYSTEM SETUP                     |  |
|                                                                                                    | PRINTER                          |  |
|                                                                                                    | FLOW PROFILE                     |  |
| E                                                                                                    | T                                |  |
| SITE SETUP                                                                                                    |                                  |  |
| 1:SITE MEMORY<br>2: PROCESS SETTING<br>3:ZERO ADJUSTMENT<br>4:UNIT OF OUTPUT<br>5:OUTPUT CONTROL<br>6:TOTALIZER<br>SENSOR SPACING<br>33.1 mm<br>V METHOD |                                  |  |
| SITE SETUP                                                                                                    |                                  |  |
| 1:SITE MEM                                                                                                    | ORY                              |  |
| 3:ZERO ADJ<br>4:UNIT OF<br>5:OUTPUT C<br>6:TOTALIZE                                                                                                    | USTMENT<br>OUTPUT<br>ONTROL<br>R |  |
| SENSOR<br>33.<br>V Me                                                                                                    | SPACING<br>1 mm<br>THOD          |  |
|                                                                                                    |                                  |  |
| E                                                                                                    | NT                               |  |

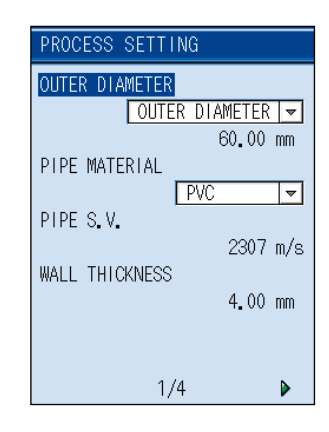

### (6) Outline of PIPE PARAMETER (Parameter $\rightarrow$ Page No. for reference)

| PROCESS SETTING                | Sets lining material $\rightarrow$ P30 $\sim$              | PROCESS SETTING            |
|--------------------------------|------------------------------------------------------------|----------------------------|
| OUTER DIAMETER                 |                                                            | LINING MATERIAL            |
| OUTER DIAMETER 🔽<br>60.00 mm 🦯 | $\checkmark$ Sets outer diameter of pipe $\rightarrow$ P27 | LINING S.V.                |
| PIPE MATERIAL                  | Sets pipe material $\rightarrow$ P28                       | 0 m/s<br>-LINING THICKNESS |
| PIPE S.V. 2307 m/s             | Sets lining thickness $\rightarrow$ P31                    | 0.00 mm                    |
| WALL THICKNESS                 | Osta siza this lungar DOO                                  | DECISION                   |
| 4.00 mm                        | Sets pipe thickness $\rightarrow$ P29                      |                            |
|                                |                                                            |                            |
| 1/4 🕨                          |                                                            | <b>4</b> 2/4 <b>▶</b>      |
|                                |                                                            |                            |
| PROCESS SETTING                | Sets type of sensor $\rightarrow$ P35                      | PROCESS SETTING            |
| KIND OF FLUID                  | $\sim$ Sets kind of fluid $\rightarrow$ P32                | SENSOR TYPE                |
| FLUID S.V.                     |                                                            | TRANS. VOLTAGE             |
| 1440 m/s<br>VISCOSITY          | Sets transmission voltage $\rightarrow$ P36 $\sim$         | 80Vpp 👻                    |
| 1.0038 E-6m²/s                 |                                                            | DECISION                   |
| SENSOR MOUNT                   | Sets sensor mounting method $\rightarrow$ P34              |                            |
| V METHOD -                     |                                                            |                            |
|                                |                                                            |                            |
| DECISION                       |                                                            |                            |

(7) Display of mounting dimensions

After you finish the site setting on establish site screen, "Decision" is reversed from white to blue by pressing (ENT) key.

Display the message "After sensor installation, please adjust Zero point", turn back to "SITE SETUP" screen.

At the last line the "SENSOR SPACING" value is displayed.

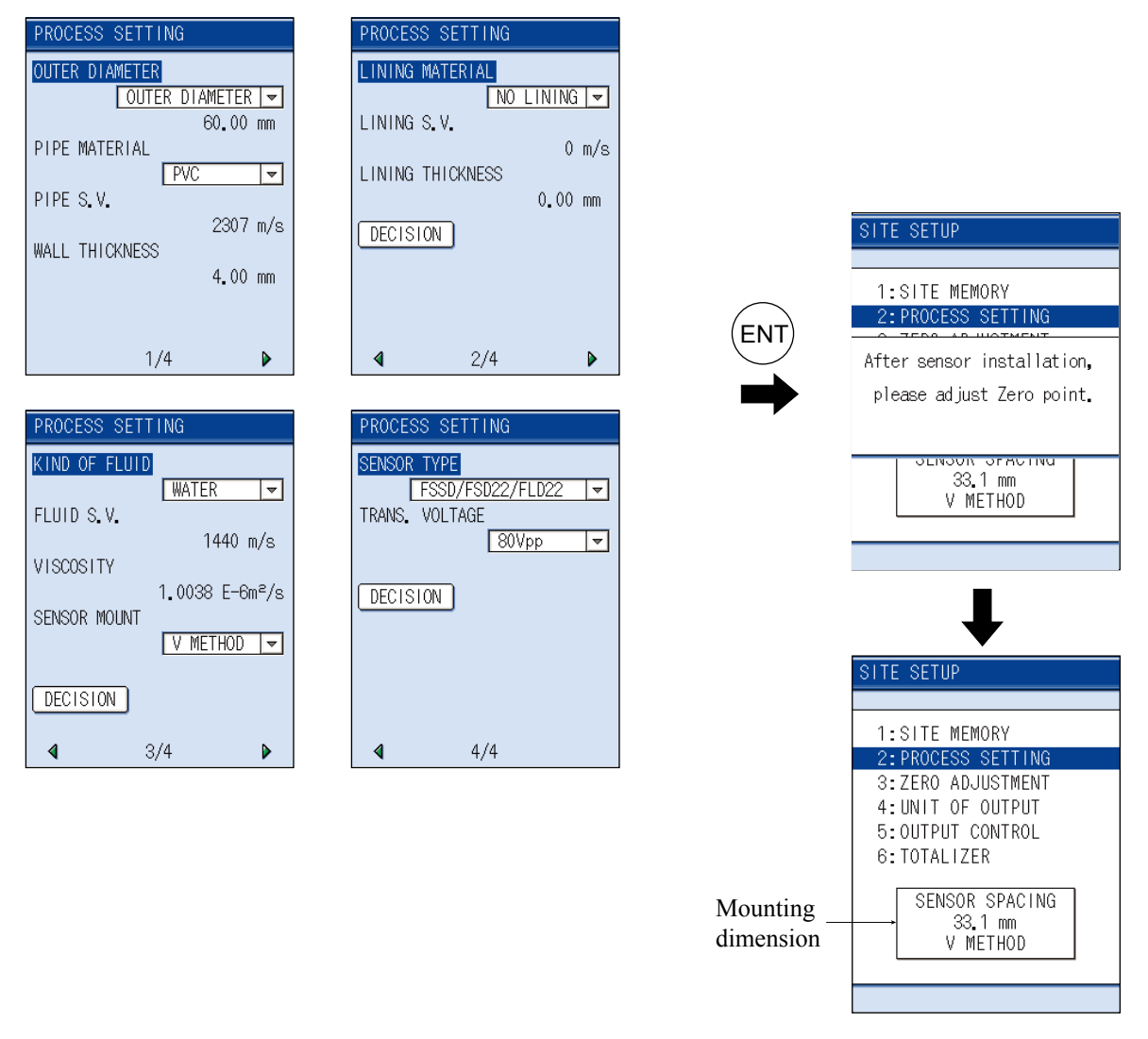

Install the sensor according to chapter 8. MOUNTING OF DETECTOR and the mounting dimension is as displayed on the last line.

# 

- For small pipe diameter, the sensor mounting length can be 0.0mm.
- When the sensor mounting length is 0.0mm, error of the measurement is approximately ±2 to 5%.

# 7.2 Entry of site name (not required measurement)

Enter the name of the site (where measurement is performed). This name is registered with process setting ((4) of page 21).

- (1) Move the cursor to "1: SITE MEMORY" on the SITE SETUP screen.
  - Note) Before setting the "2. Establish setting", the Site registration is required.
- (2) Press the (ENT) key to display the SITE MEMORY screen.
- (3) Press the (ENT) key after checking that cursor is placed in the MODE.

(4) When the mode selection screen appears, move the cursor to the "REGISTRATION" and press the (ENT) key.

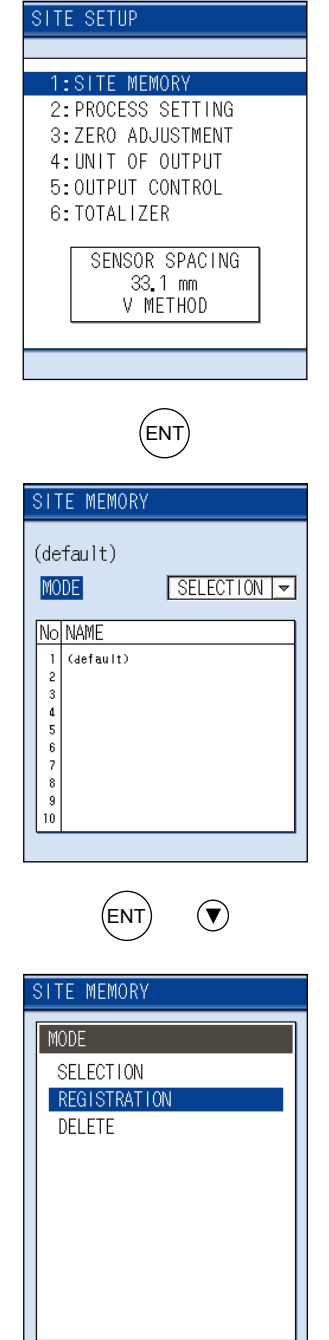

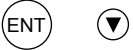

- (5) Move the cursor to the unregistered field and press the (ENT) key.
- SITE MEMORY (default) MODE REGISTRATION -No NAME 1 (default) 2 5 6 7 8 9 (ENT REGISTRATION 🛽 B C D E F G H I J K L M NOPQRSTUVWXYZ abcdefghijklm nopqrstuvwxyz 12345678900\_ BS CAN END
- (6) When the entering screen appears, enter the name of the site.Up to 10 characters can be entered.

(See the following for the method of entering.)

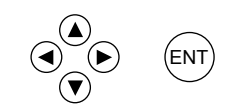

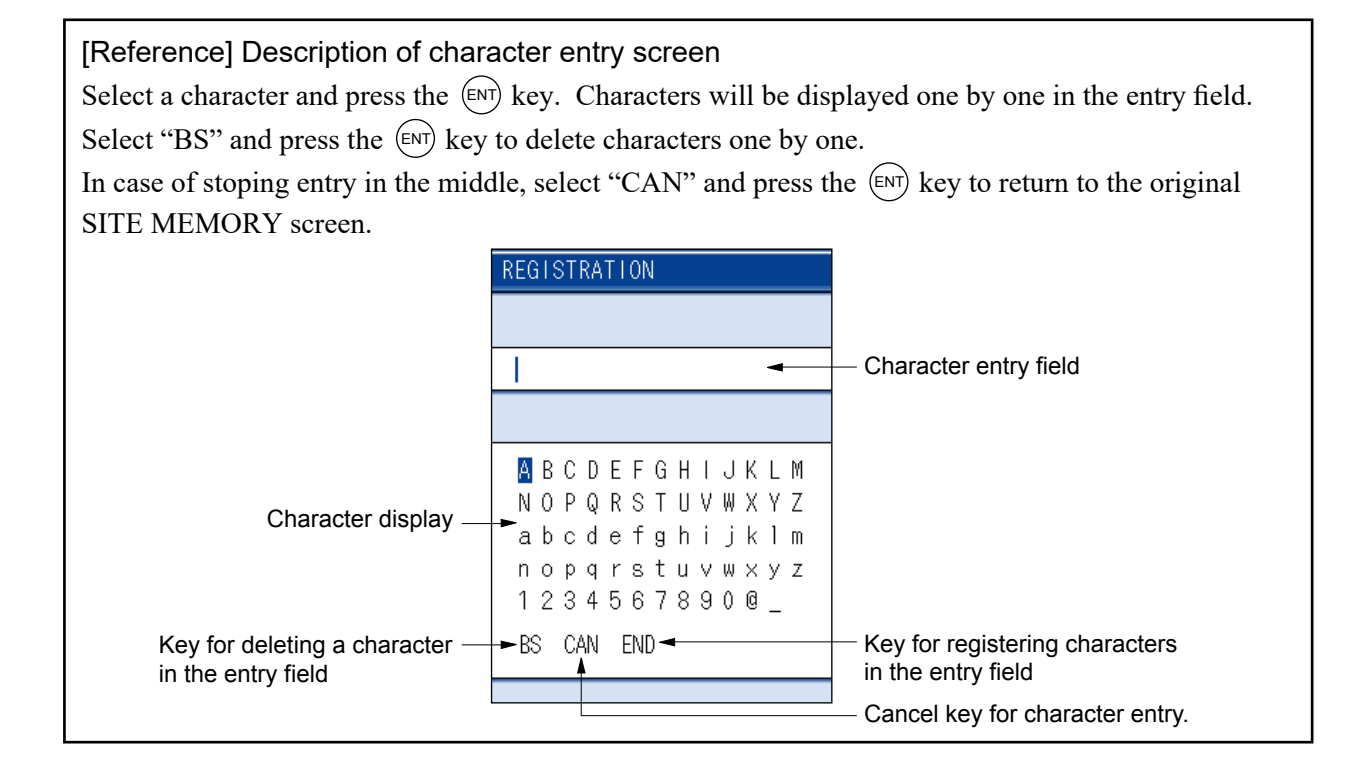
(7) Move the cursor to "END" and press the ENT key to complete the character entry.

| REGISTRATION |     |     |   |   |   |   |   |   |   |  |
|--------------|-----|-----|---|---|---|---|---|---|---|--|
|              |     |     |   |   |   |   |   |   |   |  |
| A1(          |     |     |   |   |   |   |   |   |   |  |
|              |     |     |   |   |   |   |   |   |   |  |
| ΑB           | СD  | ΕF  | G | Н | I | J | K | L | Μ |  |
| NO           | ΡQ  | RS  | Т | U | ۷ | ₩ | Х | Y | Ζ |  |
| аb           | c d | e f | g | h | i | j | k | 1 | m |  |
| no           | рq  | rв  | t | u | ۷ | W | Х | У | Ζ |  |
| 12           | 34  | 56  | 7 | 8 | 9 | 0 | Q | _ |   |  |
| BS           | CAN | EN  | D |   |   |   |   |   |   |  |
|              |     |     |   |   |   |   |   |   |   |  |

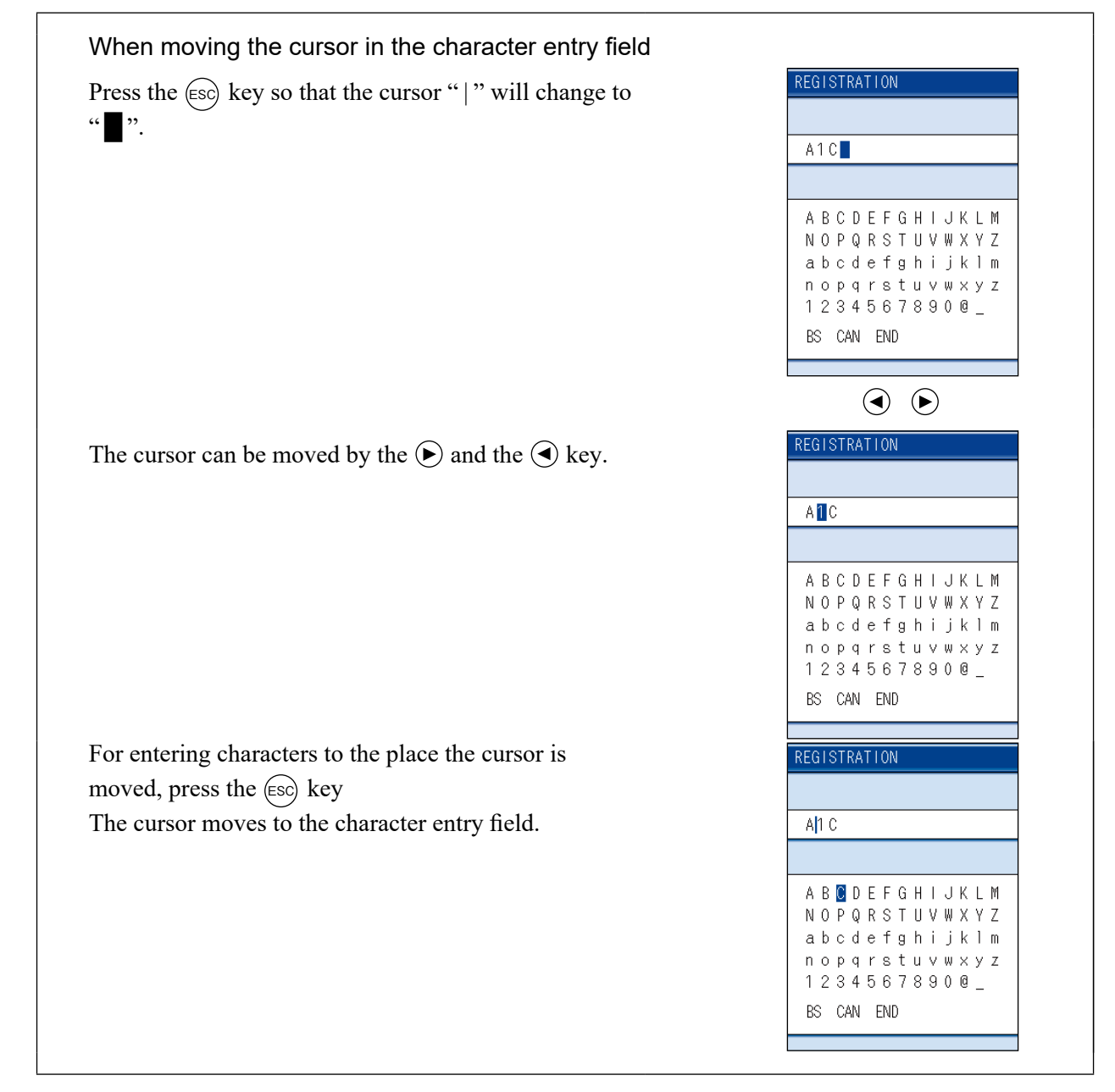

Note 1) Entry can be made with alphanumeric characters.

Note 2) To stop character entry in the middle, select "CAN" and press the *(ENT)* key. The original SITE MEMORY screen reappears.

# 7.3 Outer diameter of piping (unit: mm)

The "OUTER DIAMETER" is reversed from white to blue, on the "PROCESS SETTING" screen

Press the ENT key, the screen of "OUTER DIAM-ETER" for selecting the input method of outer diameter measurement and "CIRCUMFERENCE" screen will appear.

Press the (ENT) key after the selection to enter the outer dimension.

(See pages 162 to 168 Piping Data)

Use the  $\bigcirc$  or  $\bigcirc$  key to cause the digit to move in the right and left direction

Use the  $\bigstar$  or  $\bigtriangledown$  key to enter the numeric. After entry, press the ENT key.

Note) Enter outer dimensions, not nominal diameter (example:  $20A \rightarrow 20$ ).

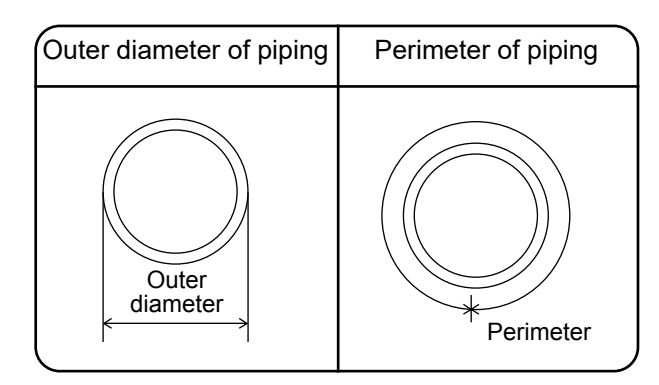

[Input range] Outer diameter :  $6 \sim 6200$ mm Perimeter :  $18.84 \sim 19477.88$ mm

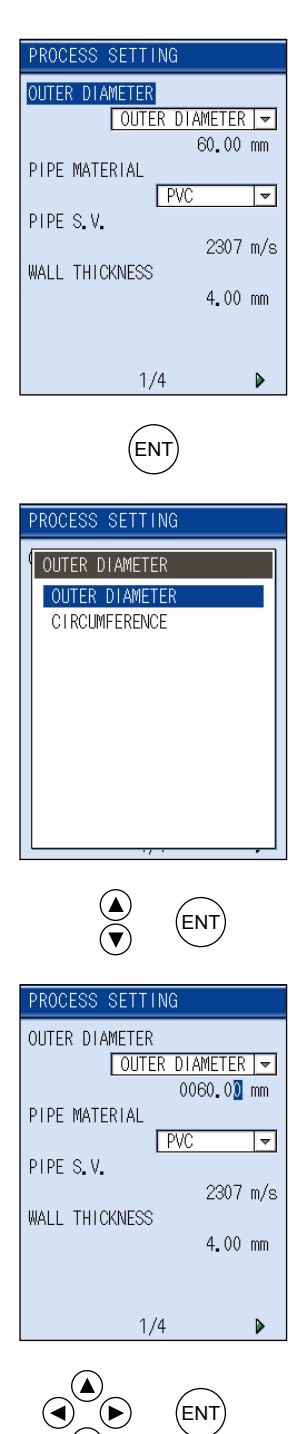

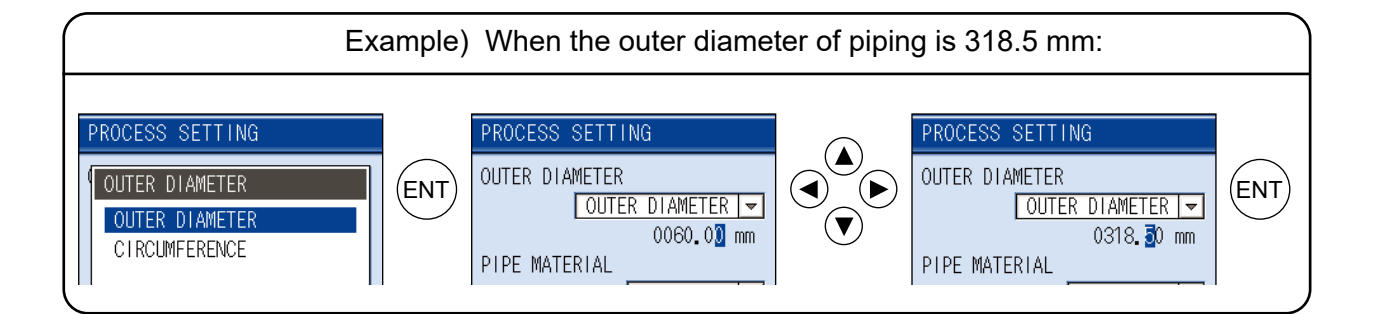

#### **Piping material** 7.4

Press the  $(\overline{\mathbf{v}})$  key on the "PIPE MATERIAL" is reversed from white to blue. Press the (ENT) key, and the "PIPE MATERIAL" screen will appear.

Select the material by the  $\triangle$  or  $\bigtriangledown$  key. After entry, press the (ENT) key.

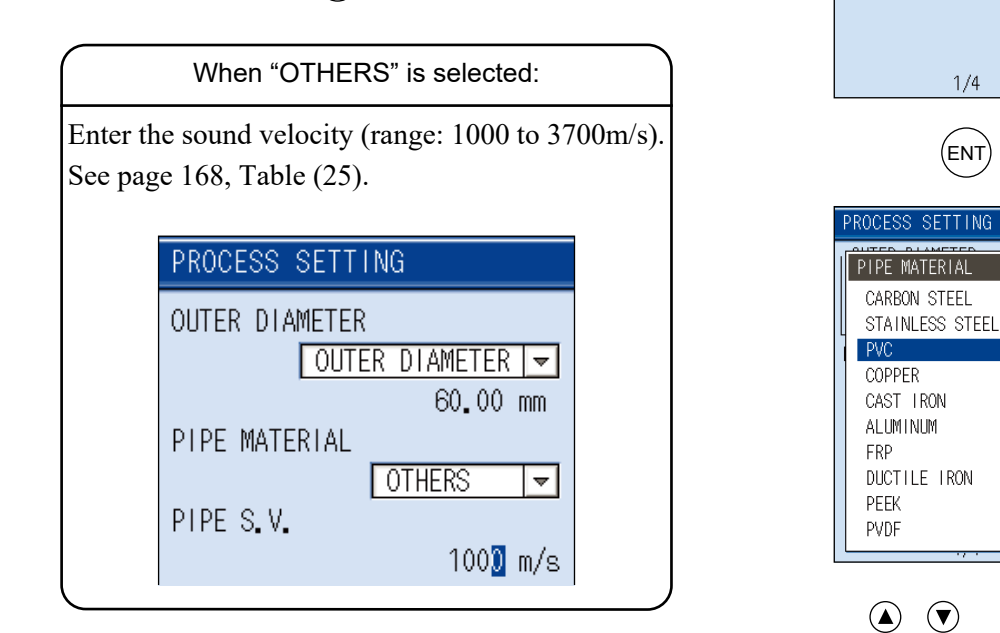

PROCESS SETTING

OUTER DIAMETER -

PVC

1/4

(ent)

318.50 mm

~

2307 m/s

4.00 mm

(ENT)

▶

OUTER DIAMETER

PIPE MATERIAL

WALL THICKNESS

PIPE S.V.

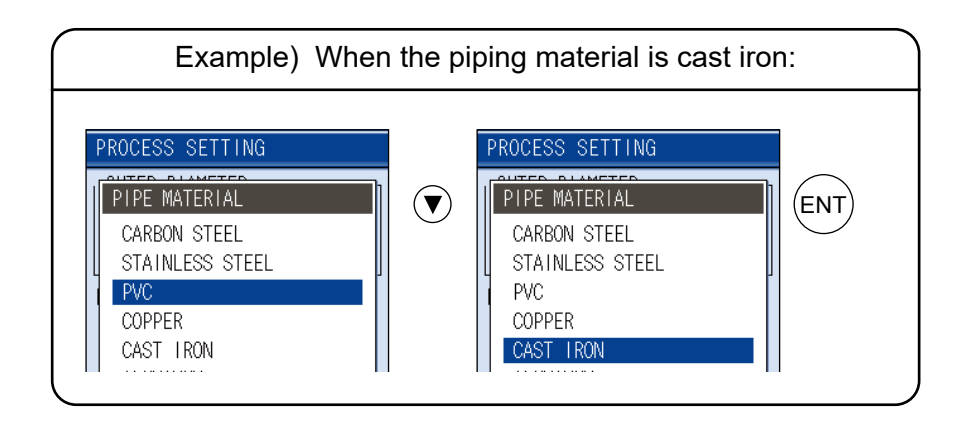

# 7.5 Wall thickness (unit: mm) (range: 0.01 to 100.00mm)

Press the  $\bigcirc$  key, the "WALL THICKNESS" is reversed from white to blue.

Press the ENT key, Wall thickness can be entered (See pages 162 to 168, Piping Data ).

Use the  $\bigcirc$  or  $\bigcirc$  key to move the digit to the left and right.

Using the  $\bigstar$  or  $\bigtriangledown$  key, enter the numeral. After entry, press the ENT key.

Lining and wall thickness of piping If the wall thickness is not known, measure it by the wall thickness gauge, and enter the value. B : Lining thickness

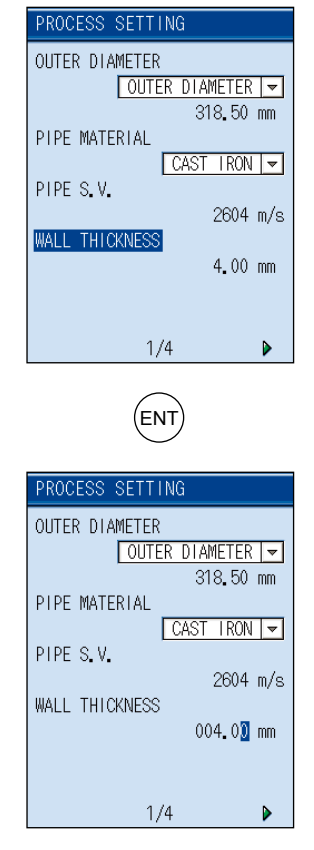

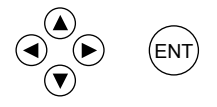

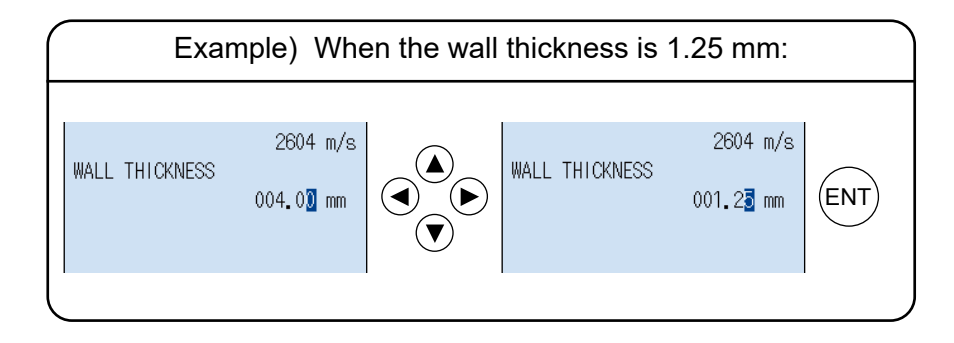

# 7.6 Lining material

Press the  $\bigcirc$  key, "LINING MATERIAL" is reversed from white to blue. Press the ENT key, the "LINING MATERIAL" screen will appear.

Select the material, using the  $\bigstar$  or  $\bigcirc$  key. After selection, press the ENT key.

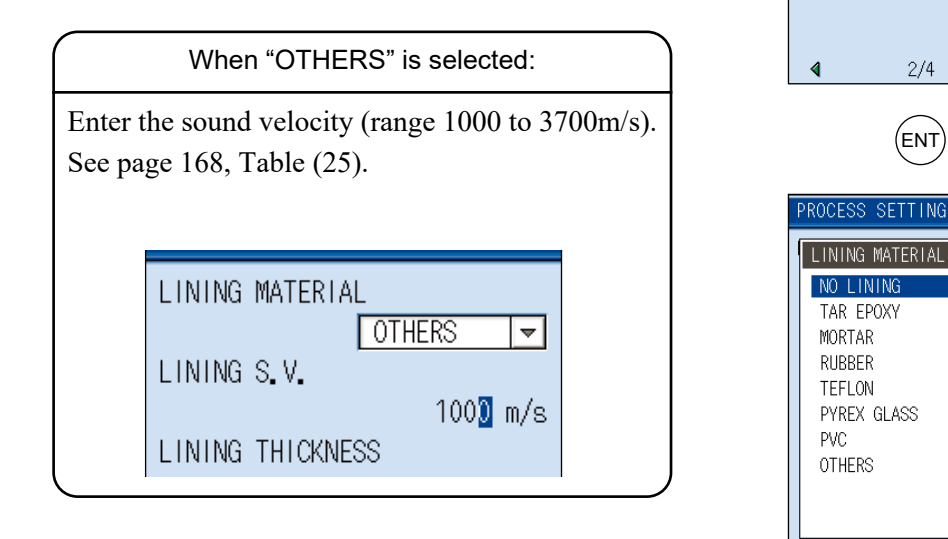

PROCESS SETTING

NO LINING 🔫

0 m/s

Þ

0.00 mm

LINING MATERIAL

LINING THICKNESS

(ENT)

LINING S.V.

DECISION

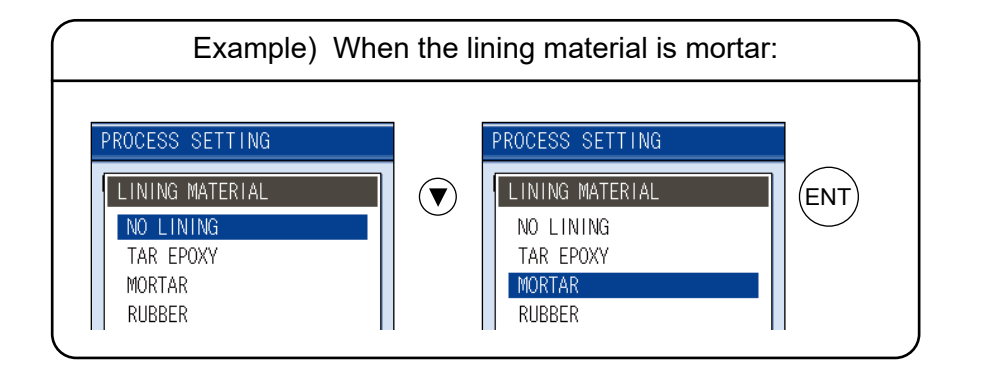

## 7.7 Lining thickness (unit: mm) (range: 0.01 to 100.00 mm)

When the lining material is set to items other than "None" in 7.6 Lining material.

Press the **()** key, the "LINING THICKNESS" is reversed from white to blue.

Press the (ENT) key, lining thickness numeric entry can be performed.

The cursor can shift the numeric digit by the  $\bigcirc$  or

 $\bigcirc$  key. The numeric can be entered by the  $\bigcirc$  or  $\bigcirc$  key.

After entry, press the (ENT) key.

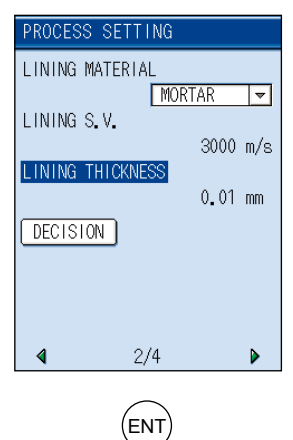

| PROCESS SETTING           |
|---------------------------|
| LINING MATERIAL           |
| MORTAR -                  |
| 1 LINING 5.V.<br>3000 m/s |
| LINING THICKNESS          |
| 000.0 <mark>1</mark> mm   |
| DECISION                  |
|                           |
|                           |
| <b>4</b> 2/4 <b>▶</b>     |

| Example) When the lining thickness is 1.25 mm:                                        |  |                                                                                       |     |  |  |
|---------------------------------------------------------------------------------------|--|---------------------------------------------------------------------------------------|-----|--|--|
| LINING MATERIAL<br>MORTAR<br>LINING S.V.<br>3000 m/s<br>LINING THICKNESS<br>000.01 mm |  | LINING MATERIAL<br>MORTAR<br>LINING S.V.<br>3000 m/s<br>LINING THICKNESS<br>001.23 mm | ENT |  |  |

## 7.8 Kind of fluid

Jump to 3/4 page with  $\bigcirc$  or  $\bigcirc$  key. Select kind of fluid. For fluid having no entry, enter sound velocity. (Range: 500 to 2500 m/s) Press the  $\bigcirc$  or  $\bigcirc$  key, the "KIND OF FLUID" is reversed from white to blue. Press the  $\bigcirc$  with the to blue. Press the  $\bigcirc$  key to display the "KIND OF FLU-ID" screen.

Select the kind of fluid by the  $\triangle$  or  $\heartsuit$  key. After selection, press the ENT key.

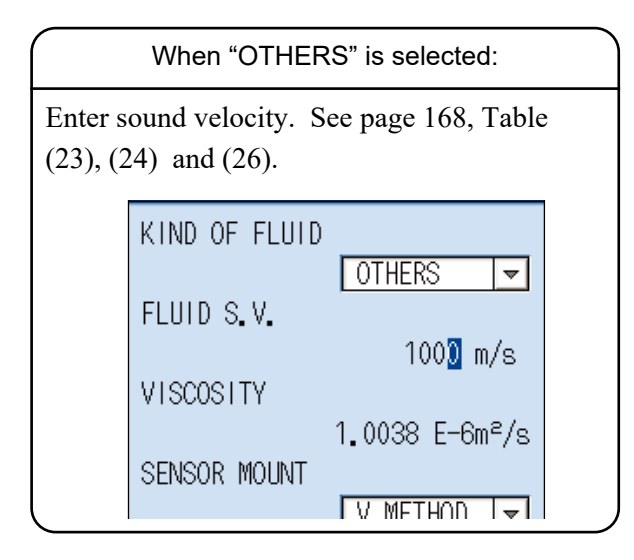

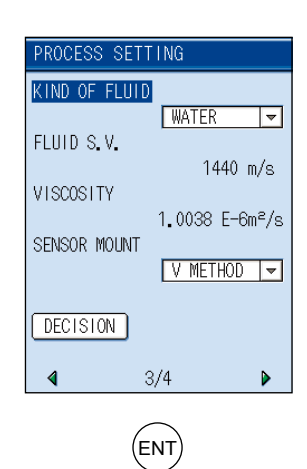

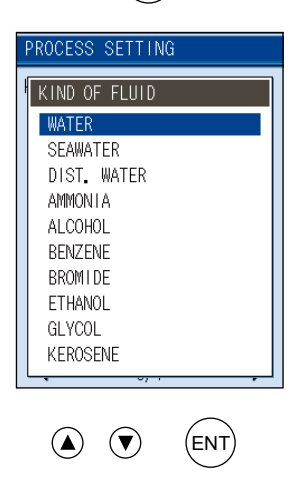

## 7.9 Viscosity

There is no need to change "1.0038E-6m2/s" when measuring water. Return the screen by pressing the 🕥 key.

#### Remarks

Dynamic viscosity coefficient is set to water (20°C).

When measuring accurately or measuring fluid other

than water, enter as needed.

(See page 168, Table (26).)

(Range:  $0.001 \times 10^{-6}$  to  $999.999 \times 10^{-6} \text{m}^2/\text{s}$ )

Press the  $\bigcirc$  key, the "VISCOSITY" is reversed from white to blue.

Press the (ENT) key, you can enter the dynamic viscosity coefficient.

Move the digit by pressing the  $\bigcirc$  or  $\bigcirc$  key and enter numeric values by using the  $\bigcirc$  or  $\bigcirc$  key. After entry, press the  $\bigotimes$  key.

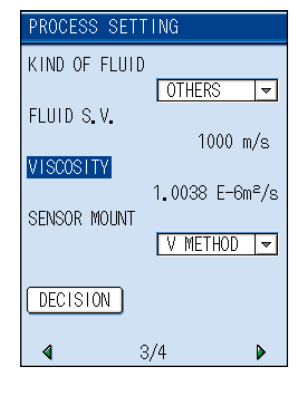

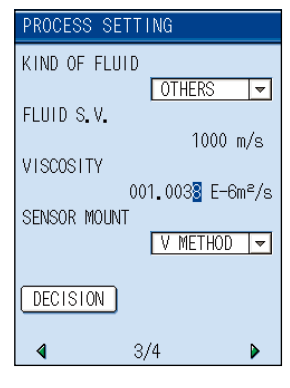

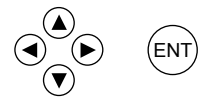

## 7.10 Selection of sensor mounting method

Mounting methods available for the sensor are V method and Z method as illustrated. To select the mounting method; Press the ( key, the "SENSOR MOUNT" is reversed from white to blue. Press the ( Key. The "SENSOR MOUNT" screen will appear.

V method

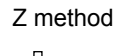

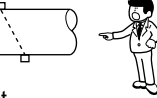

(Except. Small sensor FSSD1)

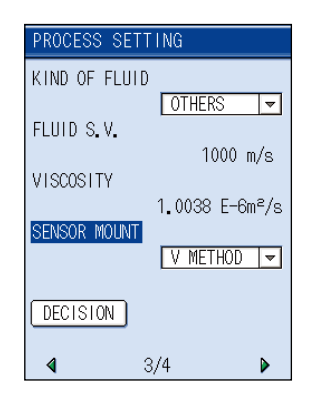

(ENT)

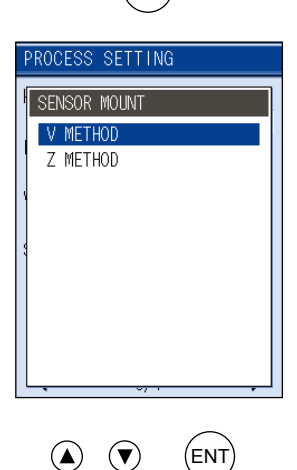

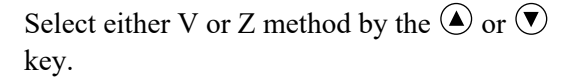

#### Remarks

Select the V method generally. Use the Z method in the following cases:

- Ample space is not provided.
- High turbidity
- Weak receiving waveform
- Thick scale is deposited on the pipe internal surface.

## 7.11 Kind of sensor

Press the N key, "SENSOR TYPE" is reversed from white to blue. Press the ENT key to display the sensor type. Select any sensor from the type code of sensor to

be used.

Select the sensor by the  $\bigcirc$  or  $\bigcirc$  key.

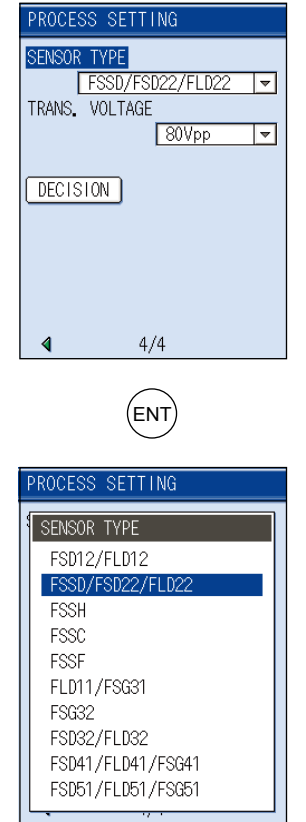

(ENT)

| Example) When kind of sensor is FSSD:                                             |  |                                                                                   |     |  |
|-----------------------------------------------------------------------------------|--|-----------------------------------------------------------------------------------|-----|--|
| PROCESS SETTING<br>SENSOR TYPE<br>FSD12/FLD12<br>FSSD/FSD22/FLD22<br>FSSH<br>FSSC |  | PROCESS SETTING<br>SENSOR TYPE<br>FSD12/FLD12<br>FSSD/FSD22/FLD22<br>FSSH<br>FSSC | ENT |  |

# 7.12 Transmission voltage (used when an indicator is 1 or less during measurement)

Press the  $\bigcirc$  key, the "TRANS. VOLTAGE" is reversed from white to blue. Press the ENT key, the screen is ready to allow the selection of the transmission voltage level. Use the  $\bigstar$  or V key to select the level. Select "40Vpp" or "80Vpp" generally.

If the indicator cannot be set to MAX with the level at "160Vpp", ultrasonic wave may be attenuated due to contamination or scales deposited on the piping external and internal surfaces. Change measurement location.

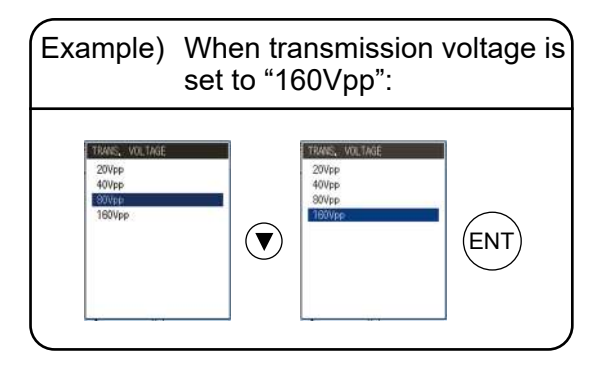

The indicator will be updated on the measurement screen only.

If less than 2 indicators (intensity of receiving waveform) are displayed on the measurement screen, raise the transmission voltage.

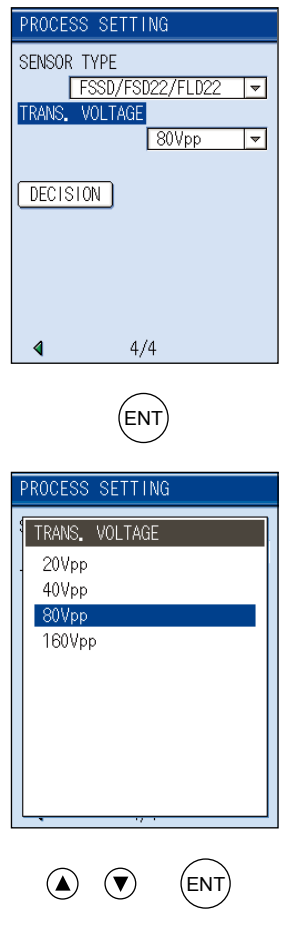

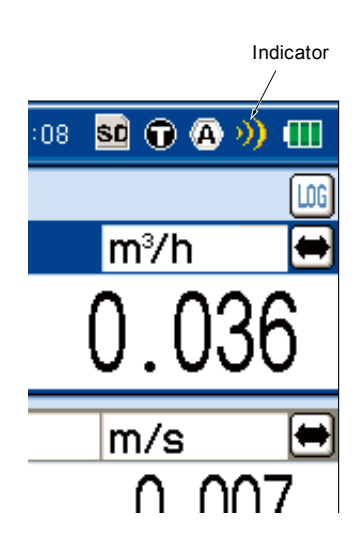

## 7.13 Completion of PROCESS SETTING

After the settings are completed, press the  $\bigcirc$  key "DECISION" is reversed from white to blue. Pressing the NT key to complete settings, and then returns to the "SITE SETUP" screen. After mounting the sensor, perform zero point calibration.

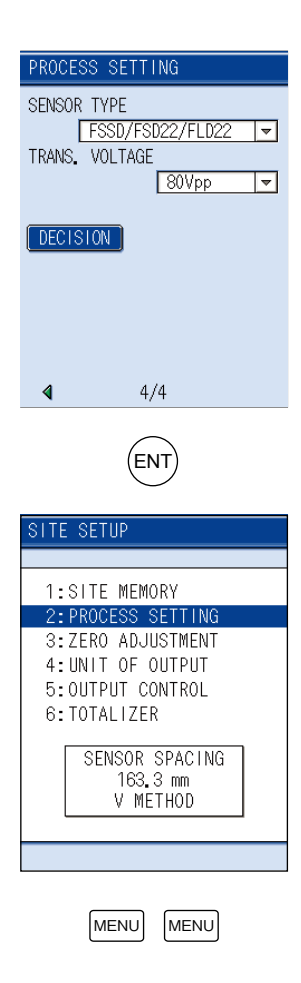

Note) When the inner mounting diameter is 13mm, the sensor mounting method is 0.0mm or less depending on the pipe materials.

|                      |                      |              | [Unit: mm] |
|----------------------|----------------------|--------------|------------|
| Necessary pipe thick | ness for fluid water |              |            |
| CARBON STELL         | 2.15                 | FRP          | 3.21       |
| STAINLESS STEEL      | 1.87                 | DUCTILE IRON | 2.15       |
| PVC                  | 3.69                 | PEEK         | 3.69       |
| COPPER               | 3.82                 | PVDF         | 3.69       |
| CAST IRON            | 2.98                 | ACRYLIC      | 2.90       |
| ALUMINUM             | 1.99                 | PP           | 3.69       |

When the sensor mounting length is 0.0mm or less, error of the measurement is approximately  $\pm 2$  to 5%.

## 8.1 Selection of mounting location

Detector mounting location, i.e., the conditions of the pipe subjected to flow rate measurement exert a great influence on measurement accuracy. So select a location meeting the conditions listed below.

- (1) There is a straight pipe portion of 10D or more on the upstream side and that of 5D or more on the downstream side.
- Classification For upstream side For downstream side L ≥ 5D More than 10D L ≥ 10D 90° bend Detector More than 10D L ≥ 10D L ≥ 50D Tee δ More than 10D More than 0.5D L ≥ 30D L ≥ 5D Diffuser  $\sim$ ≥ 1.5D L ≥ 10D L ≥ 5D Reducer L ≥ 30D L ≥ 10D Valves Flow control valve exists on upstream side. Flow control valve exists on downstream side. Stop valve Check valve L ≥ 50D Pump Ρ
- (2) No factors to disturb the flow (such as pump and valve) within about 30D on the upstream side.

Extracted from Japan Electric and Machinery Industry Society (JEMIS-032)

- (3) Pipe is always filled with fluid. Neither air bubbles nor foreign materials are contained in the fluid.
- (4) There is an ample maintenance space around the pipe to which the detector is to be mounted (see figure below).
  - Note 1) Secure an adequate space for allowing a person to stand and work on both sides of a pipe.
  - Note 2) D indicates the inside diameter of a pipe.

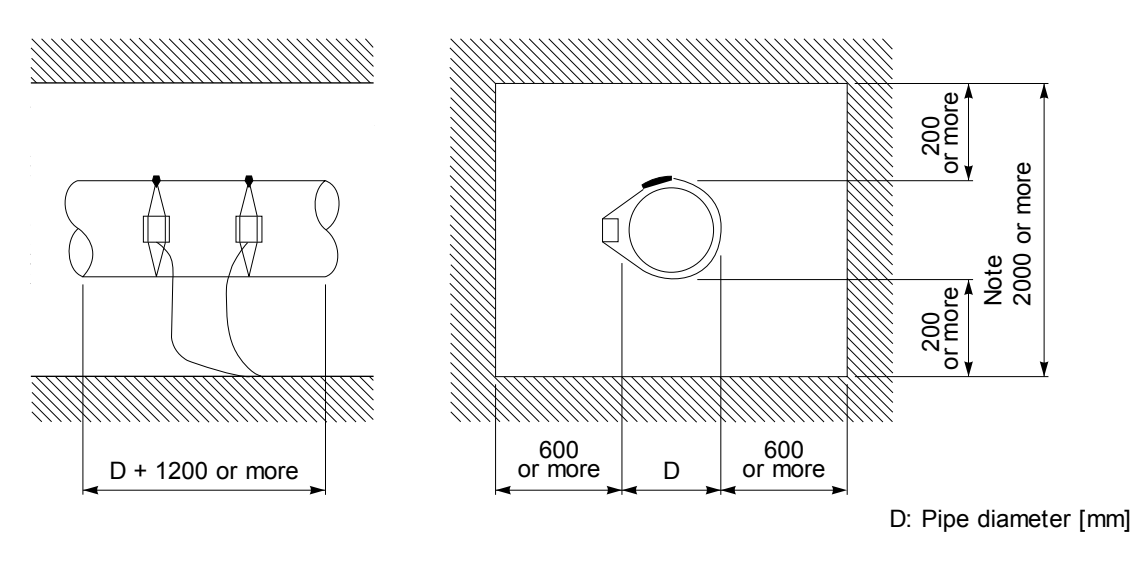

Space required for mounting detector

(5) The piping must completely be filled with fluid when it flows.

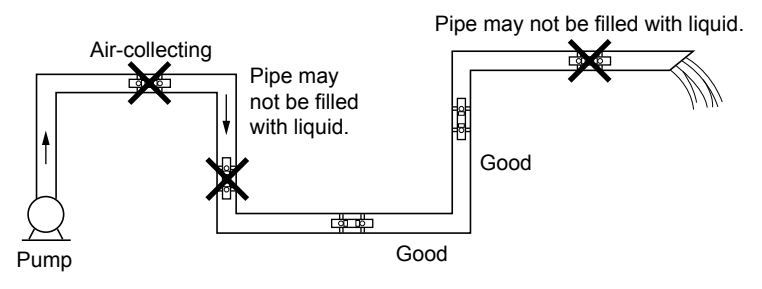

(6) For a horizontal pipe, mount the detector within ±45° of the horizontal plane.
For a vertical pipe, the detector can be mounted at any position on the outer circumference.

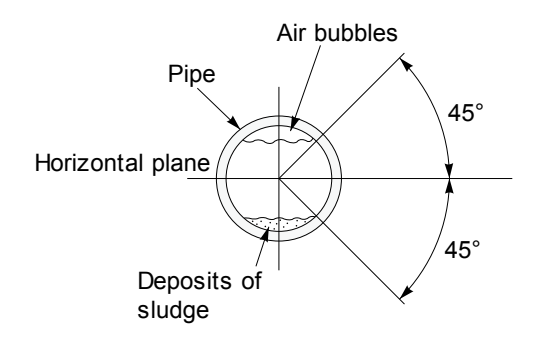

(7) Avoid mounting the detector near a deformation, flange or welded part on the pipe.

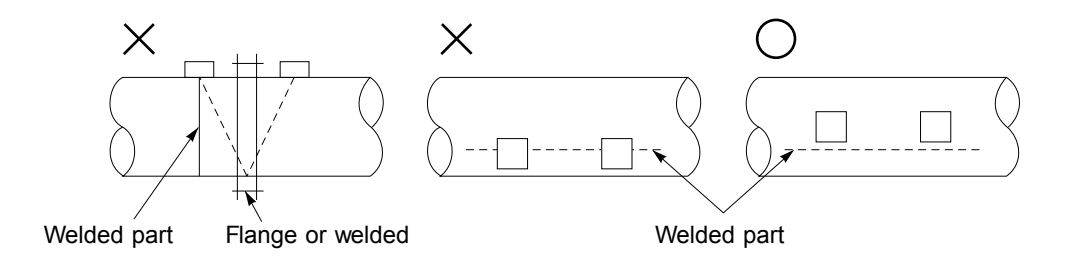

## 8.2 Selection of detector

#### (1) Selection of mounting methods

There are 2 methods for mounting the detector; V method and Z method. For the mounting space, see the following sketch.

<Large/Mediam sensor>

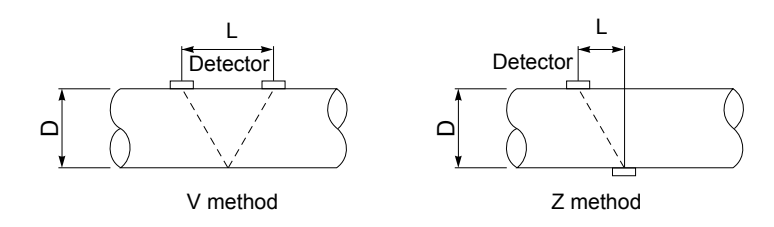

<Small diameter sensor, small sensor or high-temperature sensor>

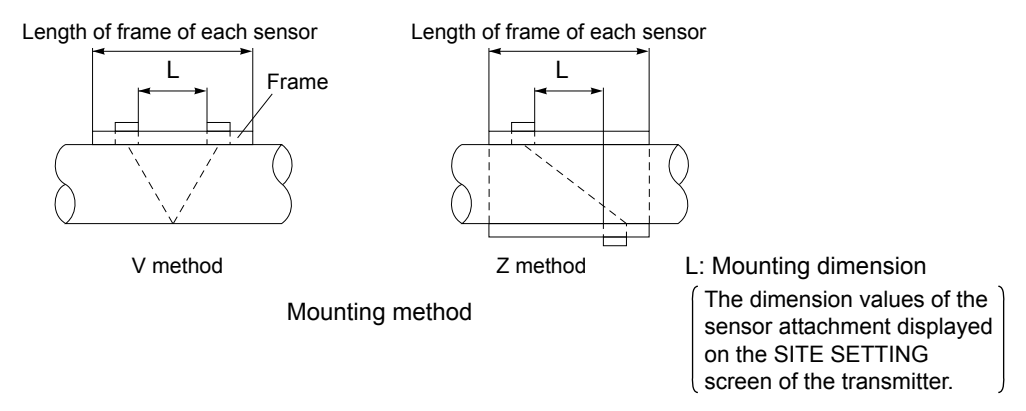

Employ the Z method in the following cases.

- Mounting space need be saved (mounting space of the Z method is about one half of the V method's).
- Turbid fluid such as sewage is to be measured.
- Pipe has mortar lining.
- A thick film of scale may have been formed on the inner surface of pipe because it is old.
- In suficient received signal-strength with mounting detectors in V method while using maximum transmission voltage.

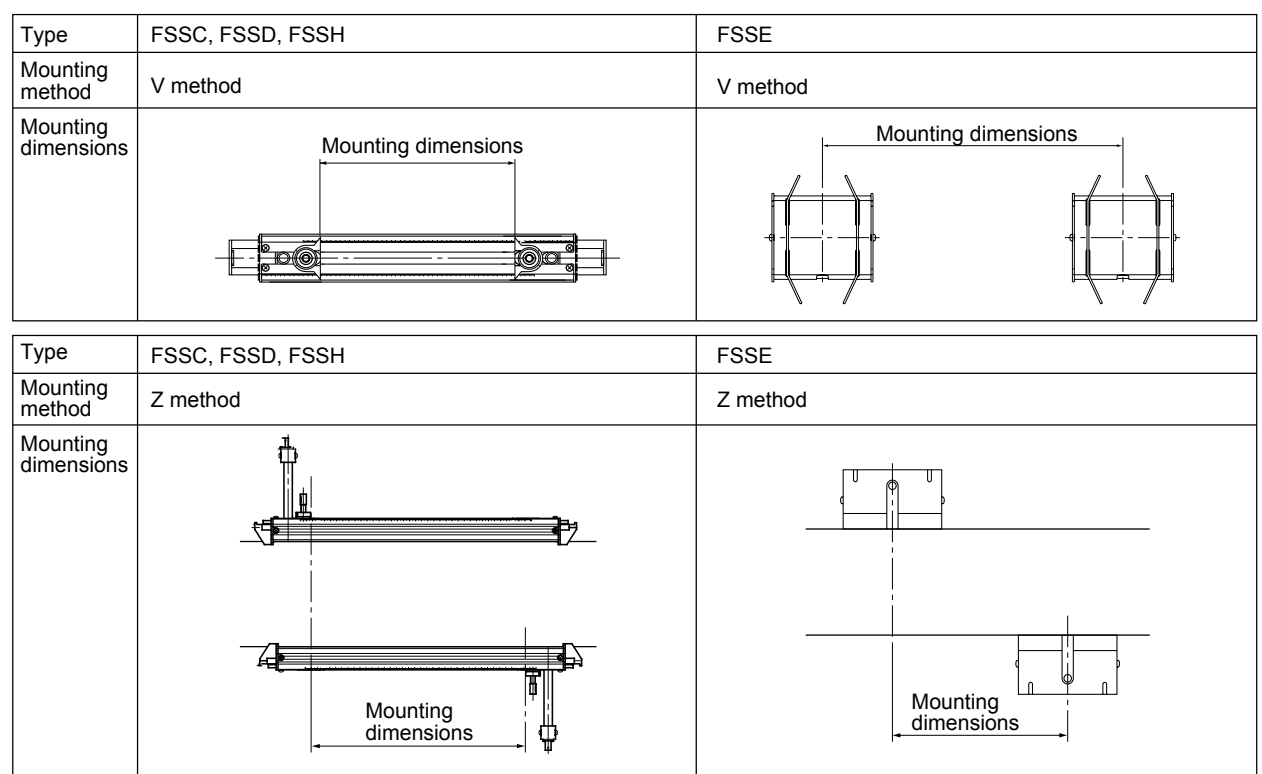

#### (2) Image figure of mounting dimension

#### (3) Detector selection standards

The Z method for large size sensor is recommended for outer diameter 300mm or more. FSSE should be used as much as possible for pipes such as old pipes, cast iron pipes, and mortar lining pipes, through which it is difficult for ultrasonic signals to pass.

| -          | Fluid            |   | Inner diameter of piping ø (mm)                                                                                              |
|------------|------------------|---|----------------------------------------------------------------------------------------------------|
| Туре       | temperature [°C] |   | 13        25        50        100        200        250        300        400        600        1000        3000        6000 |
| 5000       |                  | v | 50 P, M 600<br>50 Px 300                                                                                                    |
| -40 to 120 | -40 to 120       | Z | 200 P, M 1200<br>200 Px 600                                                                                                  |
| FSSE       | -40 to 80        | V | 200 Px, P, M 3000                                                                                                    |
|            |                  | Z | 200 Px, P, M 6000                                                                                                    |
| FSSD       | V 10 to 100      |   | 13 Px, P, M 300                                                                                                    |
|            | -40 10 100       | Z | 150 P, M 300                                                                                                    |
| FREU       | -40 to 200       | V | 50 Px, P, M 250                                                                                                    |
| F330       |                  | Z | 150 Px, P, M 400                                                                                                    |

Classification of

Px : PP, PVDF Р

piping materials

: Plastic (PVC, etc.)

M : Msetallic piping (steel pipe, copper pipe, aluminum, etc.)

## 8.3 Processing of mounting surface

Eliminate pitting, corrosion, unevenness, etc. with paint thinner and sandpaper from the pipe portion where the detector is to be mounted.

Note) In case jute is wound on a pipe, it should be peeled off before the above treatment. When cast iron pipe is used, grind the sensor mounting surface by using a sander for smoothness.

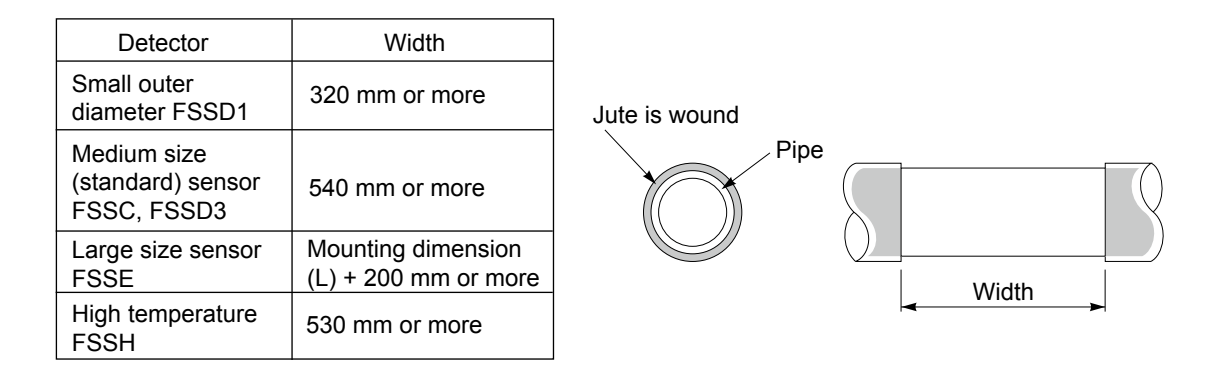

## 8.4 How to mount FSSC to pipe

#### 8.4.1 How to mount a detector (V method)

#### 

When adjusting the length of the rail, make sure to work on the table. Injury or damage of the products may be caused by falling. Please pay attention not to loose screws.

- (1) Whether you have to extend the rail or not depends on the pitch between sensors.
  - Mounting pitch  $\leq$  300 mm ...... You can adjust the position of the sensors without extending the rail.
  - Mounting pitch > 300 mm ...... You have to extend the rail and then adjust the position of the sensors.
- (2) How to extend the rail
  - Loosen the two fixing screws (M4) on the end of extension rail (blue). (turning screw two times)
  - Note: Do not turn the screw (M4, L=6mm) excessively .Otherwise loose screw may come off and become lost.

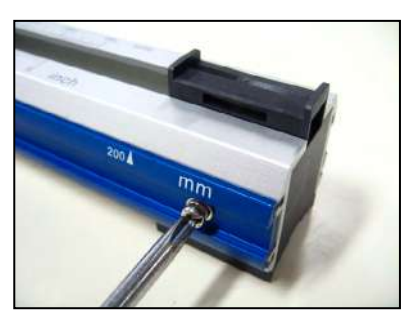

• Slide the guide rail (silver). Fix the rail length with fixing screw which is adjustable in every 10mm.

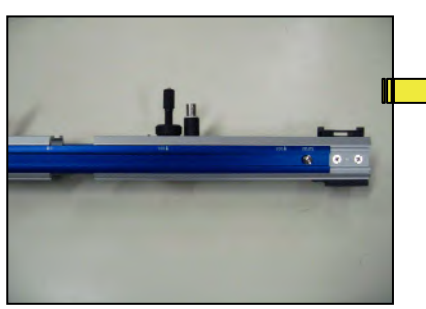

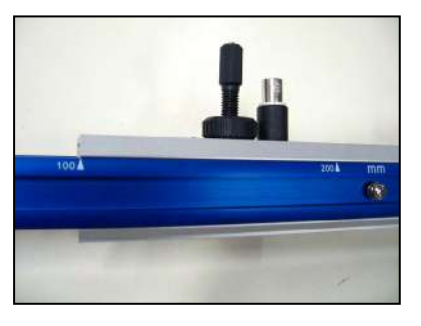

• When extending the rail 300mm or more, slide the opposite side of the rail as well (Max.400mm extendable).

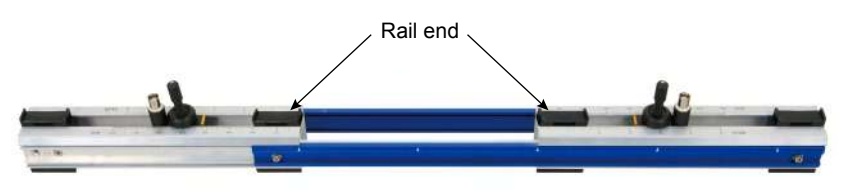

Note: In case the rail is extended 200mm or more, middle of the rail will become unstable. Thus make sure to mount the supplied rail end and fix the four part of the rail with fixing belts to use.

For easy use and maintenance

Even if extending rail is not required, extend the rail 100mm (=3.937inch) at least if mounting dimension is 100mm or more, which enable to remove the sensor unit in the middle of the rail without removing the rail from the pipe.

Additionally, There is a merit that it makes regular maintenance easy only if grease is used as acoustic coupler.

Please conduct it in the same way when removing the sensor with water-proof treatment from the rail.

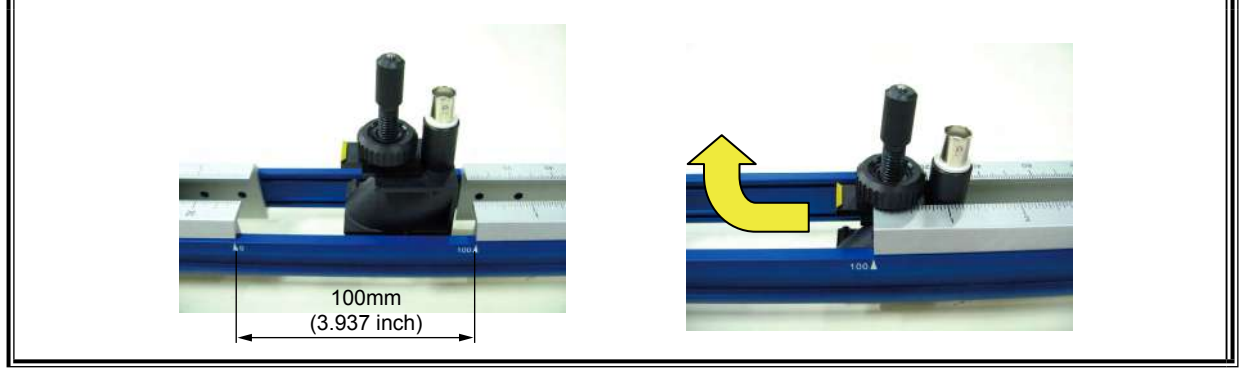

(3) Loosen the lock nut and adjust the mounting dimension of the sensor unit.

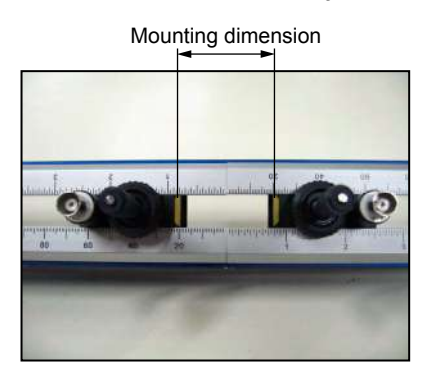

(4) Apply the acoustic coupler on the transmission surface of the sensor unit.For easy applying, Turn the element holder and remove the sensor unit before applying.Return the sensor unit where it was after applying.

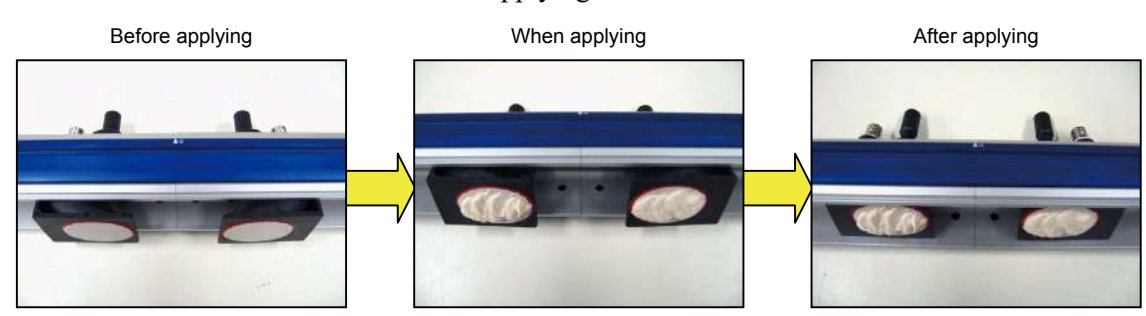

- (5) Fix the rail with the mounting belt on the pipe to be measured and turn the element holder to attach the transmission surface of the sensor unit on the pipe correctly.
  - Note: Please pay attention to the contacting part as not to attach the rail on the pipe excessively since excessive pressure causes the rail end to come off the pipe depending on size and type of belt, or causes the resin pipe to deform and causes measurement error to occur. Please refer to the item "8.4.3 Method of mounting belt" which vary depending on the belt type.

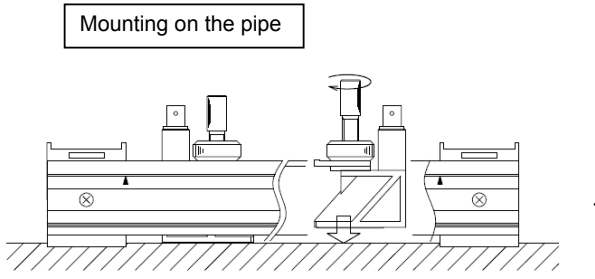

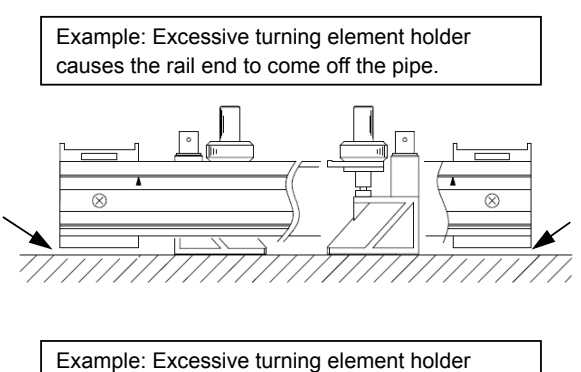

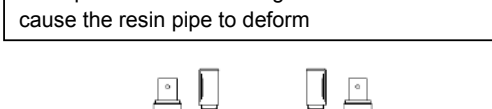

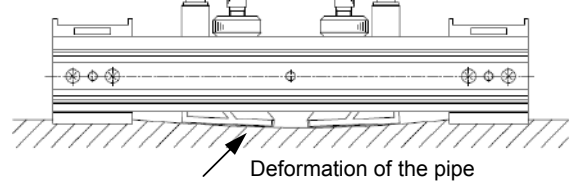

(6) Connect the signal cable. Note) Please make sure that power of transmitter is turned OFF when connecting.

Connection example: discriminate the cable color between the upper stream "Red" and downstream "Black" and connect them to transmitter with matching color cable.

For type of water-proof treatment, signal cable is already connected as factory default.

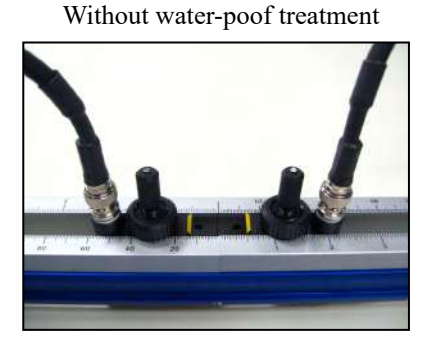

With water-proof treatment

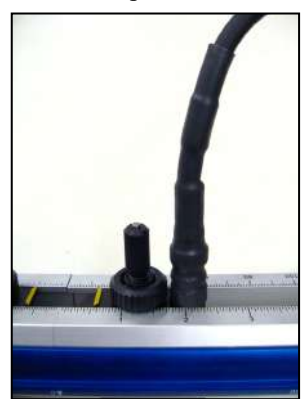

(7) If there is not much space to mount since pipe size is small and short length, one of guide rail can be removed and use the rail as a half size as shown below.

However, it is available to use only if dimension of mounting pitch is 65mm or less.

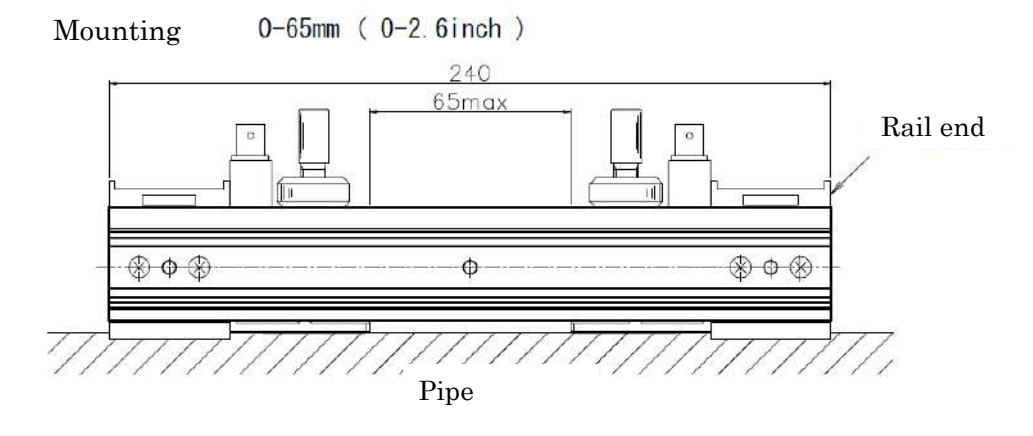

#### 8.4.2 How to mount a detector (Z method)

- (1) Confirm the mounting dimension in Item 7.1.
- (2) Mark the mounting position on the pipe.Please refer to Item 8.1 ~ 8.3 "How to determine the mounting position".
- (3) Preparation of the rail
  - Set up the rail for Z method
  - 1) Loosen the 4 screws which fix the extension rail (blue) and remove the guide rail.
  - 2) Screw the each supplied rail end with 4 screws. (2pieces)

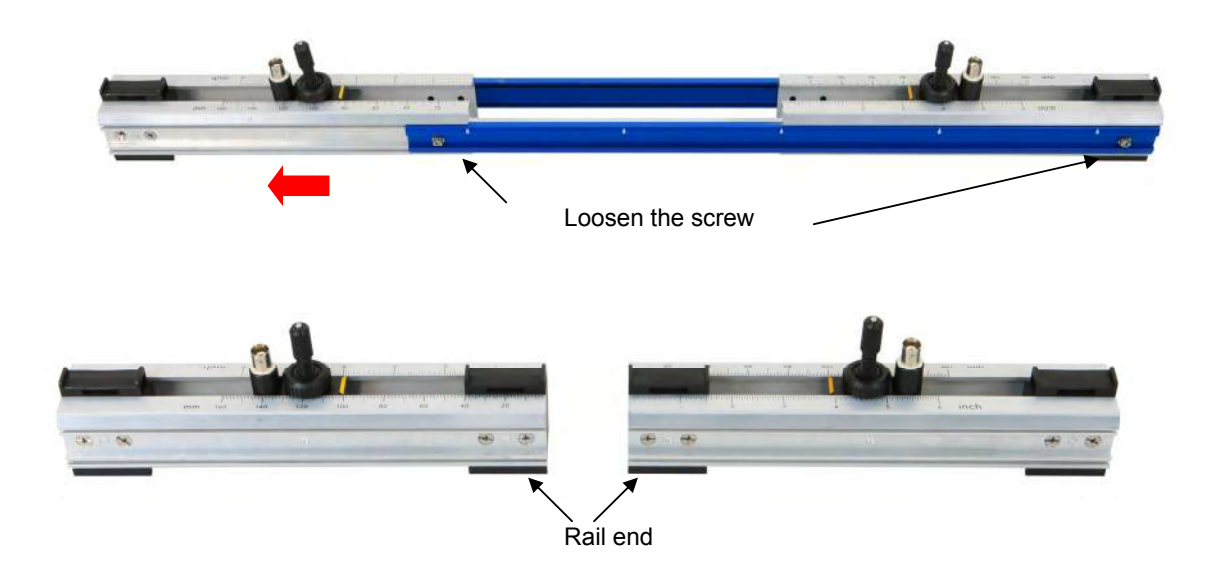

(4) 8.4.1 Apply the acoustic coupler on the sensor unit as same as Item (4).

(5) Fix the rail of sensor unit with mounting belt on the marked line and turn the element holder to attach the surface of the sensor unit to the pipe.

Note: Note that excessive pressure may cause the rail end to come off the pipe.

Mounting method vary depending on the type of belt. Please refer to the Item.4.3 for details.

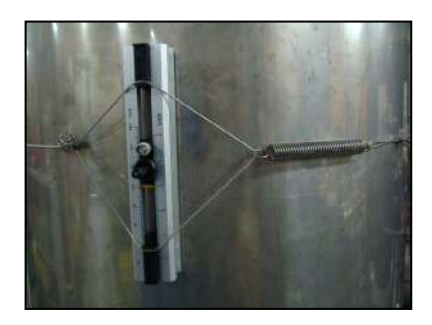

- (6) Connect the signal cable.
  - Note: Please make sure that power of transmitter is turned OFF when connecting. Connection example: discriminate the cable color between the upper stream "Red" and downstream "Black" and connect them to transmitter with matching color cable.

For type of water-proof treatment, signal cable is already connected as factory default. In case you bend the base of the signal cable with water-proof, length of minimum radius to bend is 100mm.

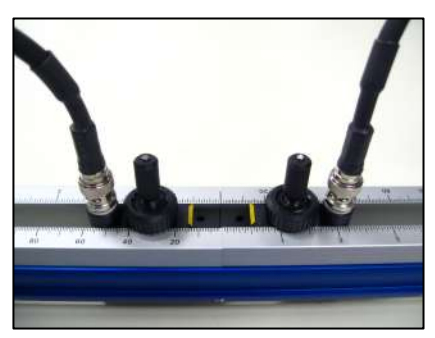

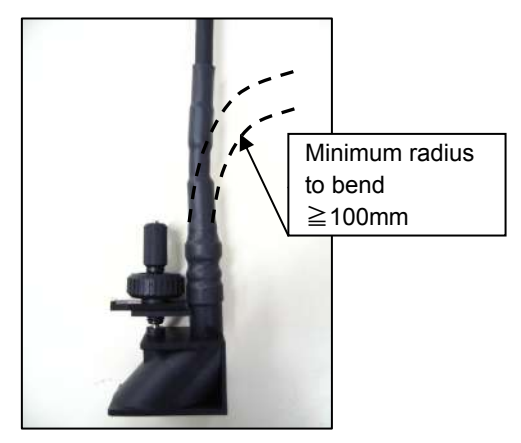

## 8.4.3 Method of mounting belt

## - 🕂 Caution -

Please use the gloves and the pliers when conducting work on stainless steel belt. Otherwise, you may hurt yourself.

Followings are description how to use the belt selected at 6th digit of code of symbols. It is described based on FSSC type and it is also reference for other types.

- (1) Stainless steel belt (6th digit: A)
  - 1-1) Put the belt through the hole of the rail end and wrap it around the pipe.

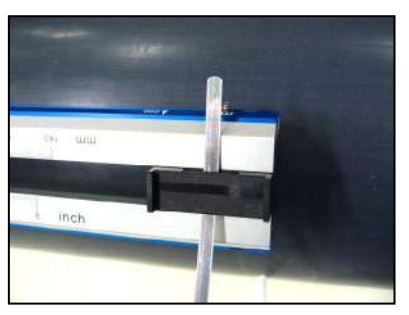

1-3) Return the belt at the end of the latch.

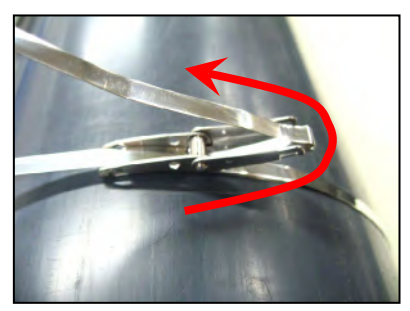

1-5) Lock the latch.

Please make sure the tension of the belt to put the latch back on.

When tension is not tight enough, go back to the procedure 1-3) and make an adjustment.

After locking the latch, make sure to cut the extra length of the belt or wrap it around the pipe.

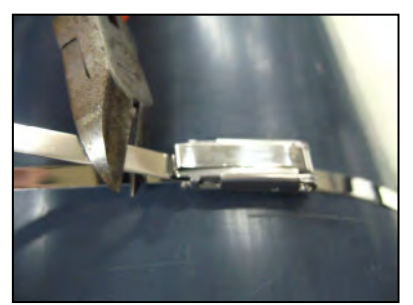

1-2) Put the belt through the latch.

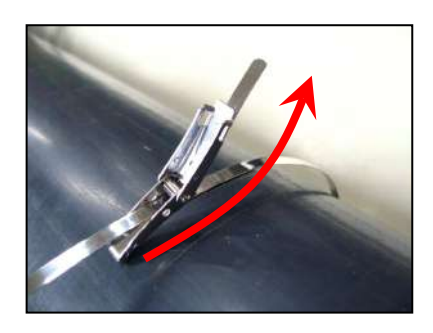

1-4) Put the latch back on.

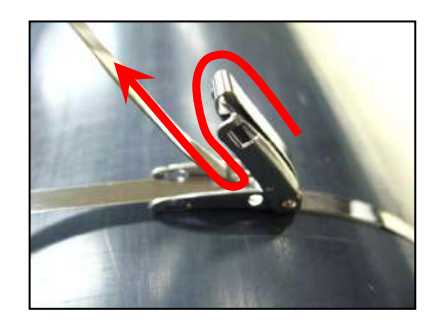

- (2) Plastic cloth belt (6th digit: B)
  - 2-1) Wrap the belt with rough side facing up around pipe.

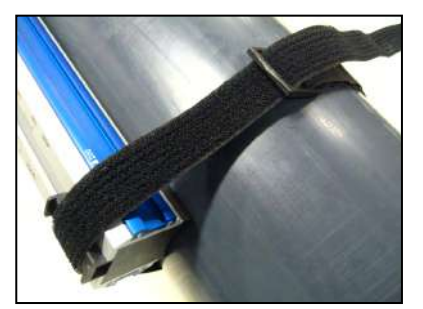

2-3) Fix the belt with pulling back.

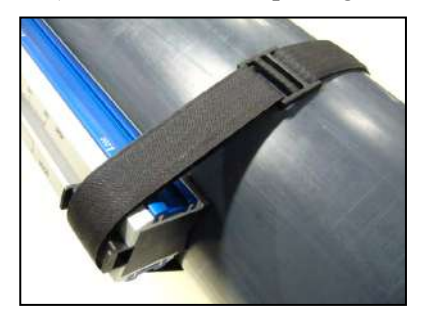

- (3) Belt with SUS screw clamp (6th digit: C)
  - 3-1) Put the belt through the hole of the rail end and wrap it around the pipe.

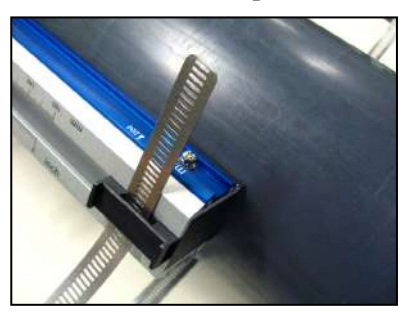

3-3) Pull the belt , lay down the screw and wrap it tighten the screw with screwdriver.around the pipe.

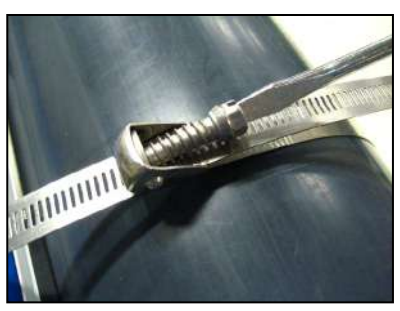

2-2) Put it through the buckle.

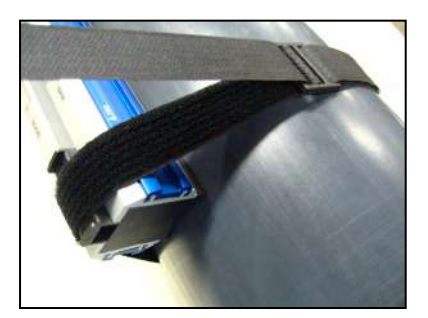

3-2)Put the belt through the fixing clamp.

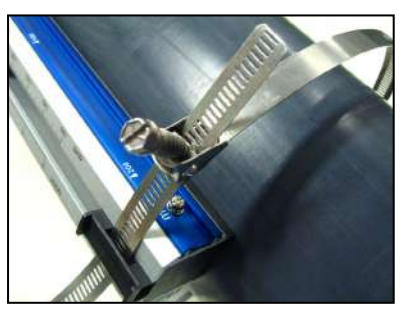

3-4)Make sure the tension of the belt and make an adjustment.

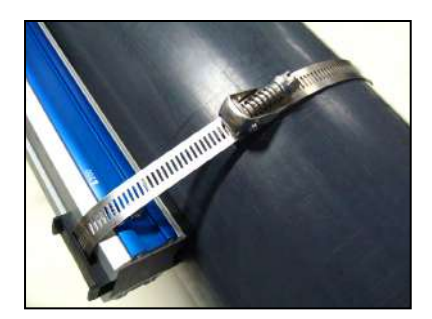

- (4) Wire (6th digit: D,E)[For mounting of V method]
  - 4-1) Adjust the wire length to the pipe size.

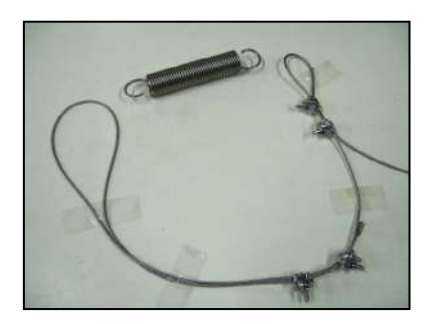

[For mounting of Z method]

4-1) Adjust the wire length to the pipe size.

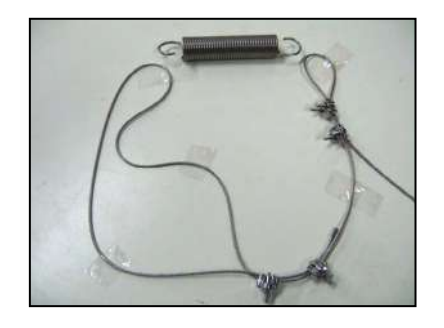

4-2)Put the wire through the hole of rail end and wrap it around the pipe and hook it with mounting spring to fix. Mounting spring length is approx. 180mm.

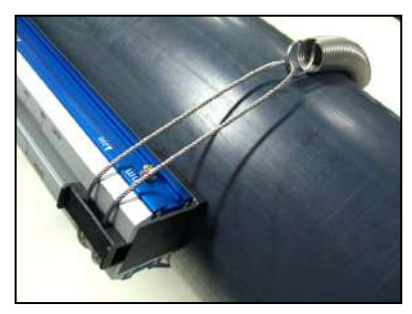

4-2)Put the wire through the hole of rail end and wrap it around the pipe and hook it with mounting spring to fix. Mounting spring length is approx. 180mm.

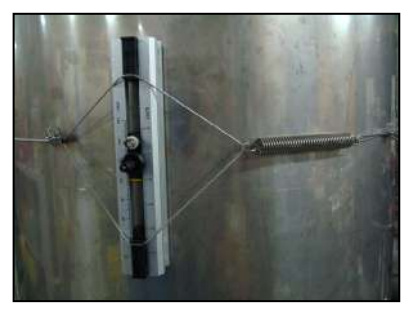

## 8.5 How to mount FSSD to pipe

## 8.5.1 How to mount a detector (V method)

(1) Loosen the lock nut and slide the sensor so as to meet the mounting dimension and then tighten the nut.

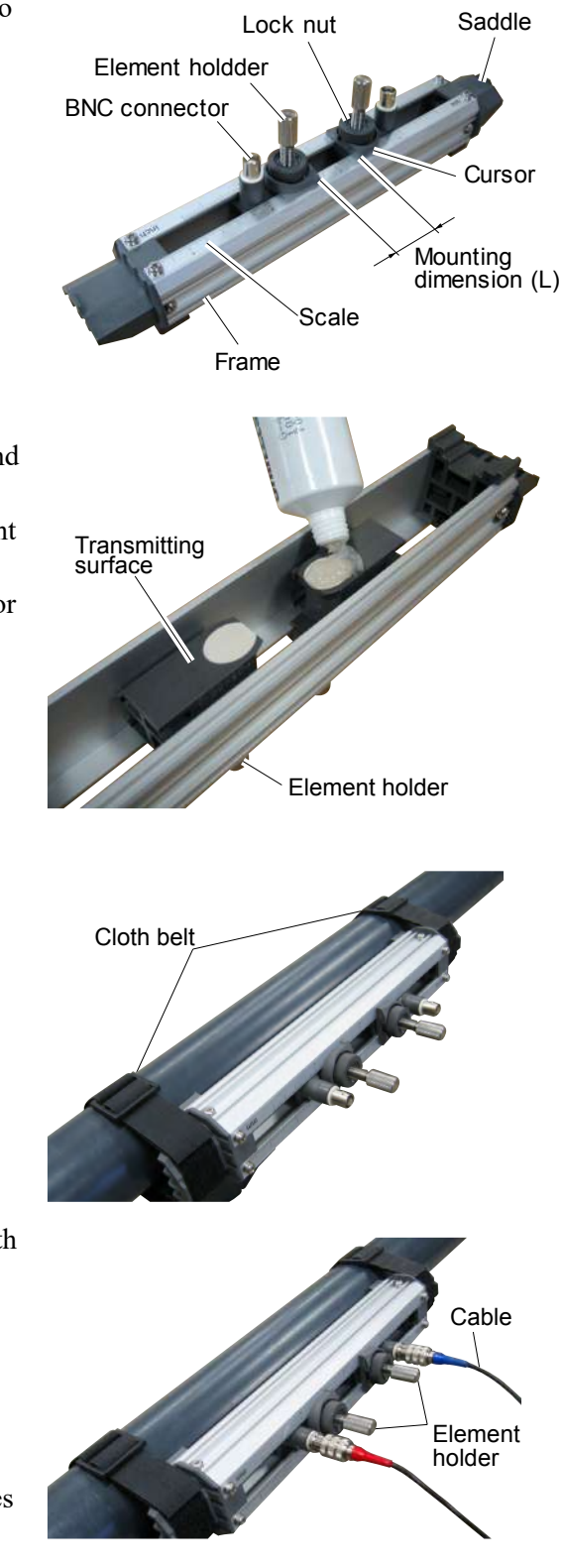

(2) Apply a coat of silicone grease to the transmitting surface of the sensor. Spread the compound over the entire area.

Keep the sensor retracted by turning the element holder counterclockwise.

After cleaning the surface of the pipe, the sensor should be mounted

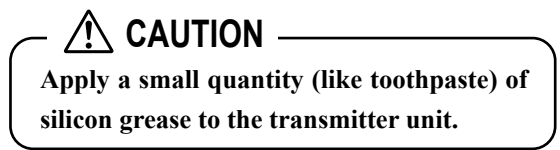

(3) Fix the both ends (saddles) of the sensor to the pipe by cloth belts.

Mounting will be facilitated by winding the cloth belts on the pipe in advance. Cloth belts are usable at 80°C or lower. If be-

yond 80°C, stainless steel belts should be used. (High-temperature stainless belt: Drawing No. ZZP\*TK7P1943C1)

(4) Make sure the sensor is mounted in parallel with the pipe axis and the mounting dimension is right. Then, turn the element holder clockwise until the sensor comes in close contact with the pipe.

While checking that the transmitting surface horizontally comes in contact with the pipe surface, turn the element holder until it becomes difficult to be turned.

/!\ CAUTION -

Be careful not to turn the element holder too much, otherwise it may be damaged.

#### 8.5.2 How to mount a type FSSD3 (Z method)

 Turn the lock nut counterclockwise to remove one of two sensor units from frames. Prepare the guide rail (an optional item) for the small size detector.

- (2) Mount the removed sensor unit on the guide rail for small size sensor.Fasten the sensor unit with locknuts so that the attachment dimensions (L) are obtained.
- (3) Spread siliocone grease over the whole transmitting surface of the sensor.

Turn the element holder counterclockwise to return the sensor.

After cleaning the surface of the pipe, the sensor should be mounted.

## $m \underline{\wedge}$ caution —

Apply a small quantity (like toothpaste) of silicon grease to the transmitter unit.

(4) Mount each sensor individually on the marking line.

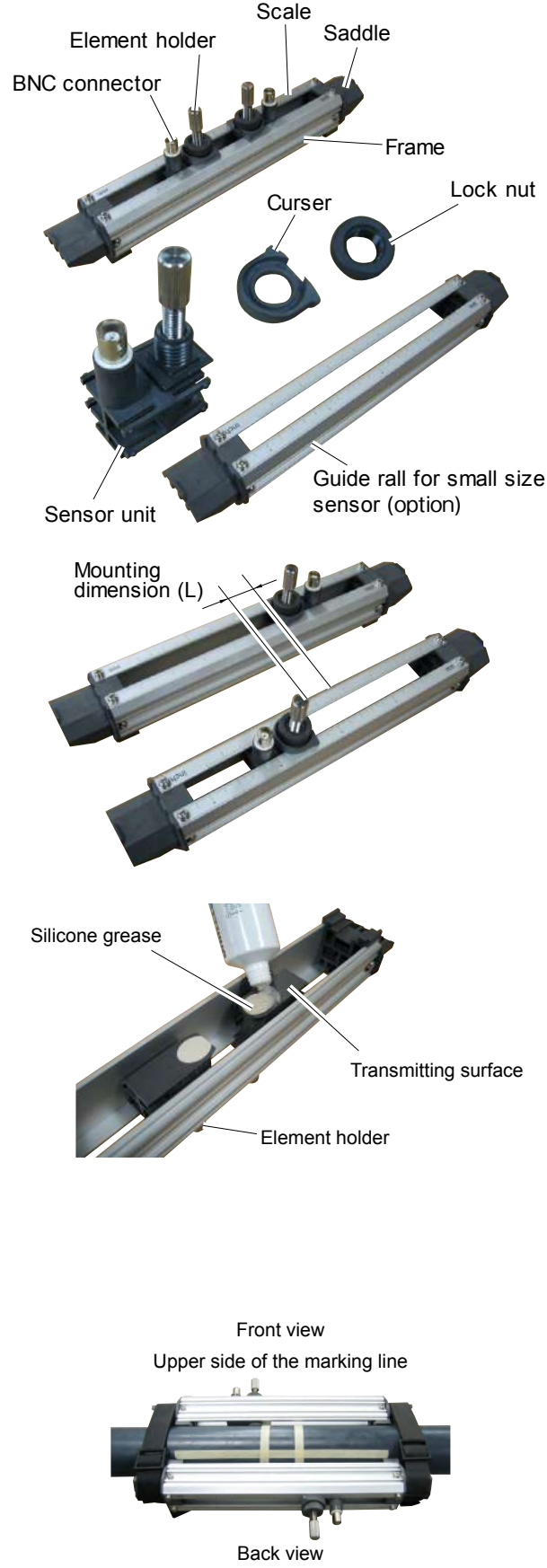

Bottom side of the marking line

(5) Make sure that the sensor is mounted in parallel with the piping and that the mounting position is correct. Then, turn the element holder clockwise until the sensor is firmly fitted to the piping.

While checking that the transmitting surface horizontally comes in contact with the pipe surface, turn the element holder until it becomes difficult to be turned.

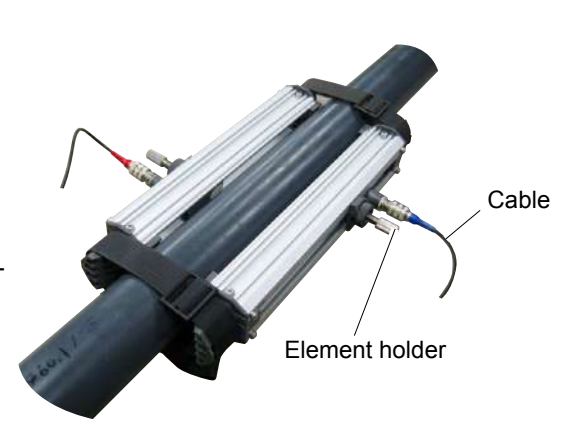

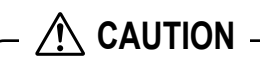

Be careful not to turn the element holder too much, otherwise it may be damaged.

## 8.6 How to determine the attachment positions of the medium and large size detectors

Determine the mounting position by carrying out the following work. For this work, gauge paper is necessary (For the gauge paper, refer to Item 8.9).

- (1) Match the edge of gauge paper with the line at about 100mm from one end of the pipe portion treated for detector mounting, and wind the gauge paper so that the line marked on the paper is parallel with the pipe axis (fix with tape not to allow deviation). At this time, the edge of gauge paper should be aligned.
- (2) Extending the line marked on the gauge paper, mark straight line A on the pipe.
- (3) Mark a line along on edge of the gauge paper. The intersection of this line and straight line A is replaced with A<sub>0</sub>.
- (4) In mounting by the V method, peel the gauge paper and measure the mounting dimension from  $A_0$  to determine  $A_2$  position. At this position, mark a line orthogonal to the straight line A.

A<sub>0</sub> and A<sub>2</sub> become the mounting positions.

Example) L = 200mm

- (5) In mounting by the Z method, measure the circumference from A<sub>0</sub> with a measuring tape. At 1/2 of the circumference, determine points B<sub>0</sub> and B<sub>1</sub>, and mark a line (straight line B) connecting those points.
- (6) Mark the points  $B_0$  and peel off the gauge paper. Measure the mounting dimension from  $B_0$  to determine  $B_2$  position. At this position, make a line orthogonal to the straight line B.

 $A_0$  and  $B_2$  become the mounting positions.

Example) L = 100mm

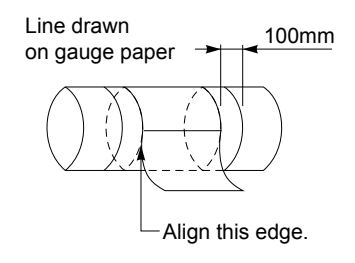

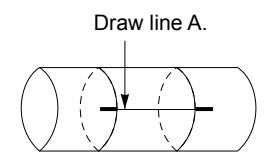

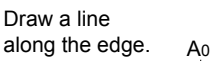

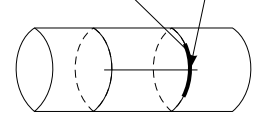

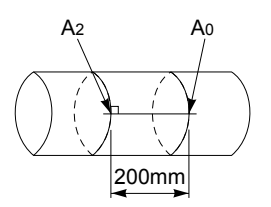

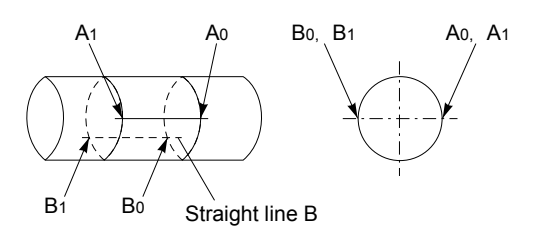

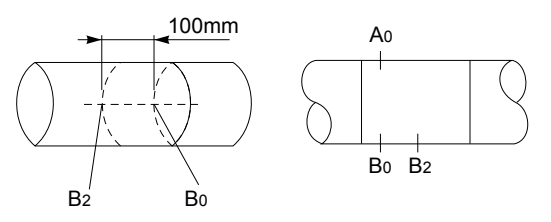

## 8.7 How to attach the type FSSE

#### 8.7.1 How to connect the signal cable

9th digit in code symble "Y": Connect it according to the following procedures. 9th digit in code symble "B": The connection works are not required.

## CAUTION -

- Be careful not to cut your hands or etc. by the cover.
- Be sure to turn off the power before connecting the signal cable to the terminal, otherwise electric shock may result.
- Do not tighten the screws too tightly, otherwise the threaded portions may be damaged. Proper tightening torque: 80 to 120 [N•cm]
- (1) After removing the M4 screws on the cover of the detector, remove the cover while opening it.

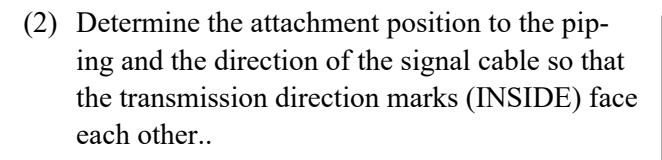

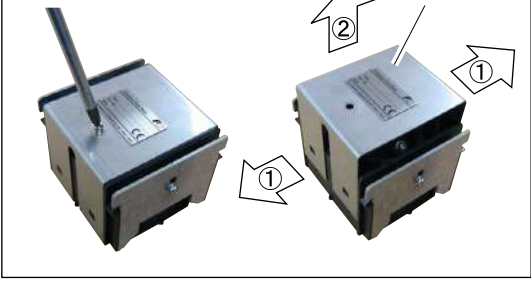

Cover

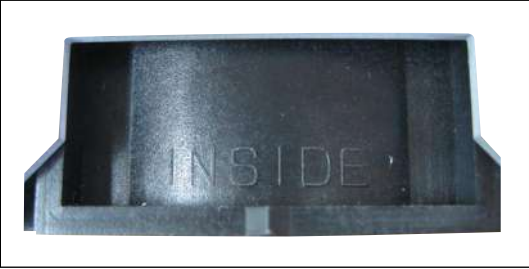

(3) Remove the two M4 screws to remove the cable clamp.

Put the cable and connect the signal cable. Fix the signal cable with the cable clamp.

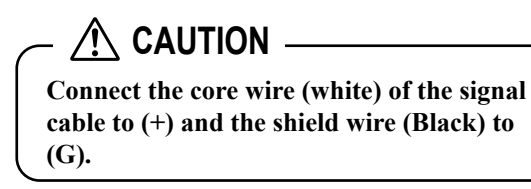

(4) Put the cover and install screws.

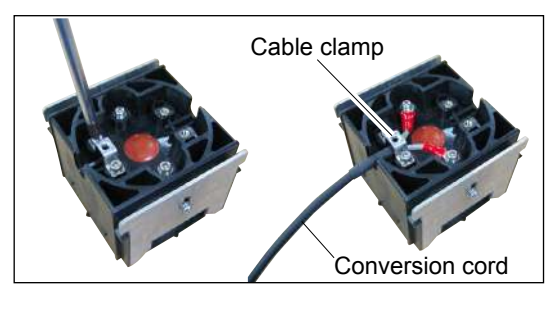

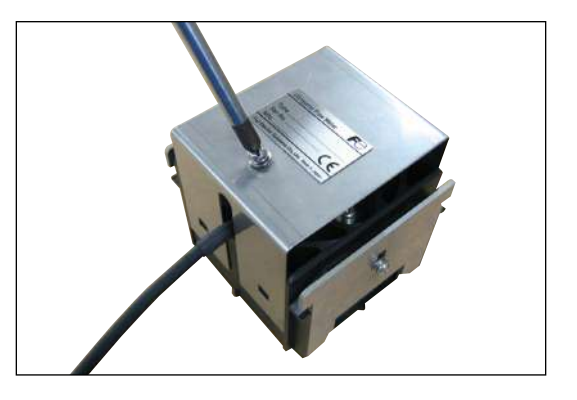

(5) Connect the signal cable and conversion cord with BNC connector.

Water-proof grade of connector part is IP66 under the condition of interdigitation. Please avoid using this in the water.

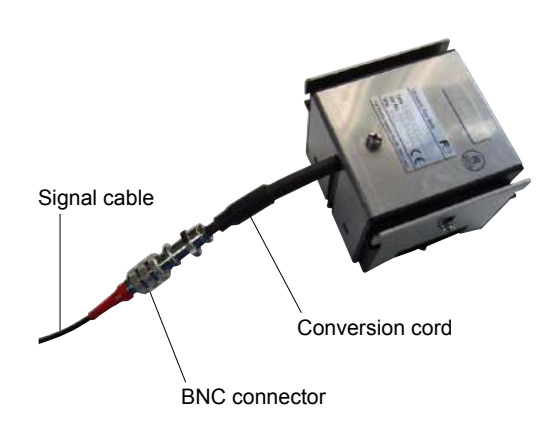

#### 8.7.2 How to mount large size sensor to pipe

#### (1) Height adjustment of guide plate

- Place the sensor on the pipe surface in parallel with the pipe axis.
- Loosen the guide plate fixing screw and slide the guide plate until its edge and transmitting surface touch the surface of pipe.
- Then tighten the fixing screw.

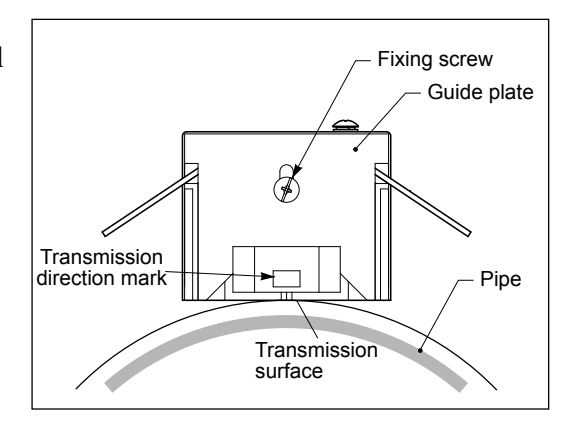

#### (2) How to determine the length of wire rope

- Place the sensor on the marked lines and fit the wire rope and fastening spring.
- Loosen the wire clip and pull the wire rope until the overall length of fastening spring approximates 180mm. Then tighten the wire clip.

(The fastening spring has a free length of 110mm.)

• While fixing the wire rope, remove the sensor.

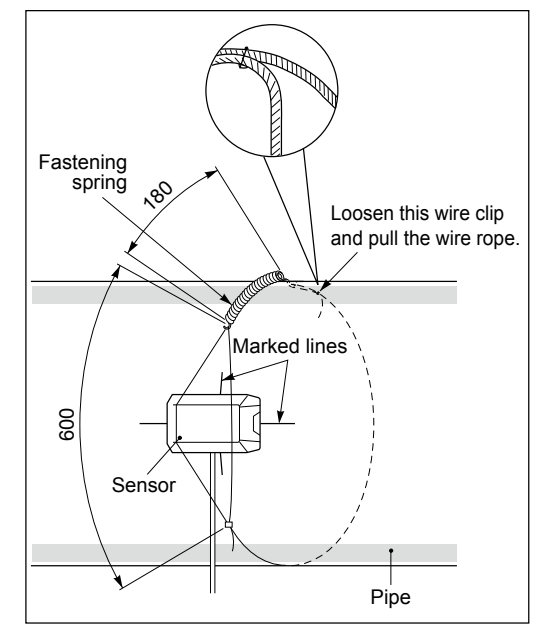

#### (3) Mounting of sensor

- Wipe off contaminates from the transmitting surface of sensor and the sensor mounting surface of pipe.
- Apply the silicone grease on the transmitting surface of sensor while spreading it evenly.
- Film thickness of the silicone grease should be about 3mm.

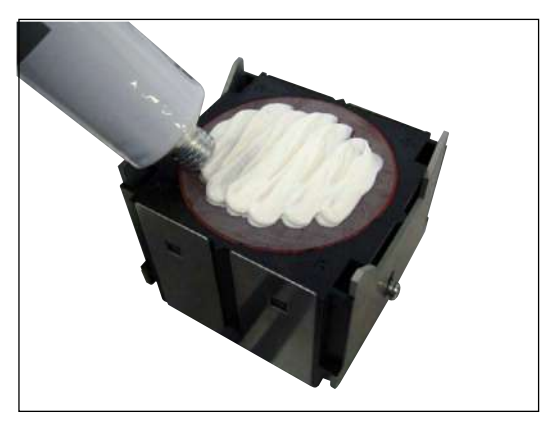

• Spread the wire rope near the marked lines in the left-right direction, bring the sensor in close contact and fit the wire rope.

Be careful not to cut your hands with the

▲ CAUTION ——

wire rope or other parts.

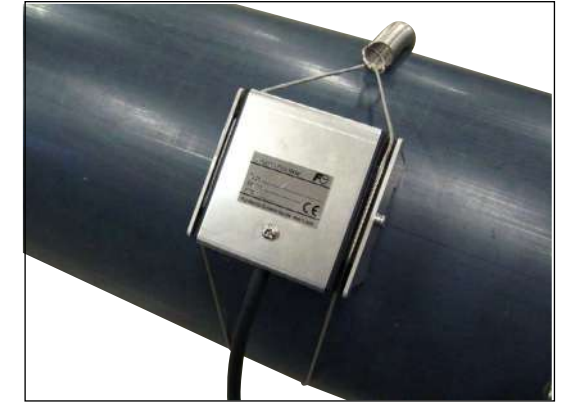

- Align the matching mark of sensor with the marked line. In addition, make the transmitting direction marks of sensors face each other.
- Make sure the matching mark of sensor is aligned with the marked line and connect the coaxial cable to the transmitter.

A CAUTION -

Do not pull the signal cable. If it is pulled, the sensor is shifted which results in incorrect measurements.

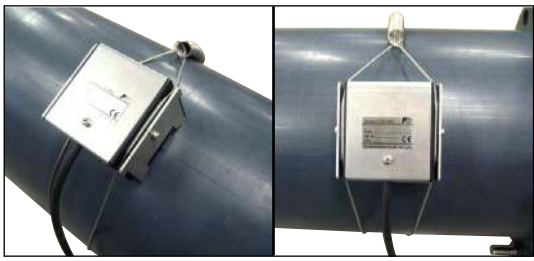

#### 8.8 How to mount FSSH to pipe

#### 8.8.1 How to mount a sensor (V method)

(1) Loosen the lock nut and slide the sensor so as to meet the mounting dimension and then tighten the nut.

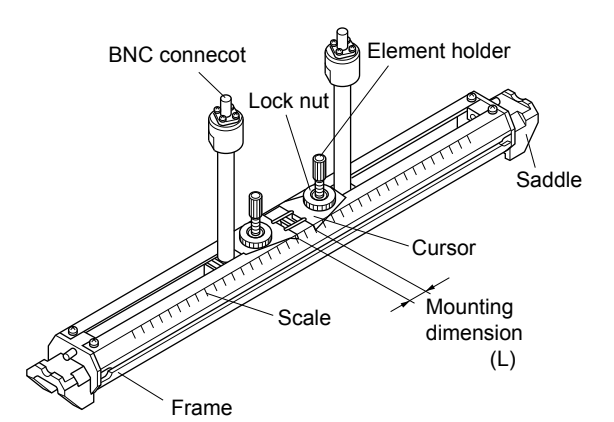

Spatula

unit

Transmission

Stainless belt

High temperature

grease

(2) Apply a coat of grease for high temperature to the transmitting surface of the sensor. Spread the compound over the entire area. Keep the sensor retracted by turning the element holder counterclockwise. After cleaning the surface of the pipe, the sensor should be mounted.

- (3) Fix the both ends (saddles) of the sensor to the pipe by stainless belts.
  - - Stainless belt Element holder Cable
- (4) Make sure the sensor is mounted in parallel with the pipe axis and the mounting dimension is right. Then, turn the element holder clockwise until the sensor comes in close contact with the pipe.

Stop turning the element holder when it stiffens because the transmitting surface comes in contact with the pipe surface. Be careful not to turn the holder excessively.

## CAUTION -

Be careful not to cut your hands with the stainless steel belt or other parts.

#### 8.8.2 How to mount a sensor (Z method)

Remove saddle set screws at 4 locations, and remove a saddle and a sensor unit out of the frame.
 Also, remove a saddle on the guide rail for high temperature sensor (option).

(2) Mount the removed sensor unit on the guide rail for high temperature sensor. Fasten the sensor unit with mounting dimension (L).

(3) Spread high-temperature grease over the whole transmitting surface of the sensor.

> Turn the element holder counterclockwise to return the sensor. After cleaning the surface of the pipe, the sensor should be mounted.

(4) Mount each sensor individually on the marking line.

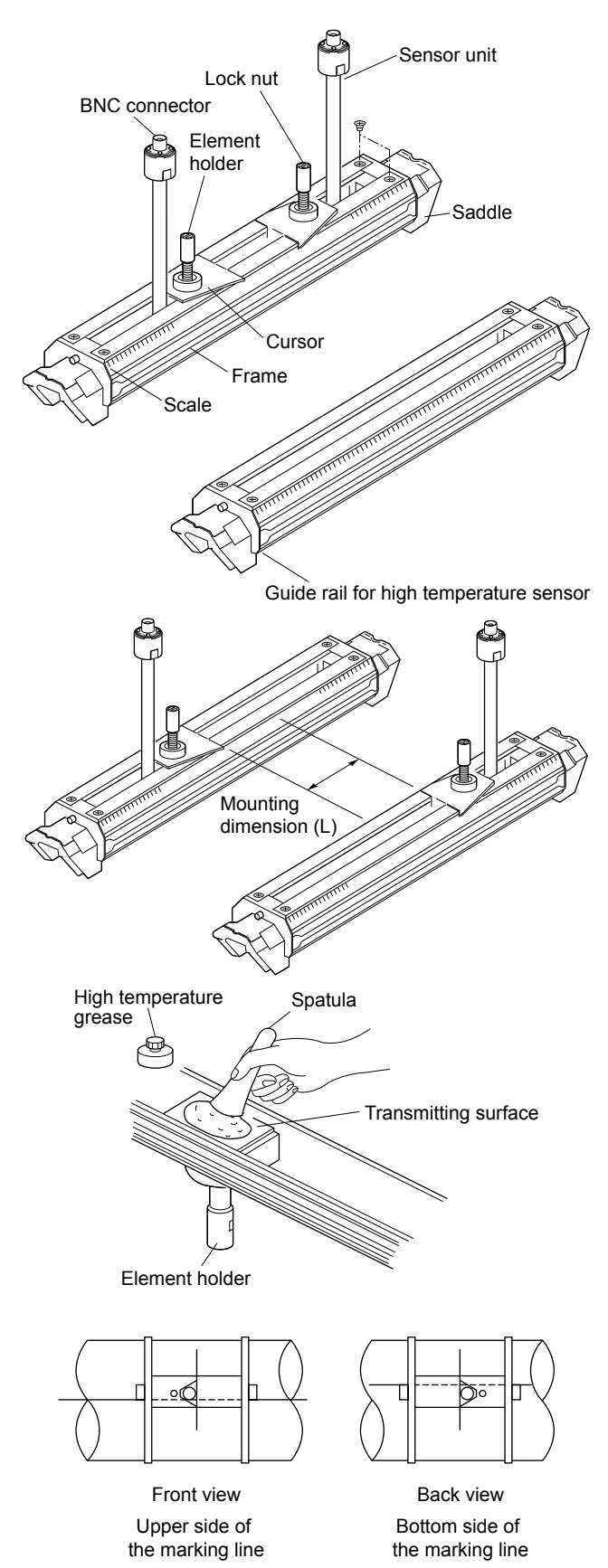

(5) Make sure that the sensor is mounted in parallel with the piping and that the mounting position is correct. Then, turn the element holder clockwise until the sensor is firmly fitted to the piping. Stop turning the element holder where the transmitting surface contacts the surface of pipe, and thus the element holder will not rotate. Do not turn it excessively.

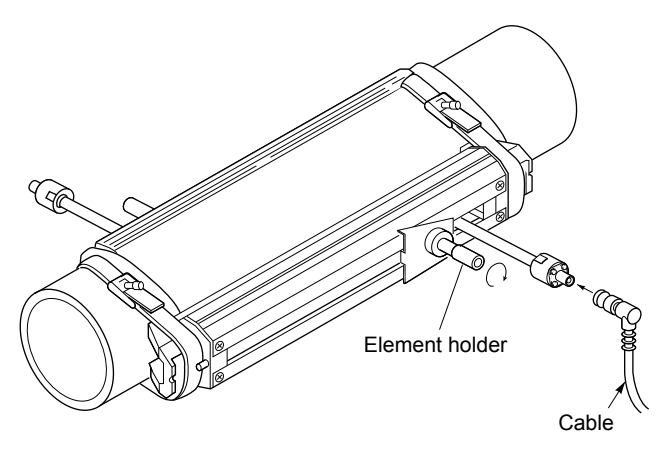
# 8.9 How to fold gage paper (used for determining mounting position)

- (1) Prepare a sheet of paper (vinyl sheet) of 4 D or more in length and 200 mm or longer in width (D is preferable) as shown below.
- (2) Draw a line intersecting at right angles with the longest sides about 100 mm from one paper end.

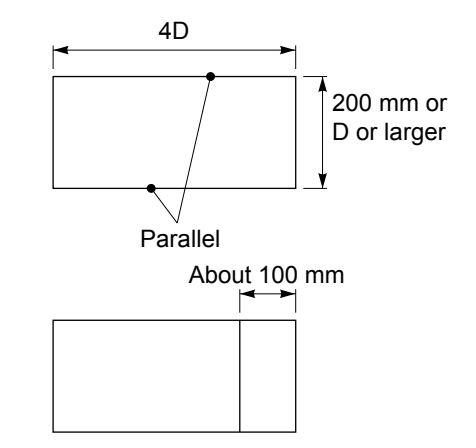

# 9. START MEASURING

When wiring, piping settings and mounting of the sensor are completed, start the measurement. The contents displayed on the measurement screen are as follows.

• On the measurement screen, instantaneous flow, instantaneous flow velocity, integrated flow rate, analog output, and analog input are displayed. Of the 3 stages displayed on the MEASURE screen, contents can be arbitrarily allocated. Allocation is accomplished by selection of "measurement kind (flow rate, velocity, total, etc.)". If the flow rate is displayed when water flow stops, refer to 10.1.2 "ZERO ADJUSTMENT" and 10.1.4 (3) "CUT OFF".

If the flow display fluctuates, refer to 10.1.4 (1) "DAMPING".

- Integrated flow rate value is available in the range from 000000000 to 9999999999. If the value exceeds 9999999999, it returns to the preset value.
- Move the cursor on the measurement screen using the  $(\mathbf{A}), (\mathbf{V}), (\mathbf{A})$  and  $(\mathbf{E})$  keys.

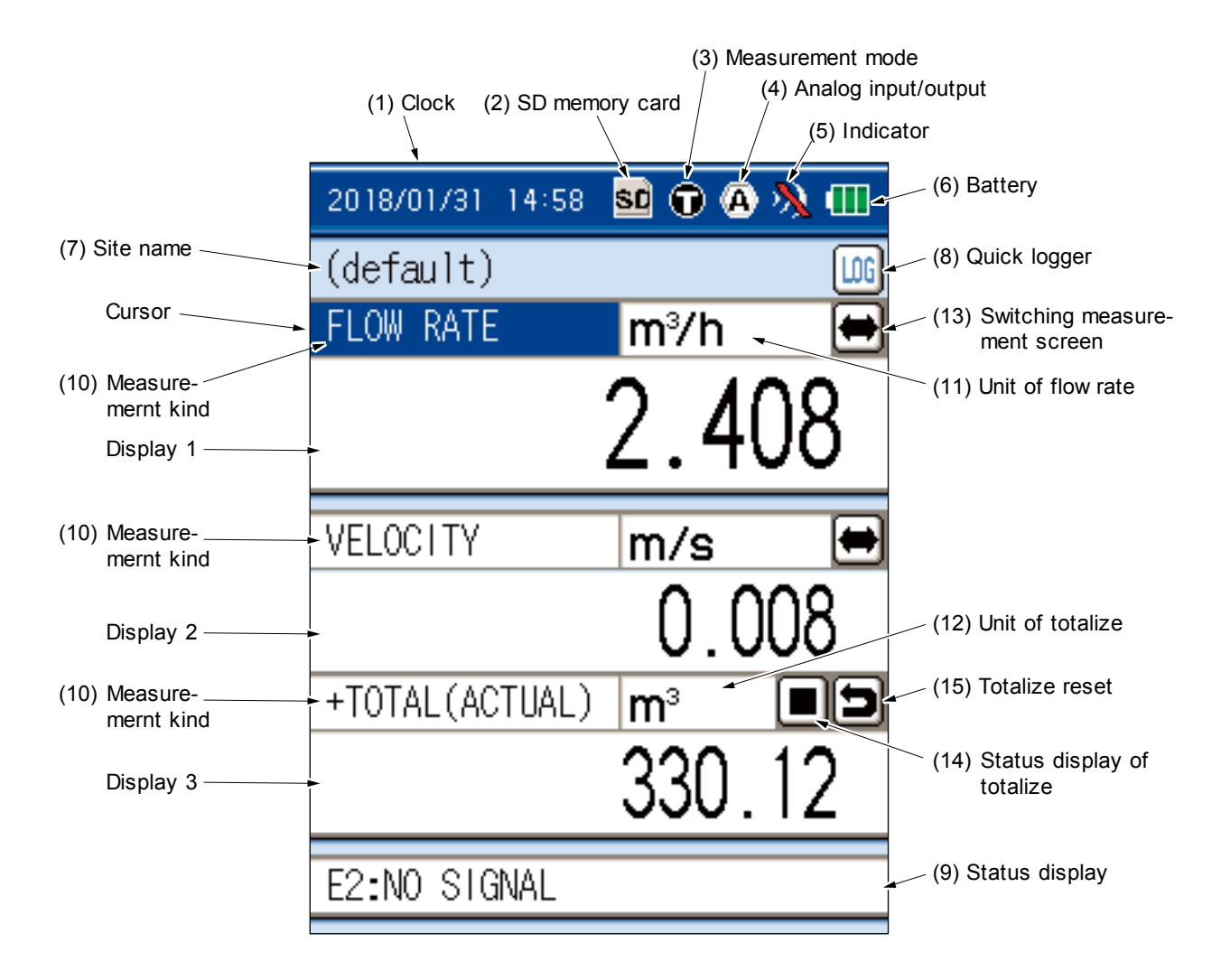

#### (1) Clock

This instrument has a timer function. Refer to "10.3.1(1) Clock" function to set the time. The timer function should be used based on this clock.

#### (2) Memory card

Displays the memory card loading status.

- 🛐 : When the memory card is not set.
- **SO** : When the memory card is set.
- **SO** : When the memory card is filled up
- : When the memory card is write protected.
- **So**: When the memory card is write-protected and being filled up.

#### (3) Measurement mode

Displays the current measurement mode.

**(**) : Measured by the transit time method.

Indication at heat quantity measurement (icon color indicates the status).

- Black: No heat quantity measurement (Example: 🗊)
- Blue: Heat quantity measurement, cooling operation (Example: )
- Red: Heat quantity measurement, heating operation (Example: 🕤)

For measuring heat flow, refer to "10.3.3 ENERGY MODE" function.

#### (4) Analog input/output

Display the usage state of analog input and output.

For using analog input or output, refer to "10.3.2 analog input/ output" function.

- Analog input/output valid
- 💦 : Analog input/output invalid

#### (5) Indicator

Shows the intensity of ultrasonic receiving signal. Displays with 4-level.

If the signal is weak, refer to "7.12 Transmission voltage" and raise the transmission voltage level.

- 💓 : With signal (max.)
- 💓 : With signal
- )): Signal decay
- 🎊 : Without signal

#### (6) Battery status

Displays the remaining charge of battery.

For charging the built-in battery, refer to (1) Energizing with built-in battery in "5.1 Power supply".

- : Charged
- : Battery level 2
- : Battery level 1

It is recommended to charge the internal battery.

#### (7) Site name

Displays the name of the operated site.

#### (8) Quick logger

Logger can be started from the measurement screen. For logger function by timer operation, refer to "10.2.3 LOGGING".

Note) It cannot be started during data logging.

🚾 : Logger started

👖 : Logger stopped

: Cannot be started

#### (9) Status display

Displays the current status. In case more than one error is displayed, the  $\blacktriangle$  is indicated at the far right.

Check if "NORMAL" is displayed. If the sensor is not connected, other messages may be displayed. This is not an error.

In case another message is displayed after installing and connecting the sensor, take corrective actions according to page 146, "10.8 Contents of error in status display".

If "NORMAL" is not displayed when 1 or less indicator is display, refer to page 153, "12.3 Error in measured value".

#### (10) Kind of measurement

When changing the kind of measurement on the measurement screen:

Flow rate, velocity, total display can be changed on the measurement screen.

- Move the cursor to the measurement screen to be changed.
- Press the ENT key, and the screen appears, enabling the kind of measurement to be selected. Select any kind of measurement by the or key and then press the ENT key.

#### (11) Flow rate

When changing the flow rate on the measurement screen:

Unit of flow rate may be changed on the measurement screen.

- Move the cursor to the unit of flow rate to be changed.
- Pressing ( ) or ( ) key, move the cursor to the unit of flow rate you want to change.
- Press the ENT key, and the screen appears, enabling the unit of flow rate to be selected.
   Select any unit by pressing the or key and then press the ENT key.

#### (12) Unit of total

When changing the unit of total, refer to "UNIT OF OUTPUT".

| 2018/01/31 17:01 | 😼 🕤 🗛 🚴 🖽                                          |
|------------------|----------------------------------------------------|
| (default)        | [106                                               |
| FLOW RATE        | VELOCITY                                           |
|                  | FLOW RATE<br>FLOW RATE(%)<br>+TOTAL(ACTUAL)        |
| VELOCITY         | -TOTAL(ACTUAL)<br>ANALOG INPUT 1<br>ANALOG INPUT 2 |
| +TOTAL(ACTUAL    | ) m³ 🔳 🗖                                           |
|                  | 330.12                                             |
| E2:NO SIGNAL     |                                                    |
| •                |                                                    |

| 2018/01/31 17:02 💁 🕤 🗛 🛝 🖽 |                           |            |
|----------------------------|---------------------------|------------|
| (default)                  |                           | . 📖        |
| FLOW RATE                  | m³∕h                      |            |
|                            | m³/d<br>km³/d<br>Mm³/d    | 80         |
| VELOCITY                   | BBL/s                     |            |
| +TOTAL(ACTUAL              | BBL/min<br>BBL/h<br>BBL/d | )08<br>••• |
|                            | kBBL/d<br>MBBL/d          | 12         |
| E2:NO SIGNAL               |                           |            |

#### (13) Changing decimal position

Decimal place can be changed. Decimal position can be changed on the measurement screen.

- For modification method, move the cursor by pressing  $\bigtriangledown$  or  $\bigstar$  key.
- Move the cursor to the both ends of numeric by pressing ( ) or ( ) key (  $\triangleleft 000.000$  ).
- Press the (ENT) key, the decimal position can be changed. (The ends of cursor color will thicken up)
- Pressing ( ) or ( ) key, select the changing position, and then press the (ENT) key.

#### (14) Switching measurement screens

FLOW RATE m³∕h 0.055 Changing decimal position VELOCITY m/s 0.004) 4 +TOTALIZER mL 322.7 NORMAL

2018/05/14 11:13 💁 🗊 📎 🌒 🎹

(default)

The measurement value screen can be switched to the measurement graph screen.

Move the cursor to the  $\bigoplus$  and press the (ENT) key.

The screen switches as shown below.

Follow the same steps described above to return to the previous measurement value screen.

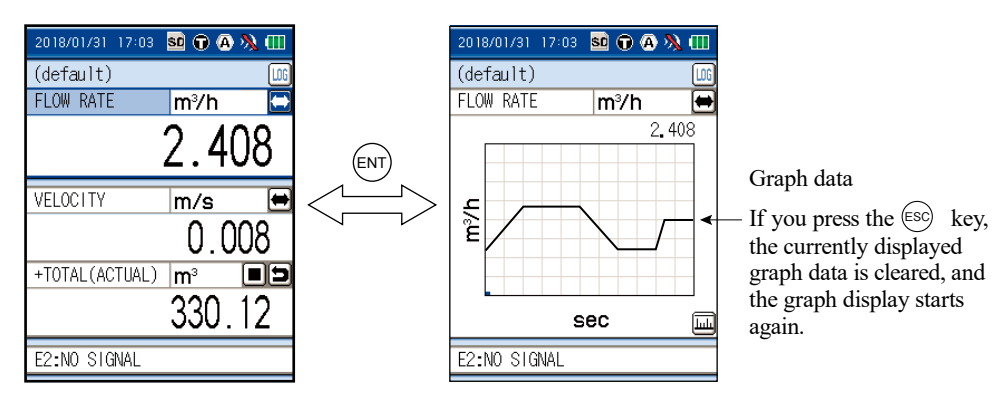

Scale setting can be changed on the measurement graph screen.

Move the cursor to the  $\boxed{\text{LLL}}$  and press the (ENT) key.

Select the item by the ( $\blacktriangle$ ) or ( $\nabla$ ) key and press the (ENT) key to change the setting. Use the () or () we for entering and press the () for setting.

Pressing the (ESC) key returns to the original status.

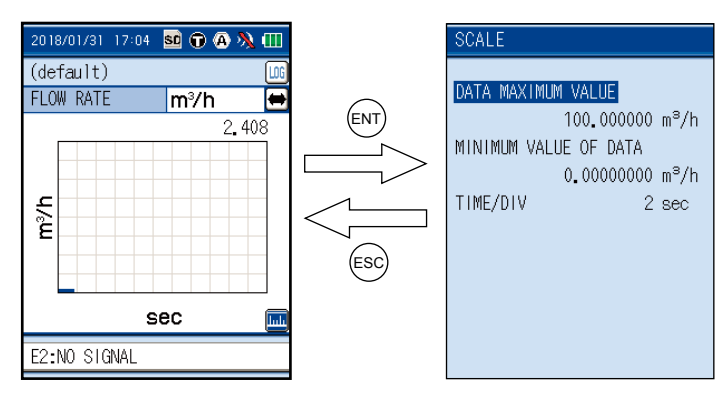

#### (15) Status display of total

It allows you to start/stop the total process on the "MEASUREMENT" screen.

Refer to "10.1.5 TOTAL" about the totalizing function by timer operation.

Move the cursor to the  $\bigcirc$  or  $\square$  and press the  $\bigcirc$  key.

The total process can be made in the "TO-TAL".

• START: Totalizing in progress

**I** : STOP: Not totalized

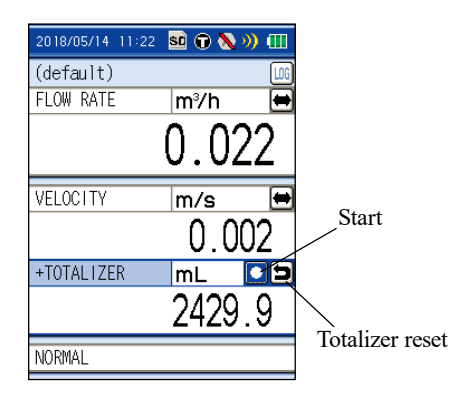

#### (16) Total reset

The total value can be set to 0.

Move the cursor to the  $\square$  and press the (ENT) key to reset the total value.

# **10.SETTING OPERATION (APPLICATION)**

This section describes an outline and page configuration of each function page. Various function pages are called up from the menu screen.

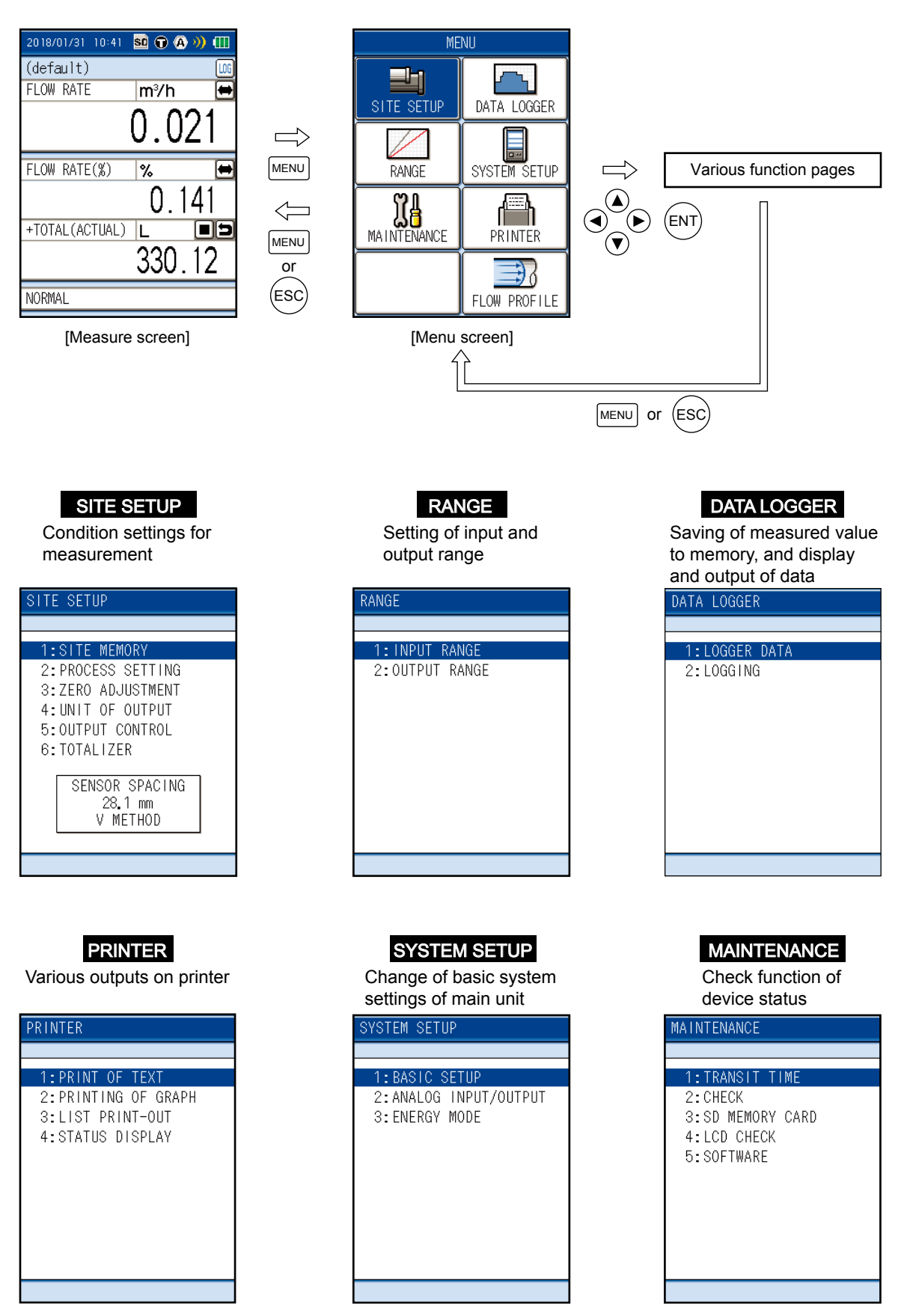

Note) For flow velocity distribution within option, refer to "10.7 Flow velocity distribution display function (option).

# 10.1 How to use SITE SETUP function (SITE SETUP page)

# 10.1.1 SITE MEMORY: when registering data which are set and calibrated on the page

"SITE MEMORY" allows you to register data which are set and calibrated on the "SITE SETUP" page to the memory of the main unit.

When measurements are performed repeatedly in the same pipe, registered data can be loaded to help you in achieving measurements. Up to 32 registrations of data can be made to the memory.

Registration data: Establish setting, zero point adjustment, unit of output, output control.

### [Operation]

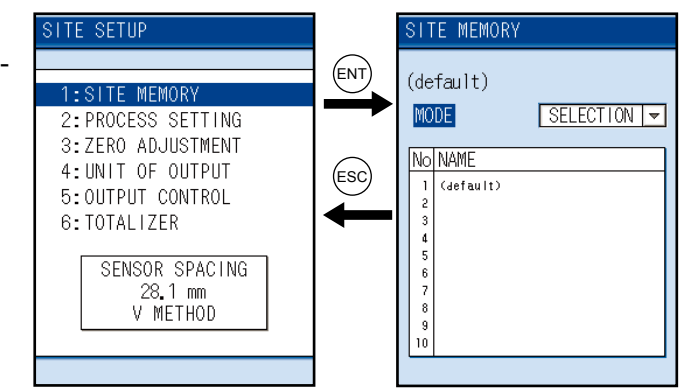

(2) Move the cursor to "MODE" and press the ENT key. The mode selection screen will appear.

When pressing the (ENT) key after mode selection, the relevant mode is determined.

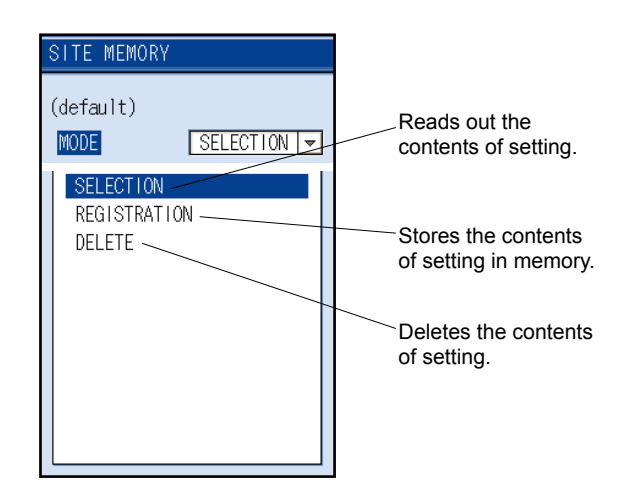

(3) Select "SELECTION" to read out the

data, "REGISTRATION" to register the data and "DELETE" to delete the data.

• For selecting "SELECTION", select a name of a site by using the cursor and press the ENT key. So, this function enables you to load the data.

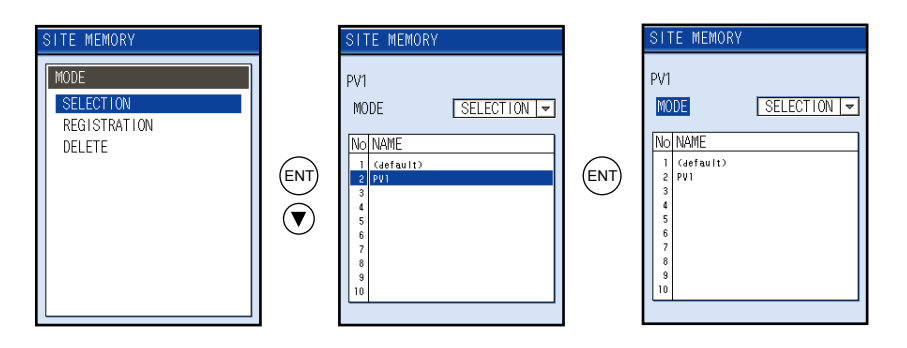

• For selecting "REGISTRATION", move the cursor to an empty field of NAME and press the (Refer to "7.2 Entry of site name" for details.)

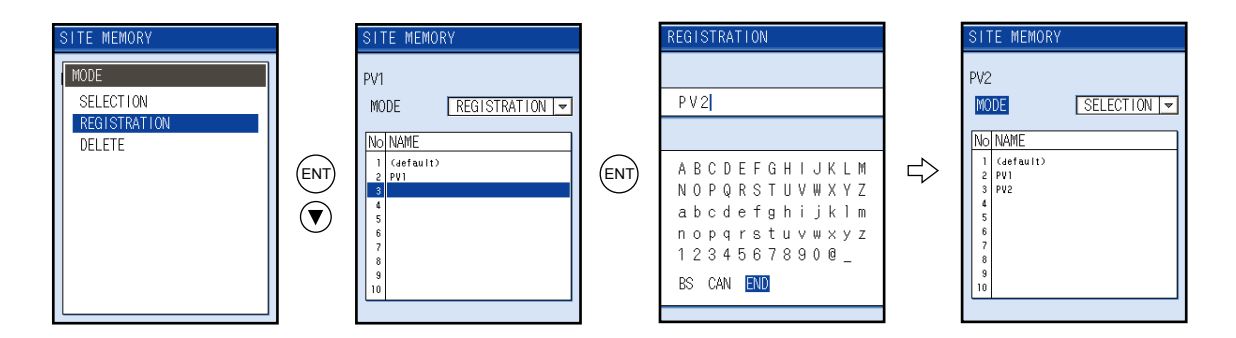

• For selecting "DELETE", select the name of the deleted site by using the cursor and press the ENT key. Select "YES" on the screen and press the ENT key. So, this function enables you to delete the data.

Note: Be careful since pressing "YES" deletes the PROCESS SETTING data you registered.

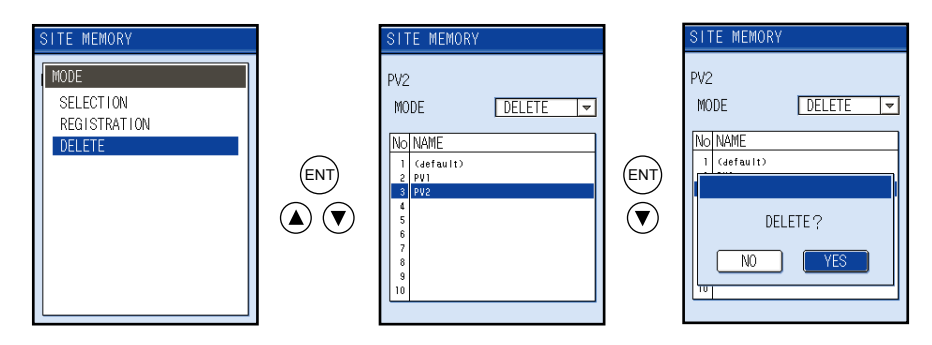

# 10.1.2 ZERO ADJUSTMENT: when performing zero adjustment

On this screen, zero point is set or cleared.

#### [Operation]

- (1) Select "ZERO ADJUSTMENT" by the ▲ or ♥ key and press the ENT key. The zero adjustment screen will appear.
- (2) Select ZERO ADJUSTMENT, and press the ENT key. Zero adjustment to be specified is carried out.

#### • [SET ZERO]

Perform zero adjustment in situation where the flow is stopped.

The measurement indication should be at zero when the (ENT) key is pressed.

This zero calibration operation should be performed after stopping flow.

#### • [CLEAR]

Adjustment is cleared.

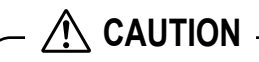

When PROCESS SETTING or measurement method (page 99) is changed, perform zero adjustment.

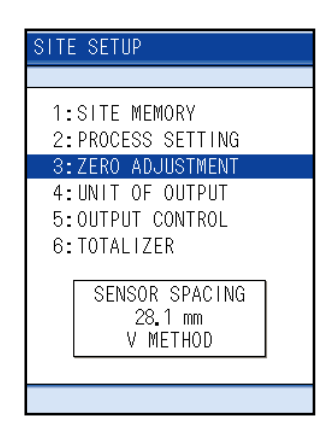

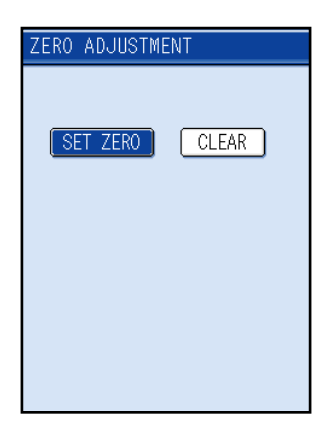

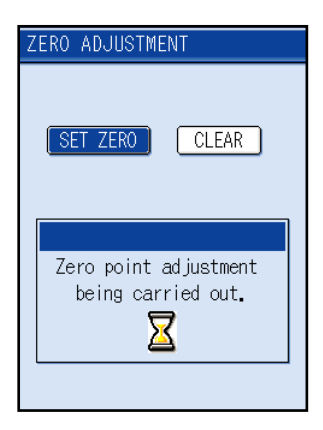

# 10.1.3 UNIT OF OUTPUT: when changing unit of each output

This function enables you to set unit of flow rate, total, temperature and total heat quantity.

| Flow rate unit:  | Select the unit of flow rate and output range.                                                                                                    |
|------------------|----------------------------------------------------------------------------------------------------|
| Metric system:   | L/s, L/min, L/h, L/d, kL/d, ML/d, m <sup>3</sup> /s, m <sup>3</sup> /min, m <sup>3</sup> /h, m <sup>3</sup> /d, km <sup>3</sup> /d, Mm <sup>3</sup> /d, BBL/s, BBL/min, |
|                  | BBL/h, BBL/d, kBBL/d, MBBL/d                                                                                                    |
| English system:  | gal/s, gal/min, gal/h, gal/d, kgal/d, Mgal/d, ft³/s, ft³/min, ft³/h, ft³/d, kft³/d, Mft³/d, BBL/s,                                                                      |
|                  | BBL/min, BBL/h, BBL/d, kBBL/d, MBBL/d                                                                                                    |
| Flow rate total: | Select the unit of flow rate.                                                                                                    |
| Metric system:   | mL, L, m <sup>3</sup> , km <sup>3</sup> , Mm <sup>3</sup> , mBBL, BBL, kBBL                                                                                             |
| English system:  | gal, kgal, ft³, kft³, Mft³, mBBL, BBL, kBBL, ACRE-ft                                                                                                    |
| Temperature:     | Select the unit of temperature input.                                                                                                    |
| Metric system:   | °С, К                                                                                                    |
| English system:  | F, K                                                                                                    |
| Heat flow:       | Select the unit of heat flow and output range.                                                                                                    |
|                  | MJ/h, GJ/h, BTU/h, kBTU/h, MBTU/h, kW, MW                                                                                                    |
| Thermal total:   | Select the unit of total thermal.                                                                                                    |
|                  | MJ, GJ, BTU, kBTU, MBTU, kWh, MWh                                                                                                    |
| Note) For the c  | hange of SYSTEM UNIT, refer to "10.3.1(2) SYSTEM UNIT".                                                                                                    |

Direction of selected unit

|                 | Display | Logger | Printer |
|-----------------|---------|--------|---------|
| Flow rate unit  |         | 0      | 0       |
| Flow rate total | 0       | 0      | 0       |
| Temperature     | 0       | 0      | 0       |
| Heat flow       | 0       | 0      | 0       |
| Thermal total   | 0       | 0      | 0       |

O: The unit selected by the unit of output is used.

□: The unit selected by measurement screen is used.

#### [Operation]

 Press the ▲ or ♥ key on the SITE SETUP page and select "UNIT OF OUTPUT". Then, press the ENT key.

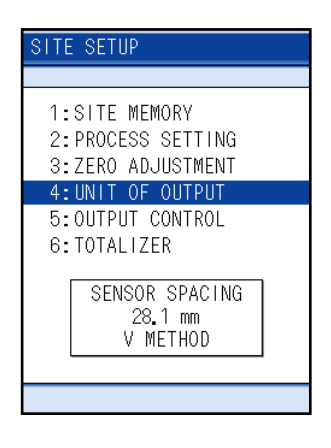

(2) Press the (a) or (v) key and move the cursor to the output item of which unit to be changed.

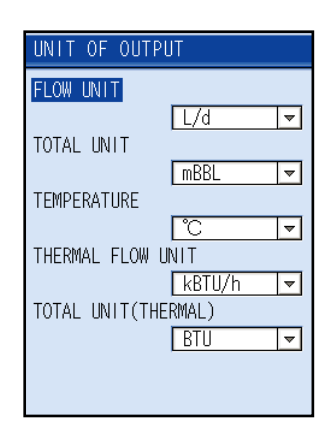

(3) Press the ENT key to open the unit selection screen.
 Select the unit by the ▲ or ♥ key and then press the ENT key.

| UNIT OF OUTPUT      |     |
|---------------------|-----|
| FLOW UNIT           |     |
| L/s                 |     |
| L/min               |     |
| L/h                 |     |
| L/d                 |     |
| kL/d                |     |
| ML/d                |     |
| m³/s                |     |
| m <sup>3</sup> /min |     |
| m³∕h                |     |
| m³/d                |     |
| L                   | - 1 |

# 10.1.4 OUTPUT CONTROL: when controlling measured value (output control function)

This function enables you to set the value of damping, output calibration and low flow rate cut off.

#### [Operation]

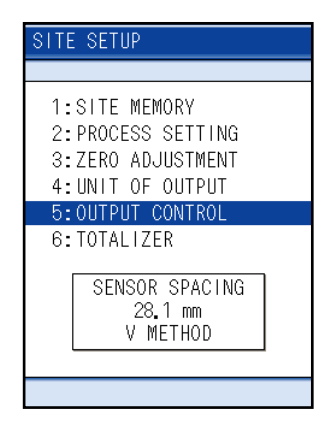

(2) Press the ▲ or ♥ key and move the cursor to the item of which output control setting to be changed, and then press the (ENT) key.

| AUTOUT AANTDAL   |        |     |
|------------------|--------|-----|
| OUTPUT CONTROL   |        |     |
| DAMPING          |        |     |
|                  | 5.0    | sec |
| CALIBRATION ZERO |        |     |
|                  | 0.000  | m/s |
| CALIBRATION SPAN |        |     |
|                  | 100.00 | %   |
| CUT OFF          |        |     |
|                  | 0.000  | m/s |
|                  |        |     |
|                  |        |     |
|                  |        |     |
|                  |        |     |

For details of output control, refer to the items described in the following pages.

- For damping, refer to (1) "DAMPING": when attenuating the variation of measured value.
- For output calibration, refer to (2) "OUTPUT CALIBRATION": when calibrating measured value.
- For low flow rate cut, refer to (3) "CUT OFF": output cut off at low flow rate.

### (1) "DAMPING" : when changing output response

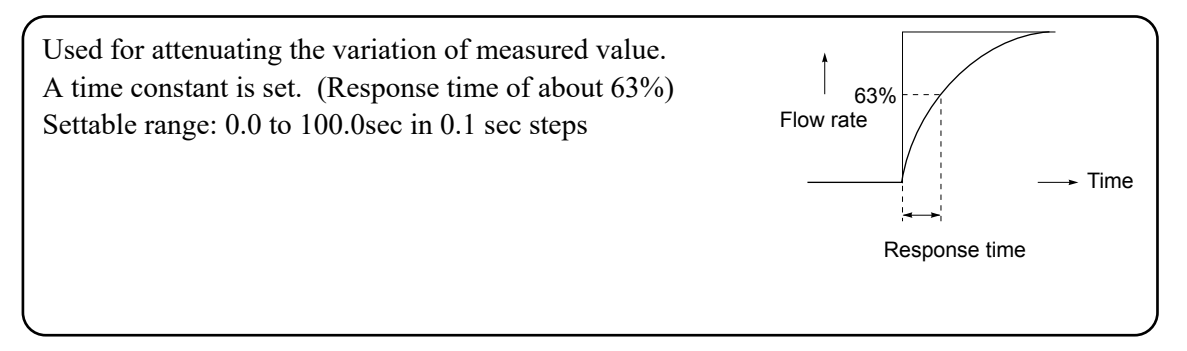

#### [Operation]

(1) Press the (a) or ( ) key on the OUTPUT CONTROL screen and select "DAMPING". Then, press the ( ) key, and the cursor moves to the set item, enabling you to set the response time.

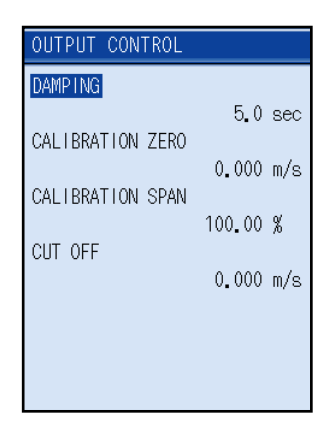

(2) Move the digit by pressing the 

or 
key and enter numeric values by using the 

or 
key.

After entry, press the <sup>[ENT</sup> key for setting.

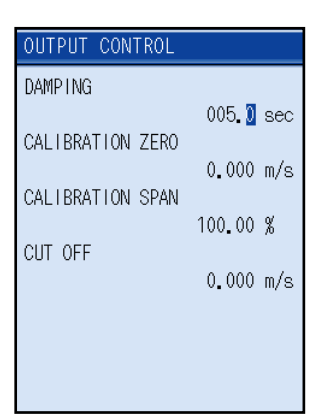

# (2) OUTPUT CALIBRATION ZERO/SPAN: when calibrating measured value (output calibration function)

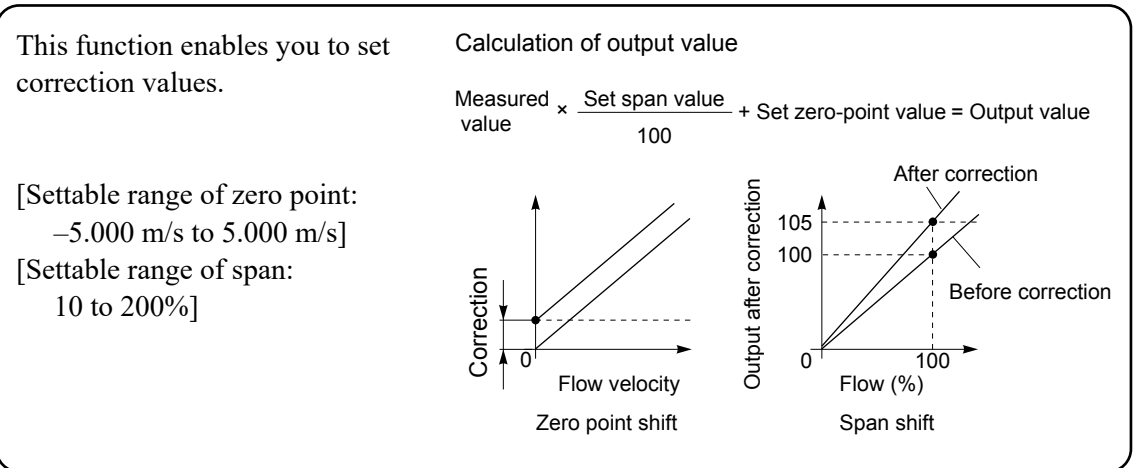

#### [Operation]

Press the ▲ or ♥ key on the OUTPUT CONTROL screen and select "CALIBRATION ZERO" or "CALIBRATION SPAN". Then, press the ENT key, and the cursor moves to the set item, enabling you to make zero/span setting.

| OUTPUT CONTROL   |        |      |
|------------------|--------|------|
| DAMPING          |        |      |
|                  | 5.0    | sec  |
| CALIBRATION ZERO |        |      |
|                  | 0.000  | m/s  |
| CALIBRATION SPAN |        |      |
| 0.07 0.055       | 100.00 | %    |
| CUI OFF          | 0 000  | - /- |
|                  | 0.000  | m/8  |
|                  |        |      |
|                  |        |      |
|                  |        |      |
|                  |        |      |

(2) Press the 

 or 

 key to move the digit, and use the
 or 

 key to enter a numeric value. After entry, press the 

 ENT key for setting.

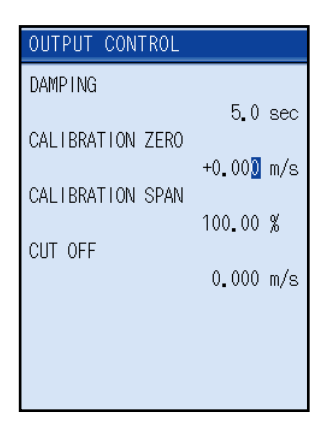

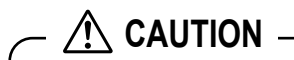

As output is corrected, measured value changes.

It is recommended to set as follows unless correction is required.

Zero point: 0.000 m/s Span point: 100.00%

## (3) CUT OFF: output cut off at low flow rate (low flow cutoff function)

When flow rate is extremely low, its output can be cut off. (range: 0 to 5.000 m/s) If fluid in the pipe is moving due to convection, etc., even though the valve is closed, this flowmeter outputs a measured value. Therefore, values below an appropriate level should be cut off.

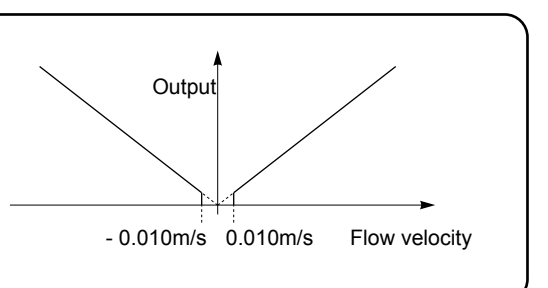

#### [Operation]

 Press the ▲ or ♥ key on the OUTPUT CONTROL screen and select "CUT OFF". Then, press the ENT key, and the cursor moves to the set item. Output cut off point is settable.

| OUTPUT CONTROL   |        |     |
|------------------|--------|-----|
| DAMPING          |        |     |
|                  | 5.0    | sec |
| CALIBRATION ZERO |        | ,   |
|                  | 0.000  | m/s |
| CALIBRATION SPAN | 100.00 | Q   |
| CUT OFF          | 100.00 | /0  |
|                  | 0.000  | m/s |
|                  |        |     |
|                  |        |     |
|                  |        |     |
|                  |        |     |

(2) Move the digit by pressing the 

 or 

 key and enter a numeric value by pressing the 

 or 

 key. After entry, press the 

 key.

| OUTPUT CONTROL   |        |     |
|------------------|--------|-----|
| DAMPING          |        |     |
|                  | 5.0    | sec |
| CALIBRATION ZERO |        | ,   |
|                  | 0.000  | m/s |
| CALIBRATION SPAN | 100.00 | Q   |
| CUT OFF          | 100.00 | /0  |
|                  | 0.000  | m/s |
|                  |        |     |
|                  |        |     |
|                  |        |     |

# 10.1.5 TOTALIZER: when performing the total process of measured data (totalize)

Total process and setting of total output can be performed.

To set the Total start/stop, there are two modes that Quick logger operated from the Measurement screen and setting from Menu Screen, operation from Measurement screen is given priority.

SITE SETUP

## (1) Total start/stop from Menu screen

#### [Operation]

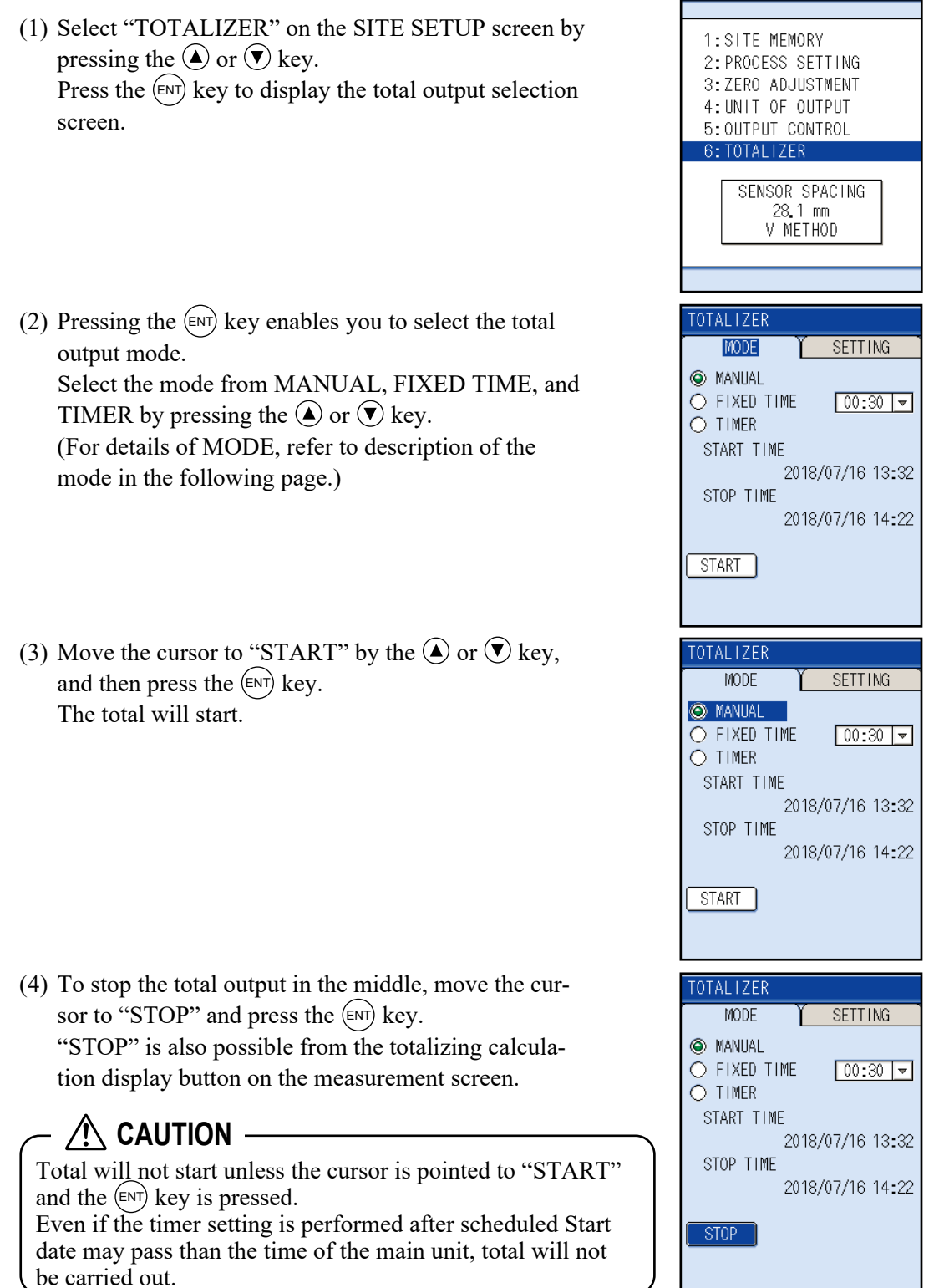

| Mode Description   |                                                                                                    |                                                                                                    |
|--------------------|----------------------------------------------------------------------------------------------------|----------------------------------------------------------------------------------------------------|
| "MANUAL" mode:     | Instant total starts<br>Without choosing STOP, total<br>continues.                                                                                                    | TOTALIZER<br>MODE <u>SETTING</u><br>MANUAL<br>FIXED TIME <u>00:30</u><br>TIMER<br>START TIME<br>2018/07/16 13:32<br>STOP TIME<br>2018/07/16 14:22<br>START |
| "FIXED TIME" mode: | Total starts after the time of set-<br>ting, total is performed within<br>the time selected from the<br>menu, and it stops automatically<br>after the time passed.<br>• 30min<br>• 1hour<br>• 1hour 30min<br>• 2hour<br>• 2hour 30min | TOTAL IZER<br>FIXED TIME<br>00:30<br>01:00<br>01:30<br>02:00<br>02:30<br>03:00                                                                             |
| "TIMER" mode:      | <ul> <li>3hour</li> <li>Set the time of total to start and<br/>stop.</li> <li>After each time is set, total<br/>starts and stops automatically.</li> </ul>                                                                            | TOTALIZER<br>MODE SETTING<br>○ MANUAL<br>○ FIXED TIME 00:30 →<br>◎ TIMER<br>START TIME                                                                     |

2018/07/16 13:40

2018/07/16 14:30

STOP TIME

START

### (2) To set total output

Pressing the (ENT) key enables you to select the set item by the (A) or (V) key.

Press the (ENT) key to make setting. (See the following.)

#### "TOTALIZER PRESET":

Preset the flow rate total to restart total. [Settable range: 0.000 to 999999999]

#### "TOTAL (THERMAL) PRESET":

Preset the total heat quantity to restart total.

[Settable range: 0.000 to 999999999] Resetting actual integral values should be performed on the measurement screen. (See Page 65)

"ERROR (TOTAL)": Determines how to dispose of the total when the measurement status is abnormal on account of an empty pipe interior or bubbles mixed in fluid. Settable range HOLD: Stops total (as factory set) NOT USED: Continues total according to a flow rate marked immediately before the error occurrence.

| TOTALIZER             |        |
|-----------------------|--------|
| MODE Y SETT           | TNG    |
| TOTALIZER PRESET      |        |
|                       | 0.000  |
| TOTAL(THERMAL) PRESET | A AAA  |
| ERROR (TOTAL)         | 0.000  |
| HOLD                  | ▼      |
| ERROR TIMER           |        |
|                       | 10 sec |
|                       |        |

| TOTALIZER             |        |
|-----------------------|--------|
| MODE SETT             | ING    |
| TOTALIZER PRESET      |        |
| TOTAL(THERMAL) PRESET | 0.000  |
| ERROR (TOTAL)         | 0.000  |
| HOLD                  | ~      |
| ERROR TIMER           | 10 sec |
|                       |        |
|                       |        |

| TOTALIZER     |  |
|---------------|--|
| MODE Y        |  |
| ERROR (TOTAL) |  |
| NOT USED      |  |
| HOLD          |  |
|               |  |
|               |  |
|               |  |
|               |  |
|               |  |
|               |  |
|               |  |
|               |  |

"ERROR TIMER": Sets the time from error occurrence to error processing. [Settable range: 10 to 900sec (factory set: 10sec)] The total continues until the burnout timer is actuated.

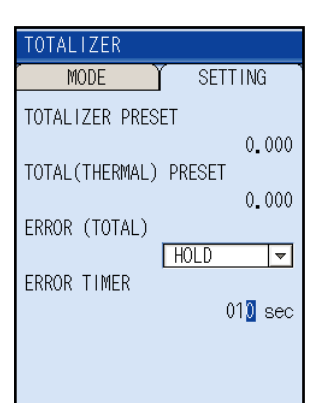

# 10.2 Setting of data logger function

This function allows you to save measured values to the SD memory card, call the measured data saved in the memory after measurement is completed, display, and produce output of data on a printer.

Recording capacity: Depends on capacity of the SD memory card.

## (1) How to view data logger

Call the logged measurement data, make the setting on graph display and print output.

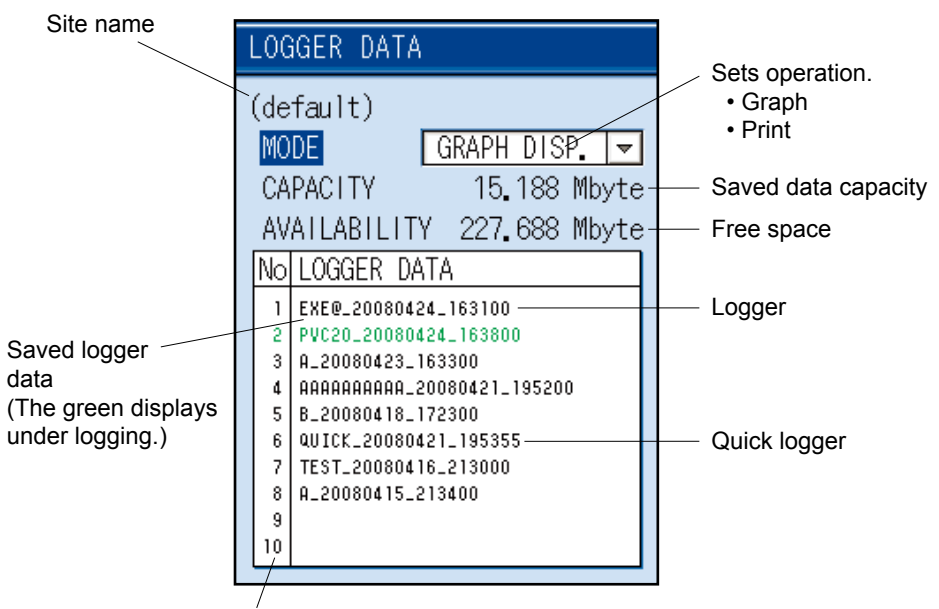

Up to 100 items can be viewed by using the cursor. For 100 or more, check SD memory card directly by your PC.

## (2) How to view logging screen

This is the screen to set the stored file name, kind of measurement data and operation mode which is stored to SD memory card.

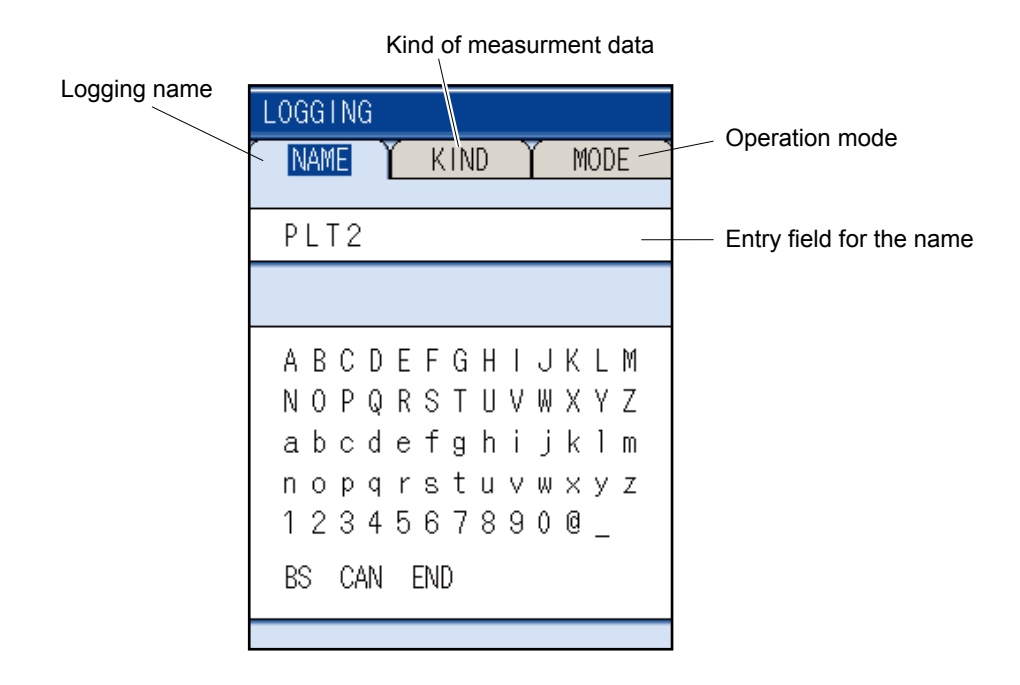

# 10.2.1 "Logger Operation" mode

There are two logging modes, i.e., quick logger that permits operation from the measurement screen and logger that is set from the menu screen. Logger is of two different modes, i.e., "CONTINUOUS" mode and "SET TIME" mode.

- Quick logger
- Logger
  - (1) "CONTINUOUS" mode
  - (2) "SET TIME" mode

Logger data will be stored at the selected site name in the Site Memory.

## (1) Quick logger

The quick logger starts when quick logger start button **a** in the measurement screen is pressed. When memory card is not inserted, cursor does not move to function button.

The quick logger exits when a period of an hour has elapsed since it was started or when quick logger stop button is pressed.

- Logging time: 1 hour, fixed
- Cycle: 10 seconds, fixed
- Measured data type: 3 types (unit and number of digits after decimal point are the same) displayed in measurement screen and status display

In the case of 3-line or 2-line display, only the flow rate on the first line is stored.

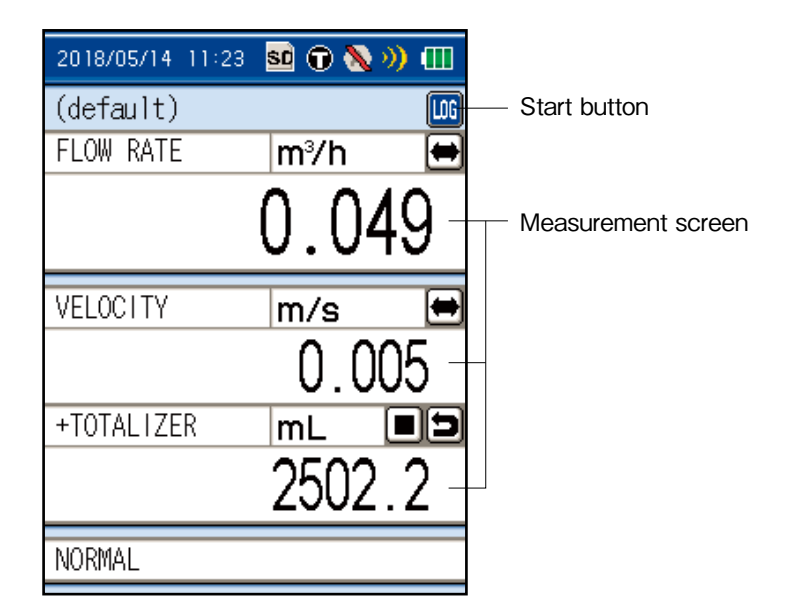

## (2) Logger

(1) "CONTINUOUS" mode

"CONTINUOUS" mode is the mode to perform logging in a fixed period from start date and time to exit date and time.

Exit occurs upon elapse of exit date and time or when the stop button is pressed. As the exit time varies by the start time and period, there are cases where it is different from the set exit time.

- Logging time: Start date and time to exit date and time
- Cycle: 10 seconds to 24 hours
- Measured data type: 14 measured data types and status display

Example) Case of setup of logging from 9/1 9:00PM to 9/8 4:00AM

- Start date and hour: 2018/09/01 21:00
- Exit date and hour: 2018/09/08 04:00

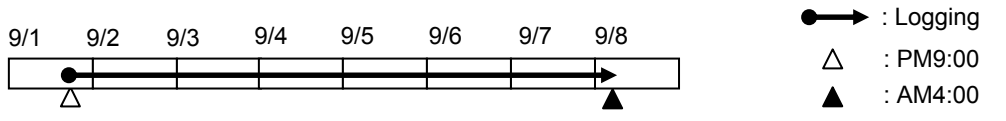

(2) "SET TIME" mode

"SET TIME" mode is the mode to perform logging in a fixed period only during a certain time zone of a day between the start date and exit date.

Exit occurs upon elapse of exit time of exit period or when the stop button is pressed. As the exit time varies by the start time and period, there are cases where it is different from the set exit time.

The difference between start time and exit time is one hour at minimum. If the start time is earlier than the exit time, logging is performed over 0 o'clock.

- Logging period: Start date to exit date
- Logging time: Start time to end time
- Period: 10 seconds to 23 hours
- Measured data type: 14 measured data types and status display

Example) Case of setup of logging for one week from 9/1, from 9:00PM to 4:00AM

- Period: 9/1 to 9/8
- Start date and hour: 21:00
- Exit date and hour: 04:00

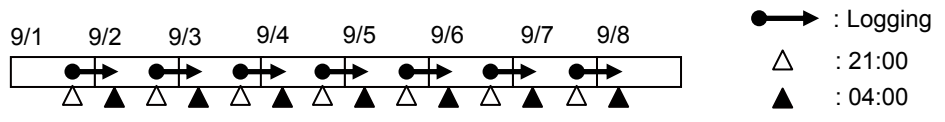

(3) Measured data type

The measurement data is following 14kind. VELOCITY

FLOW RATE FLOW RATE (%) +TOTALIZER -TOTALIZER AI CHANNEL 1 AI CHANNEL 2 SUPPLY TEMP. RETURN TEMP. TEMP DIFFERENCE THERMAL FLOW THERMAL FLOW (%) +TOTAL (THERMAL) -TOTAL (THERMAL)

Note 1) Range of specified time in a day : 00:00 to 23:59 (24:00 input results in error)Note 2) In case START TIME of logging already passed, logging will start right away when you conduct the start of logging regardless of START TIME.

Note 3) "Quick logger", "CONTINUOUS" mode and "SET TIME" mode in use are given priority, other modes will be invalid.

Display on the Measurement screen is shown as following.

- •At the time "Quick logger" is activated: Characters of LOG sign will be displayed red.
- •At the time "CONTINUOUS" mode / "SET TIME" mode is activated: Slash mark on sign will be displayed.

### 10.2.2 Logger data file format

One logger file is composed of files of two types indicated below. The data file is stored as divided by 65,500 lines for permitting high-speed access and due to restrictions in the maximum number of lines of CSV display of Microsoft Excel.

| File type          | File name                        | Remarks                                                 |
|--------------------|----------------------------------|---------------------------------------------------------|
| Configuration file | (Logging name)_(date)_(hour).ini | Means logger start time and relevant logger data files. |
| Data file          | (Logging name)_(date)_(hour).csv | Logging data in a specific period                       |

The maximum number of data files in a logger is 20 files in case of a "CONTINUOUS" logger, and is 550 files in case of a "SET TIME" logger. The appointed time logger is of one file per day.

Note) After reaching the maximum data file, the logging will be stopped.

The logger data list shows the following names excluding extension (.ini) of logger configuration files.

• Logger ... "Logger name\_(start date)\_(start hour)"

• Quick logger ... "QUICK\_(start date)(start hour)"

If capacity shortage arises during logging operation, logging operation stops with the following screen displayed.

When this screen appears, replace the SD memory card immediately.

Press the (ESC) key, or remove SD memory card, the message will be cleared.

Move the cursor to "STOP" to stop logging, press the (ENT) key, and once remove the memory card.

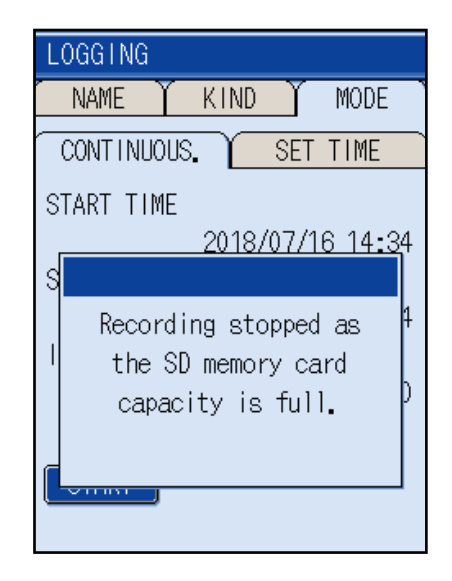

# 10.2.3 LOGGING: when logging (recording) measured data

"LOGGING" only sets logging conditions.

To start logging, follow the steps (2) to (8) given shown below.

#### [Operation]

 Press the ▲ or ♥ key on the LOGGING screen to select "LOGGING" and press the ENT key.

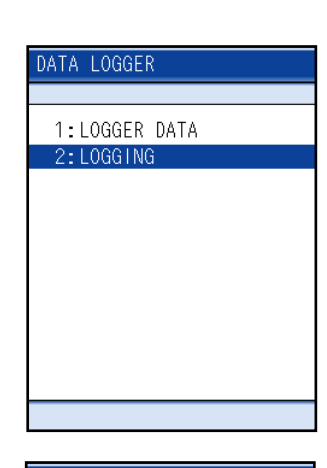

(2) Register the name of the logger.
 Press the (ENT) key after the cursor is placed in the "NAME".

The cursor moves to the character entry field.

(3) Register the place or the pipe name for logging. Refer to Page 24 and 25 to enter characters.

| NAM | 1E |    | ſ | K   | IN | D |   |   | M | OD | E |  |
|-----|----|----|---|-----|----|---|---|---|---|----|---|--|
|     |    |    |   |     |    |   |   |   |   |    |   |  |
|     |    |    |   |     |    |   |   |   |   |    |   |  |
| ΑB  | С  | D  | Ε | F   | G  | Η | I | J | Κ | L  | M |  |
| ΝO  | Ρ  | Q  | R | S   | Т  | U | ۷ | W | Х | Y  | Ζ |  |
| a b | С  | d  | е | f   | g  | h | i | j | k | 1  | m |  |
| пo  | р  | q  | r | 8   | t  | u | ۷ | W | Х | У  | Ζ |  |
| 12  | 3  | 4  | 5 | 6   | 7  | 8 | 9 | 0 | Q | _  |   |  |
| BS  | Cł | ٩N | ł | ENI | )  |   |   |   |   |    |   |  |

| LOGGI | NG  |     |     |     |   |   |     |  |
|-------|-----|-----|-----|-----|---|---|-----|--|
| NAM   | E   | ĹΚ  | INE | )   | ľ | M | ODE |  |
|       |     |     |     |     |   |   |     |  |
| PLT   | 2   |     |     |     |   |   |     |  |
|       |     |     |     |     |   |   |     |  |
| ΑB    | СЪ  | ΕF  | G   | ΗI  | J | К | LM  |  |
| ΝO    | ΡQ  | RS  | Т   | υv  | W | Х | ΥZ  |  |
| a b   | c d | e f | g   | h i | j | k | 1 m |  |
| пo    | рq  | r s | t١  | u v | W | х | уz  |  |
| 12    | 34  | 56  | 73  | 89  | 0 | Ø | _   |  |
| BS    | CAN | EN  | D   |     |   |   |     |  |

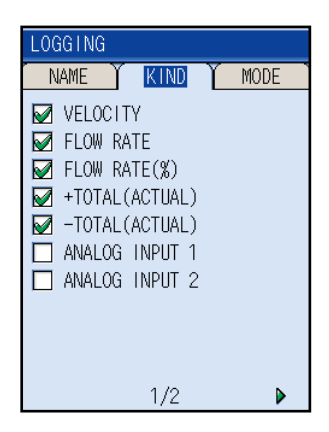

(6) After selection, return the cursor to "KIND" by the (ESC) key.

(7) Set the logging operation mode. Move the cursor pointed from "KIND" to "MODE" by the ♦ key.

(8) Press the ENT key, and the cursor moves to "CON-TINUOUS".
Then, press the key to move the cursor to "SET TIME".

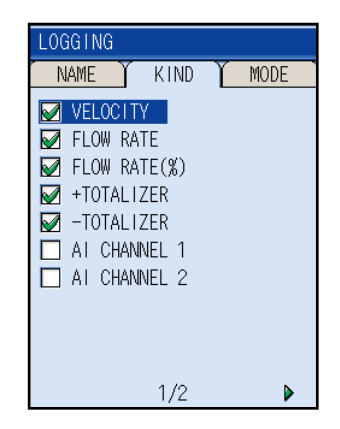

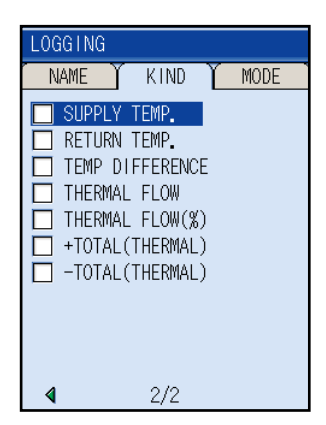

| LOGGING     |       |       |        |
|-------------|-------|-------|--------|
| NAME Y      | KIND  | ľ     | MODE   |
| CONTINUOUS, |       | SET 1 | TIME   |
| START TIME  |       |       |        |
| STOP TIME   | 2018/ | 07/16 | 14:34  |
|             | 2018/ | 07/16 | 15:24  |
| INTERVAL    |       | 00    | :00:10 |
|             |       |       |        |
| START       |       |       |        |

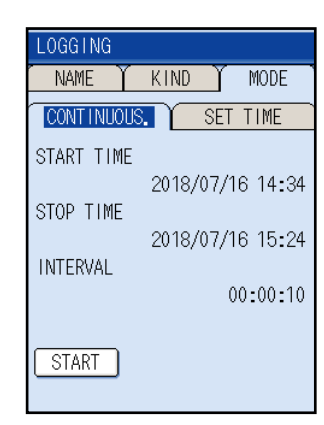

# - $\triangle$ Caution $\cdot$

- Do not remove the memory card while data is written in it. Otherwise the logger data can not be read.
- Do not turn the power off during reading the data to memory card. Otherwise the logger data can't be read.

- (9) Press the ENT key to move the cursor to the set item "CONTINUOUS" or "SET TIME".
- Setting of "CONTINUOUS"
   Sets the start time, the finish time, and the logging cycle.
   Move the cursor to "START" and press the ENT key to start logging.
- Setting of "SET TIME"
   Sets the logging period, the start/finish time, and the logging cycle.
   Move the cursor to "START" and press the ENT key to start logging.

| LOGGING       |                  |
|---------------|------------------|
| NAME Y        | KIND MODE        |
| CONT I NUOUS, | . SET TIME       |
| START TIME    |                  |
|               | 2018/07/16 14:34 |
| STOP TIME     | 0010/07/10 15-04 |
| INTERVAL      | 2018/07/16 15:24 |
|               | 00:00:10         |
|               |                  |
| START         |                  |
|               |                  |

| LOGGING                 |
|-------------------------|
| NAME Y KIND Y MODE      |
| CONTINUOUS. SET TIME    |
| PERIOD                  |
| 2018/07/16 - 2018/07/16 |
| START TIME<br>00:00     |
| STOP TIME               |
| 00:00                   |
| INTERVAL<br>00-00-10    |
|                         |
| START                   |

# 

• Even if Totalizer is just selected, Totalizer action is not enable when conducting the start of logging.

Be sure to make a setting of Totalizer action according to Item 10.1.5. in this manual.

- In case heat mode is "NOT USED", it is invalid even if sending temperature and subsequent have been selected.
- If the output unit or system unit was changed after logger start, logging is performed in the unit at the time of start. The changed unit becomes valid after the logger is stopped.
- Start-up is not permitted if the set time is later than the time of the main unit clock. Make sure to set a time with a margin of several minutes after the present time.

## 10.2.4 "LOGGER DATA": when checking or printing logged data

### (1) When checking logged data on screen

#### [Operation]

 Press the ▲ or ♥ key on the LOGGER screen, select "LOGGER DATA" and press the EN key.

- (2) When the LOGGER DATA screen appears, press the (ENT) key.
  - Note) Logger data will be stored at the selected site name in the Site Memory. Thus, when you select the different site name to see the logger data, that logger data will not
- (3) The MODE screen appears. Select "GRAPH DISP." and press the (ENT) key.

be shown.

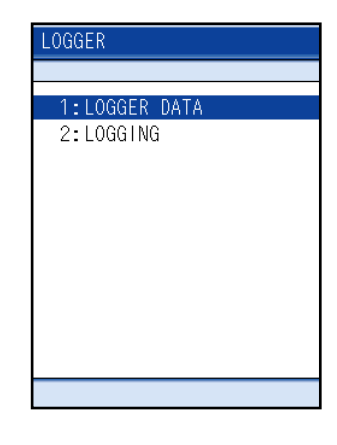

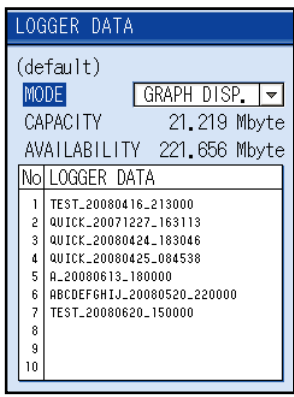

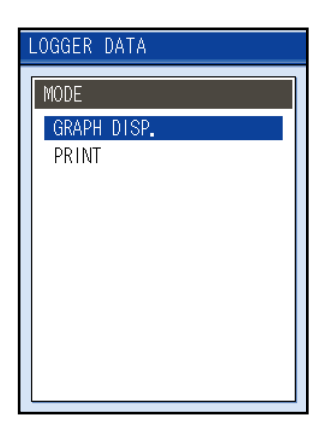

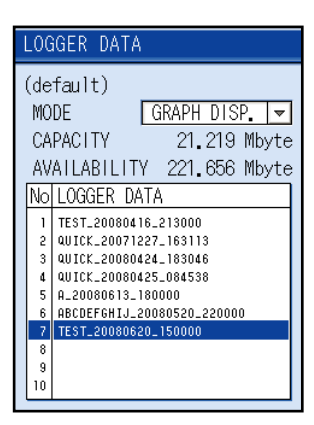

## **Mode Description**

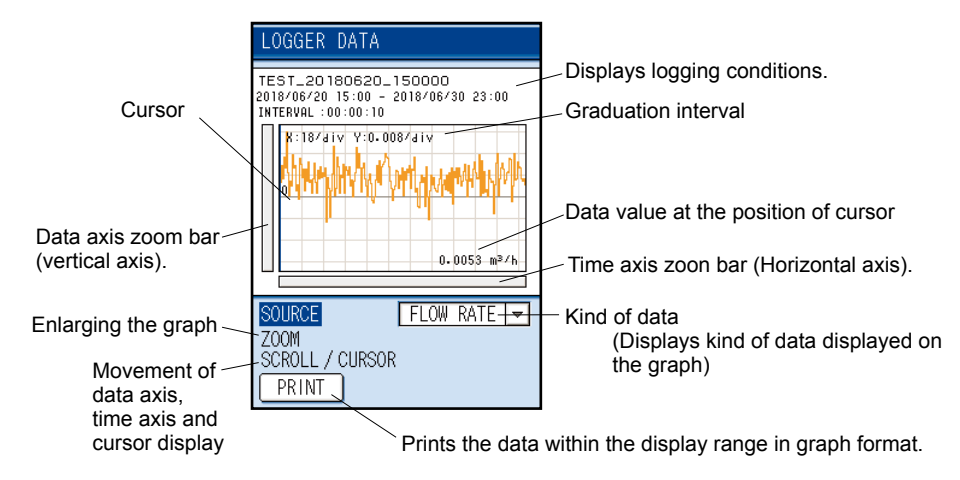

Logging data for up to four screens from the start of logging is displayed. The maximum number of data is 816 data (204 data per screen).

If you check the data after 816, read a SD memory card directly on the PC.

- (5) To change kind of data to be displayed:
   Move the cursor to "SOURCE" and press the kind key to enter the SOURCE screen. Select the kind of data by pressing the or key.
  - Note) Display only types of logged data.

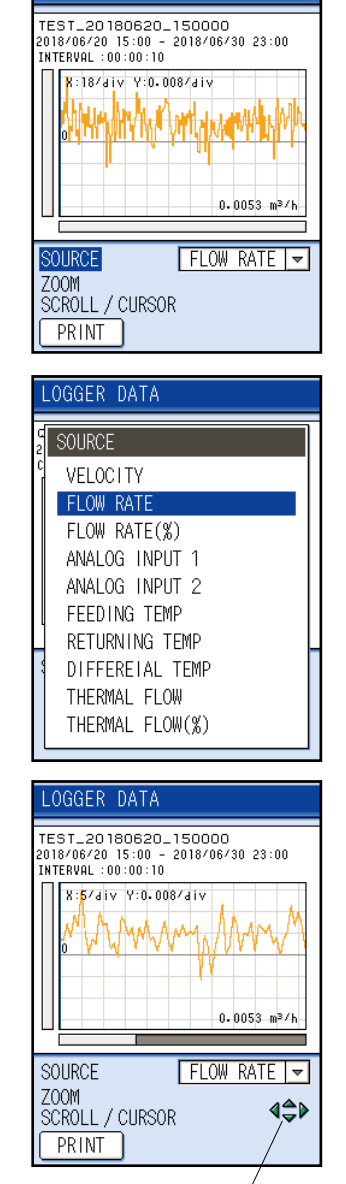

LOGGER DATA

Enlarge/contract

(6) To change scale of time axis (horizontal axis) and data axis (vertical axis):
Move the cursor to "ZOOM" to enlarge or contract the time axis by the or key.
Enlarge or contract the data axis by the or key.

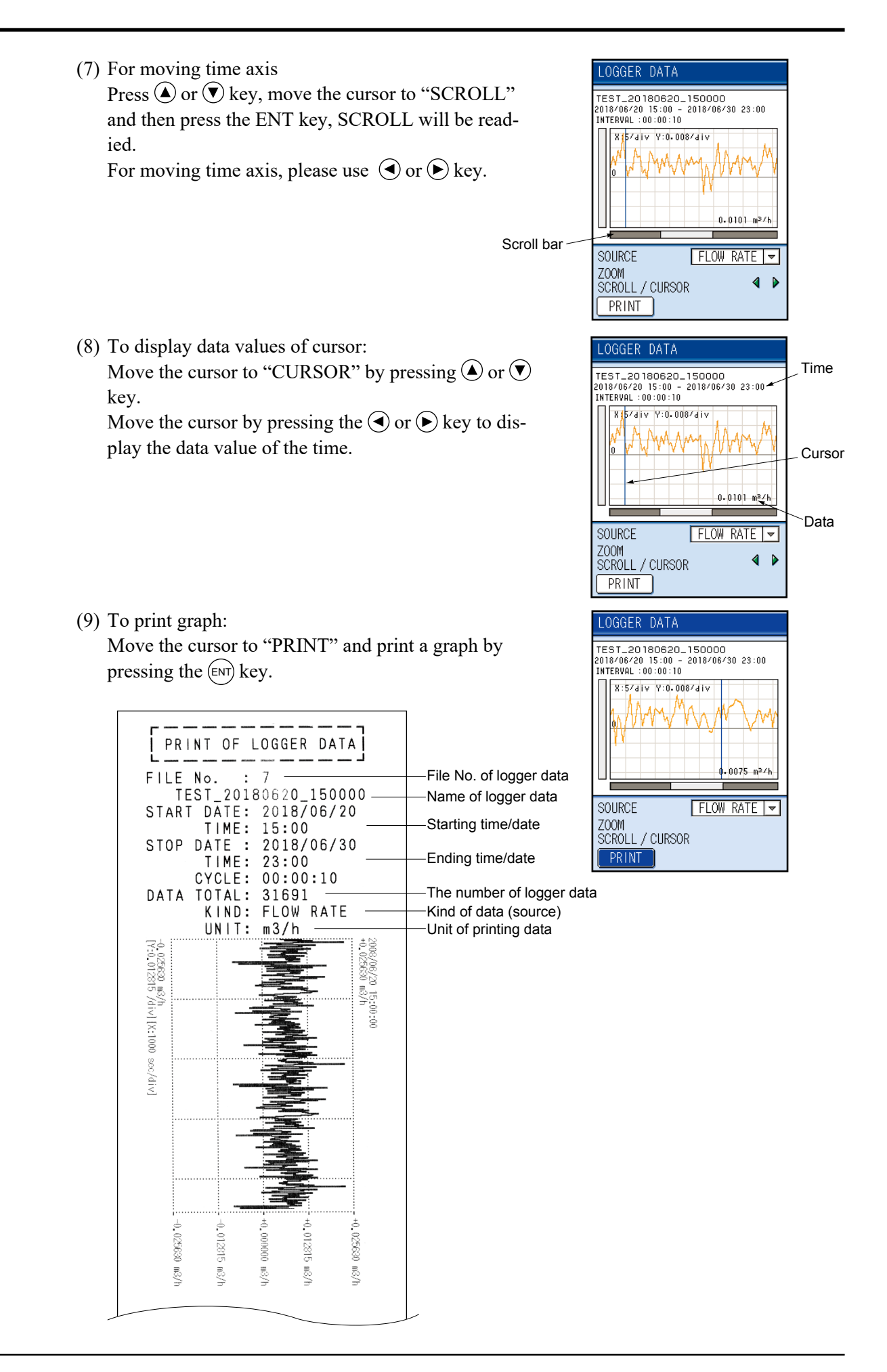

# (2) When printing logged data in text

## [Operation]

- Press the ▲ or ♥ key on the LOGGER screen, select "LOGGER DATA" and press the (ENT) key.
- (2) When the "LOGGER DATA" screen appears, press the (ENT) key.

(3) The MODE screen appears. Select "PRINT" and press the (ENT) key.

(5) Set the printing conditions.

Then, move the cursor to "PRINT" and press the (ENT) key.

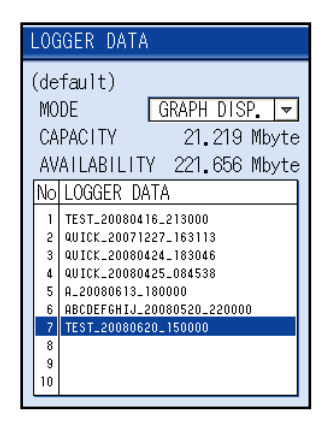

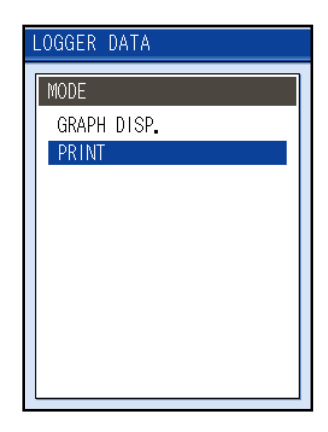

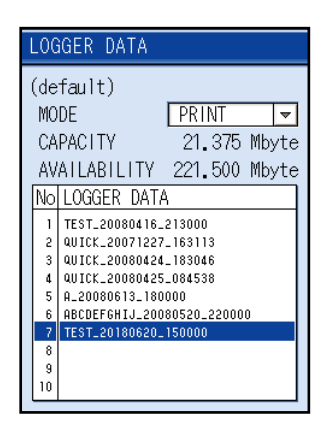

| LOGGER DATA           |
|-----------------------|
|                       |
| TEST 20180620 150000  |
| START TIME            |
| 2018/06/20 15:00      |
| STOP TIME             |
| 2018/06/30 23:00      |
| INTERVAL 00:00:10     |
| DATA TOTAL 31691      |
| START DATA POSI. 1    |
| STOP DATA POSI. 31691 |
| CYCLE 00:00:10        |
| PRINT                 |

#### [Example]

22321 data are saved in the "A" logger data every 10 seconds between 2018/06/13 18:00 and 2018/06/16 8:00 (o'clock). The logger data from the 7th (at 18:01) to the 367st (at 19:01) are printed out every 600 seconds.

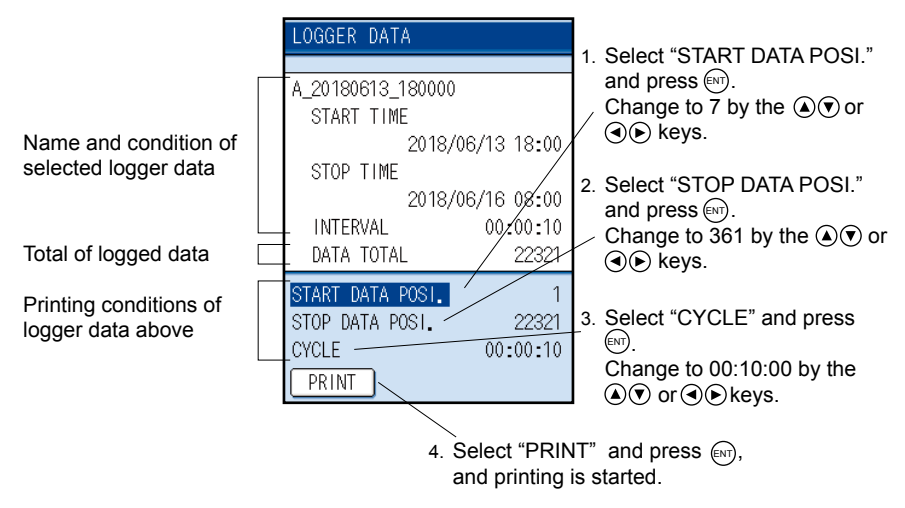

Since the data that can be printed output is up to 10000 data, set "START DATA POSI." and "STOP DATA POSI." so that it becomes 10000 data or less.

# 10.3 Setting of system (SYSTEM SETUP screen)

This system allows you to accomplish the BASIC SETUP (system setup such as setup of clock and measurement unit), the ANALOG INPUT/OUTPUT (analog input setting and input/output calibration) and the ENERGY MODE (setting of mode, operation and temperature).

# 10.3.1 BASIC SETUP: when setting the system

(1) Select "BASIC SETUP" on the SYSTEM screen. Press the ENT key to display the BASIC SETUP screen.

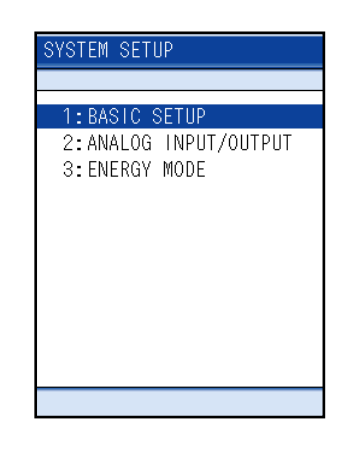

## (1) "CLOCK": when setting the clock (set the present time)

(1) Press the ▲ or ♥ key on the BASIC SETUP screen and select "CLOCK".
Press the ENT key, and the cursor moves to "DATE DISPLAY".
Press the ENT key to display the Date DISPLAY screen.
Select the display of date by the ▲ or ♥ key, and press the ENT key.
YYYY: Year
MM: Month
DD: Day

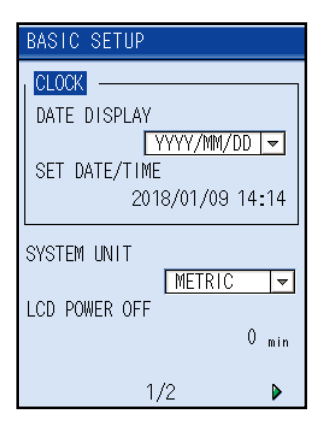

| BASIC SETUP                                                              |
|--------------------------------------------------------------------------|
| CLOCK<br>DATE DISPLAY<br>YYYY/MM/DD<br>SET DATE/TIME<br>2018/01/09 14:14 |
| SYSTEM UNIT<br>LCD POWER OFF                                             |
| 1/2 🕨                                                                    |

(2) Move the cursor to SET DATE/TIME by the or
(2) Move the cursor to SET DATE/TIME by the or
(2) key and press the interval by the or
(2) key and press the interval by the or
(2) key and press the interval by the or
(3) key and enter numeric values by the or
(4) or
(5) key and enter numeric values by the or
(5) key and enter numeric values by the or
(6) or
(7) key and enter numeric values by the or
(7) key and enter numeric values by the or
(8) or
(9) key and enter numeric values by the or
(10) key and enter numeric values by the or
(10) key and enter numeric values by the or
(10) key and enter numeric values by the or
(10) key and enter numeric values by the or
(10) key and enter numeric values by the or
(10) key and enter numeric values by the or
(10) key and enter numeric values by the or
(10) key and enter numeric values by the or
(10) key and enter numeric values by the or
(10) key and enter numeric values by the or
(10) key and enter numeric values by the or
(10) key and enter numeric values by the or
(10) key and enter numeric values by the or
(10) key and enter numeric values by the or
(10) key and enter numeric values by the or
(10) key and enter numeric values by the or
(10) key and enter numeric values by the or
(10) key and enter numeric values by the or
(10) key and enter numeric values by the or
(10) key and enter numeric values by the or
(10) key and enter numeric values by the or
(10) key and enter numeric values by the or
(10) key and enter numeric values by the or
(10) key and enter numeric values by the or
(10) key and enter numeric values by the or
(10) key and enter numeric values by the or

Setup contents 2018/02/01 10:03 (year, month, day, hour, minute)

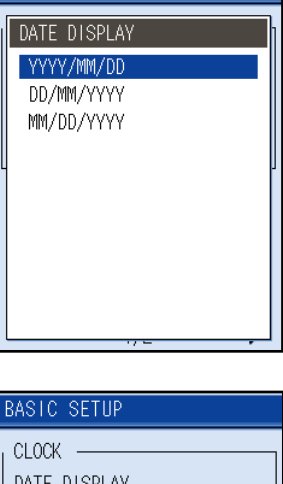

# BASIC SETUP CLOCK DATE DISPLAY SET DATE/TIME 2018/01/09 14:14 SYSTEM UNIT LCD POWER OFF 0 min 1/2

# 

When using the total or the data logger or the timer function of the printer, time setting can not be operated. Stop the timer function, and then set it again.

# (2) SYSTEM UNIT: when setting the measurement and setting unit system [selection of meter system and inch system]

#### [Operation]

 Select "SYSTEM UNIT" by the ▲ or ♥ key on the BASIC SETUP screen.
 Press the ENT key, and the SYSTEM UNIT screen is displayed.

| BASIC SETUP                       |
|-----------------------------------|
| CLOCK                             |
| DATE DISPLAY                      |
| SET DATE/TIME<br>2018/01/09 14:14 |
| SYSTEM UNIT                       |
|                                   |
| 0 min                             |
| 1/2 🕨                             |

(2) Select "METRIC" or "ENGLISH" by the ▲ or ♥ key and press the ENT key.
 Note: For using of Inch, please select "ENGLISH".

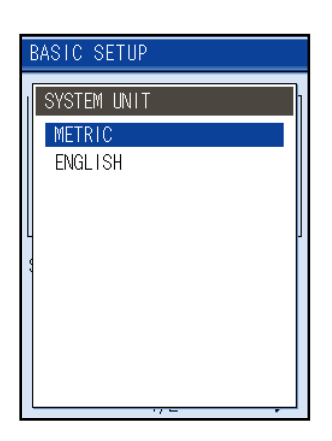

## (3) "LCD POWER OFF": when setting time for extinguishing LCD. [To turn off LCD automatically]

Set the LCD off time (the setting range is from 0 to 30min)

If key operation is not performed, the backlight of the LCD (screen) goes off automatically and then the power of LCD will be OFF. If key operation is performed while the backlight is kept off, it comes on.

If 0 min. is selected for OFF time, the light is kept ON.

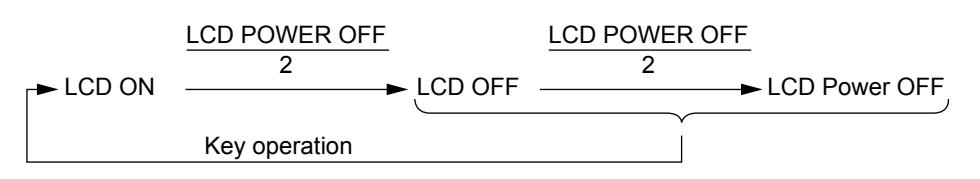

#### [Operation]

- Press the ▲ or ▼ key on the BASIC SETUP screen and select "LCD POWER OFF".
   Press the ENT key, and you are ready to set the LCD off time.
- (2) Move the digit by the or key and enter numeric values by pressing the or key.
   After entry, press the key.

| BASIC SETUP                                                              |
|--------------------------------------------------------------------------|
| CLOCK<br>DATE DISPLAY<br>YYYY/MM/DD<br>SET DATE/TIME<br>2018/01/09 14:14 |
| SYSTEM UNIT                                                              |
| LCD POWER OFF<br>0 min                                                   |
| 1/2 🕨                                                                    |

# 

If you set the "LCD POWER OFF" to zero minute, avoid leaving the display in a same screen for a long time because it causes screen afterglow.

## (4) "DEFINITION OF PRINT KEY": when setting the PRINT key [To select printer and SD memory]

- PRINTER : Output the screen copy data to the PRINTER
- SD MEMORY : Save the screen copy data to the SD MEMORY.

#### [Operation]

 Press the ▲ or ♥ key on the BASIC SETUP screen and select "DEFINITION OF PRINT KEY".
 Press the ENT key to open the DEFINITION OF PRINT KEY selection screen.

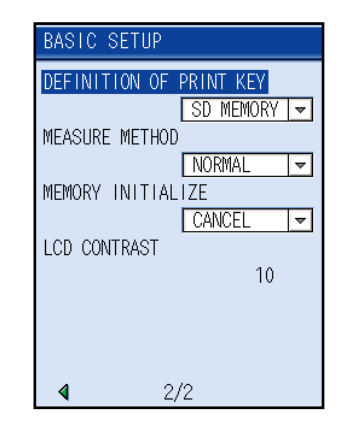

(2) Select "PRINTER" or "SD MEMORY" by the ▲ or
 ♦ key and press the (ENT) key.

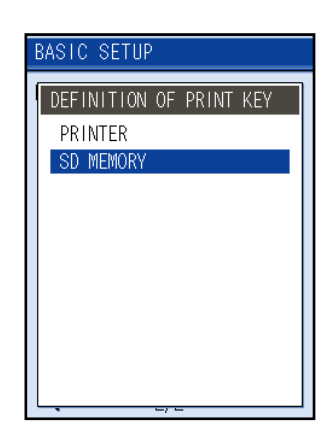

# 

When the SD MEMORY is selected, display screen capture can be produced and stored in the SD memory as BMP format.

When the printer is selected, print the screen display.
### (5) MEASURE METHOD: when changing measurement method

NORMAL is the standard measurement method.

ANTI-DISTURBANCE MODE resists an external disturbance.

If the MODE is not available, change it to the ANTI-DISTURBANCE MODE.

The measurement system is automatically selected according to the kind of sensor or setting of outer diameter. If the ANTI-DISTURBANCE MODE is automatically selected from the beginning, there is no need to switch the method. For the MODE that has been automatically selected, change to the ANTI-DISTURBANCE MODE is possible.

### [Operation]

(1) Press the ▲ or ♥ key on the BASIC SETUP screen and select "MEASURE METHOD".
 Press the ENT key, and the screen appears, prompting you to select measurement method.

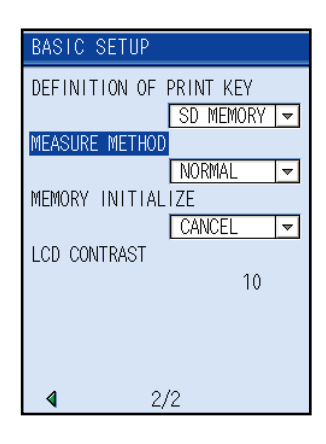

(2) Select "NORMAL" or "ANTI-DISTURBANCE MODE" by the (a) or ( ) key and press the (ENT) key.

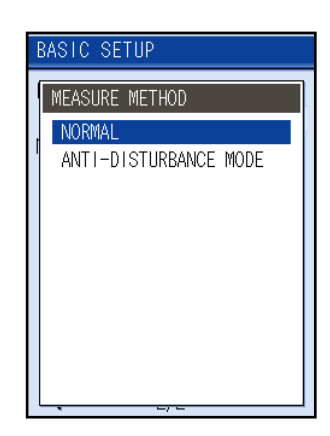

# 

The measurement method is initialized according to the kind of sensor or outer diameter setting at the power ON or just when the PROCESS SETTING screen is displayed on the SITE SETTING. After changing from NORMAL to ANTI-DISTURBANCE MODE, set the measurement method again when the power is turned OFF or the PROCESS SETTING screen is displayed.

# 🕂 CAUTION -

When the measurement method has been changed from NORMAL to ANTI-DISTURBANCE MODE, measurement values are subjected to change.

### (6) MEMORY INITIALIZE: The setting parameters are initialized.

### [Operation]

 Press the ▲ or ▼ key on the BASIC SETUP screen and select "MEMORY INITIALIZE".
 Press the ⊕ key, and you are ready to initialize the data.

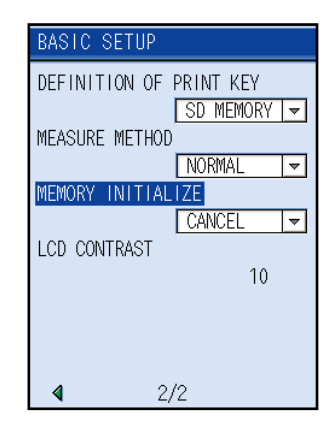

(2) Select "REBOOT" by pressing the (a) or ( key and press the ( NT key.

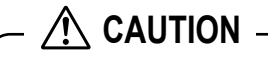

NOTE) The following data will be retained.

- (1) The site that has been not selected site memory
- (2) Clock
- (3) Analog output/ input calibration value
- (4) The contents of SD memory card
- (3) Select "EXECUTE" by pressing the ▲ or ♥ key and press the ENT key.

# 

When the parameter is initialized, display language is set to English.

For changing display language, refer to "5.2 Turning on power and language preference".

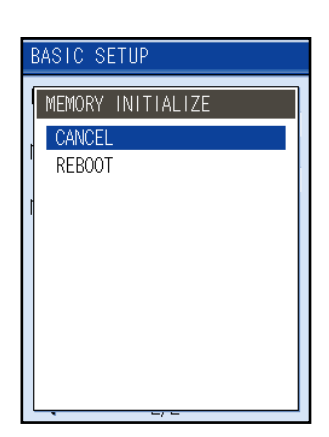

| BASIC SETUP             |
|-------------------------|
| DEFINITION OF PRINT KEY |
| SD MEMORY -             |
| NORMAL V                |
| MEMORY INITIALIZE       |
| MEMORY INITIALIZE       |
|                         |
| EXECUTE CANCEL          |
|                         |
| <b>∢</b> 2/2            |

# (7) LCD CONTRAST: If you want to adjust the display contrast

### [Operation]

- (1) Press the ▲ or ♥ key on the BASIC SETUP screen to select "LCD CONTRAST", and press the ENT key.
- (2) Set the LCD contrast in the range between 0 and 15.You can select the digit with the or key and change the value with the or key.

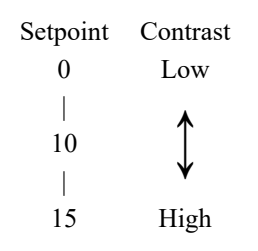

| BASIC SETUP                        |
|------------------------------------|
| DEFINITION OF PRINT KEY            |
| <u>SD MEMORY</u><br>MEASURE METHOD |
| NORMAL                             |
| MEMORY INITIALIZE                  |
|                                    |
| LCD CONTRAST                       |
| 10                                 |
|                                    |
|                                    |
| <b>4</b> 2/2                       |
| ► <i>L</i> / <i>L</i>              |

(3) Press the (ENT) key.

# 10.3.2 "ANALOG INPUT/OUTPUT": when performing analog input/output and calibration

This function allows you to set the analog input/output and perform input/output calibration.

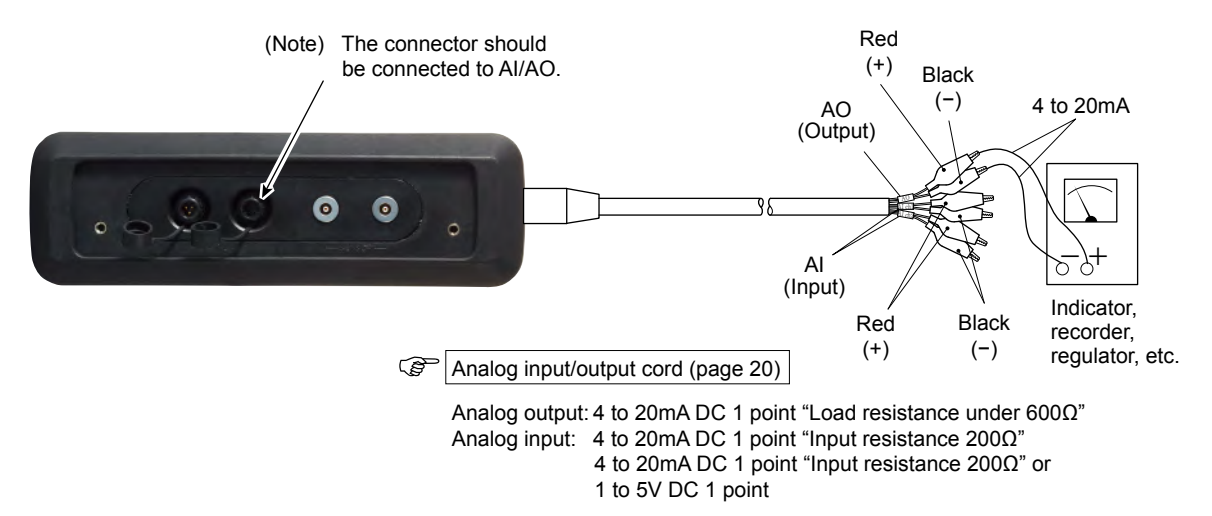

 Select "ANALOG INPUT/OUTPUT" on the "SYS-TEM SETUP" screen.
 Press the ENT key to display the ANALOG INPUT/ OUTPUT screen.

| SYSTEM SETUP          |
|-----------------------|
|                       |
| 1:BASIC SETUP         |
| 2:ANALOG INPUT/OUTPUT |
| 3:ENERGY MODE         |
|                       |
|                       |
|                       |
|                       |
|                       |
|                       |
|                       |
|                       |
|                       |

| ANALOG INPUT/OUTPUT      |  |  |
|--------------------------|--|--|
| SETTING Y INPUT Y OUTPUT |  |  |
| ANALOG INPUT/OUTPUT      |  |  |
| NOT USED 🔻               |  |  |
| INPUT CH1 DEFINITION     |  |  |
| NOT USED 🚽               |  |  |
| INPUT CH2 DEFINITION     |  |  |
| NOT USED 👻               |  |  |
|                          |  |  |
|                          |  |  |
|                          |  |  |
|                          |  |  |
|                          |  |  |
|                          |  |  |

## (1) "SETTING": when using analog input/output.

### [Operation]

 Press the ENT key on the "SETTING" screen and move the cursor to "ANALOG INPUT/OUTPUT". Press the ENT key, and the screen appears, prompting you to decide whether analog input/output is used or not.

| ANALOG INPUT/OUTPUT      |
|--------------------------|
| SETTING Y INPUT Y OUTPUT |
| ANALOG INPUT/OUTPUT      |
| NOT USED 🔻               |
| INPUT CH1 DEFINITION     |
| NOT USED 🔫               |
| INPUT CH2 DEFINITION     |
| NOT USED 🔫               |
|                          |
|                          |
|                          |
|                          |
|                          |

(2) Select "USED" or "NOT USED" by the (a) or (v) key and press the (ENT) key.

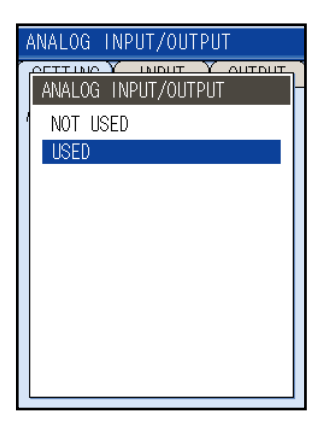

### (2) "SETTING": when setting the kind of analog input

#### **Definition of Analog input1**

NOT USED: Select this, when it is not used.

Current input (APPLICATION): Connect the external flow transmitter of 4 to 20mA DC.

Current input (SUPPLY TEMP.): For using the Energy mode, connect the feed-temperature 4 to 20mA DC.

When you set the definition of analog input2 to "CURRENT (TEMP DIFF.)", "CURRENT (SUPPLY TEMP.)" becomes invalid.

Voltage input: Connect the external flow transmission of 1 to 5V DC.

### **Definition of Analog input2**

NOT USED: select this, when you do not use.

Current input (APPLICATION): Connect the external flow transmitter of 4 to 20mA DC.

Current input (RETURN TEMP.): For using the Energy mode, connect the return-temperature 4 to 20mA DC.

Current input (TEMP DIFF.): For using the Energy mode, connect the SUPPLY TEMP. and the RETURN TEMP. of 4 to 20mA DC.

### [Operation]

Press the ENT key on the SETTING screen and the cursor moves to "ANALOG INPUT/OUTPUT".
 Select "INPUT CH1 DEFINITION" or "INPUT CH2 DEFINITION" by the ▲ or ▼ key and press the ENT key.

| ANALOG INPUT/OUTPUT  |
|----------------------|
| SETTING INPUT OUTPUT |
| ANALOG INPUT/OUTPUT  |
| USED 🔫               |
| INPUT CH1 DEFINITION |
| NOT USED 🔻           |
| INPUT CH2 DEFINITION |
| NOT USED 🔻           |
|                      |
|                      |
|                      |
|                      |
|                      |

(2) The screen to select analog input definition is displayed. Select the kind of input and press the (ENT) key.

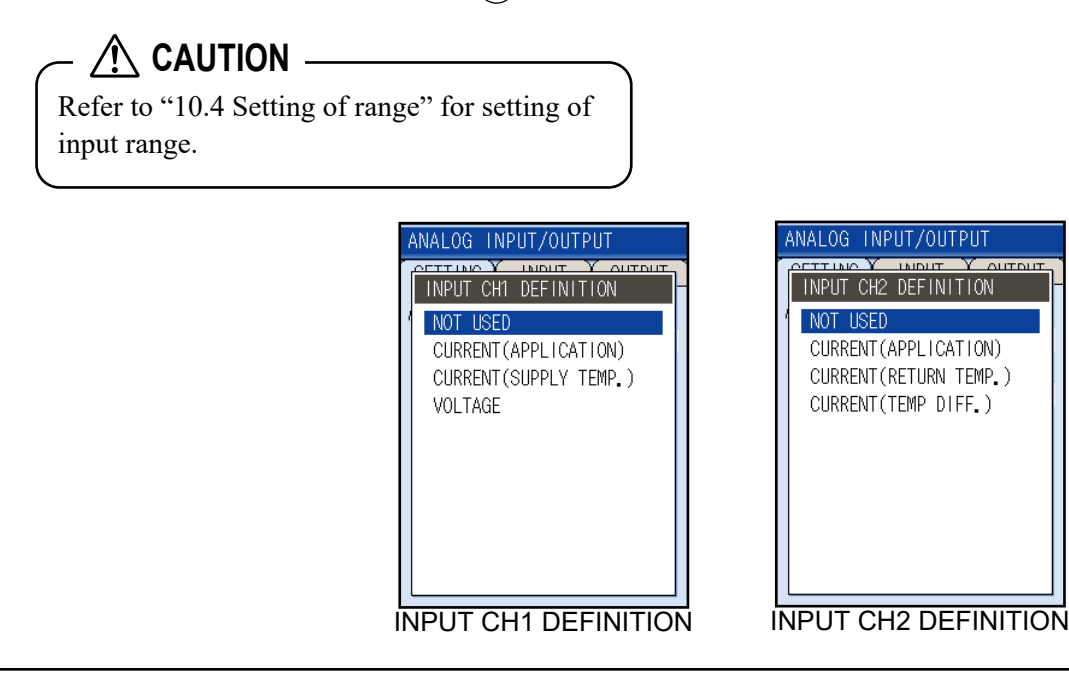

### (3) "Input CH1, CH2 Analog Input CALIBRATION": when adjusting zero and span for input signals [Please prepare a current generator]

#### **Calibration procedure**

1) 10.3.2(1) set the "ANALOG INPUT/OUTPUT" to the "USED"
 2) 10.3.2(2) set the definition of "SETTING" input CH to "CURRENT".

### [Operation]

- (1) Move the cursor to the "INPUT" on the SETTING screen by pressing the or key and display the INPUT screen.
  Press the INPUT screen.
  Press the INPUT calleration or "CH1: INPUT CALIBRATION" or "CH2: INPUT CALIBRATION".
  Select "CH1: INPUT CALIBRATION" by the or key and press the key.
  Select the kind of input you set on the "SETTING" screen by the or key and press the input you set on the "SETTING" screen by the or key and press the input you set on the "SETTING" screen by the or key and press the input you set on the set end you are ready to 4mA caliblation.
- (2) Input 4mA from external. Then press the ENT key to adjust zero.
   Follow the procedures described in next page of input calibration.
- (3) After input calibration (4mA) is completed, calibration (20mA) will be ready.
- (4) Input 20 mA from external .Then press the ENT key to adjust span.

Follow the procedures described in next page of input calibration.

| ANALOG INF | PUT/OUTI | PUT       |
|------------|----------|-----------|
| SETTING    | INPUT    | OUTPUT    |
| CH1:INPUT  | CALIBRA  | TION —    |
| CURRENT IN | IPUT (   | ADJUST    |
|            | U        | NADJUSTED |
|            |          |           |
| VOLTAGE IN | JPUT (   | ADJUST    |
|            | U        | NADJUSTED |
| CH2:INPUT  | CALIBRA  | TION      |
| CURRENT IN | IPUT (   | ADJUST    |
|            | U        | NADJUSTED |
| L          |          |           |

| ANALOG INPUT/0  | UTPUT                |
|-----------------|----------------------|
| SETTING INPUT   | T OUTPUT             |
| CH1:INPUT CALIB | RATION -             |
| CURRENT INPUT   | ADJUST<br>UNADJUSTED |
| VOLTAGE INPUT   | ADJUST<br>UNADJUSTED |
| CH2:INPUT CALIB | RATION -             |
| CURRENT INPUT   | ADJUST<br>UNADJUSTED |
|                 |                      |

| ANALOG INPUT/OUTPUT                |
|------------------------------------|
| SETTING Y INPUT Y OUTPUT           |
| CH1:INPUT CALIBRATION              |
| CURRENT INPUT ADJUST               |
| ADJUSTED                           |
| VOLTAGE INPUT ADJUST<br>UNADJUSTED |
| CH2:INPUT CALIBRATION              |
| CURRENT INPUT                      |
| UNADJUSTED                         |
|                                    |

### Current Input Caribration procedure

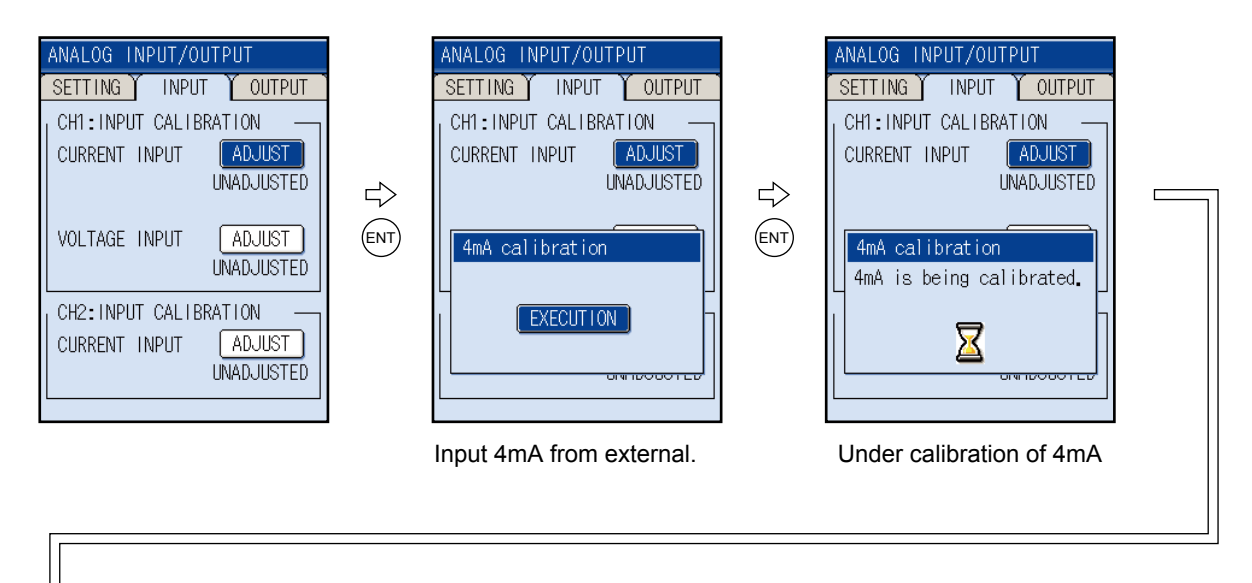

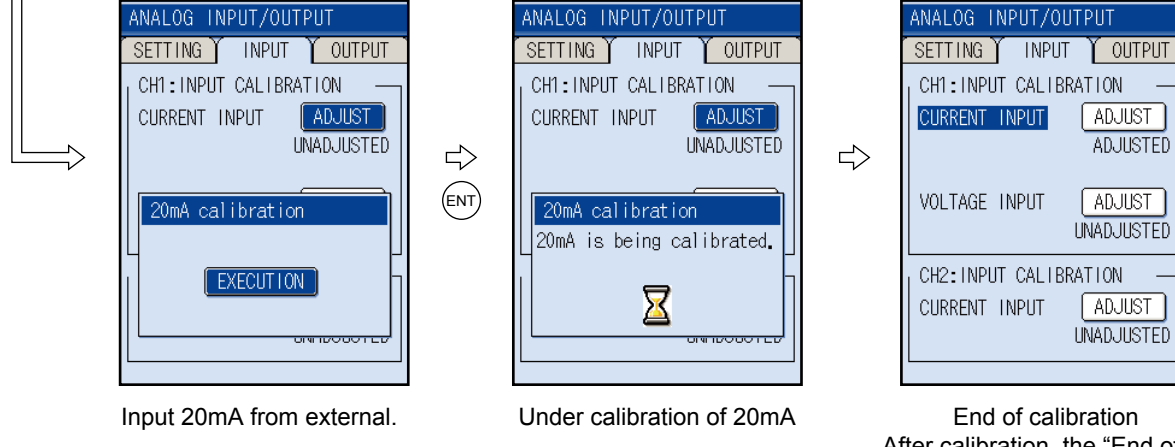

CH1: INPUT CALIBRATION ADJUST ADJUSTED ADJUST UNADJUSTED CH2: INPUT CALIBRATION ADJUST UNADJUSTED

End of calibration After calibration, the "End of Calibration" message appears under the calibration button.

# A CAUTION -

- Analog input has already been calibrated on the factory setting
- When you interrupt the calibration in the middle, the calibration value will be lost. If you interrupt the calibration, start from the beginning again.
- · Calibrated analog inout required for AI measurement.

### (4) "Input CH1 Voltage Input CALIBRATION": when adjusting zero and span for input signals [Using a voltage generator]

### **Calibration procedure**

1) 10.3.2(1) set the "ANALOG INPUT/OUTPUT" to the "USE"

2) 10.3.2(2) set the definition of "SETTING" input CH to "VOLTAGE INPUT".

#### [Operation]

- (1) Move the cursor to the "INPUT" on the SETTING screen by pressing the or key and display the INPUT screen.
  Press the key, and the cursor moves to "CH1: INPUT CALIBRATION".
  Select "CH1: INPUT CALIBRATION." by the or key and press the key.
  Select the kind of input you set on the "SETTING" screen by the or key and press the key.
  The cursor moves to "ADJUST". Press the key, and you are ready to 1V calibration.
- (2) Input 1V from external source . Then press the ENT key to adjust zero.
   Follow the procedures described in next page of input calibration.
- (3) After input calibration of 1V is completed, 5V calibration will be ready.
- (4) Input 5V from external source. Then press the ENT key to adjust span.
  Follow the procedures described in next page of input calibration.

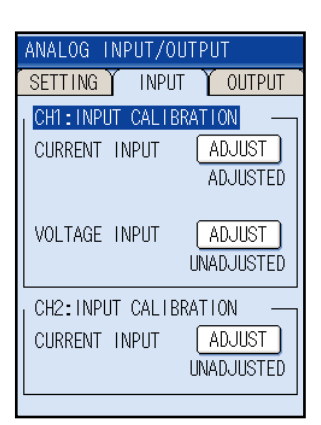

| ANALOG INPUT/OUTPUT                  |  |  |
|--------------------------------------|--|--|
| SETTING INPUT OUTPUT                 |  |  |
| CH1:INPUT CALIBRATION                |  |  |
| CURRENT INPUT ADJUST                 |  |  |
| ADJUSTED                             |  |  |
| VOLTAGE INPUT (ADJUST)<br>UNADJUSTED |  |  |
| CH2:INPUT CALIBRATION                |  |  |
| CURRENT INPUT                        |  |  |
| UNADJUSTED                           |  |  |
|                                      |  |  |

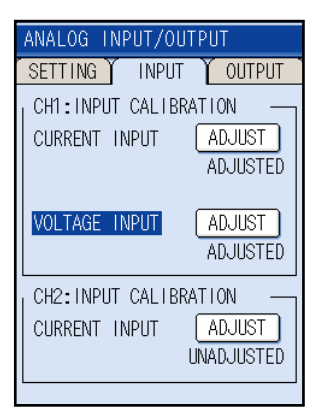

### Voltage Input Calibration procedure

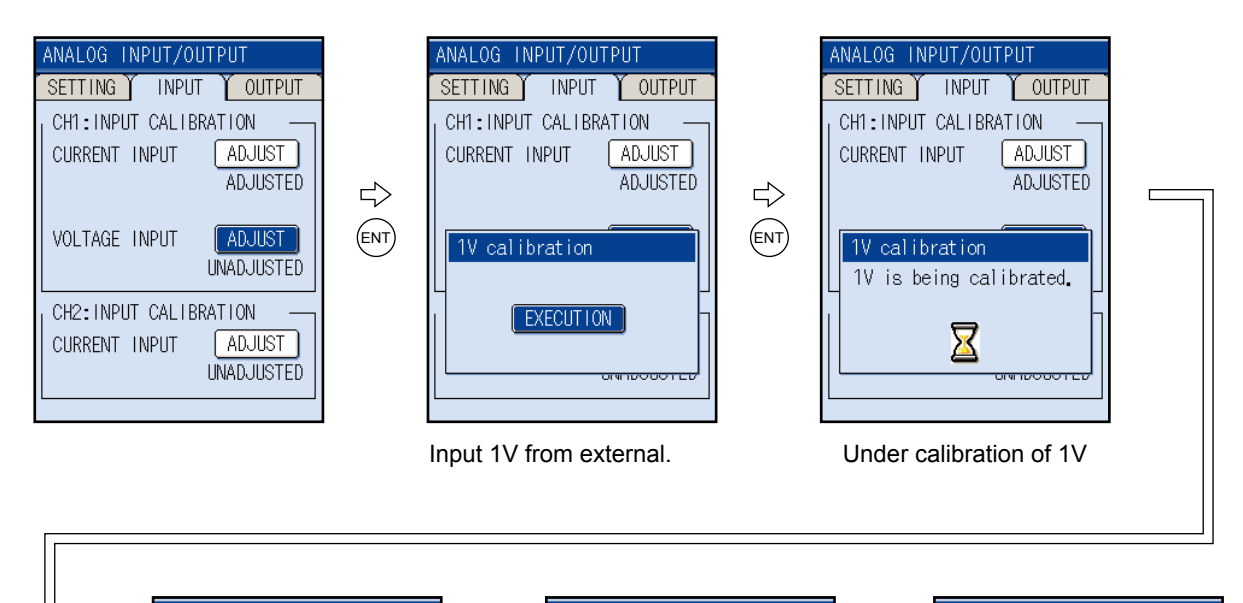

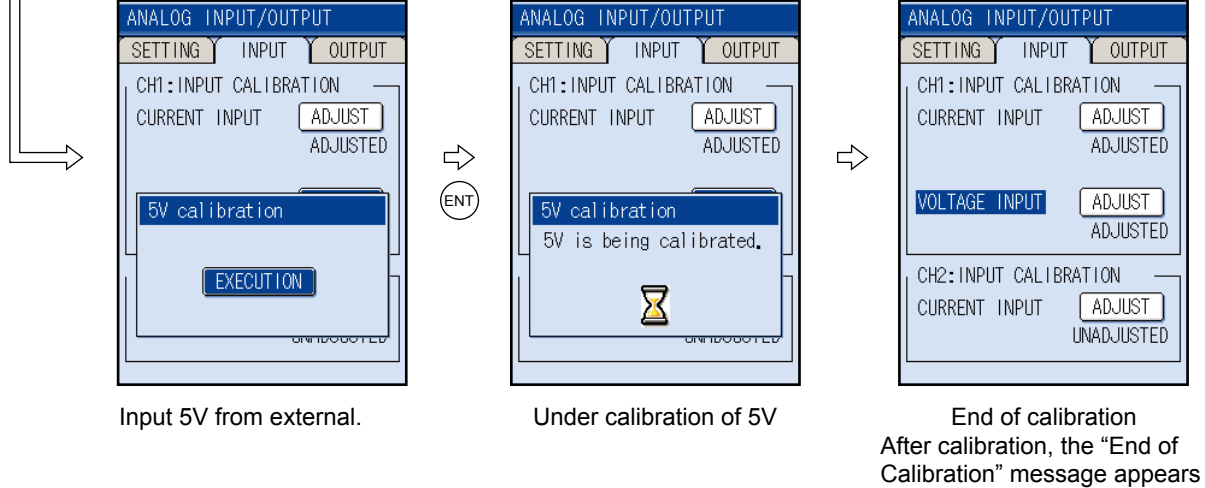

# \land CAUTION –

- Analog input has already been calibrated on the factory setting
- When you interrupt the calibration in the middle, the calibration value will be lost. If you interrupt the calibration, start from the beginning again.
- Calibrated analog input is required for AI measurement.

under the calibration button.

### (5) AO CALIBRATION: when adjusting output circuit (prepare an ammeter)

Calibration procedure 10.3.2(1) set the "ANALOG INPUT/OUTPUT" to the "USED"

### [Operation]

- Move the cursor to the "OUTPUT" on the SETTING screen by pressing the or key and display the OUTPUT screen.
   Press the (ENT) key, and the cursor moves to 4 mA.
- (2) Select either 4 mA or 20 mA by the or , and press the ENT key.
  Adjust the output circuit so that outputs are adjusted to either 4 mA (0% output calibration) or 20 mA (100% output calibration) by pressing the or key.
- (3) Press the (ENT) key to set up.

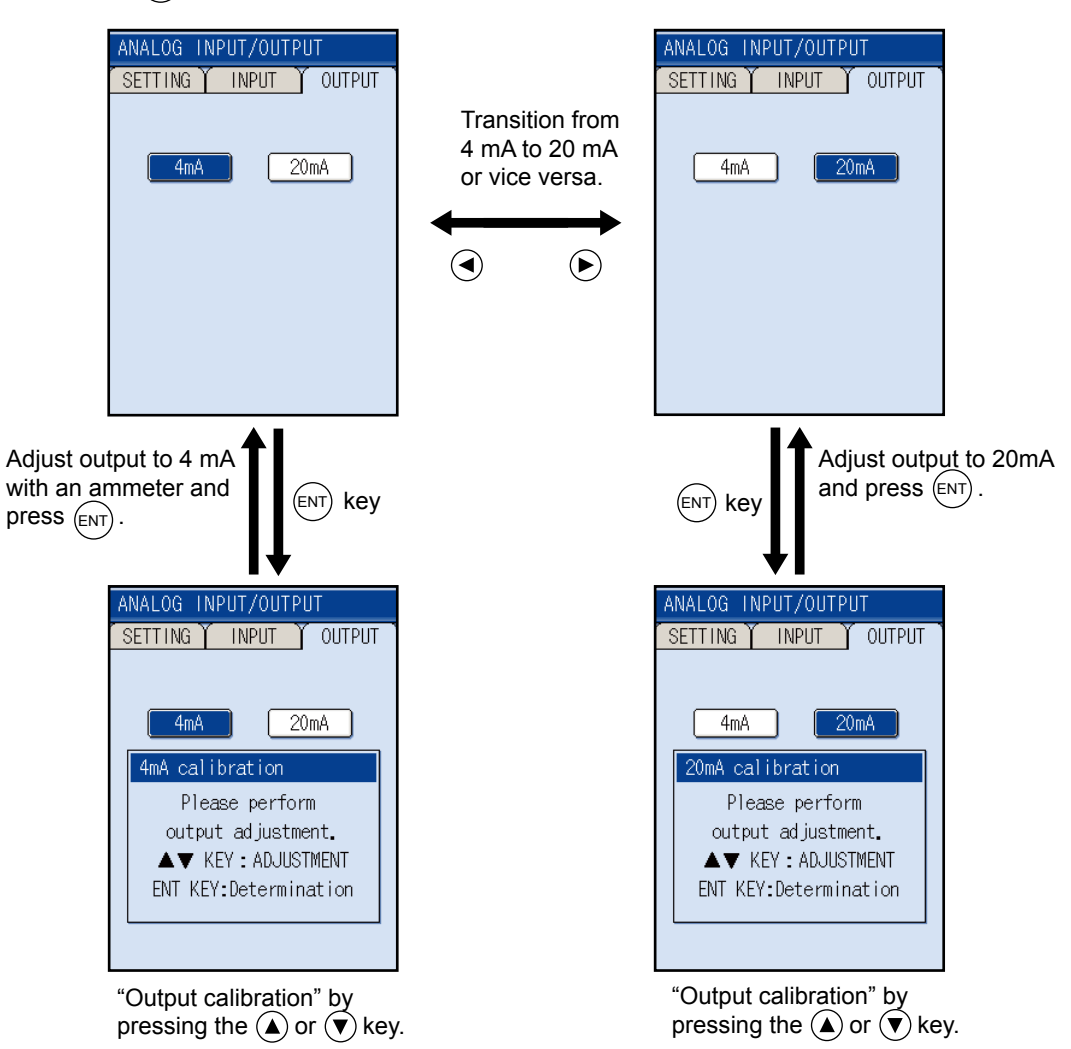

# 10.3.3 "ENERGY MODE": when measuring consumed heat quantity

This function calculates the heat quantity received and sent with liquid (water) in cooling and heating.

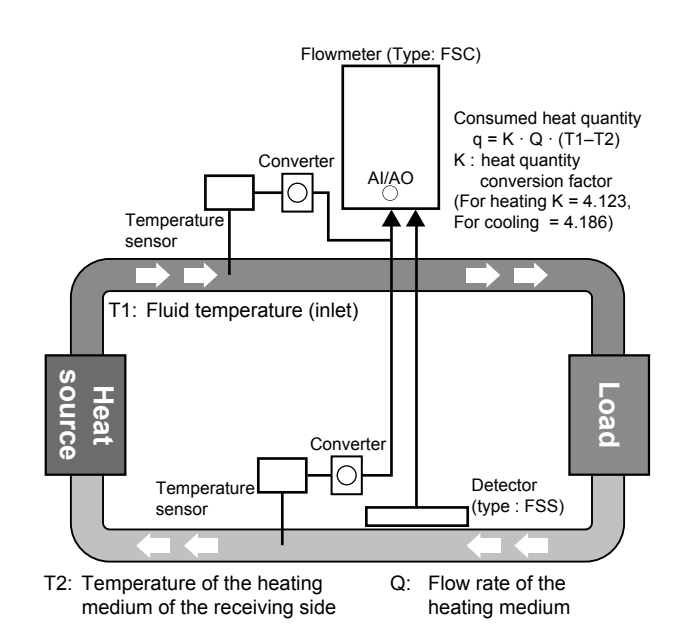

(1) Select "ENERGY MODE" on the SYSTEM SETUP screen.
 Press the (ENT) key to display the ENERGY MODE

screen.

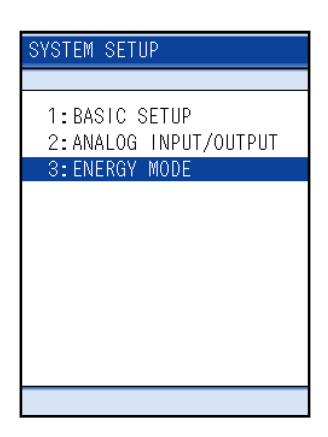

(2) Make each setting on the ENERGY MODE screen.(For details, refer to the setting contents in the following page.)

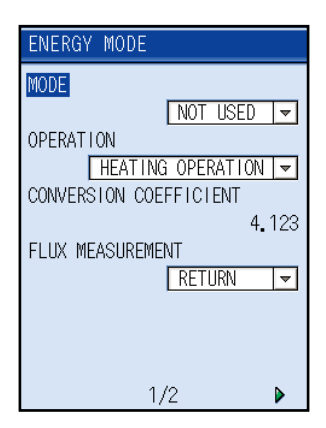

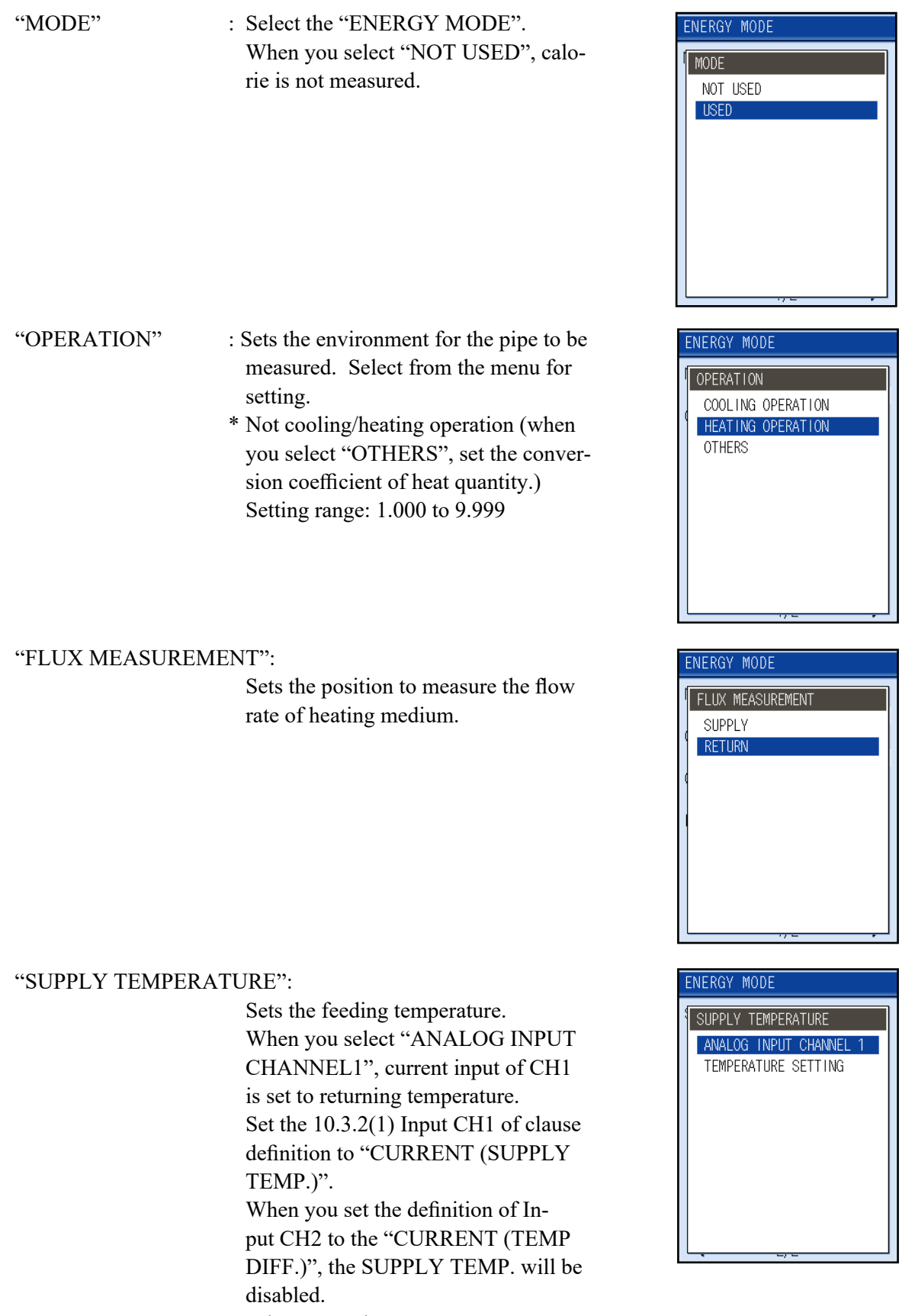

When you select "TEMPERATURE SETTING", the temperature you entered is set to feeding temperature. Setting range : -40 to 240°C

#### "RETURN TEMPERATURE":

Sets the returning temperature. When you select "ANALOG INPUT CHANNEL2", current input of CH1 is set to the returning temperature. Set the 10.3.2(1) Input CH2 of clause definition to "CURRENT (TEMP DIFF.)" or "CURRENT (RETURN TEMP.)". When you select "TEMPERATURE SETTING", the entered temperature is set to returning temperature. Setting range : -20 to 120°C

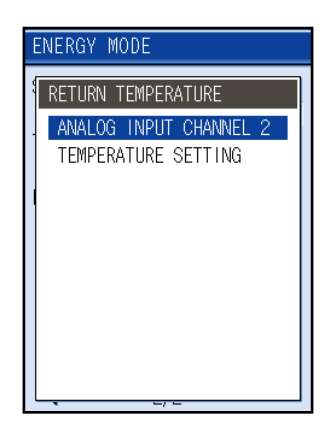

- Note1) To set the feed/return temperature to the fixed temperature (TMPERATURE SETTING), make settings for feed/return temperature on the ANALOG INPUT CHANNEL1 and ANALOG IN-PUT CHANNEL2 screen.
- Note2) When the difference between the feeding temperature and the returning temperature is -0.5 to +0.5, thermal flow is zero.

# 10.4 Setting of range (setting screen for input/output range)

Set the measuring unit, range, output mode and error handling for analog input/output.

# 10.4.1 Setting the input range: When setting the range for the input current or input voltage. Setting range: 0.000 to ±9999999999

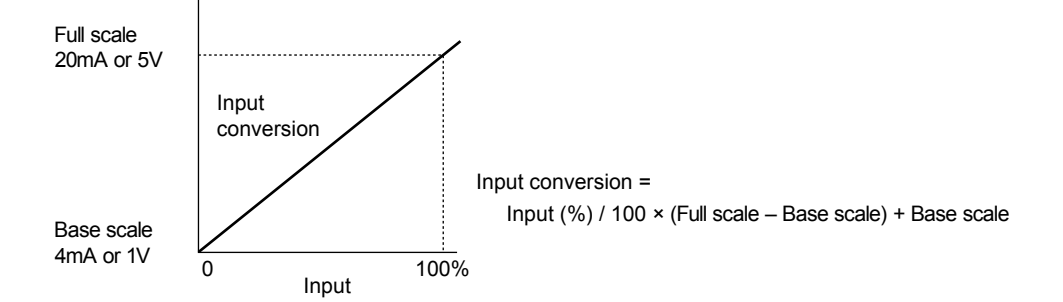

(1) Press the ▲ or ♥ key on the RANGE screen to select "INPUT RANGE".
Press the ENT key to display the INPUT RANGE screen.

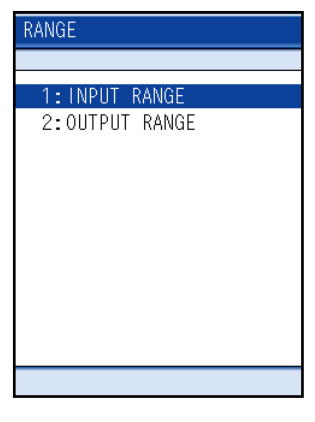

(2) Select "CH1" or "CH2" by the or key and press the (ENT) key.

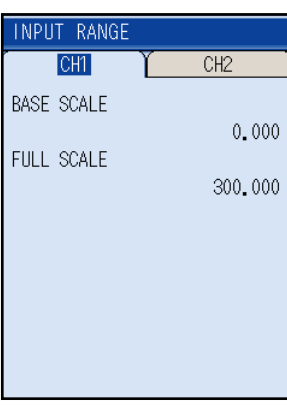

(3) The cursor moves to "BASE SCALE".
Press the ENT key, and you are ready to set the base scale.
Move the digit by the or key and enter numeric values by pressing the or key.
After entry, press the ENT key to set the base scale.

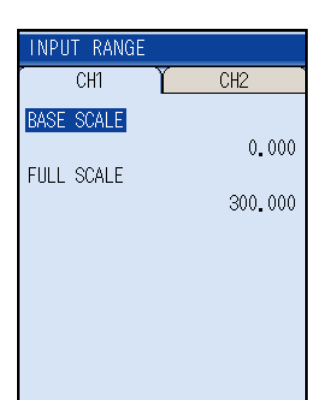

(4) Move the cursor to "FULL SCALE" by the ▲ or ♥ key, and set the full scale in the same manner as the base scale.

| INPUT RANGE |         |
|-------------|---------|
| CH1         | Y сн2   |
| BASE SCALE  |         |
|             | 0.000   |
| FULL SCALE  | 200_000 |
|             | 300.000 |
|             |         |
|             |         |
|             |         |
|             |         |
|             |         |

## 10.4.2 Setting the output range

(1) Press the 

 or 
 key on the RANGE screen and select "OUTPUT RANGE" from "OUTPUT".
 Press the 
 key, and the OUTPUT RANGE screen is displayed

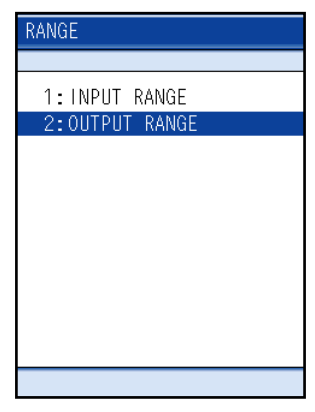

# (1) "RANGE": when setting kind of output range, range type, full scale value and output limit value.

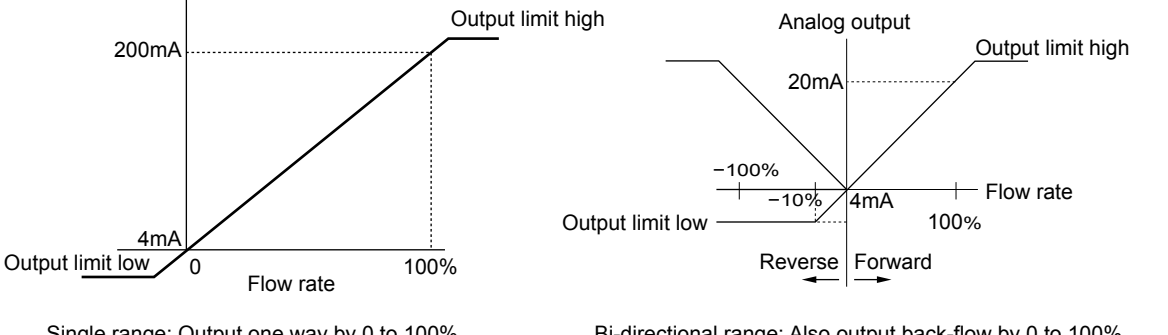

Single range: Output one way by 0 to 100% Output = Momentum flow rate ×100 / Full scale Bi-directional range: Also output back-flow by 0 to 100%. When switching flow direction, Hysteresis will be 10% in full scale.

(1) Select "RANGE" on the OUTPUT RANGE screen and press the *KIND* key and the cursor moves to "KIND".

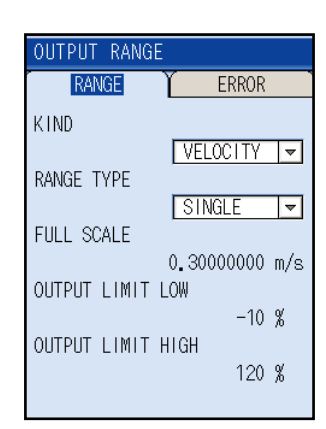

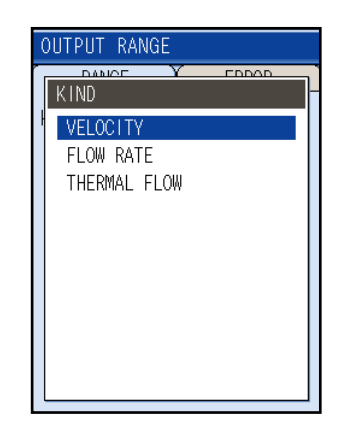

(2) Set the kind of output range (velocity, flow rate and thermal flow).
Press the ENT key, and the screen appears, enabling you to select the output range.
Select the kind of output range by the or key and press the ENT key.

For the thermal flow of the range kind, make

10.3.3clause of "ENERGY MODE" "USED" and use it.

- (3) Set the range type (single range or bi-directional range).
  Select "RANGE TYPE" by pressing the ▲ or ♥ key.
- (4) Press the ENT key to display the RANGE TYPE screen.
  Select the range type by the ▲ or ♥ key and press the ENT key.
- (5) Set the full scale value for output range. Setting range: When the range kind is velocity or flow rate 0.000, ±0.300 to ±32.000m/s (Flow velocity conversion)
  When the range kind is thermal flow rate 0.000 to 999999999
  Select "FULL SCALE" by pressing the ▲ or ♥ key. Press the (ENT) key, and you are ready to set the full scale.
- (6) Move the digit by the or key and enter numeric values by pressing the or key. After entry, press the key to set the range. The full scale value will be set.
- (7) Make settings for output limit high/low (upper/lower limit for analog output).
  Setting limit: Output limit low -10 to 0% Output limit high 100 to 120%
  Select "OUTPUT LIMIT LOW" by the or key.
  Press the ENT key, and you are ready to set the output limit low.
- (8) Move the digit by the or key and enter numeric values by pressing the or key. After entry, press the key to set the range.
- (9) Select "OUTPUT LIMIT LOW" by pressing the ▲ or ▼ key.Set the output limit high in the same manner as the output limit low.

# 

Set RANGE so that flow rate to be measured exceeds 1.2 times its maximum value. If measured value exceeds the set value, the status display on the measurement screen turns "E4: RANGE OVER".

Unless analog output is used, set the full scale setting at 0, and "E4: RANGE OVER" is not displayed.

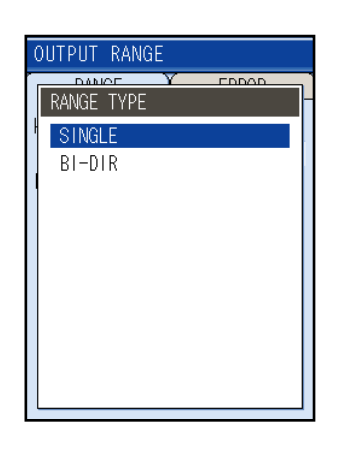

| OUTPUT RANGE       |            |
|--------------------|------------|
| RANGE <b>ERROR</b> |            |
|                    | <b> </b> ▼ |
| RANGE TYPE         | <b>_</b>   |
| FULL SCALE         |            |
| 0.3000000          | m/s        |
| OUTPUT LIMIT LOW   |            |
| -10                | %          |
| OUTPUT LIMIT HIGH  |            |
| 120                | %          |
|                    |            |

| OUTPUT RANGE | 2              |
|--------------|----------------|
| RANGE        | ERROR          |
| KIND         |                |
|              | VELOCITY 👻     |
| RANGE TYPE   |                |
|              | SINGLE 🔫       |
| FULL SCALE   |                |
|              | 0.30000000 m/s |
| OUTPUT LIMIT | LOW            |
|              | -10 %          |
| OUTPUT LIMIT | HIGH           |
|              | 120 %          |
|              |                |

# (2) "ERROR": setting of analog output at error (Burnout)

When an error occurs, set a current output to force a set value. When resolving the cause, the current output is automatically restored.

"ERROR" means that the error code shows E2 or E3.

(1) Select "ERROR" on the OUTPUT RANGE screen and press the (ENT) key, the cursor moves to "OUTPUT ERROR".

(2) Set the action to be taken at the time of burn-out. Press the (ENT) key, and the ERROR screen appears.

(3) Select any of the ERROR items by the ( ) or ( ) key and press the (ENT) key.

• HOLD: Holds output indications before the occurrence of errors.

• UPPER: 10.4.2(1) the setting of "Output limit high" is output.

- LOWER: 10.4.2(1) the setting of "Output limit low" is output.
- **ZERO:** Outputs (0%, 4 mA) at zero point
- (4) Set "ERROR TIMER"
  Setting range: 10 to 900sec
  Select "ERROR TIMER" by pressing the ▲ or ▼ key.
  Press the (ENT) key, and you are ready to set the time.
- (5) Move the digit by the or key and enter numeric values by pressing the or key.
  After entry, press the key.

# OUTPUT RANGE RANGE ERROR OUTPUT ERROR HOLD ERROR TIMER 10 sec

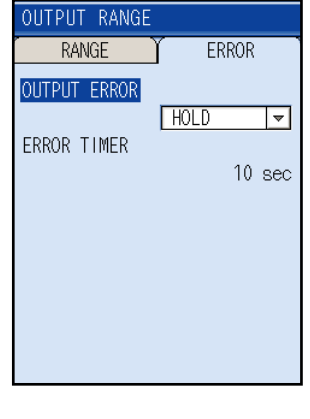

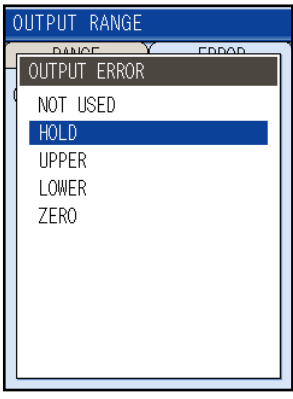

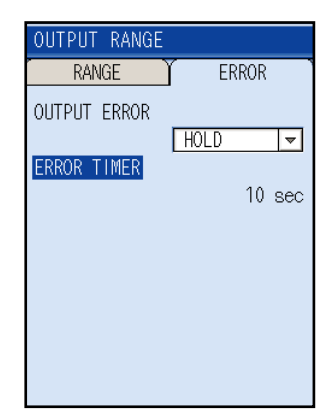

# **10.5** Use of printer function (PRINTER screen)

It allows you to print measured value as well as hard copy on an optional printer. On this page, setting for printing measured values and screen hard copy can be performed. For connecting the printer, refer to section "14 HOW TO USE PRINTER".

# 10.5.1 Selection of printing mode

Select any of the modes of "TEXT", "GRAPH", and "LIST" on the PRINTER screen by the

 ▲ or ♥ key.

Press the (ENT) key to switch the printing mode setting screen. For the meaning of each mode, refer to the example below.

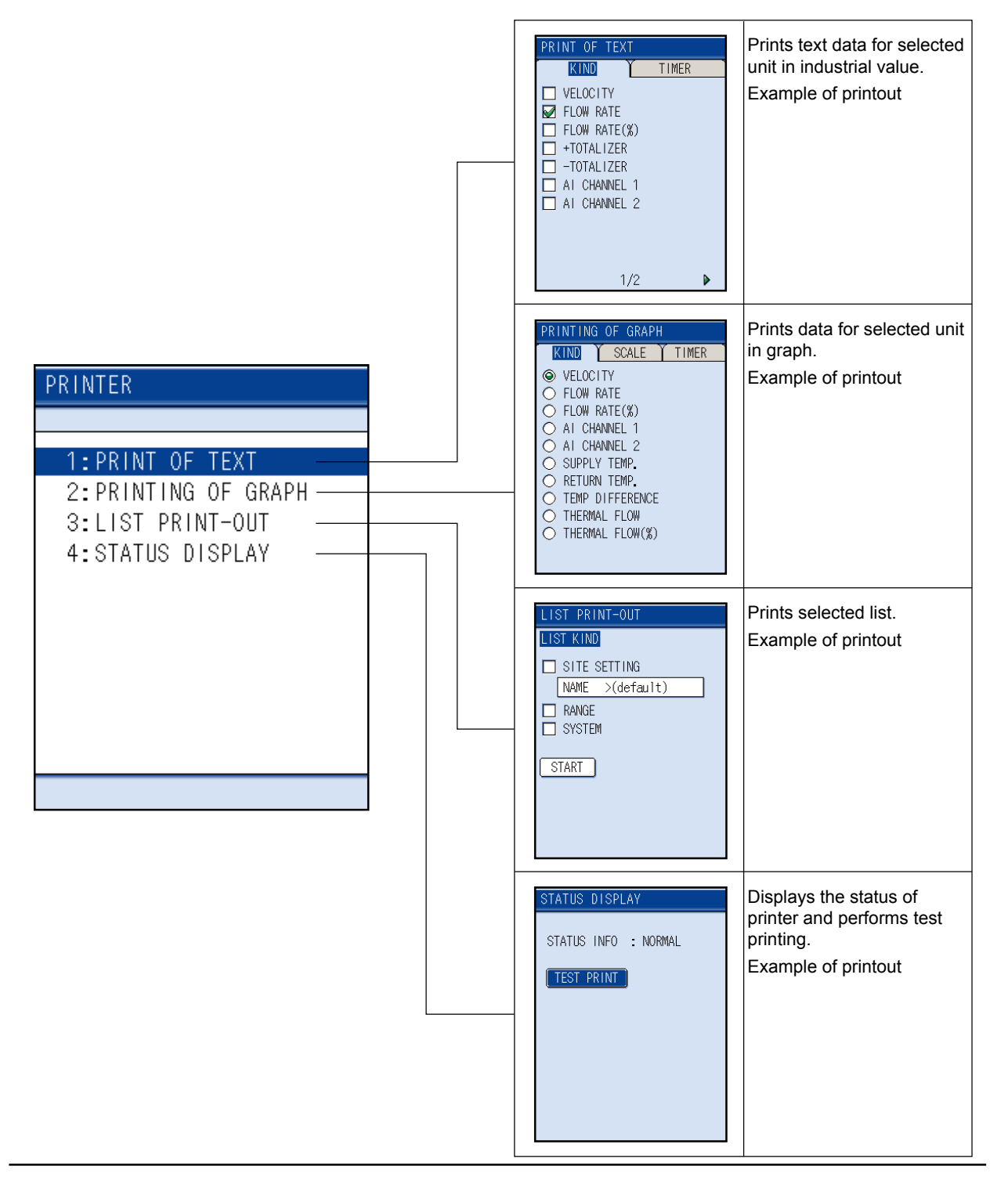

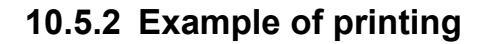

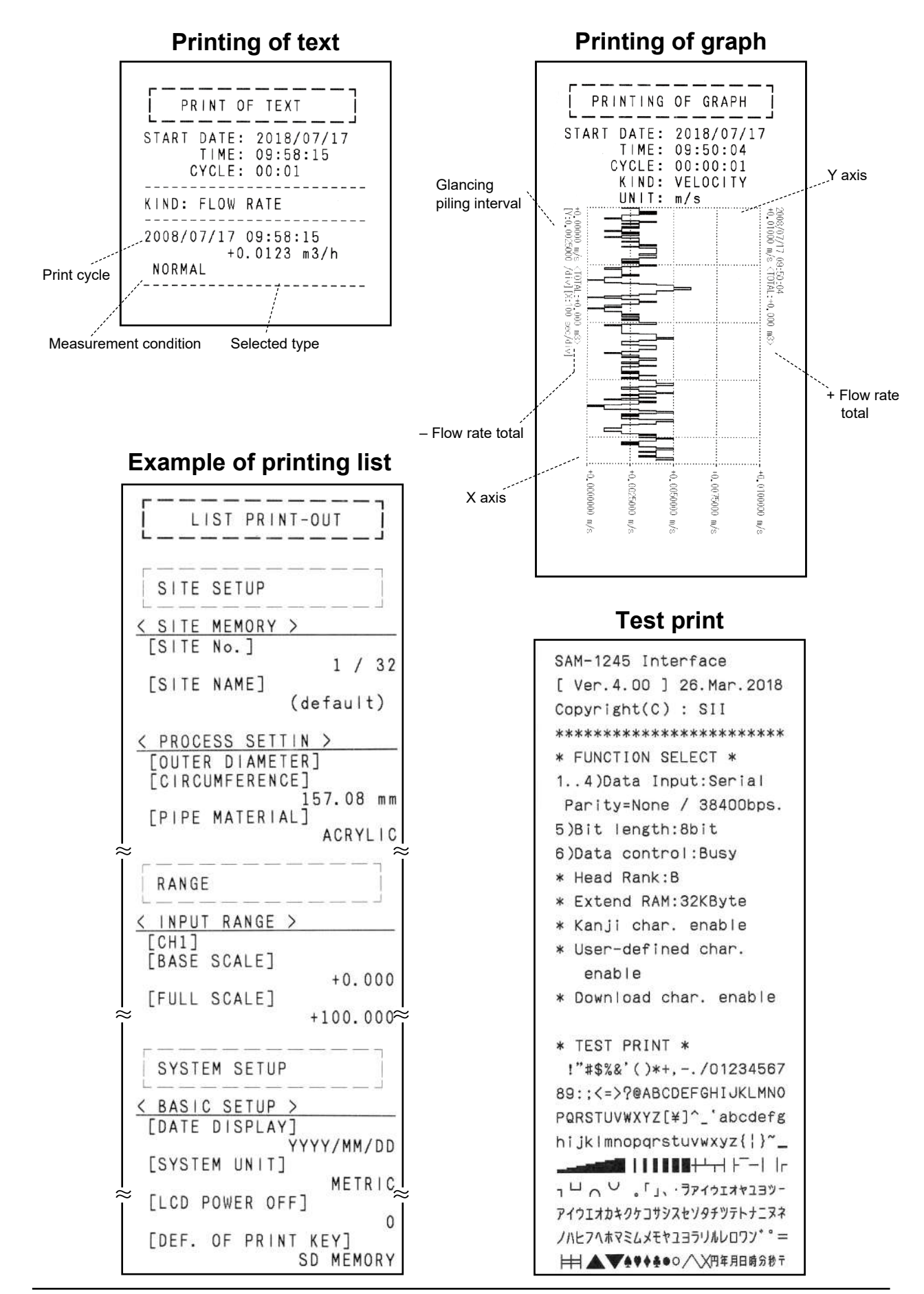

## 10.5.3 PRINT OF TEXT

Up to 14 items available for printing are listed below:

- Flow rate (2 items)
- Flow velocity
- Totalizer (2 items)
- Analog input (2 items)
- Thermal flow rate (7 items)

Only desired items out of 14 items are allowed to print. One or more items are selectable simultaneously.

 When the cursor is pointed to "KIND" on the PRINT OF TEXT screen, press the ENT key to select the item to be printed as text data.
 Press the or key to select the item to print and

Press the ( $\blacktriangle$ ) or ( $\checkmark$ ) key to select the item to print and press the ( $\bowtie$ ) key.

To display the items on the second page, press the  $\bigcirc$  or  $\bigcirc$  key so that the page is switched.

After selection, return the cursor to "KIND" by the (sc) key.

Press the (ENT) key to select the following mode of the timer.

- MANUAL
- FIXED TIME
- TIMER
- Then, set the printing cycle. Setting range: 1min. to 24hours
- (3) Move the cursor to "START" and press the ENT key to start printing.

"START" switches to "STOP" indication. Move the cursor to the "STOP" for interruption of printing, and press the (ENT) key, the printing will stop.

# 

When the power supply is cut while printing, make a setting again.

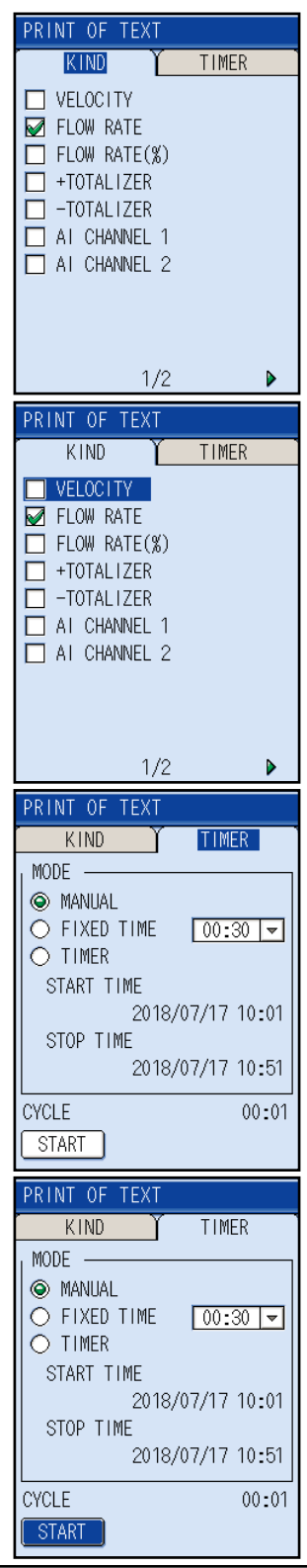

## **10.5.4 PRINTING OF GRAPH**

Up to 10 items available for graph printing are enumerated below:

Flow rate (2 items)

• + Flow rate total

- Flow velocity
- Analog input (2 items)
- Flow rate total + Thermal total
- Thermal flow rate (5 items)
- Thermal total

Only desired items out of 10 items are allowed to print. One or more items are selectable simultaneously.

When the cursor is pointed to "KIND" on the PRINT-ING OF GRAPH screen, press the ENT key to select the item for which graph is to be printed.
 Press the or key and press the ENT key.

After selecting the item, return the cursor to "KIND" by the (ESC) key.

(2) Move the cursor to "SCALE" by the or key. Press the with the scale can be set. After setting the maximum and minimum values of data, and press the with the scale can be cursor to "SCALE".

- (3) Move the cursor to "TIMER" by the or key.
   Press the key to select the following mode of the timer.
  - MANUAL
  - FIXED TIME

• TIMER

Then, set the printing cycle.

(4) Move the cursor to "START" and press the key to start printing.

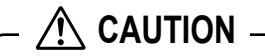

When the power supply is cut while printing, make a setting again.

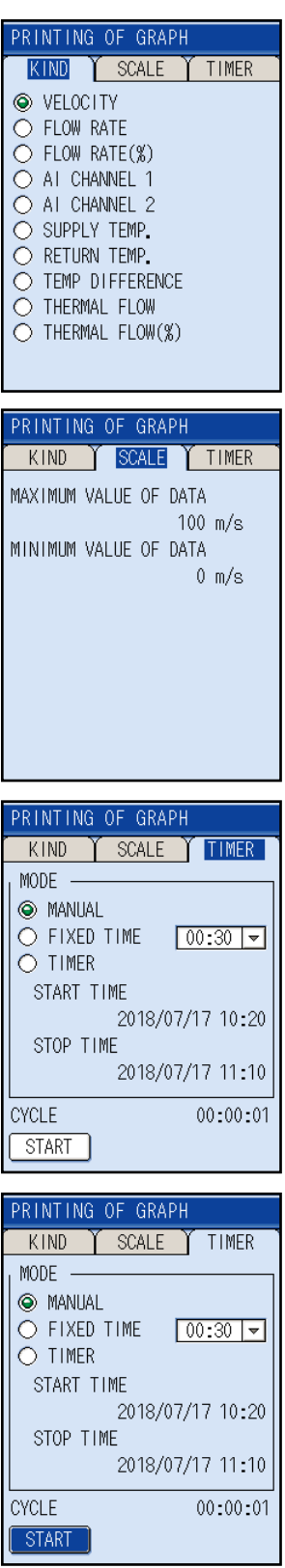

# 10.5.5 LIST PRINT-OUT

It allows you to print lists of site setting, range and system:

- Selects the kind of list.
   As for site setting, the currently selected setting will be printed.
- (2) Move the cursor to "START" and press the ENT key to start printing.

| LIST PRINT-OUT      |
|---------------------|
| LIST KIND           |
| 🔲 SITE SETTING      |
| NAME >(default)     |
| □ RANGE<br>□ SYSTEM |
| START               |
|                     |
|                     |

# **10.5.6 STATUS DISPLAY**

It allows you to display the printer status and perform the printing test. Content of "STATUS DISPLAY"

- 1) NORMAL
- 2) PRINTING
- 3) PRINTER FAIL
  - Show the contents of error display below
  - Printer is not connected
  - Printer is broken
  - Printer has run out of roll paper

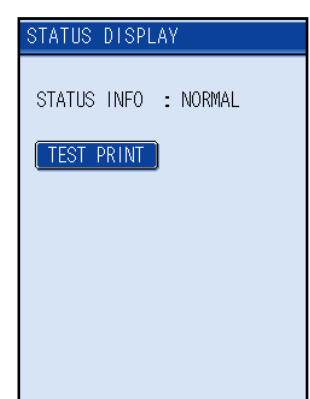

# **10.6 Maintenance function (MAINTENANCE screen)**

This function allows you to check the condition of this instrument.

# 10.6.1 Checking receiving status for transit time

### (1) When an error is detected on measurement screen

(1) Move the cursor to "1:TRANSIT TIME" on the MAINTENANCE screen and press the ENT key. The TRANSIT TIME/SIGNAL CHECK screen is displayed.

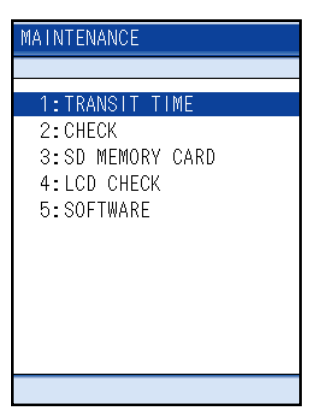

(2) Move the cursor to the status display field on the "TRANSIT TIME/SIGNAL CHECK" screen and press the ENT key.

| TRANSIT TIME/SIGNAL CHECK                                |
|----------------------------------------------------------|
| E2:NO RECEIVED SIGNAL 🔻                                  |
| X:72/aiv Y:18/aiv                                        |
| SOURCE U:WAVE -<br>ZOOM<br>SCROLL / CURSOR<br>MEAS. DATA |

For content of error, refer to "10.8 Contents of errors in status display"

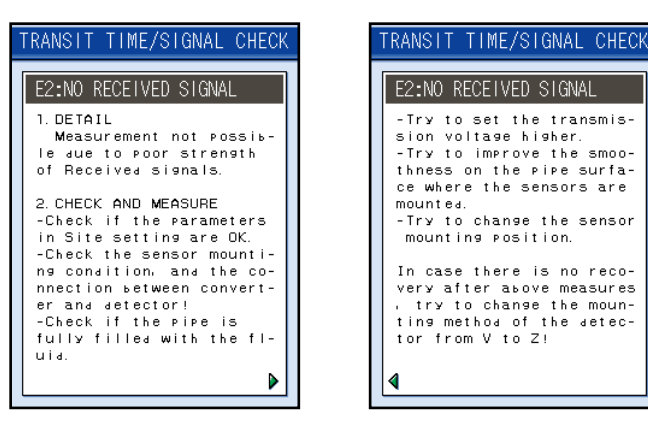

U:WAVE

TRANSIT TIME/SIGNAL CHECK

X:267aiv Y:19357aiv

NORMAL

SOURCE ZOOM

SCROLL / CURSOR

Data axis

# (2) To check for ultrasonic receiving signal waveform;

 Move the cursor to "TRANSIT TIME" on the MAIN-TENANCE screen and press the (ENT) key, and the TRANSIT TIME/SIGNAL CHECK screen is displayed.

(2) Move the cursor to "SOURCE" on the TRANSIT TIME/SIGNAL CHECK screen and press the ENT key.

- (3) The SOURCE screen appears. Select the following waveform by the ▲ or ♥ key and press the ENT key.
  U: WAVE
  - D: WAVE
- (4) When SOURCE is selected, SIGNAL CHECK display will be started.

INF-TN4FSC-E

Time axis

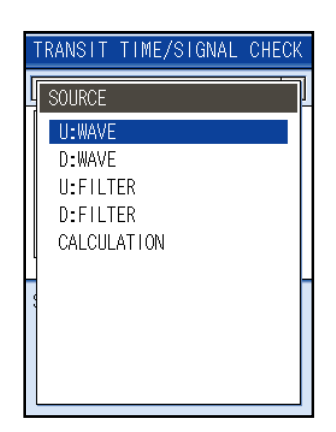

~

24

-

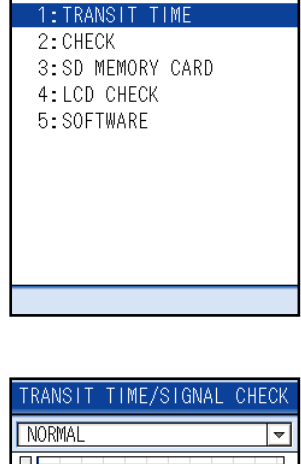

MAINTENANCE

| TF | RANSIT TIME/SIGNAL CHECK<br>IORMAI |
|----|------------------------------------|
|    | 8:72/aiv Y:18/aiv                  |
|    |                                    |
|    | 0                                  |
|    |                                    |
|    | 0                                  |
| Sr |                                    |
| ZC |                                    |
| SC | CROLL / CURSOR                     |
| ſ  | IEAS. DATA                         |

(5) To enlarge/contract waveform; By pressing  $\triangle$  or  $\bigtriangledown$  key, move the cursor to "ZOOM" and press the (ENT) key to enlarge/contract waveform. To enlarge/contract the time axis (horizontal axis), press the  $(\blacktriangleleft)$  or  $(\blacktriangleright)$  key. To enlarge/contract the data axis (vertical axis), press the  $\triangle$  or  $\bigtriangledown$  key.

(6) To move Time axis;

(7) For adjusting the time axis migration;

ing signal waveform-like point.

to display the cursor.

readied.

TRANSIT TIME/SIGNAL CHECK Press the () or () key, move the cursor to NORMAL "SCROLL" and then press (ENT) key, SCROLL will be X:31/aiv Y:1944/aiv For movement of time axis, press the  $\bigcirc$  or  $\bigcirc$  key. SOURCE II-WAV Scroll bar

Cursor

SOURCE

NORMAL

SOURCE

SCROLL / CURSOR MEAS. DATA

700M

X:97/alv

SCROLL / CURSOR MEAS. DATA

ZOOM

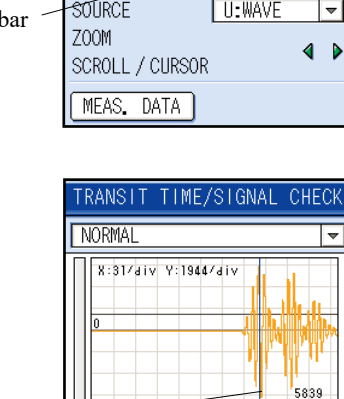

U:WAVE

TRANSIT TIME/SIGNAL CHECK

Y:1976/div

U:WAVE

(8) To check measurement data; By pressing  $\bigstar$  or  $\bigtriangledown$  key, Point the cursor to "MEAS. DATA" and press the (ENT) key to display the TRANSIT TIME/MEAS. DATA screen. You are now ready to check measurement data.

Point the cursor to "CURSOR" and press the (ENT) key

Press the  $\bigcirc$  or  $\bigcirc$  key to move the cursor to a receiv-

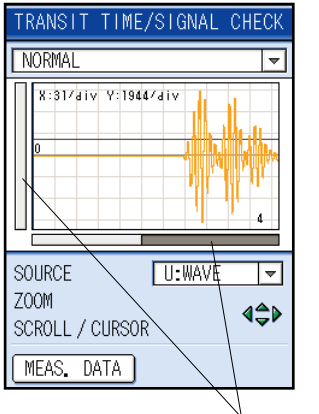

Zoom bar

-108

~

4

~

-

▶

Data

Explanation of measurement data

• Signal power

Displays the intensity of received signals.

The larger the value, the larger the intensity of received signals.

Normal measurement values fall in 40% or more.

For 0%, there is no received signal.

Ultrasonic waves may not be transmitted because of insufficient water volume or rust of piping.

• Trigger level

Displays the detection level of received waveform.

• Signal peek

Displays the peak value of received waveform.

Normal values stably fall within the range from 5528 to 6758.

If the value fluctuates significantly, objects that constitute barriers against ultrasonic wave transmission such as air bubbles or foreign matter may be contained in the fluid.

Stop the flow, and the measurement is found to be normal. If so, there is a possibility that air bubbles are contained.

• Fluid sound velocity

Displays the calculated value of the fluid sound velocity.

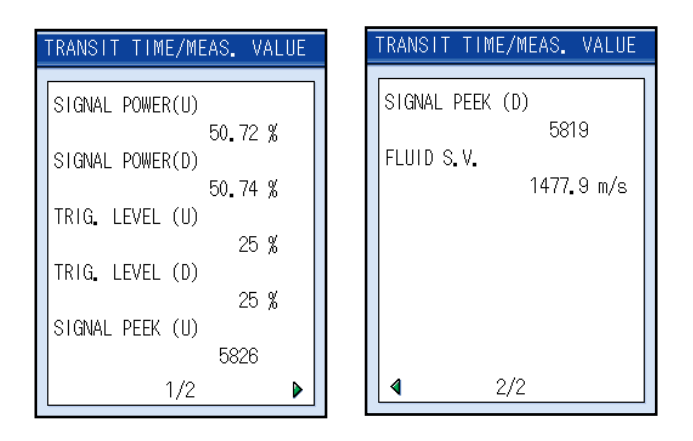

# [Remark] Check to judge whether ultrasonic receiving signal waveform is normal or not

(1) Normal waveform

The receiving waveform free of noise, normal measurement can be performed.

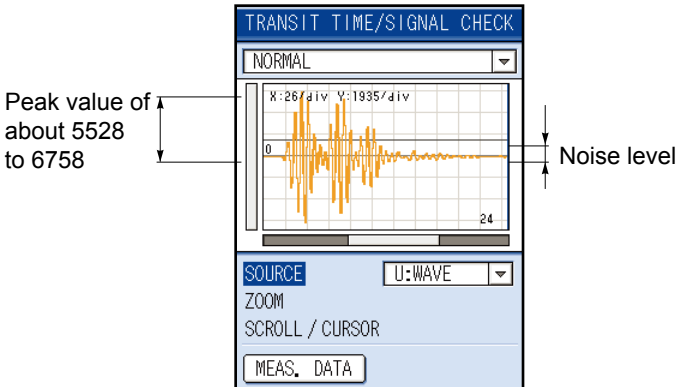

(2) Abnormal waveform

The receiving waveform is not covered within the range of the ultrasound waveform.

It is displayed as "E2: CALCULATION ERROR" or "E2: RECEIVED SIGNAL ERROR".

Check the pipe setting and sensor mounting dimensions.

When ultrasonic receiving signal waveform is weakened by the effect of rust in the pipe, abnormal waveform may result. Raise the transmission voltage and perform measurement. (See page 36).

(3) No received signal

The waveform is free of the received waveform, and this is the waveform to which the noise is expanded. The equipment cannot measure.

Ultrasonic waves may not be transmitted because of insufficient water volume or rust of piping.

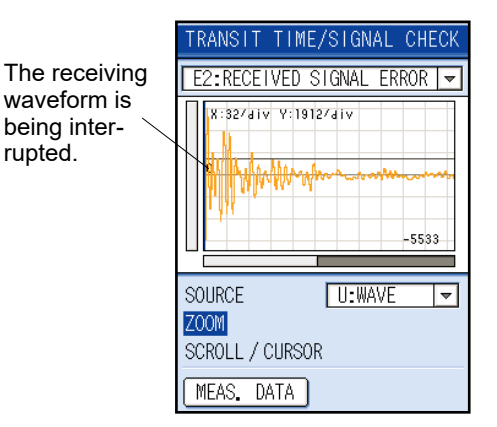

| TRANSIT TIME/SIGNAL CHECK |
|---------------------------|
| E2:NO RECEIVED SIGNAL 💌   |
| 8:72/div V:268/div        |
| SOURCE U:WAVE 💌           |
| ZOOM                      |
| SCROLL / CURSOR           |
| MEAS. DATA                |

# 10.6.2 Check for analog input/output

### (1) Analog input

When the current input for CH1 and CH2 is 4-20mA or the voltage input is 1-5V, it is possible to check for the input status.

(1) Move the cursor to "CHECK" on the MAINTENANCE screen and press the ENT key to display the CHECK screen.

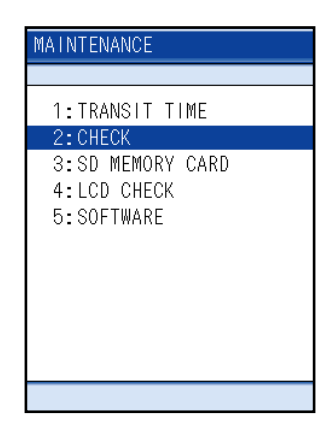

- (2) Check for the current input and the voltage output on ANALOG INPUT of the CHECK screen.
  - Display unit
  - Current input: mA
  - Voltage input: V

| CHECK     |        |        |     |      |
|-----------|--------|--------|-----|------|
| ANALOG I  | NPUT 🍸 | ANALOG | 00  | rput |
|           | INPUT  | CHECK  | _   |      |
| CH1       |        | -0.0   | 005 | mA   |
| CH2       |        | 0.0    | 002 | mA   |
| I VOLTAGE | INPUT  | CHECK  | _   |      |
| CH1       |        | 0.0    | 000 | V    |
| L         |        |        |     |      |
|           |        |        |     |      |
|           |        |        |     |      |

### (2) Analog output

It allows you to set the constant current output of analog signal.

When setting the simulating output (test mode), each output can be checked (LCD display, analog output). With the output at the actuated time as an initial value, the output changes up to the input value (simulated flow rate target value) in a selected tracking time and, at the input data, the analog output value becomes constant.

 Generate a fixed value output; use when checking the operation of a connected receiver and current output circuit of the main unit.

Setting range: -10 to 120%Move the cursor to ANALOG OUTPUT on the CHECK screen and press the (ENT) key. The cursor moves to ANALOG OUTPUT, prompting you to set the constant current output value.

(2) When using the test mode to check for the measurement status, move the cursor pointed to ANALOG OUTPUT to TEST MODE and make the following settings.

"TEST MODE": USED/NOT USED

"INPUT DATA": Simulated flow rate target (percentage of maximum flow rate).

"TRACKING TIME": Time required to attain the simulated flow rate target.

Setting range: Input data: 0 to  $\pm 120\%$ 

Tracking data: 0 to 900sec.

\* For setting TRACKING TIME, 0sec is set to the damping (See 10.1.4(4)).

# 

- Be sure to return the setting to "NOT USED" after the test is completed. Otherwise, the output will be held at the input data value until power is turned off.
- For being started TOTAL, total value will also change.
- If you set the Thermal flow of "10.4.2(1) Type of Output range", test mode function will be disabled.
- When changing to the transit time difference on the maintenance screen or the flow velocity profile screen, the test mode will be cancelled.

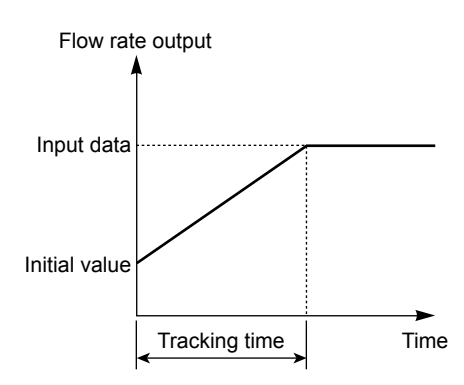

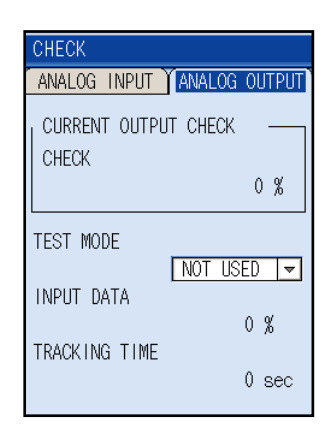

| CHECK         |               |
|---------------|---------------|
| ANALOG INPUT  | ANALOG OUTPUT |
| CURRENT OUTPL | ЛТ СНЕСК —    |
| CHECK         | 0 %           |
| TEST MODE     |               |
| INPUT DATA    |               |
| TRACKING TIME | 0 %           |
|               | 0 sec         |

| CHECK         |               |
|---------------|---------------|
| ANALOG INPUT  | ANALOG OUTPUT |
|               | СНЕСК —       |
|               | 0 %           |
| TEST MODE     |               |
| INPUT DATA    | NOT USED 🔽    |
|               | 0 %           |
| TRACKING TIME | 0 sec         |

## 10.6.3 SD memory card

It allows you to check for the following data in the SD memory.

- Logger data: Display of logger conditions and total data.
- Print screen: Display of data screen.
- Flow profile: Display of file name only.
- Move the cursor to "SD MEMORY CARD" on the MAINTE screen and press the ENT key to display the SD MEMORY CARD screen.

(2) Press the ENT key on the SD MEMORY CARD screen and the CHECK screen appears.

 (3) Move the cursor to the data items to be checked (LOGGER DATA, PRINT SCREEN and FLOW PROFILE) by the ▲ or ♥ key and press the (ENT) key.

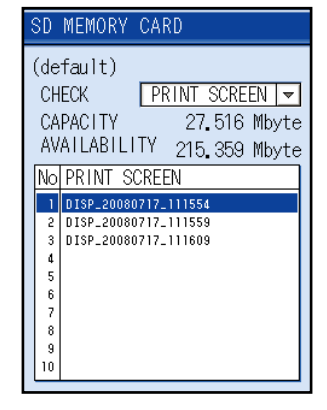

| <br>SD    | MEMORY CARD             |  |  |
|-----------|-------------------------|--|--|
| (default) |                         |  |  |
| CH        | ECK LOGGER DATA -       |  |  |
| CA        | PACITY 200,875 Mbyte    |  |  |
| AV        | AILABILITY 42.000 Mbyte |  |  |
| No        | LOGGER DATA             |  |  |
| 1         | AE_20080417_231000      |  |  |
| 2         | A_20080216_144200       |  |  |
| 3         | QUICK_20080205_133627   |  |  |
| 4         | QUICK_20080216_132317   |  |  |
| 5         | QUICK_20080216_132450   |  |  |
| 6         | QUICK_20080216_143057   |  |  |
| 7         | QUICK_20080404_102136   |  |  |
| 8         | QUICK_20080404_111451   |  |  |
| 9         | QUICK_20080404_125958   |  |  |
| 10        | QUICK_20080414_150515   |  |  |

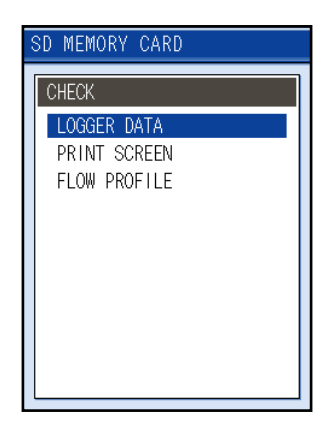

### (1) To check for logger data

(2) The contents of the logger data is displayed as text data.

Turn back to the selection screen, press the (ESC) key.

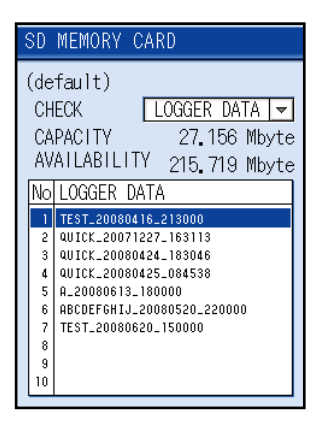

| SD MEMORY CARD/LOG | GGER DATA          |
|--------------------|--------------------|
|                    |                    |
| A_20080613_180000  |                    |
| START TIME         |                    |
| 2018/06/           | ′13 18 <b>:</b> 00 |
| STOP TIME          |                    |
| 2018/06/           | ′16 08 <b>:</b> 00 |
| INTERVAL           |                    |
|                    | 00:00:10           |
| DATA TOTAL         |                    |
|                    | 22321              |
|                    |                    |
|                    |                    |

### (2) To check for print screen data

- When "PRINT SCREEN" is selected on the SD MEMORY CARD screen, the screen appears, prompting you to select the dump data. Move the cursor to the screen data file to be checked by the ▲ or ♥ key and press the ENT key.
- (2) The screen data is displayed. Turn back from data screen display, press the science key.

### (3) To check for flow profile data

 When you select "FLOW PROFILE DATA" on the SD memory card screen.
 File name list for "FLOW PROFILE DATA" is displayed.

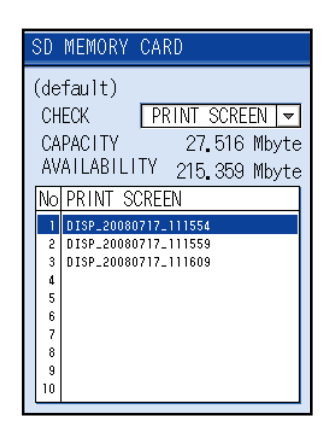

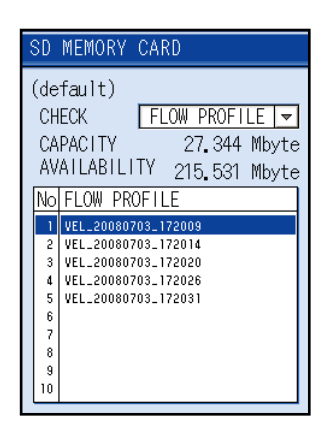

## (4) To delete logger data

(1) Select "LOGGER DATA" on the SD memory card screen.

The selection screen of logger data appears, move the cursor to the logger data which you want to delete by the  $\bigcirc$  or  $\bigcirc$  key.

(2) Move the cursor to the logger data you want to delete, press the ( ) or ( ) key. The message on the right side will be displayed.

Press the (ENT) key selecting "YES", the data will be deleted.

Note) The logger data can not be deleted under logging.

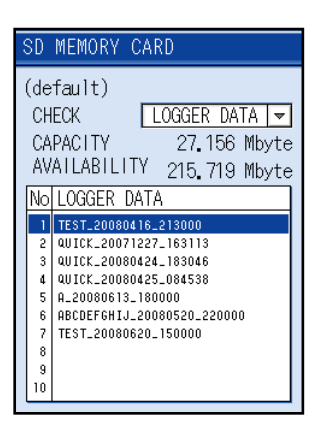

| SD MEMORY CARD             |
|----------------------------|
| (default)                  |
| CHECK LOGGER DATA -        |
| CAPACITY 27.422 Mbyte      |
| AVAILABILITY 215.453 Mbyte |
| No LOGGER DATA             |
|                            |
| Delete?                    |
| NO YES                     |
| 9<br>10                    |

# 10.6.4 LCD check

The display unit uses 5 inchcolor graphic display  $(240 \times 320 \text{ dots})$ .

The LCD check function checks the screen flickering by displaying the black raster and the gray raster in turn. Note the LCD has been adjusted so that the flickering becomes minimum before shipment. MAINTENANCE 1:TRANSIT TIME 2:CHECK 3:SD MEMORY CARD 4:LCD CHECK 5:SOFTWARE

Press the (ESC) or (MENU) key for returning from the LCD check screen.

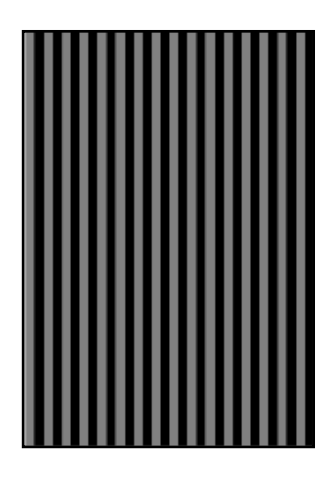

### 10.6.5 Software

Software version check and software update are permitted.

- Version
- Update

## (1) In order to check the version

Move the cursor to [Software] in the maintenance screen and press the (ENT) key. Transition to the software screen appears, and the version number is displayed.

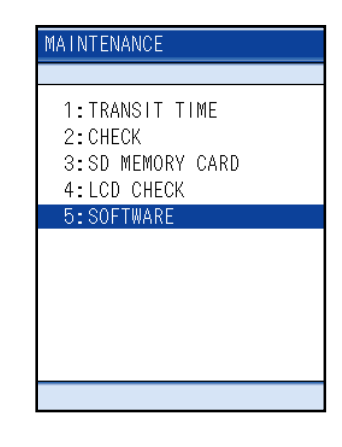

| Example) | SOFTWARE |           |
|----------|----------|-----------|
|          | VER. NO. | Ver. 4.00 |
|          |          |           |
|          |          |           |
|          |          |           |
|          |          |           |
|          |          |           |
#### (2) In order to update the software

#### Preparation

Prepare an SD memory card containing update files.

Create a folder by name "UPDATE" just beneath the root folder of the SD memory card. Save two update files provided from manufacturer just beneath the folder.

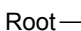

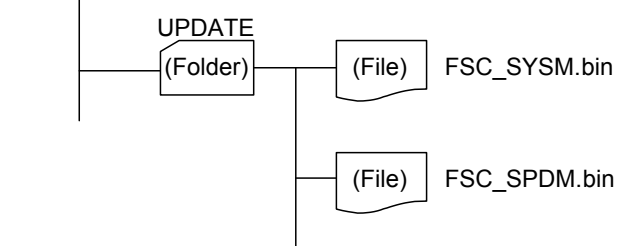

- 1. Insert a SD memory card into the SD memory card slot.
- 2. Please connect AC power adapter to a transmitter and perform electric supply.
- 3. Turn the power ON by pressing the "ON" switch on the main unit.
- 4. Press the ENT key on the software screen of the MAINTENANCE screen. A message appears.

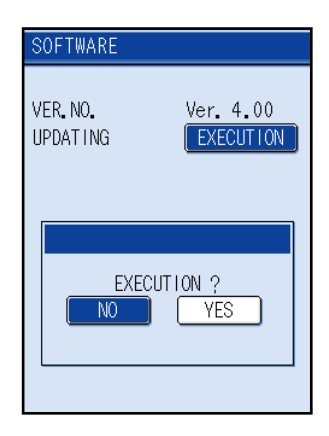

- NO. Ver. 4.00 UPDATING EXECUTION 85 Being updated.
- (2) If update is necessary, select "Yes" using ( or ) keys, and then press the ENT key Update is executed. Restart occurs automatically on termination of update.

The length of time required for update is about 85 seconds.

Check the version after restart.

## - $\triangle$ Caution -

- Do not insert or remove a SD memory card during update.
- Start-up is disabled, if power is OFF during update.

## 10.7 Flow velocity distribution display function (optional)

It is possible to measure the flow velocity distribution in real time by the pulse doppler method and to display the flow state in the piping.

Use this function for judgment if the flow rate measuring position is appropriate, for diagnosis of flow, for research, testing and others.

This function is applicable to the following types. Main unit type:  $FSC\Box\Box1\Box\Box-\Box$ 

(with flow velocity distribution display function, if the 6th digit is "1")
 Sensor type: FSDP2 (Bore diameter; φ40 to 200mm Fluid temperature; -40 to +100°C)
 FSDP1 (Bore diameter; φ100 to 400mm Fluid temperature; -40 to +80°C)
 FSDP0 (Bore diameter; φ200 to 1000mm Fluid temperature; -40 to +80°C)

## 10.7.1 Installing Detector

### (1) Processing of detector mounting surface

Remove rust, pitch, surface irregularity and others from the pipe surface, to which a sensor is to be mounted, by the frame length of the sensor to be mounted, using thinner, sandpaper and/or other appropriate means.

Note) If the piping outer circumference is wound with jute, remove the jute from the entire outer circumference in a length that is frame length (L) + 200 mm.

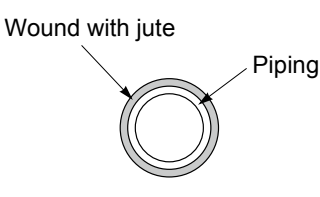

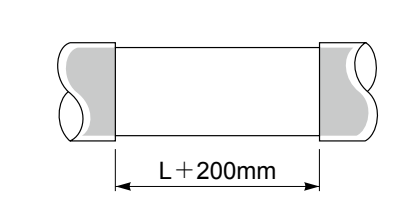

### (2) Installation of detector

(1) Wrap the belt around the pipe. FSDP2, FSDP1 Adjusts the length of the wire rope according to the piping size, fixes the wire on the pipe.

FSDP0

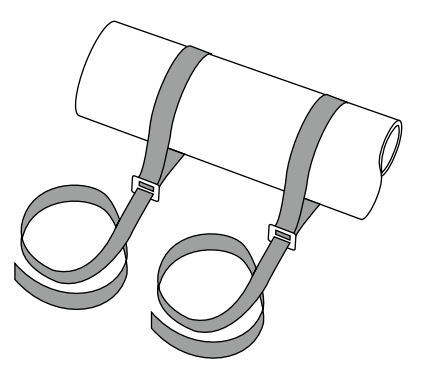

(2) Fully screw up to the right side.

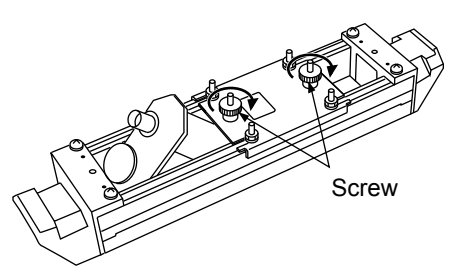

(3) Before mounting the sensor to the pipe, apply grease evenly over the sensor unit and the absorber unit that are to contact the pipe.

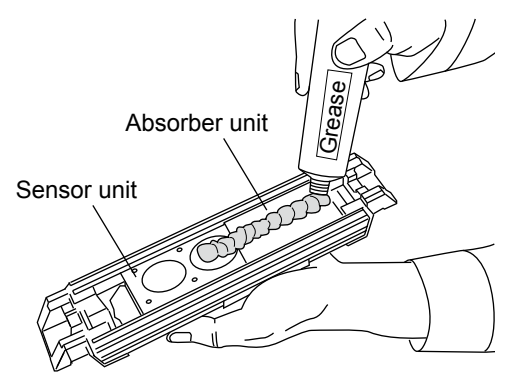

(4) Fasten the sensor with the belt checking the flow direction.

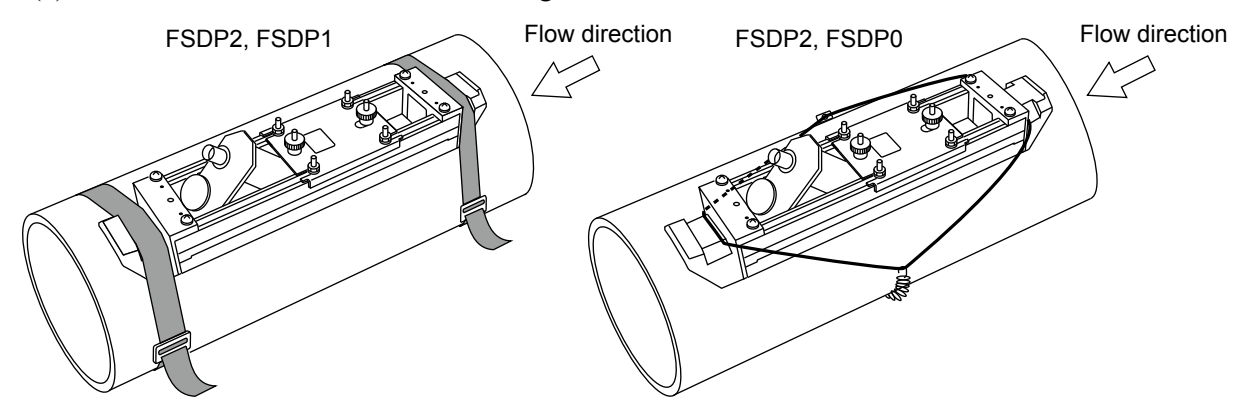

(5) After fastening the sensor to the pipe, screw to the left side, attach the sensor firmly to the pipe.

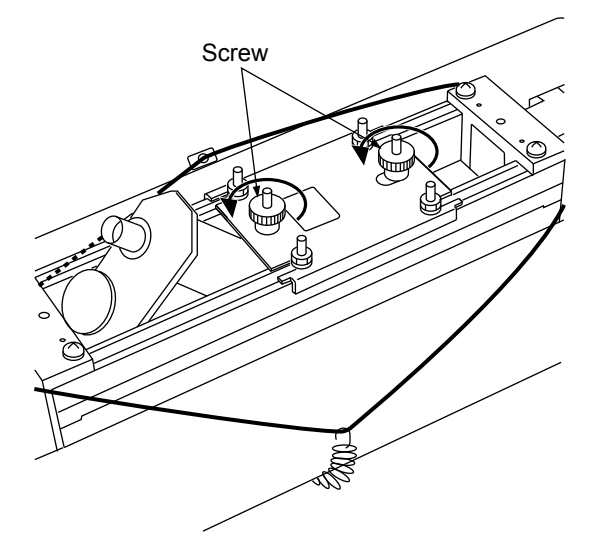

## (3) 2-paths

Gauge paper may is necessary for this work. (Refer to "8.9. How to make gauge paper".)

• How to determine mounting position

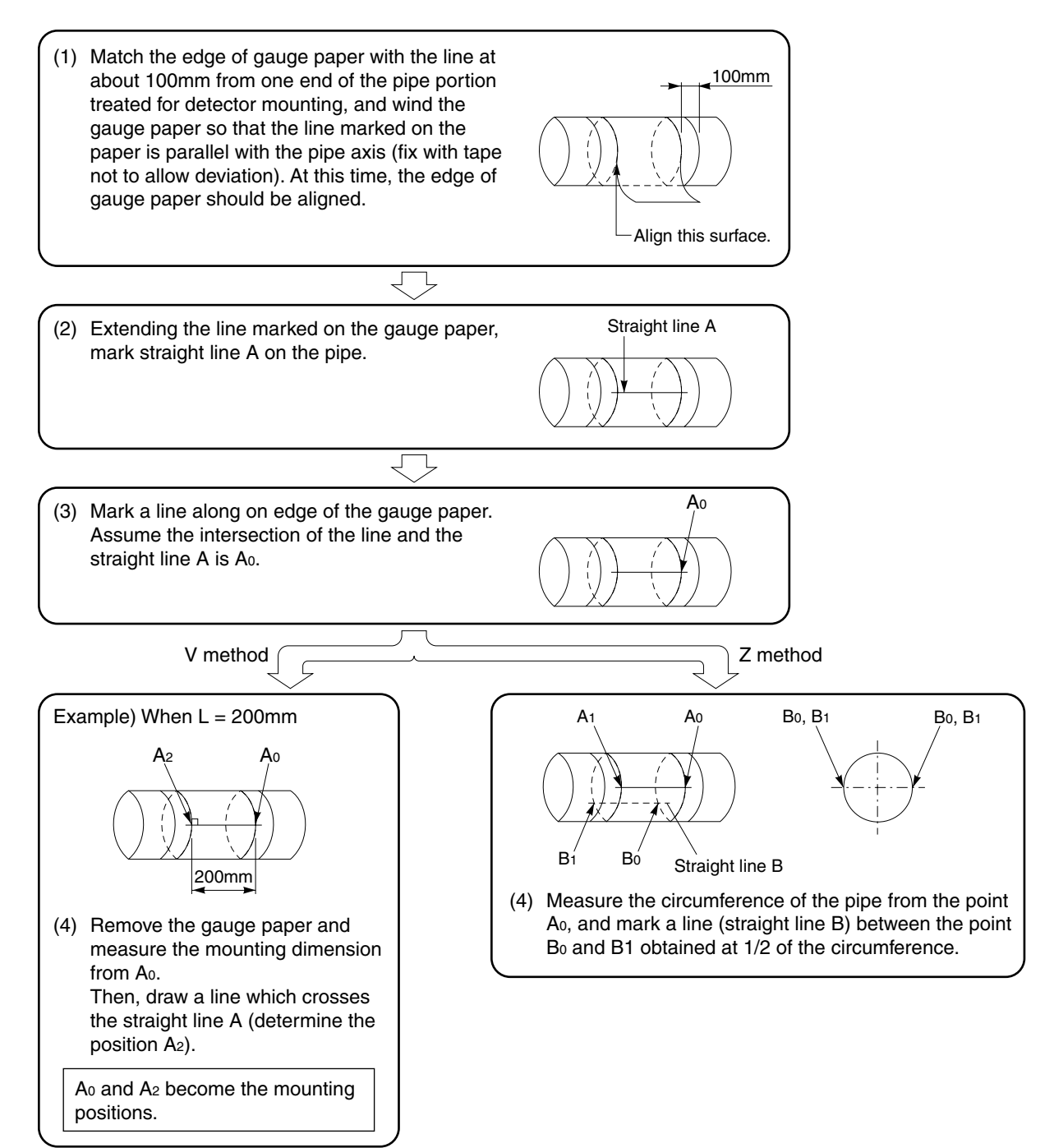

#### (4) Installation of detector

(1) Wrap the belt around the pipe.

FSDP2, FSDP1

Adjusts the length of the wire rope according to the piping size, fixes the wire on the pipe.

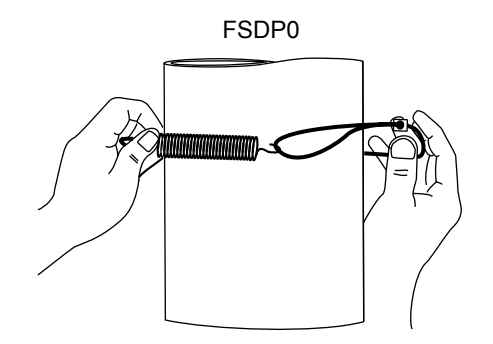

(2) Fully screw up to the right side.

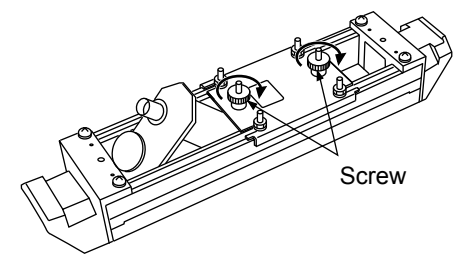

(3) Before mounting the sensor to the pipe, apply grease evenly over the sensor unit and the absorber unit that are to contact the pipe.

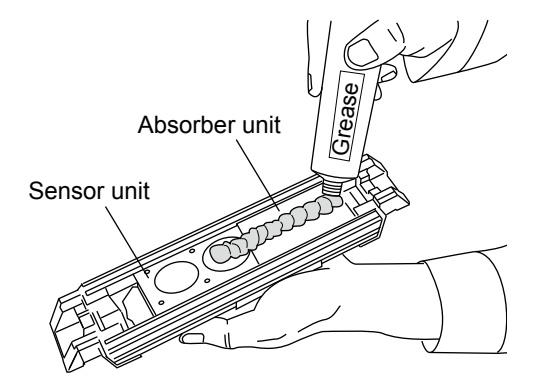

(4) Fasten the sensor with the belt checking the flow direction.

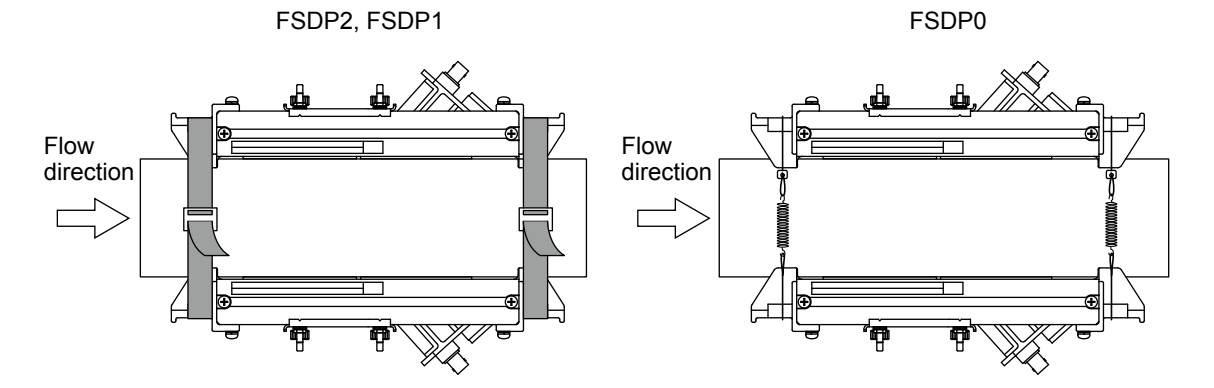

(5) After fastening the sensor to the pipe, screw to the left side, attach the sensor firmly to the pipe.

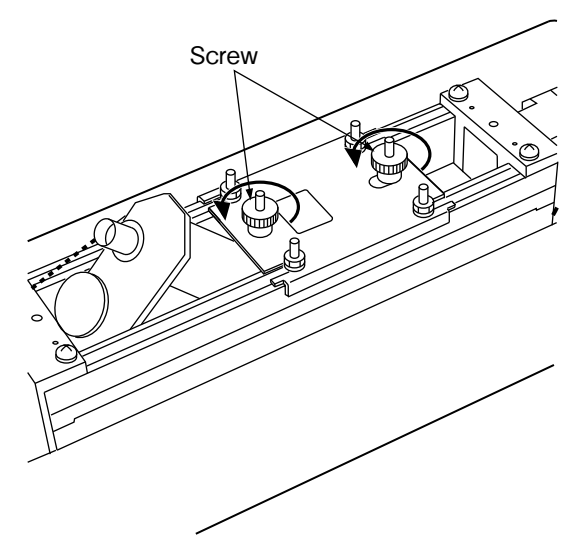

## (5) Connect the detector and the converter unit

Connect the sensor unit and the converter unit with the signal cable. For 1 path, connect them on the upstream side.

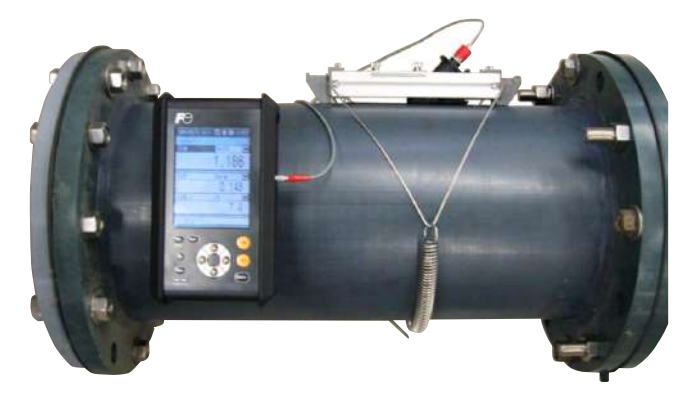

For 2 paths, connect them on both side of the upstream and the downstream.

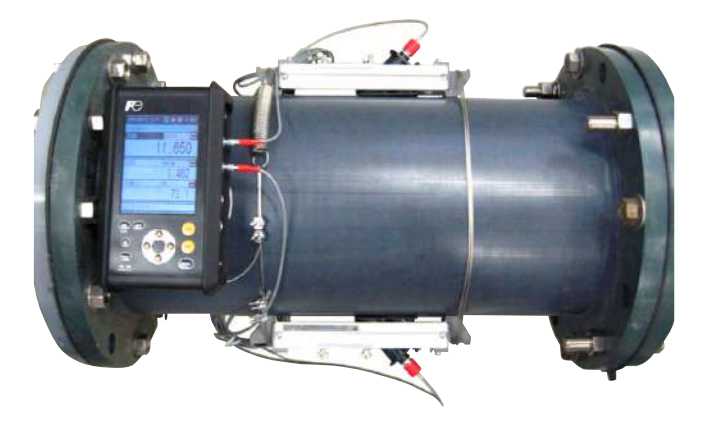

## 10.7.2 Operation

### (1) Flow velocity profile display

(1) Measurment screen

Preparation

Set the following items on the process setting screen

- Pipe outer diameter (Page 27), Material (Page 28), Thickness (Page 29)
- Lining material (Page 30), Thickness (Page 31)
- Fluid kind (Page 32)
- Transmission voltage (Page 36)

Note) For metal pipes, raise the transmission voltage to 160Vp-p.

(2) Press MENU key to display "MENU" screen. Select flow velocity profile with the cursor key.

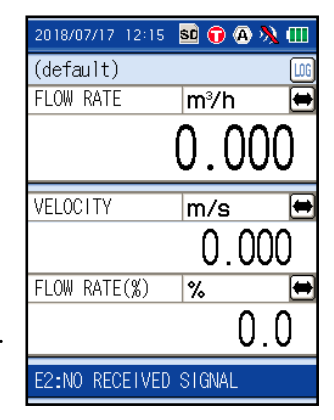

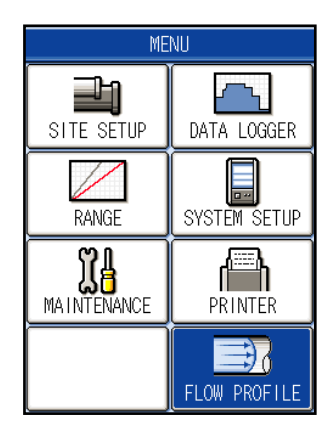

(3) Press the (ENT) key twice, flow velocity profile screen will display.

| FLOW PROFILE | PROFILE                 |
|--------------|-------------------------|
|              | E3:SUCCESS RATE         |
| 1:PROFILE    | X:2-297/div V:0.000/div |
|              |                         |
|              |                         |
|              | 0.000 m/s               |
|              | SOURCE SENSOR-U -       |
|              | DAMPING 5 se            |
|              | CURSOR                  |
|              | MEAS. DATA 📖 DETAILS    |
|              |                         |

[flow velocity profile screen]

 $\overline{\nabla}$ 

0.000 m SENSOR-U 💌 5 sec

#### (2) How to observe flow velocity distribution screen

Typical flow velocity distribution measured using two sensors is shown below. Displays the radius of flow velocity profile by a single sensor.

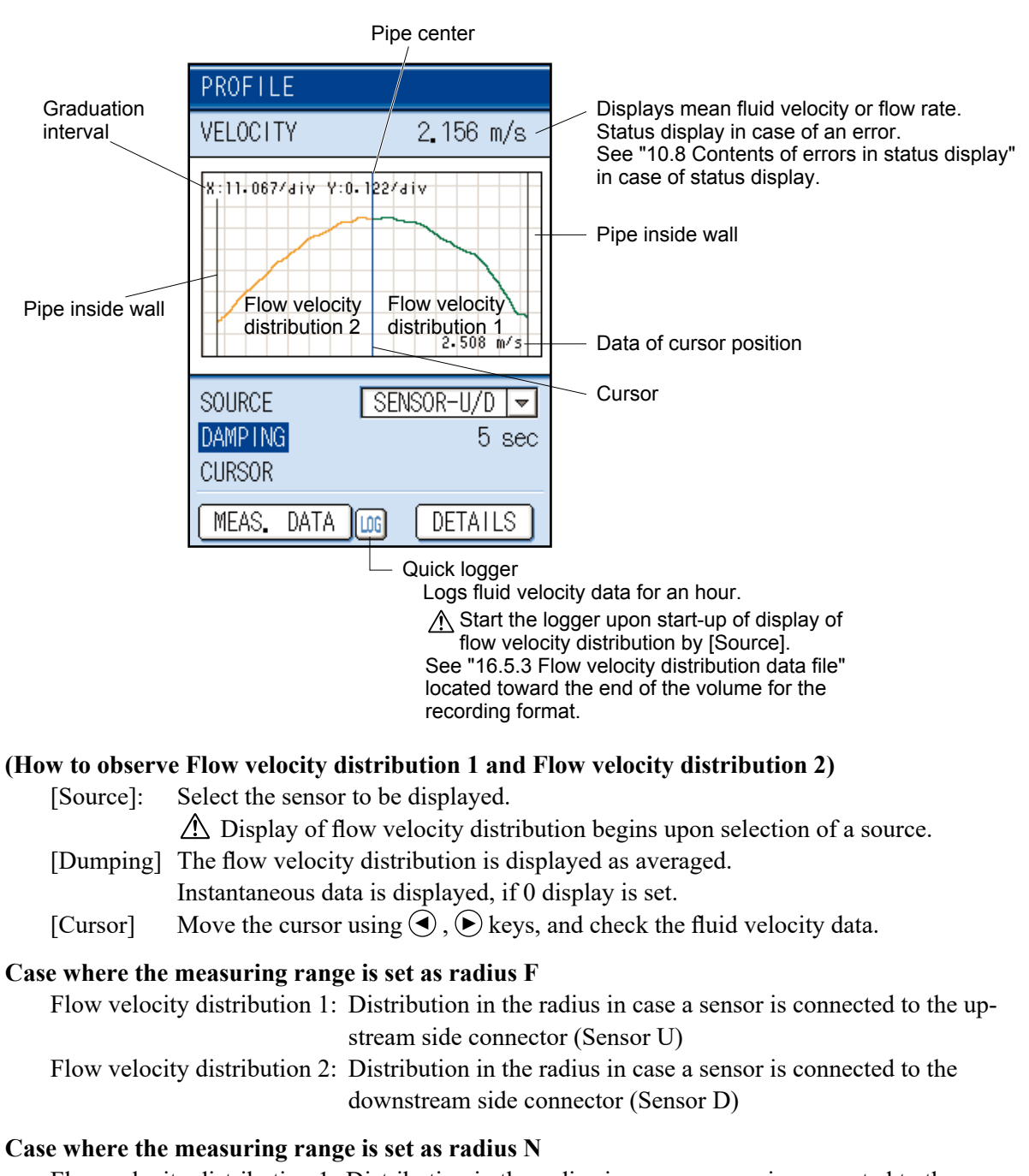

Flow velocity distribution 1: Distribution in the radius in case a sensor is connected to the downstream side connector (Sensor D)

Flow velocity distribution 2: Distribution in the radius in case a sensor is connected to the upstream side connector (Sensor U)

#### Case where the measuring range is set as diameter

Distribution is displayed by diameter in areas of Flow velocity distribution 1 and Flow velocity distribution 2. (Sensor U, Sensor D or Sensor U/D)

Note) Measurement is normally taken in radius F.

#### (3) Detail setup

Set measuring conditions.

Point the cursor to "DETAILS" by pressing , key, and then press the key.

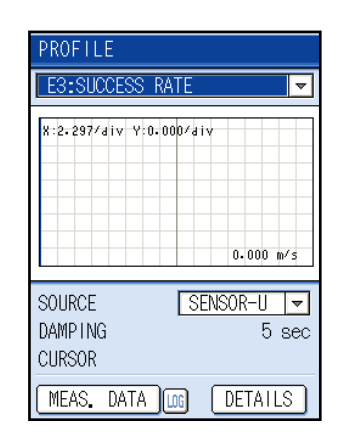

|                    | _ |
|--------------------|---|
| PROFILE/DETAILS    |   |
| SENSOR TYPE        |   |
| FSDP2              | ~ |
| SENSOR SOURCE      | _ |
| SENSOR-U/D         | 7 |
| KIND               | _ |
|                    |   |
| FLUID TEMPERATURE  |   |
| ZV C<br>Meas range |   |
| F RADIUS           | 7 |
|                    |   |
| 1/3 🕨              |   |

### (1) Sensor type

Point the cursor to "SENSOR TYPE" by using the ▲, ♥ key and press the ENT key. Select the type of sensors to be used.

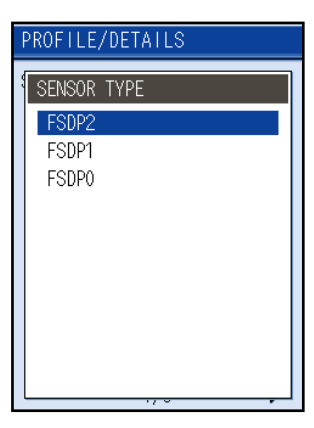

#### (2) Sensor source

Point the cursor to "SENSOR SOUCE" by using the  $(\begin{subarray}{c} \bullet \end{subarray}, \begin{subarray}{c} \bullet \end{subarray}$  key and press the  $(\begin{subarray}{c} \bullet \end{subarray})$  key.

Set connection between the sensor and conversion unit's connector.

Use the upstream side, normally in case one measuring line. (Sensor U)

In case of two measuring lines, use both of upstream side and downstream side. (Sensor U/D)

Make selection corresponding to the connection.

(3) Display selection

Point the cursor to "KIND" by using the (A), (R) key and press the (R) key.

Either fluid velocity or flow rate is displayed together with flow velocity distribution.

Select the item to be displayed.

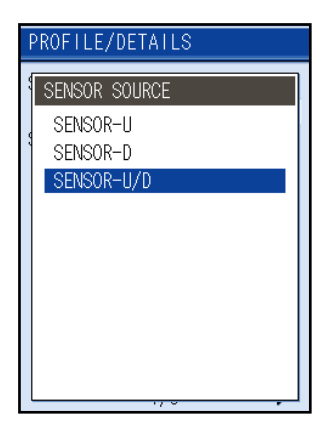

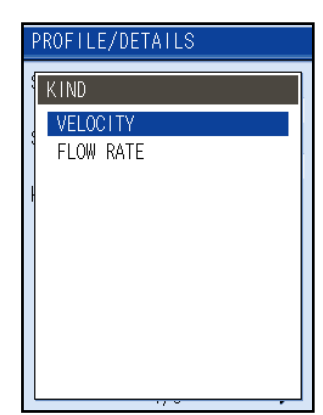

(4) Fluid temperature

Point the cursor to "FLUID TEMPERATURE" by using the (a), (v) key and press the (ENT) key. Input the fluid temperature. The status for numerical value input is produced

when the (ENT) key is pressed.

Move the cursor to the point to change the numerical value, and change the numerical value using , keys.

Finalize the numerical value by pressing the (ENT) key.

(5) Measuring range

Point the cursor to "MEAS. RANGE" by using the  $(A, \nabla)$  key and press the (ENT) key.

Select the range of flow velocity distribution to be measured.

Radius F: Measurement is taken on the radius side

opposite to the sensor. (Normally used.)

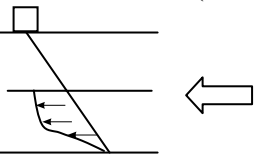

| PROFILE/DETAI   | LS              |
|-----------------|-----------------|
| SENSOR TYPE     |                 |
| SENSOR SOURCE   | FSDP2 🔻         |
|                 | SENSOR-U/D 💌    |
| KIND            | VELOCITY 👻      |
| FLUID TEMPERATU | JRE             |
| MEAS. RANGE     | +02 <u>0</u> °C |
|                 | F RADIUS 🔻      |
| 1/              | 3 🕨             |

| PROFILE/DETAILS |
|-----------------|
| MEAS. RANGE     |
| F RADIUS        |
| N RADIUS        |
| DIAMETER        |
|                 |
|                 |
|                 |
|                 |
|                 |
|                 |
|                 |
|                 |

Radius N: Measurement is taken on the radius side adjacent the mounted sensor.

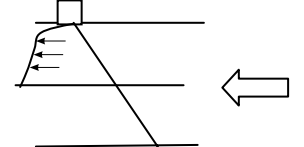

Diameter: Measurement is taken across the entire diameter.

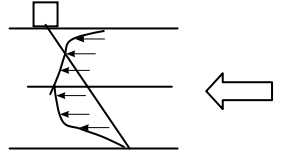

(6) Setup of judgment value

Selects a page by using  $\bigcirc$ ,  $\bigcirc$  key.

Set values for judgment of whether flow velocity distribution measurement is normal or abnormal. Success rate error arises, if measured values are less than judgment values. (Normally not used.)

| LINE 1-U                   |              |      |
|----------------------------|--------------|------|
| DEVIATION<br>SUCCESS RATIO | 4.00<br>0.50 | ×104 |
|                            | 70.00        | %    |
| <b>4</b> 0/9               | >            | •    |

| PROFILE/DETAILS                                                                 |  |  |  |  |
|---------------------------------------------------------------------------------|--|--|--|--|
| LINE 1-D<br>POWER<br>4.00 ×104<br>DEVIATION<br>0.50<br>SUCCESS RATIO<br>70.00 % |  |  |  |  |
| <b>4</b> 3/3                                                                    |  |  |  |  |

#### (4) Measured data

Measured data is displayed.

Select measured data by the cursor key, and then press the (ENT) key.

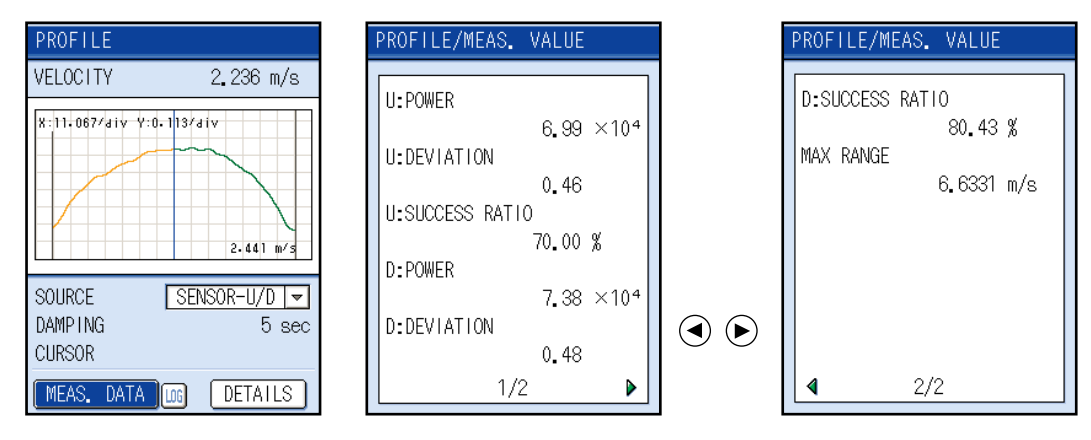

Data of the present measuring conditions is displayed.

Power: Displays the intensity of the incoming signal.

Deviation: Displays the standard deviation of the Doppler shift.

Success rate: Displays the success rate of power and deviation.

MAX range: Displays the maximum measurable flow rate.

Analyzer measurable range can be changed by pipe usage or the sensor to be used in the Pulse Doppler method.

When stainless steel is selected as pipe material, nominal wall thickness is Sch20s, and the fluid is water, the following chart displays the measurable range in above condition.

| <maxir< th=""><th>num measui</th><th>rable flow ve</th><th>elocity&gt;</th><th><maximum< th=""><th>measurab</th></maximum<></th></maxir<> | num measui | rable flow ve | elocity> | <maximum< th=""><th>measurab</th></maximum<> | measurab |
|----------------------------------------------------------------------------------------------------|------------|---------------|----------|----------------------------------------------|----------|
| Diameter                                                                                                    | FSDP2      | FSDP1         | FSDP0    | FSDP2                                        | FSDP1    |
| 40A                                                                                                    | 6.56       |               |          | 33.6                                         |          |
| 50A                                                                                                    | 6.52       |               |          | 52.7                                         |          |
| 65A                                                                                                    | 5.31       |               |          | 72.1                                         |          |
| 80A                                                                                                    | 4.65       |               |          | 86.5                                         |          |
| 90A                                                                                                    | 4.12       |               |          | 102                                          |          |
| 100A                                                                                                    | 3.69       | 7.25          |          | 118                                          | 231      |
| 125A                                                                                                    | 3.08       | 6.08          |          | 147                                          | 289      |
| 150A                                                                                                    | 2.63       | 5.20          |          | 179                                          | 354      |
| 200A                                                                                                    | 2.04       | 4.05          | 7.77     | 239                                          | 474      |
| 250A                                                                                                    |            | 3.30          | 6.38     |                                              | 604      |
| 300A                                                                                                    |            | 2.78          | 5.41     |                                              | 735      |
| 350A                                                                                                    |            | 2.51          | 4.90     |                                              | 820      |
| 400A                                                                                                    |            | 2.20          | 4.31     |                                              | 951      |
| 450A                                                                                                    |            |               | 3.80     |                                              |          |
| 500A                                                                                                    |            |               | 3.48     |                                              |          |
| 550A                                                                                                    |            |               | 3.17     |                                              |          |
| 600A                                                                                                    |            |               | 2.91     |                                              |          |
| 650A                                                                                                    |            |               | 2.71     |                                              |          |
| 700A                                                                                                    |            |               | 2.52     |                                              |          |
| 750A                                                                                                    |            |               | 2.35     |                                              |          |
| 800A                                                                                                    |            |               | 2.21     |                                              |          |
| 850A                                                                                                    |            |               | 2.08     |                                              |          |
| 900A                                                                                                    |            |               | 1.97     |                                              |          |
| 1000A                                                                                                    |            |               | 1.77     |                                              |          |

ble flow rate> Unit: m<sup>3</sup>/h

FSDP0

## 10.8 Contents of errors in status display

Use this page for checking the status of this equipment.

The present status is displayed in the measurement screen, propagation time difference receiving waveform screen, and flow velocity profile screen.

If any error was found, take actions in accordance with countermeasures against display contents and "12. ERROR AND REMEDY".

## 10.8.1 How to check status display

- (1) For checking an error in the measurement screen Move the cursor to the status display and then press the (ENT) key.

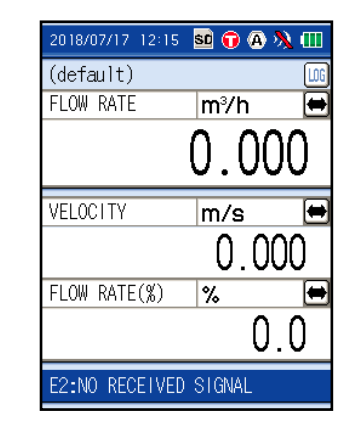

(3) The troubleshooting screen appears.

 $[\blacktriangleleft]$  and  $[\blacktriangleright]$  are displayed, if the troubleshooting screen is of multiple pages. Change the page using , keys.

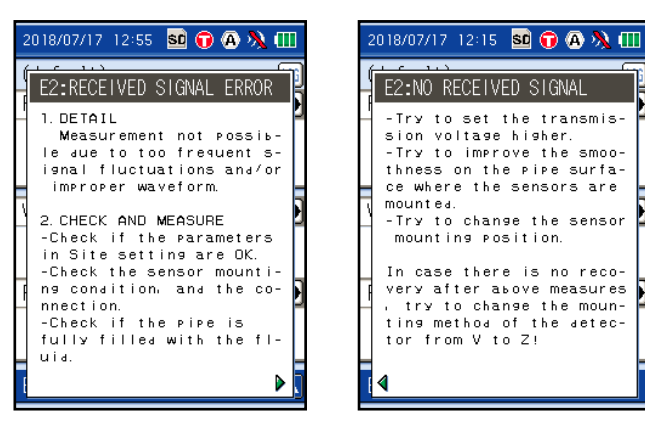

### 10.8.2 Action on error

#### (1) Error code: E1

on!

ьutor.

Display the instrument abnormality.

(1) E1: Device error 1

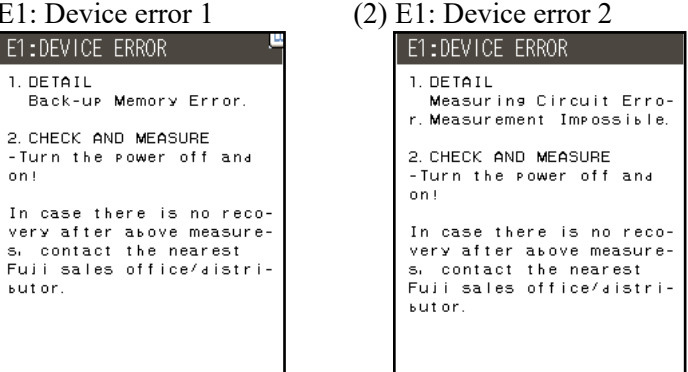

### (2) Error code: E2

Display the flow rate abnormality.

(1) E2: Windows scan

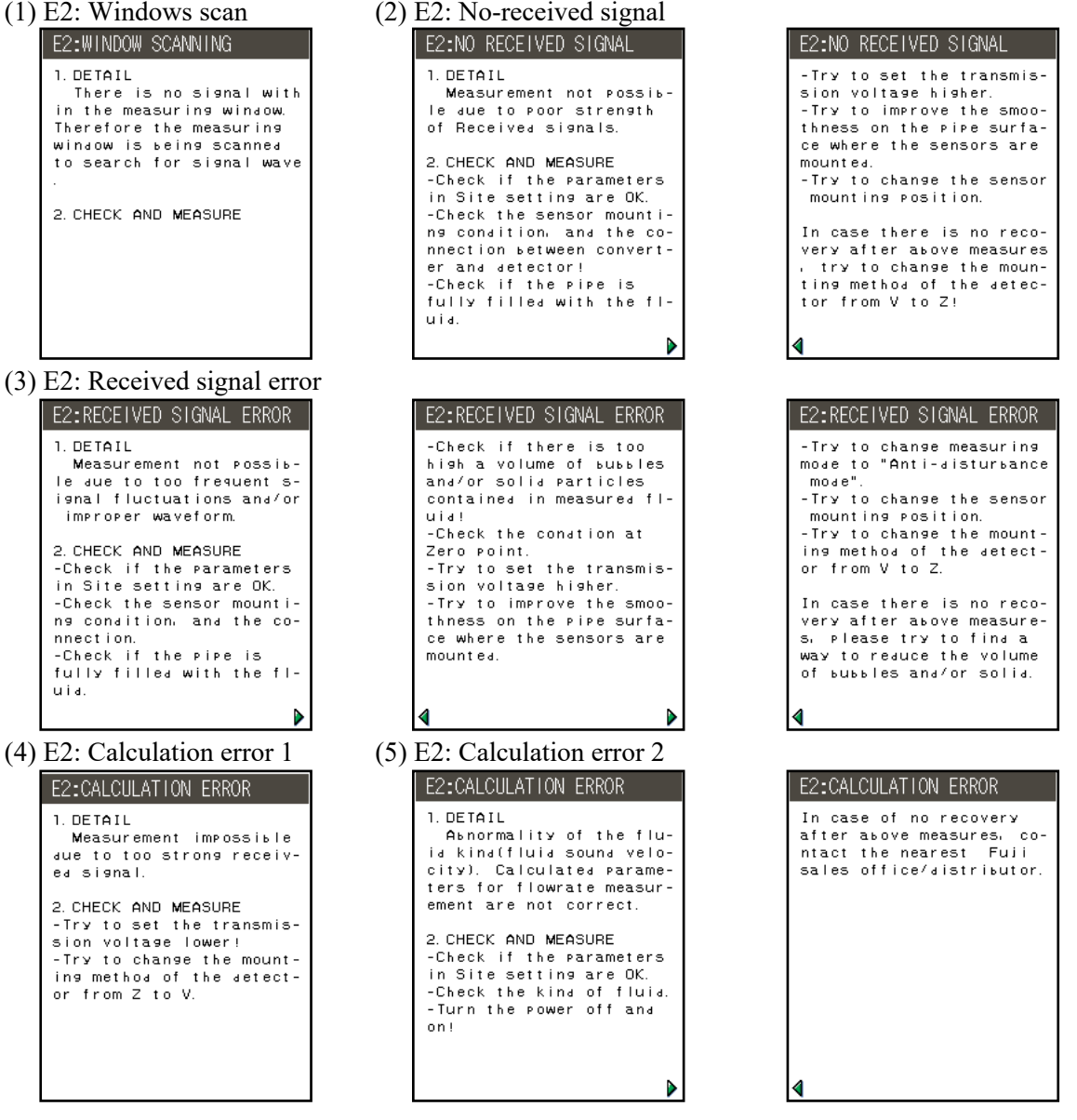

### (3) Error code: E3

Display the flow velocity profile measurement.

(1) E3: Measurement range error E3:MEASURE, RANGE ERR. 1. DETAIL Setting is out of a me-asurement range. Measurem-ent Impossible. 2. CHECK AND MEASURE CHECK AND MEASURE
 -Check if the parameters
 in Site setting are DK.
 Pipe size(inner diame ter):40mm to 1000mm
 -Check if the sensor type
 is correctly selected.
 -Turn the power off and
 cel
 on! (3) E3: Success rate E3:SUCCESS RATE

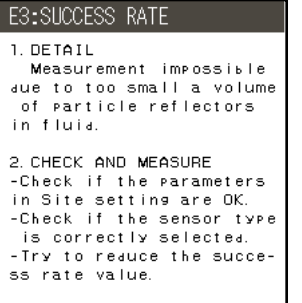

## (4) Error code: E4

Display the analog output error.

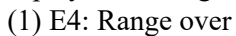

| E4:RANGE OVER                                                                                                 |
|----------------------------------------------------------------------------------------------------|
| 1.DETAIL<br>Output signal is out of<br>the adjusta⊾le range.                                                  |
| 2.CHECK AND MEASURE<br>-Check and re-set the me-<br>asuring range.                                            |
| In case ouput signal is<br>not needed, set parameter<br>setting of Analog Input-<br>/Output function to "OFF" |

(2) E3: Frequency calculation error

| 2) L3. I requency carculation error                                                                                                    |                                                                                                    |  |  |  |  |
|----------------------------------------------------------------------------------------------------|----------------------------------------------------------------------------------------------------|--|--|--|--|
| E3:FREQUENCY ERROR                                                                                                    | E3:FREQUENCY ERROR                                                                                                    |  |  |  |  |
| <ol> <li>DETAIL<br/>Measurement impossible<br/>due to Error in Measurem-<br/>ent Calculation of veloc-<br/>ity distribution.</li> <li>CHECK AND MEASURE<br/>-Check if the parameters<br/>in Site setting are OK.</li> <li>-Check if the sensor type<br/>is correctly selected.</li> <li>-Turn the power off and<br/>on!</li> </ol> | In case of no recovery a-<br>fter above measures, the-<br>re is insufficient volume<br>of the particle reflect-<br>ors in the fluid.<br>(Measurement impossible.) |  |  |  |  |
|                                                                                                    | ∢                                                                                                    |  |  |  |  |

## (5) Error code: E5

Display the analog printer error.

| E6:                           | PRINTER FAIL                                                                                             |
|-------------------------------|----------------------------------------------------------------------------------------------------|
| In<br>ver<br>s,<br>Fui<br>ьut | case there is no reco-<br>y after above measure-<br>contact the nearest<br>i sales office/distri-<br>or. |
|                               |                                                                                                    |
| A                             |                                                                                                    |

## (1) Daily inspection

#### 1) Cleaning of converter and detector

Wipe off contamination, dust, etc. from the keyboard and main frame of the converter unit occasionally with soft cloth or the like. If contaminants cannot be removed by wiping with dry cloth, moisten cloth with water, wring it adequately and wipe again.

When putting the detector in the carrying case after use, wipe off the grease completely.Note) Do not use volatile agents such as benzene and paint thinner for cleaning.

#### 2) When instrument unused

Put the instrument in the furnished carrying case and store it at a place which meets the following conditions.

- Not exposed to direct sunlight, rain, etc.
- Free from extremely high temperature and humidity (away from a heater) Storage temperature: -10 to 45°C
- Absence of excessive dust and other contaminants.

Note: Detectors that can be put in the carrying case: only FSSC and FSSD.

## (2) Periodic inspection

#### 1) Operation check

Attach the detector on the test pipe fully filled with fluid, and check if the measurement can be carried out successfully.

#### 2) Zero point check

If you want to carry out the inspection without removing the detector from pipe, stop the flow, fully fill the pipe with fluid, and then check the zero point.

### (3) Replacement of clock backup battery

In normal usage, the battery has a service life of about 10 years. The service life may change depending on the operating environment and condition.

When the battery has reached the end of its service life, the clock will be cleared. For replacement, contact Fuji Electric.

## (4) Replacement of LCD

LCD has a lifetime of 5 years or longer when used continuously. When display becomes difficult to be read or the backlight does not come on, the LCD should be replaced with a new one. For replacement, contact Fuji Electric.

### (5) Replacement of built-in battery

If it cannot be charged, it is an indication that the battery life is terminated and it needs to be replaced.

For replacement, be sure to use the battery specified by Fuji Electric (Dwg. No. ZZP\*TK7N6384P1).

### (6) Replacement of printer roll-paper

When roll-paper is used for panel copy (hard copy), up to about 777 panels can be printed. When a red band appears on the roll-paper, it is an indication that little paper is left for printing. Replace with new one (manufacture: Seiko Instruments Inc. Japan, type: TP-211C-1).

#### (7) Replacement of electrolytic capacitor

An electrolytic capacitor has a service life of approx. 10 years under general operating condition (annual average ambient temperature of 30°C).

The life will be shortened by half when the temperature rises by 10°C. Do not use capacitor beyond its life. Otherwise, electrolyte leakage or depletion may cause odor, smoke, or fire. For replacement, contact Fuji Electric.

#### (8) Replacement of fuse

If the fuse blow out, check and eliminate the cause, and contact us. We will replace the fuse.

#### (9) Limited warranty

The warranty term of this product including accessories is one year. Please note that this warranty does not cover the following cases where:

- a) The product is improperly used.
  - The product is repaired or remodeled not by Fuji Electric.
- b) The product is used beyond its specifications.
- c) The product is damaged due to transportation or fall after purchase.
- d) The product is damaged by natural disasters such as earthquake, fire, storm and flood, thunderbolt, abnormal voltage, or as such, or their secondary disasters.

#### (10) Exclusion of liability for loss of opportunity

Regardless of the time period of the occurrence, Fuji Electric is not liable for the damage caused by the factors Fuji Electric is not responsible for, opportunity loss of the purchaser caused by malfunction of Fuji Electric product, passive damages, damage caused due to special situations regardless of whether it was foreseeable or not, and secondary damage, accident compensation, damage to products that were not manufactured by Fuji Electric, and compensation towards other operations.

#### (11) Repair service and spare parts supply after product discontinuation

The discontinued models (products) can be repaired for five years from the month of discontinuation.

Also, most spare parts used for repair are provided for five years from the month of discontinuation. However, some electric parts may not be obtained due to their short life cycle. In this case, repair or provision of the parts may be difficult even within the above period.

Please contact Fuji Electric or its service providers for further information.

#### (12) Service life

The service life of this product excluding limited-life parts and consumable parts is 10 years under general operating condition (annual average ambient temperature of 30°C). Please note that the above mentioned life may affected by operating environment and operating conditions of the system.

#### (13) Instruction manual

Contact us if you need the printed version. You can download the PDF version from: http://www.fujielectric.com/products/instruments/

## (14) Return

When you return the product to us, cover the transmitter and/or the detector with buffer materials to prevent damage.

| (15) | Optional | items |
|------|----------|-------|
|------|----------|-------|

| -  |                                                          |                                                                                                    |                                                                                                    |
|----|----------------------------------------------------------|----------------------------------------------------------------------------------------------------|----------------------------------------------------------------------------------------------------|
|    | Name                                                     | Specifications                                                                                                    | Arrangement No.                                                                                                    |
| 1  | Battery                                                  | Special type Li-ion battery<br>(7.2V)                                                                                                    | ZZP*TQ508314P1<br>*Order in two pairs.                                                                                     |
| 2  | Power<br>adapter                                         | Special type power adapter<br>100 to 240V AC, 50/60Hz                                                                                                    | ZZP*TQ505735C4                                                                                                    |
| 3  | Power code                                               | Japan, North America:125V AC 2m<br>Europe, Korea: 250V AC 2m<br>China: 250V AC 2m                                                                                                    | ZZP*TK7N6621P1<br>ZZP*TK7N6608P1<br>ZZP*TK7N6609P1                                                                         |
| 4  | Printer unit                                             | To be mounted on top of converter<br>Thermal serial dot system (8 x 384 dot)                                                                                                    | ZZP*TK4J2634C1                                                                                                    |
| 5  | Printer roll<br>paper                                    | Maker: Seiko Instruments Inc.<br>Type: TP-211C-1<br>Specifications: Thermal roll paper<br>Width: 58mm×φ48mm, No core                                                                   | ZZP*TK7N6381P1                                                                                                    |
| 6  | Silicone<br>grease                                       | Maker: Shin-Etsu Chemical Co., Ltd.Type:· For standard use· Silicobe free· For high temperatureKS62M, 100g                                                                             | ZZP*45231N5<br>ZZP*TK7M0981P1<br>ZZP*TK7P1921C1                                                                            |
| 7  | Signal cable                                             | Special type signal cable, 5m × 2<br>· Connector on both sides                                                                                                    | ZZP*TK7N7795C1                                                                                                    |
| 8  | Extension<br>signal cable                                | Special type coaxial cable with BNC<br>connector<br>· 10m × 2<br>· 50m × 2                                                                                                    | ZZP*TK468664C3<br>ZZP*TK468664C4                                                                                           |
| 9  | Analog input/output<br>cable                             | 6-core cable, 1.5m, with connector                                                                                                    | ZZP*TQ405191C1                                                                                                    |
| 10 | Mounting belt /wire                                      | Plastic cloth belt     Stainless wire     Nominal diameter     f200 to f500mm     f200 to f1000mm     f200 to f2000mm     f200 to f3000mm     f200 to f6000mm     Stainless steel belt | ZZP*TK7G7979C1<br>ZZP*TK7G7980C1<br>ZZP*TK7G7980C2<br>ZZP*TK7G7980C3<br>ZZP*TK7G7980C4<br>ZZP*TK7G7980C5<br>ZZP*TK7P1943C1 |
| 11 | Guide rail for FSSH<br>(In mounting by the Z<br>method)  | <ul> <li>Mounting bracket material:<br/>Aluminum alloy+SUS304</li> </ul>                                                                                                    | ZZP*TK4J5917C3                                                                                                    |
| 12 | Guide rail for FSSD3<br>(In mounting by the Z<br>method) | <ul> <li>Mounting bracket material:<br/>Aluminum alloy+plastic</li> </ul>                                                                                                    | ZZP*TK4J5917C1                                                                                                    |
| 13 | SD memory card                                           | Maker: Hagiwara Solutions Co., Ltd<br>Type: NSD6-512MS<br>Capacity: 512MB                                                                                                    | ZZP*TK7N7680P1                                                                                                    |
| 14 | USB cable                                                | Maker: Sunwa Supply Inc.<br>Type: KU-AMB510<br>Specifications: Mini USB cable (1.0m)                                                                                                   | ZZP*TK7N6622P1                                                                                                    |
| 15 | Signal cable conversion cord                             | M4 clamp terminals/ BNC juck,<br>L=150mm                                                                                                    | ZZP*TK4K6304C1                                                                                                    |
| 16 | Hand strap                                               | To be attached on the left side of the transmitter.<br>Strap length: approx. 200 mm                                                                                                    | ZZP*TQ505739C1                                                                                                    |
| 17 | Stand                                                    | For the transmitter<br>Sloping angle: 45°                                                                                                    | ZZP*TQ405196P1                                                                                                    |

Note: You cannot use both the hand strap and the stand at the same time.

# **12. ERROR AND REMEDY**

If an error occurs, refer to Table below.

## 12.1 Error in LCD Display

| Status                      | Cause                                                                                                    | Remedy                                                                |
|-----------------------------|----------------------------------------------------------------------------------------------------|-----------------------------------------------------------------------|
| No display appears.         | <ul> <li>Power supply is not turned on.</li> <li>Voltage is low.</li> <li>Fuse has blown.</li> <li>LCD is abnormal.</li> <li>Connection of DC power supply is reverse in polarity.</li> </ul> | ⇒ See section 11 (4) "Replacement of LCD"                             |
| Irrational display          | • Hardware error                                                                                                    | ⇒ Contact Fuji Electric                                               |
| Display is not clear.       | <ul> <li>Ambient temperature is high (50°C or higher)</li> <li>LCD has reached the end of its service life.</li> </ul>                                                                        | <ul><li>⇒ Lower the temperature.</li><li>⇒ Replace the LCD.</li></ul> |
| Entire display is blackish. | <ul> <li>Line voltage is low.</li> <li>LCD is abnormal.</li> <li>Ambient temperature is high (50°C or higher)</li> </ul>                                                                      | ⇒ See section 11 (4) "Replacement of LCD"<br>⇒ Lower the temperature. |

## 12.2 Error of key

| No response is made to key input.                                 | • Hardware error | Contact Fuji Electric |
|-------------------------------------------------------------------|------------------|-----------------------|
| Any particular key does not function or functions in a wrong way. |                  |                       |

## 12.3 Error in measured value

| State                                                                   | Cause                                                                                                    | Remedy                                                                                                    |
|-------------------------------------------------------------------------|----------------------------------------------------------------------------------------------------|----------------------------------------------------------------------------------------------------|
| Indication of measured value is negative (-).                           | • Connection between the main unit<br>and sensors (upstream sensor and<br>downstream sensor) is reverse.                                                                                                    | ightarrow Connect correctly.                                                                                                    |
|                                                                         | • Fluid is actually flowing in the (-) direction.                                                                                                    |                                                                                                    |
| Measured value<br>fluctuated widely<br>though flow rate is<br>constant. | • Straight pipe portion is inadequate.                                                                                                    | ⇒ Shift measurement location to<br>the site where 10D and 5D can<br>be secured on the upstream and<br>downstream sides.                                                          |
|                                                                         | • A flow disturbing factor such as pump or valve is provided in the vicinity.                                                                                                    | Mount the instrument with a clearance of 30D or more.                                                                                                    |
|                                                                         | Pulsation is occurring actually.                                                                                                    | Extend response time through damping setting.                                                                                                    |
| Measured value<br>remains the same<br>though flow rate is               | <ul> <li>Measured value is held because ultras<br/>wave cannot be propagated into a pipe</li> <li>Incomplete installation</li> </ul>                                                                                                    | onic<br>e.                                                                                                    |
| changing.                                                               | <ul> <li>Piping specifications are wrong.</li> <li>Sensor is mounted at the welded part.</li> <li>Sensor mounting dimension is wrong.</li> <li>Grease application at sensor mounting is incomplete.</li> <li>Sensor connector is not connected completely.</li> <li>Pipe surface is contaminated.</li> </ul>        | After check, separate the sensor<br>once. Apply the grease again<br>and remount the sensor with a<br>slight shift.                                                               |
|                                                                         | <ul> <li>2. Problem on pipe or fluid <ul> <li>When V method is used, it should be changed to Z method.</li> <li>When sensor extension cable is used, it should be avoided.</li> <li>If error persists, check and eliminate the true cause as instructed below.</li> </ul> </li> <li>Fluid is not filled.</li> </ul> | ➡ Find the location on the same<br>pipe line, where fluid is filled<br>up and move the sensors to that<br>location.<br>Mount the sensors at the lowest<br>location on pipe line. |

| State | Cause                                                                                                    |                                                                                                    | Remedy                                                                                                    |
|-------|----------------------------------------------------------------------------------------------------|----------------------------------------------------------------------------------------------------|----------------------------------------------------------------------------------------------------|
|       | <ul> <li>Air bubbles have entered.</li> <li>In case measurement is normal with water flow stopped, entrance of air bubbles is the cause of this error.</li> <li>When the sensor is mounted just after a valve, cavitation will occur to cause the same effect as entrance of air bubbles.</li> </ul> | Elim<br>bubb<br>• Ra<br>• Co<br>pun<br>• Re<br>tive<br>• Pre<br>inte<br>• To<br>• To                                                                        | ninate entrance of air<br>bles.<br>ise the level of pump well.<br>nfirm the shaft seal of<br>mp.<br>tighten the flange of nega-<br>e pressure piping.<br>event fluid from rushing<br>o pump well.<br>ve the sensor to the loca-<br>where air bubbles have not<br>red.<br>the inlet side of pump<br>the upstream side of valve |
|       | <ul> <li>Turbidity is high.</li> <li>Turbidity is higher than those of sewage and return sludge.</li> <li>Because of an old pipe, scale has stuck to the inside.</li> <li>Lining is thick.</li> <li>Because of mortar lining or the like, thickness is a few ten mm or more.</li> </ul>              | <ul> <li>⇒ • Ch<br/>me</li> <li>• Mo</li> <li>• Mo</li> <li>tion</li> <li>the</li> <li>sm</li> <li>• Mo</li> <li>diff</li> <li>• Ra</li> <li>mis</li> </ul> | ange the sensor mounting<br>thod from V to Z.<br>ove the sensor to the loca-<br>n on the same line, where<br>e outer diameter of pipe is<br>aller.<br>ove to a different place or<br>ferent pipe.<br>ise the voltage for trans-<br>ssion (refer to p.36).                                                                     |
|       | <ul> <li>Lining is peeled.</li> <li>There is a gap between lining and piping.</li> </ul>                                                                                                    | Try :<br>optic                                                                                                    | the measurement with the onal large size sensor.     Contact Fuji Electric.                                                                                                    |
|       | • Sensor is mounted at a bent pipe or tapered pipe.                                                                                                    | r⇒ Mou                                                                                                    | int to a straight pipe.                                                                                                    |
|       | <ul> <li>3. Influence by external noise</li> <li>There is a radio broadcasting station in the vicinity.</li> <li>Measurement has been conducted near heavy traffic.</li> </ul>                                                                                                    | ➡ • Mi<br>ma                                                                                                    | nimize the cable between<br>in unit and sensors.                                                                                                    |
|       | <ul> <li>Sensor mounting is incomplete.</li> <li>Mounting dimension is improper.</li> <li>Sensor is not in contact with pipe.</li> </ul>                                                                                                    | ➡ Mow<br>with<br>rect<br>Brin<br>tact                                                                                                    | int the sensors in parallel<br>the pipe following the cor-<br>mounting dimension.<br>In the sensor in close con-<br>with the pipe.                                                                                                    |
|       | 4. Hardware error                                                                                                    | ⊏> Con                                                                                                    | tact Fuji Electric.                                                                                                    |

| State                                                           | Cause                                                                                                    |     | Remedy                                                                                                    |
|-----------------------------------------------------------------|----------------------------------------------------------------------------------------------------|-----|----------------------------------------------------------------------------------------------------|
| Measured value is not<br>zero though water flow<br>has stopped. | • Water is subjected to convection in a pipe.                                                                                                    | ] ⇔ | Normal                                                                                                    |
|                                                                 | • Zero adjustment has been per-<br>formed.                                                                                                    | ] ⇔ | • Perform zero adjustment<br>again after making sure water<br>flow has stopped completely.                                                                                                    |
|                                                                 | • When water flow stops, pipe is not filled up with water or becomes empty.                                                                                                    | ] ⇔ | The measured value, just<br>when ultrasonic wave cannot<br>be propagated, is held.                                                                                                    |
| Measured value has an error.                                    | • Input piping specifications are dif-<br>ferent from actual ones.                                                                                                    | ⇒   | • A difference of 1% in inner diameter causes an error of about 3%.                                                                                                    |
|                                                                 | • Because of an old pipe, scale has stuck.                                                                                                    | □   | <ul><li>Input specifications correctly.</li><li>Input scale as lining.</li></ul>                                                                                                    |
|                                                                 | <ul> <li>The length of straight pipe portion<br/>is inadequate.</li> <li>IOD and 5D are required at least</li> </ul>                                                                          | ] ⇔ | Select a different location of<br>sensor mounting (move the up-<br>stream side of a flow disturbing                                                                                                    |
|                                                                 | on the upstream and downstream<br>sides.<br>Flow disturbing element should<br>not be present within 30D on<br>upstream side.<br>Pump, valve, flow joining pipe or<br>the like is unallowable. |     | element).<br>• Mount the sensor at differ-<br>ent angles with respect to the<br>cross section of pipe to fine<br>the location where mean value<br>is obtainable. The mount the<br>sensor at that location. |
|                                                                 | • Pipe is not filled with water or mud and sand have precipitated.                                                                                                    | ] ⇔ | Precipitation is more when<br>the cross section of pipe has a<br>smaller area.                                                                                                    |
|                                                                 |                                                                                                    |     | portion of pipe.                                                                                                    |
| Flow velocity profile is not available.                         | • No reflector in the fluid or weak reflection.                                                                                                    | ∣⇔  | Measure in a place subject to reflector.                                                                                                    |
|                                                                 | Low flow velocity.                                                                                                    | ] ⇔ | Increase flow velocity.                                                                                                    |

# 12.4 Error in analog output

| State                                                                       | Cause                                                                                            |         | Remedy                                                                          |
|-----------------------------------------------------------------------------|--------------------------------------------------------------------------------------------------|---------|---------------------------------------------------------------------------------|
| Output remains at<br>4mA though indication<br>value is other than 0.        | • Full scale range setting has not been made.                                                    | ⇔       | Set the full scale.<br>Otherwise, output remains at 4mA.                        |
| Output is 0mA.                                                              | <ul><li>Cable is broken.</li><li>The setting of analog output is set as "NOT USED".</li></ul>    | <b></b> | Repair<br>Change to "USE".                                                      |
| Output is not 4mA<br>when indication value<br>is 0.                         | • The zero point of analog output is not adjusted properly.                                      | ⇔       | Calibrate analog output.                                                        |
| Output rises beyond 20mA.                                                   | <ul><li> Indication value is larger than analog span value.</li><li> Span is deviated.</li></ul> | ⇔       | Overshoot<br>Set analog span again.<br>Calibrate analog output.                 |
| Analog output remains<br>the same despite<br>change in indication<br>value. | <ul> <li>Output load is larger than 600Ω.</li> </ul>                                             | ₽       | Permissible load is $600\Omega$ .<br>Reduce the load to less than $600\Omega$ . |
| Indication value does<br>not match analog<br>output.                        | • Zero point and span of analog output are deviated.                                             | ₽       | Calibrate analog output.                                                        |
| Output remains the<br>same even after<br>calibration of analog<br>output.   | • Hardware error                                                                                 | ₽       | Contact Fuji Electric.                                                          |

## (1) General specification

| Item                        | Specification                       |
|-----------------------------|-------------------------------------|
| Transmission scheme         | Half duplex                         |
| Synchronization scheme      | Asynchronous                        |
| Transmission rate           | 500kBPS                             |
| Parity                      | Odd parity                          |
| Start/stop bit              | 1 bit                               |
| Data length                 | 8 bits                              |
| Station                     | 0, fixed                            |
| Number of connectable units | 1 unit                              |
| Transmission code           | Hexadecimal value (MODBUS RTU mode) |
| Error detection             | CRC-16                              |
| Echo back                   | None                                |
| Flow control                | Xon/off                             |

### (2) Interface specification

Electrical specification: Conforms to USB standard. USB2.0 Cable length: 3 m or less Conforming cable: Mini USB cable Connection scheme: 1:1 connection

#### Support software

Loader software for PC is provided as standard.

• Main function: To display and change main unit parameters (site setup), and to acquire measured data.

It is capable of importing instantaneous flow rate, instantaneous fluid velocity, integrated value, error information, wave receiving level and others.

See "LOADER INSTRUCTION MANUAL: INF-TN5A3267-E (separate volume) for details.

## 14.1 How to connect printer

- (1) Turn off the power supply of main unit.
- (2) Remove the rubber guards.

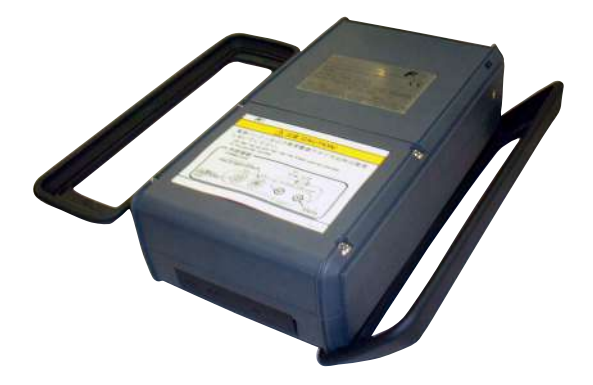

(3) Detach the top cover of main unit.

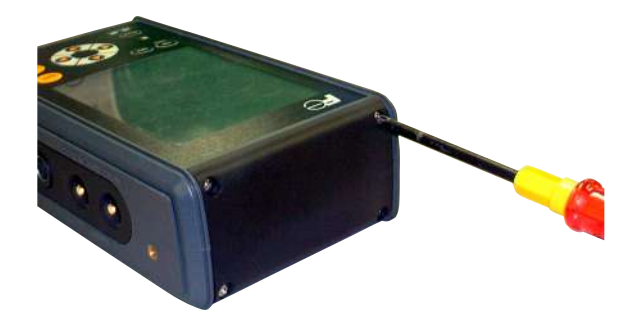

(4) Attach the printer.Connect the printer cord.

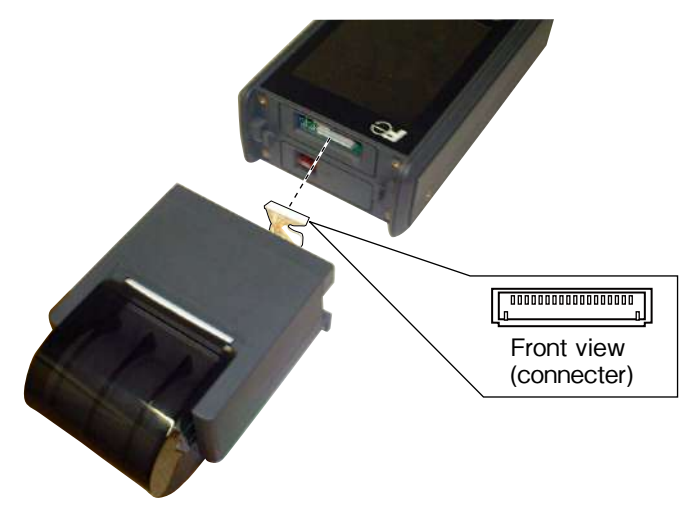

(5) Install the printer with 2 screws.

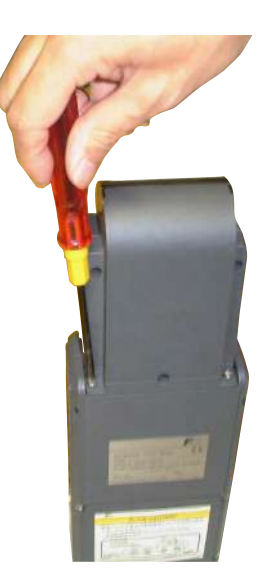

- (6) Install the rubber guards
  - Note) Install it so that the groove of the rubber guards may fit tightly on the edges of the main unit.
- (7) Turn ON the power supply of the main unit.

## 14.2 How to load printer roll sheet

(1) Open the cover and load a roll sheet

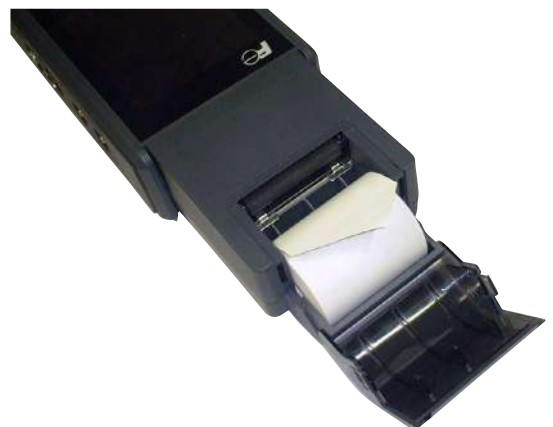

(2) Insert the edge of roll paper into the head assembly.Cut the edge of the recording paper so that central part of it can be inserted first.

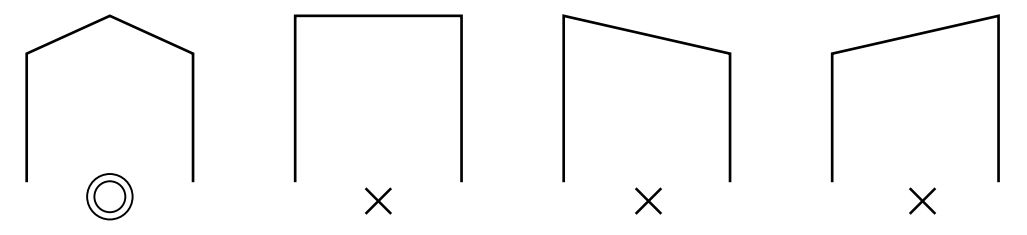

Insert the paper straight to the paper insertion section.

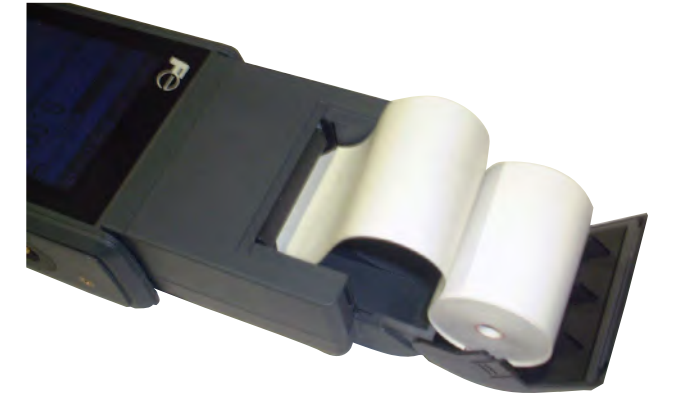

## - 🕂 CAUTION \_\_\_\_\_

Don't pull the sheet opposite the FEED direction, or printer damage may result.

(3) For feed paper, use FEED key of the main unit.

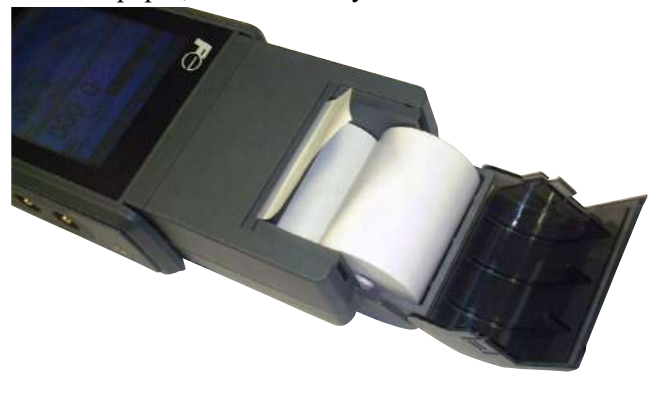

# **15. REPLACEMENT OF BUILT-IN BATTERY**

- (1) Turn off the power supply of main unit.
- (2) Remove the rubber guard.

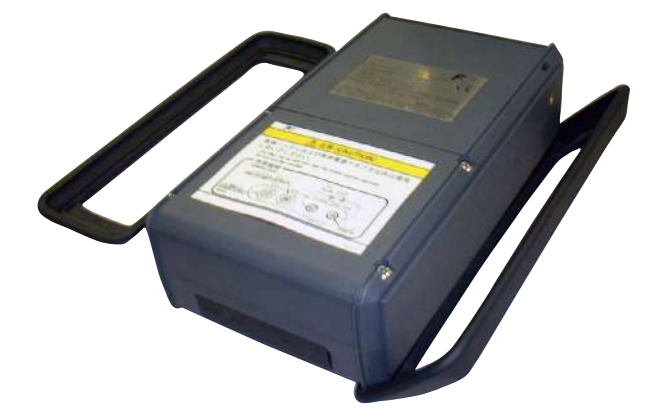

(3) Remove 4 screws on the back.

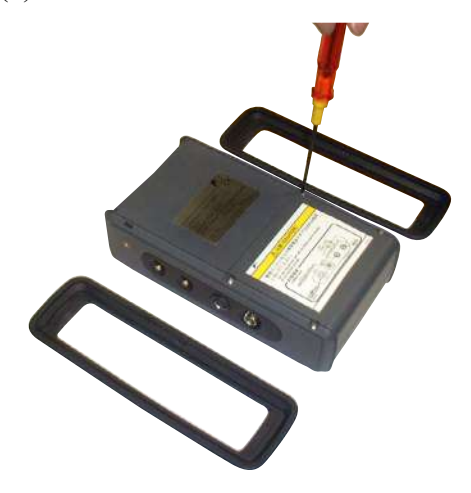

- (4) Remove the battery.
  - (1) Take battery cover off.

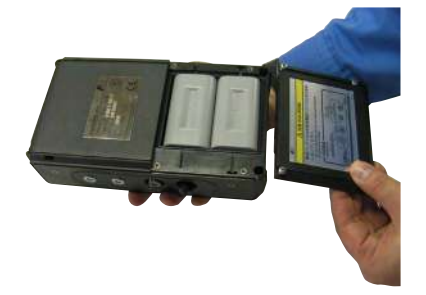

(3) Take out the battery onto your hand.

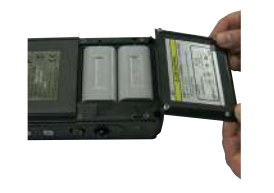

(2) Turn the display up while holding the bottom of the unit.

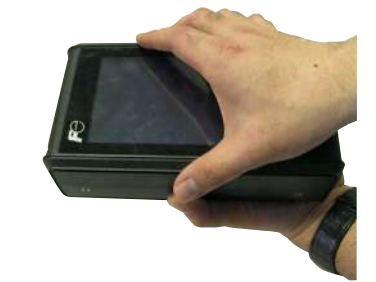

(4) Completed.

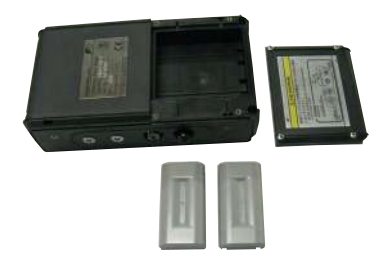

- (5) Insert the battery packs.Note) Make sure to match the terminals of the batteries to those of the unit.
  - (1) Insert the first battery. (2) Insert
    - (2) Insert the second battery.

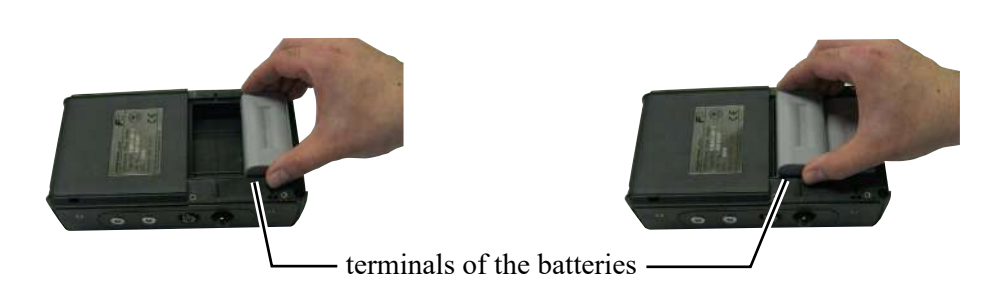

(3) Two battery packs are inserted in place. (4) Put the battery cover back on.

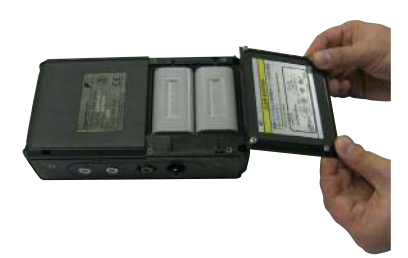

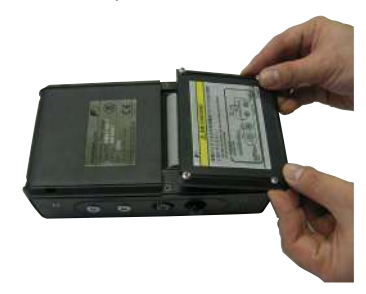

## – $\cancel{}$ Caution -

- Do not give the equipment a shock
- Do not disassemble or modify the equipment
- Do not use the equipment with the built-in battery removed..

## 16.1 Piping data

(1) Stainless steel pipe for pipe arrangement (JIS G3459-2012)

| Nor  | ainal |          |           |           |           | Thickness |           |           |           |
|------|-------|----------|-----------|-----------|-----------|-----------|-----------|-----------|-----------|
| diam | ninai | Outer    | Schedule  | Schedule  | Schedule  | Schedule  | Schedule  | Schedule  | Schedule  |
| ulan | letei | diameter | 5S        | 10S       | 20S       | 40        | 80        | 120       | 160       |
| ^    | D     | mm       | Thickness | Thickness | Thickness | Thickness | Thickness | Thickness | Thickness |
| A    | D     |          | mm        | mm        | mm        | mm        | mm        | mm        | mm        |
| 10   | 1/8   | 17.3     | 1.2       | 1.65      | 2.0       | 2.3       | 3.2       | -         | _         |
| 15   | 1/2   | 21.7     | 1.65      | 2.1       | 2.5       | 2.8       | 3.7       | -         | 4.7       |
| 20   | 3/4   | 27.2     | 1.65      | 2.1       | 2.5       | 2.9       | 3.9       | -         | 5.5       |
| 25   | 1     | 34.0     | 1.65      | 2.8       | 3.0       | 3.4       | 4.5       | -         | 6.4       |
| 32   | 1 1/4 | 42.7     | 1.65      | 2.8       | 3.0       | 3.6       | 4.9       | -         | 6.4       |
| 40   | 1 1/2 | 48.6     | 1.65      | 2.8       | 3.0       | 3.7       | 5.1       | -         | 7.1       |
| 50   | 2     | 60.5     | 1.65      | 2.8       | 3.5       | 3.9       | 5.5       | -         | 8.7       |
| 65   | 2 1/2 | 76.3     | 2.1       | 3.0       | 3.5       | 5.2       | 7.0       | -         | 9.5       |
| 80   | 3     | 89.1     | 2.1       | 3.0       | 4.0       | 5.5       | 7.6       | -         | 11.1      |
| 90   | 3 1/2 | 101.6    | 2.1       | 3.0       | 4.0       | 5.7       | 8.1       | -         | 12.7      |
| 100  | 4     | 114.3    | 2.1       | 3.0       | 4.0       | 6.0       | 8.6       | 11.1      | 13.5      |
| 125  | 5     | 139.8    | 2.8       | 3.4       | 5.0       | 6.6       | 9.5       | 12.7      | 15.9      |
| 150  | 6     | 165.2    | 2.8       | 3.4       | 5.0       | 7.1       | 11.0      | 14.3      | 18.2      |
| 200  | 8     | 216.3    | 2.8       | 4.0       | 6.5       | 8.2       | 12.7      | 18.2      | 23.0      |
| 250  | 10    | 267.4    | 3.4       | 4.0       | 6.5       | 9.3       | 15.1      | 21.4      | 28.6      |
| 300  | 12    | 318.5    | 4.0       | 4.5       | 6.5       | 10.3      | 17.4      | 25.4      | 33.3      |
| 350  | 14    | 355.6    | -         | -         | -         | 11.1      | 19.0      | 27.8      | 35.7      |
| 400  | 16    | 406.4    | -         | -         | -         | 12.7      | 21.4      | 30.9      | 40.5      |
| 450  | 18    | 457.2    | -         | -         | -         | 14.3      | 23.8      | 34.9      | 45.2      |
| 500  | 20    | 508.0    | -         | -         | -         | 15.1      | 26.2      | 38.1      | 50.0      |
| 550  | 22    | 558.8    | —         | -         | -         | 15.9      | 28.6      | 41.3      | 54.0      |
| 600  | 24    | 609.6    | —         | -         | -         | 17.5      | 31.0      | 46.0      | 59.5      |
| 650  | 26    | 660.4    | _         | -         | -         | 18.9      | 34.0      | 49.1      | 64.2      |

#### (2) Polyethylene pipe for city water (JIS K6762-2010)

| Nominal  | Outer    | 1st type ( | 1st type (Soft pipe) |           | Hard pipe) |
|----------|----------|------------|----------------------|-----------|------------|
| diameter | diameter | Thickness  | Weight               | Thickness | Weight     |
| (mm)     | (mm)     | (mm)       | (kg/m)               | (mm)      | (kg/m)     |
| 13       | 21.5     | 3.5        | 0.184                | 2.5       | 0.143      |
| 20       | 27.0     | 4.0        | 0.269                | 3.0       | 0.217      |
| 25       | 34.0     | 5.0        | 0.423                | 3.5       | 0.322      |
| 30       | 42.0     | 5.6        | 0.595                | 4.0       | 0.458      |
| 40       | 48.0     | 6.5        | 0.788                | 4.5       | 0.590      |
| 50       | 60.0     | 8.0        | 1.216                | 5.0       | 0.829      |

#### (3) Galvanized steel pipe for city water SGPW (JIS G3442-2010)

| How to | call pipe | Outer diameter | Thickness |
|--------|-----------|----------------|-----------|
| (A)    | (B)       | (mm)           | (mm)      |
| 15     | 1/2       | 21.7           | 2.8       |
| 20     | 3/4       | 27.2           | 2.8       |
| 25     | 1         | 34.0           | 3.2       |
| 32     | 1 1/4     | 42.7           | 3.5       |
| 40     | 1 1/2     | 48.6           | 3.5       |
| 50     | 2         | 60.5           | 3.8       |
| 65     | 2 1/2     | 76.3           | 4.2       |
| 80     | 3         | 89.1           | 4.2       |
| 90     | 3 1/2     | 101.6          | 4.2       |
| 100    | 4         | 114.3          | 4.5       |
| 125    | 5         | 139.8          | 4.5       |
| 150    | 6         | 165.2          | 5.0       |
| 200    | 8         | 216.3          | 5.8       |
| 250    | 10        | 267.4          | 6.6       |
| 300    | 12        | 318.5          | 6.9       |
| 350    | 14        | 355.6          | 7.9       |
| 400    | 16        | 406.4          | 7.9       |
| 450    | 18        | 457.2          | 7.9       |
| 500    | 20        | 508.0          | 7.9       |

|  | (4) | Polyethlene | pipe for | general use | (JIS K6761-1998 | ) |
|--|-----|-------------|----------|-------------|-----------------|---|
|--|-----|-------------|----------|-------------|-----------------|---|

| Nominal  | Outer                                   | 1st type<br>(Soft pipe) | 2nd type<br>(Hard pipe) |
|----------|-----------------------------------------|-------------------------|-------------------------|
| diameter | (mm)                                    | Thickness               | Thickness               |
|          | ((((((((((((((((((((((((((((((((((((((( | (mm)                    | (mm)                    |
| 13       | 21.5                                    | 2.7                     | 2.4                     |
| 20       | 27.0                                    | 3.0                     | 2.4                     |
| 25       | 34.0                                    | 3.0                     | 2.6                     |
| 30       | 42.0                                    | 3.5                     | 2.8                     |
| 40       | 48.0                                    | 3.5                     | 3.0                     |
| 50       | 60.0                                    | 4.0                     | 3.5                     |
| 65       | 76.0                                    | 5.0                     | 4.0                     |
| 75       | 89.0                                    | 5.5                     | 5.0                     |
| 100      | 114                                     | 6.0                     | 5.5                     |
| 125      | 140                                     | 6.5                     | 6.5                     |
| 150      | 165                                     | 7.0                     | 7.0                     |
| 200      | 216                                     | -                       | 8.0                     |
| 250      | 267                                     | -                       | 9.0                     |
| 300      | 318                                     | -                       | 10.0                    |

(6) Hi vinyl chloride pipe (conduit size)

| Nominal<br>diameter of<br>pipe | Outer<br>diameter | Pipe<br>thickness |
|--------------------------------|-------------------|-------------------|
| ND32                           | 32                | 1.6               |
| ND40                           | 40                | 1.9               |
| ND50                           | 50                | 2.4               |
| ND63                           | 63                | 3.0               |
| ND75                           | 75                | 3.6               |
| ND90                           | 90                | 4.3               |
| ND110                          | 110               | 4.7               |
| ND125                          | 125               | 4.8               |
| ND140                          | 140               | 5.4               |
| ND160                          | 160               | 6.2               |

#### (8) PVC pipe PVC-U (JIS K6741-2007)

|                         | V                 | P         | V                 | U         |
|-------------------------|-------------------|-----------|-------------------|-----------|
| Type<br>Nominal<br>(mm) | Outer<br>diameter | Thickness | Outer<br>diameter | Thickness |
| 13                      | 18                | 2.2       | -                 | -         |
| 16                      | 22                | 2.7       | -                 | -         |
| 20                      | 26                | 2.7       | -                 | _         |
| 25                      | 32                | 3.1       | -                 | -         |
| 30                      | 38                | 3.1       | -                 | -         |
| 40                      | 48                | 3.6       | 48                | 1.8       |
| 50                      | 60                | 4.1       | 60                | 1.8       |
| 65                      | 76                | 4.1       | 76                | 2.2       |
| 75                      | 89                | 5.5       | 89                | 2.7       |
| 100                     | 114               | 6.6       | 114               | 3.1       |
| 125                     | 140               | 7.0       | 140               | 4.1       |
| 150                     | 165               | 8.9       | 165               | 5.1       |
| 200                     | 216               | 10.3      | 216               | 6.5       |
| 250                     | 267               | 12.7      | 267               | 7.8       |
| 300                     | 318               | 15.1      | 318               | 9.2       |
| 350                     | -                 | -         | 370               | 10.5      |
| 400                     | -                 | -         | 420               | 11.8      |
| 450                     | -                 | -         | 470               | 13.2      |
| 500                     | -                 | -         | 520               | 14.6      |
| 600                     | -                 | -         | 630               | 17.8      |
| 700                     | -                 | _         | 732               | 21.0      |
|                         |                   |           |                   |           |

#### (5) PVC pipe for water (JIS K6742-2007) VP: PVC pipe

| Nominal  | Outer    | Pipe      |
|----------|----------|-----------|
| diameter | diameter | thickness |
| 13       | 18.0     | 2.5       |
| 20       | 26.0     | 3.0       |
| 25       | 32.0     | 3.5       |
| 30       | 38.0     | 3.5       |
| 40       | 48.0     | 4.0       |
| 50       | 60.0     | 4.5       |
| 75       | 89.0     | 5.9       |
| 100      | 114.0    | 7.1       |
| 125      | 140.0    | 7.5       |
| 150      | 165.0    | 9.6       |
|          |          |           |

#### HIVP: anti-shock PVC pipe etc.

(7) Vertical type cast iron pipe (JIS G5521)

|          | Pipe th  | Actual   |          |
|----------|----------|----------|----------|
| Nominal  | -        | Actual   |          |
| diameter | Normal   | Low      | diameter |
| D        | pressure | pressure |          |
|          | pipe     | pipe     |          |
| 75       | 9.0      | -        | 93.0     |
| 100      | 9.0      | -        | 118.0    |
| 150      | 9.5      | 9.0      | 169.0    |
| 200      | 10.0     | 9.4      | 220.0    |
| 250      | 10.8     | 9.8      | 271.6    |
| 300      | 11.4     | 10.2     | 322.8    |
| 350      | 12.0     | 10.6     | 374.0    |
| 400      | 12.8     | 11.0     | 425.6    |
| 450      | 13.4     | 11.5     | 476.8    |
| 500      | 14.0     | 12.0     | 528.0    |
| 600      | 15.4     | 13.0     | 630.8    |
| 700      | 16.5     | 13.8     | 733.0    |
| 800      | 18.0     | 14.8     | 836.0    |
| 900      | 19.5     | 15.5     | 939.0    |
| 1000     | 22.0     | -        | 1041.0   |
| 1100     | 23.5     | -        | 1144.0   |
| 1200     | 25.0     | -        | 1246.0   |
| 1350     | 27.5     | -        | 1400.0   |
| 1500     | 30.0     | -        | 1554.0   |

# (9) Carbon steel pipe for pipe arrangement SGP (JIS G3452-2010)

| How to call pipe |       | Outer            | Thickness |
|------------------|-------|------------------|-----------|
| (A)              | (B)   | diameter<br>(mm) | (mm)      |
| 15               | 1/2   | 21.7             | 2.8       |
| 20               | 3/4   | 27.2             | 2.8       |
| 25               | 1     | 34.0             | 3.2       |
| 32               | 1 1/4 | 42.7             | 3.5       |
| 40               | 1 1/2 | 48.6             | 3.5       |
| 50               | 2     | 60.5             | 3.8       |
| 65               | 2 1/2 | 76.3             | 4.2       |
| 80               | 3     | 89.1             | 4.2       |
| 90               | 3 1/2 | 101.6            | 4.2       |
| 100              | 4     | 114.3            | 4.5       |
| 125              | 5     | 139.8            | 4.5       |
| 150              | 6     | 165.2            | 5.0       |
| 175              | 7     | 190.7            | 5.3       |
| 200              | 8     | 216.3            | 5.8       |
| 225              | 9     | 241.8            | 6.2       |
| 250              | 10    | 267.4            | 6.6       |
| 300              | 12    | 318.5            | 6.9       |
| 350              | 14    | 355.6            | 7.9       |
| 400              | 16    | 406.4            | 7.9       |
| 450              | 18    | 457.2            | 7.9       |
| 500              | 20    | 508.0            | 7.9       |

|         |                                         | Symbol for type |           |           |           |  |
|---------|-----------------------------------------|-----------------|-----------|-----------|-----------|--|
| Nominel | Outor                                   |                 | -         | STW       | / 400     |  |
| Nominal | Outer                                   | STW 290         | STW 370   | Nominal   | thickness |  |
|         | (mm)                                    |                 |           | А         | В         |  |
| (A)     | ((((((((((((((((((((((((((((((((((((((( | Thickness       | Thickness | Thickness | Thickness |  |
|         |                                         | (mm)            | (mm)      | (mm)      | (mm)      |  |
| 80      | 89.1                                    | 4.2             | 4.5       | _         | _         |  |
| 100     | 114.3                                   | 4.5             | 4.9       | _         | -         |  |
| 125     | 139.8                                   | 4.5             | 5.1       | _         | -         |  |
| 150     | 165.2                                   | 5.0             | 5.5       | _         | -         |  |
| 200     | 216.3                                   | 5.8             | 6.4       | -         | -         |  |
| 250     | 267.4                                   | 6.6             | 6.4       | -         | -         |  |
| 300     | 318.5                                   | 6.9             | 6.4       | -         | -         |  |
| 350     | 355.6                                   | -               | -         | 6.0       | -         |  |
| 400     | 406.4                                   | -               | -         | 6.0       | -         |  |
| 450     | 457.2                                   | -               | -         | 6.0       | -         |  |
| 500     | 508.0                                   | -               | -         | 6.0       | -         |  |
| 600     | 609.6                                   | -               | -         | 6.0       | -         |  |
| 700     | 711.2                                   | -               | -         | 7.0       | 6.0       |  |
| 800     | 812.8                                   | -               | -         | 8.0       | 7.0       |  |
| 900     | 914.4                                   | -               | -         | 8.0       | 7.0       |  |
| 1000    | 1016.0                                  | -               | -         | 9.0       | 8.0       |  |
| 1100    | 1117.6                                  | -               | -         | 10.0      | 8.0       |  |
| 1200    | 1219.2                                  | -               | -         | 11.0      | 9.0       |  |
| 1350    | 1371.6                                  | -               | -         | 12.0      | 10.0      |  |
| 1500    | 1524.0                                  | -               | -         | 14.0      | 11.0      |  |
| 1600    | 1625.6                                  | -               | -         | 15.0      | 12.0      |  |
| 1650    | 1676.4                                  | -               | -         | 15.0      | 12.0      |  |
| 1800    | 1828.8                                  | -               | -         | 16.0      | 13.0      |  |
| 1900    | 1930.4                                  | -               | -         | 17.0      | 14.0      |  |
| 2000    | 2032.0                                  | -               | -         | 18.0      | 15.0      |  |
| 2100    | 2133.6                                  | -               | -         | 19.0      | 16.0      |  |
| 2200    | 2235.2                                  | -               | -         | 20.0      | 16.0      |  |
| 2300    | 2336.8                                  | -               | -         | 21.0      | 17.0      |  |
| 2400    | 2438.4                                  | -               | -         | 22.0      | 18.0      |  |
| 2500    | 2540.0                                  | -               | -         | 23.0      | 18.0      |  |
| 2600    | 2641.6                                  | -               | -         | 24.0      | 19.0      |  |
| 2700    | 2743.2                                  | -               | -         | 25.0      | 20.0      |  |
| 2800    | 2844.8                                  | -               | -         | 26.0      | 21.0      |  |
| 2900    | 2946.4                                  | -               | -         | 27.0      | 21.0      |  |
| 3000    | 3048.0                                  | I –             | _         | 29.0      | 22.0      |  |

(10) Steel pipe coated for city water STW (JIS G3443-1:2007)

(11) Centrifugal nodular graphite cast iron pipe for city water (A type) (JWWA G-105 1971)

| Nominal  |          | Actual   |          |                |
|----------|----------|----------|----------|----------------|
| diamotor | P        | outer    |          |                |
| ulameter |          |          |          | diameter       |
|          |          | Т        |          |                |
| D        | 1st type | 2nd type | 3rd type | D <sub>1</sub> |
|          | pipe     | pipe     | pipe     |                |
| 75       | 7.5      | -        | 6.0      | 93.0           |
| 100      | 7.5      | -        | 6.0      | 118.0          |
| 150      | 7.5      | -        | 6.0      | 169.0          |
| 200      | 7.5      | _        | 6.0      | 220.0          |
| 250      | 7.5      | -        | 6.0      | 271.6          |
| 300      | 7.5      | -        | 6.5      | 332.8          |
| 350      | 7.5      | -        | 6.5      | 374.0          |
| 400      | 8.5      | 7.5      | 7.0      | 425.6          |
| 450      | 9.0      | 8.0      | 7.5      | 476.8          |
| 500      | 9.5      | 8.5      | 7.0      | 528.0          |

(12) Centrifugal nodular graphite cast iron pipe for city water (K type) (JWWA G-105 1971)

| Nominal  |          | Actual       |          |          |
|----------|----------|--------------|----------|----------|
| diameter | P        | ipe thicknes | SS       | outer    |
| ulameter |          |              |          | diameter |
| П        | 1st type | 2nd type     | 3rd type | D,       |
| D        | pipe     | pipe         | pipe     | $D_1$    |
| 400      | 8.5      | 7.5          | 7.0      | 425.6    |
| 450      | 9.0      | 8.0          | 7.5      | 476.8    |
| 500      | 9.5      | 8.5          | 8.0      | 528.0    |
| 600      | 11.0     | 10.0         | 9.0      | 630.8    |
| 700      | 12.0     | 11.0         | 10.0     | 733.0    |
| 800      | 13.5     | 12.0         | 11.0     | 836.0    |
| 900      | 15.0     | 13.0         | 12.0     | 939.0    |
| 1000     | 16.5     | 14.5         | 13.0     | 1041.0   |
| 1100     | 18.0     | 15.5         | 14.0     | 1144.0   |
| 1200     | 19.5     | 17.0         | 15.0     | 1246.0   |
| 1350     | 21.5     | 18.5         | 16.5     | 1400.0   |
| 1500     | 23.5     | 20.5         | 18.0     | 1554.0   |

|         |          |          | Nominal thickness |           |           |           |
|---------|----------|----------|-------------------|-----------|-----------|-----------|
| Nominal | diameter | Outer    | Schedule          | Schedule  | Schedule  | Schedule  |
|         |          | diameter | 5S                | 10S       | 20S       | 40S       |
| •       | D        | (mm)     | Thickness         | Thickness | Thickness | Thickness |
| A       | D        |          | mm                | mm        | mm        | mm        |
| 150     | 6        | 165.2    | 2.8               | 3.4       | 5.0       | 7.1       |
| 200     | 8        | 216.3    | 2.8               | 4.0       | 6.5       | 8.2       |
| 250     | 10       | 267.4    | 3.4               | 4.0       | 6.5       | 9.3       |
| 300     | 12       | 318.5    | 4.0               | 4.5       | 6.5       | 10.3      |
| 350     | 14       | 355.6    | 4.0               | 5.0       | 8.0       | 11.1      |
| 400     | 16       | 406.4    | 4.5               | 5.0       | 8.0       | 12.7      |
| 450     | 18       | 457.2    | 4.5               | 5.0       | 8.0       | 14.3      |
| 500     | 20       | 508.0    | 5.0               | 5.5       | 9.5       | 15.1      |
| 550     | 22       | 558.8    | 5.0               | 5.5       | 9.5       | 15.9      |
| 600     | 24       | 609.6    | 5.5               | 6.5       | 9.5       | 17.5      |
| 650     | 26       | 660.4    | 5.5               | 8.0       | 12.7      | -         |
| 700     | 28       | 711.2    | 5.5               | 8.0       | 12.7      | -         |
| 750     | 30       | 762.0    | 6.5               | 8.0       | 12.7      | -         |
| 800     | 32       | 812.8    | -                 | 8.0       | 12.7      | -         |
| 850     | 34       | 863.6    | -                 | 8.0       | 12.7      | -         |
| 900     | 36       | 914.4    | -                 | 8.0       | 12.7      | -         |
| 1000    | 40       | 1016.0   |                   | 9.5       | 14.3      |           |

(13) Arc welded large-diameter stainless steel pipe for pipe arrangement SUS (JIS G3468-2011)

#### (14) Ductile iron specials (JIS G5527-1998)

| Nominal diameter | Pipe thickness |
|------------------|----------------|
| (mm)             | (mm)           |
| 75               | 8.5            |
| 100              | 8.5            |
| 150              | 9.0            |
| 200              | 11.0           |
| 250              | 12.0           |
| 300              | 12.5           |
| 350              | 13.0           |
| 400              | 14.0           |
| 450              | 14.5           |
| 500              | 15.0           |
| 600              | 16.0           |
| 700              | 17.0           |
| 800              | 18.0           |
| 900              | 19.0           |
| 1000             | 20.0           |
| 1100             | 21.0           |
| 1200             | 22.0           |
| 1350             | 24.0           |
| 1500             | 26.0           |
| 1600             | 27.5           |
| 1650             | 28.0           |
| 1800             | 30.0           |
| 2000             | 32.0           |
| 2100             | 33.0           |
| 2200             | 34.0           |
| 2400             | 36.0           |

(15) Dimensions of centrifugal sand mold cast iron pipe (JIS G5522) For reference, following items are discon tinued.

| Nominal  | Pip      | Actual   |          |          |
|----------|----------|----------|----------|----------|
| diameter | High     | Normal   | Low      | outer    |
|          | pressure | pressure | pressure | diameter |
| D        | pipe     | pipe     | pipe     | D1       |
| 75       | 9.0      | 7.5      | -        | 93.0     |
| 100      | 9.0      | 7.5      | -        | 118.0    |
| 125      | 9.0      | 7.8      | -        | 143.0    |
| 150      | 9.5      | 8.0      | 7.5      | 169.0    |
| 200      | 10.0     | 8.8      | 8.0      | 220.0    |
| 250      | 10.8     | 9.5      | 8.4      | 271.6    |
| 300      | 11.4     | 10.0     | 9.0      | 322.8    |
| 350      | 12.0     | 10.8     | 9.4      | 374.0    |
| 400      | 12.8     | 11.5     | 10.0     | 425.6    |
| 450      | 13.4     | 12.0     | 10.4     | 476.8    |
| 500      | 14.0     | 12.8     | 11.0     | 528.0    |
| 600      | -        | 14.2     | 11.8     | 630.8    |
| 700      | -        | 15.5     | 12.8     | 733.0    |
| 800      | -        | 16.8     | 13.8     | 836.0    |
| 900      | _        | 18.2     | 14.8     | 939.0    |

(16) Dimensions of centrifugal sand mold cast iron pipe (JIS G5523 1977) For reference, following items are discontinued.

|                                         |           |          | 1                       |
|-----------------------------------------|-----------|----------|-------------------------|
| Nominal                                 | Pipe thic |          |                         |
| diameter                                | High      | Normal   | Actual outer            |
| (mm)                                    | pressure  | pressure | diameter D <sub>1</sub> |
| ((((((((((((((((((((((((((((((((((((((( | pipe      | pipe     |                         |
| 75                                      | 9.0       | 7.5      | 93.0                    |
| 100                                     | 9.0       | 7.5      | 118.0                   |
| 125                                     | 9.0       | 7.8      | 143.0                   |
| 150                                     | 9.5       | 8.0      | 169.0                   |
| 200                                     | 10.0      | 8.8      | 220.0                   |
| 250                                     | 10.8      | 9.5      | 271.6                   |
| 300                                     | 11.4      | 10.0     | 322.8                   |

| ( | (19) | Cast iron | pipe for y | waste water( | JIS | G5525-1975) | ) |
|---|------|-----------|------------|--------------|-----|-------------|---|
|   | ,    |           | p.p.c      |              |     |             | , |

|          |               |           |               | Mechan    | ical type     |           |               |           | Inse                   | rtion type |
|----------|---------------|-----------|---------------|-----------|---------------|-----------|---------------|-----------|------------------------|------------|
| Naminal  |               | 1st type  | e pipe        |           |               | 2nd ty    | oe pipe       |           | RJ pipe                |            |
| diameter | Straight pipe |           | Deformed pipe |           | Straight pipe |           | Deformed pipe |           | Straight/deformed pipe |            |
|          | Outer         | Pipe      | Outer         | Pipe      | Outer         | Pipe      | Outer         | Pipe      | Outer                  | Pipe       |
|          | diameter      | thickness | diameter      | thickness | diameter      | thickness | diameter      | thickness | diameter               | thickness  |
| 50       | 58            | 4         | 60            | 5         | —             | _         | 58            | 4         | _                      | _          |
| 75       | 83            | 4         | 85            | 5         | 83            | 4         | 83            | 4         | 89                     | 4.5        |
| 100      | 108           | 4         | 110           | 5         | 108           | 4         | 108           | 4         | 114                    | 4.5        |
| 125      | 134           | 4.5       | 136           | 5.5       | 134           | 4.5       | 134           | 4.5       | 140                    | 4.5        |
| 150      | 159           | 4.5       | 161           | 5.5       | -             | -         | -             | -         | -                      | -          |
| 200      | 211           | 5.5       | 213           | 6.5       | —             | —         | _             | -         | —                      | _          |

#### (18) Arc welded carbon steel pipe STPY 400 (JIS G3457:2012)

| . ,         |                |                           |      |      | ,    |      |     | ,   |      |      |      |      | (Un  | it mas | s: kg/m |
|-------------|----------------|---------------------------|------|------|------|------|-----|-----|------|------|------|------|------|--------|---------|
| Nom<br>diam | ninal<br>neter | Thickness<br>(mm)         |      |      |      |      |     |     |      |      |      |      |      |        | -       |
| (A)         | (B)            | Outer<br>diameter<br>(mm) | 6.0  | 6.4  | 7.1  | 7.9  | 8.7 | 9.5 | 10.3 | 11.1 | 11.9 | 12.7 | 13.1 | 15.1   | 15.9    |
| 350         | 14             | 355.6                     | 51.7 | 55.1 | 61.0 | 67.7 |     |     |      |      |      |      |      |        |         |
| 400         | 16             | 406.4                     | 59.2 | 63.1 | 69.9 | 77.6 |     |     |      |      |      |      |      |        |         |
| 450         | 18             | 457.2                     | 66.8 | 71.1 | 78.8 | 87.5 |     |     |      |      |      |      |      |        |         |
| 500         | 20             | 508.0                     | 74.3 | 79.2 | 87.7 | 97.4 | 107 | 117 |      |      |      |      |      |        |         |
| 550         | 22             | 558.8                     | 81.8 | 87.2 | 96.6 | 107  | 118 | 129 | 139  | 150  | 160  | 171  |      |        |         |
| 600         | 24             | 609.6                     | 89.3 | 95.2 | 105  | 117  | 129 | 141 | 152  | 164  | 175  | 187  |      |        |         |
| 650         | 26             | 660.4                     | 96.8 | 103  | 114  | 127  | 140 | 152 | 165  | 178  | 190  | 203  |      |        |         |
| 700         | 28             | 711.2                     | 104  | 111  | 123  | 137  | 151 | 164 | 178  | 192  | 205  | 219  |      |        |         |
| 750         | 30             | 762.0                     |      | 119  | 132  |      | 162 | 1/6 | 191  | 206  | 220  | 235  | 050  | 007    | 010     |
| 800         | 32             | 812.8                     |      | 127  | 141  | 157  | 173 | 188 | 204  | 219  | 235  | 251  | 258  | 297    | 312     |
| 850         | 34             | 863.6                     |      |      |      | 167  | 183 | 200 | 217  | 233  | 250  | 266  | 275  | 316    | 332     |
| 900         | 30             | 914.4                     |      |      |      | 1//  | 194 | 212 | 230  | 247  | 205  | 282  | 291  | 335    | 352     |
| 11000       | 40             | 1010.0                    |      |      |      | 190  | 210 | 230 | 200  | 2/5  | 295  | 314  | 324  | 3/3    | 392     |
| 1200        | 44<br>10       | 1210.2                    |      |      |      |      |     | 200 | 201  | 221  | 324  | 270  | 307  | 411    | 432     |
| 1200        | 40<br>54       | 1219.2                    |      |      |      |      |     | 205 | 307  | 331  | 304  | 426  | 130  | 505    | 47Z     |
| 1500        | 60<br>60       | 1571.0                    |      |      |      |      |     |     |      |      | 399  | 420  | 439  | 562    | 501     |
| 1600        | 64             | 1625.6                    |      |      |      |      |     |     |      |      |      | 7/5  | 521  | 600    | 631     |
| 1800        | 72             | 1828.8                    |      |      |      |      |     |     |      |      |      |      | 587  | 675    | 711     |
| 2000        | 80             | 2032.0                    |      |      |      |      |     |     |      |      |      |      | 007  | 751    | 791     |

#### (19) Stainless steel sanitary pipe SUS (JIS G3447:2009)

| Outer<br>diameter<br>(mm) | Thickness<br>(mm) | Internal<br>diameter<br>(mm) |
|---------------------------|-------------------|------------------------------|
| 25.4                      | 1.2               | 23.0                         |
| 31.8                      | 1.2               | 29.4                         |
| 38.1                      | 1.2               | 35.7                         |
| 50.8                      | 1.5               | 47.8                         |
| 63.5                      | 2.0               | 59.5                         |
| 76.3                      | 2.0               | 72.3                         |
| 89.1                      | 2.0               | 85.1                         |
| 101.6                     | 2.0               | 97.6                         |
| 114.3                     | 3.0               | 108.3                        |
| 139.8                     | 3.0               | 133.8                        |
| 165.2                     | 3.0               | 159.2                        |

#### (20) PVDF-HP

|                           | SDR33             | SDR21            | SDR17             |
|---------------------------|-------------------|------------------|-------------------|
|                           | S16 PN1           | 0 S10 PN16       | S8 PN20           |
| Outer<br>diameter<br>(mm) | Thickness<br>(mm) | S Thickness (mm) | Thickness<br>(mm) |
| 16                        |                   | 1.5              | 1.5               |
| 20                        |                   | 1.9              | 1.9               |
| 25                        |                   | 1.9              | 1.9               |
| 32                        |                   | 2.4              | 2.4               |
| 40                        |                   | 2.4              | 2.4               |
| 50                        |                   | 3.0              | 3.0               |
| 63                        | 2.5               | 3.0              |                   |
| 75                        | 2.5               | 3.6              |                   |
| 90                        | 2.8               | 4.3              |                   |
| 110                       | 3.4               | 5.3              |                   |
| 125                       | 3.9               | 6.0              |                   |
| 140                       | 4.3               | 6.7              |                   |
| 160                       | 4.9               | 7.7              |                   |
| 180                       | 5.5               | 8.6              |                   |
| 200                       | 6.2               | 9.6              |                   |
| 225                       | 6.9               | 10.8             |                   |
| 250                       | 7.7               | 11.9             |                   |
| 280                       | 8.6               | 13.4             |                   |
| 315                       | 9.7               | 15.0             |                   |
| 355                       | 10.8              |                  |                   |
| 400                       | 12.2              |                  |                   |
| 450                       | 13.7              |                  |                   |

# (21) Heat-resistant hard vinyl chloride pipe PVC-C (JIS K6776:2007)

| Nominal<br>diameter | Outer<br>diameter<br>(mm) | Thickness<br>(mm) | Weight<br>(kg/m) |
|---------------------|---------------------------|-------------------|------------------|
| 13                  | 18.0                      | 2.5               | 0.180            |
| 16                  | 22.0                      | 3.0               | 0.265            |
| 20                  | 26.0                      | 3.0               | 0.321            |
| 25                  | 32.0                      | 3.5               | 0.464            |
| 30                  | 38.0                      | 3.5               | 0.561            |
| 40                  | 48.0                      | 4.0               | 0.818            |
| 50                  | 60.0                      | 4.5               | 1.161            |

 Polyethylene pipe for city water service (Japan Polyethylene Pipes Association for Water Service standard PTC K 03:2006)

| Nominal diameter | Outer diameter<br>(mm) | Thickness<br>(mm) | Inner diameter<br>(mm) | Weight<br>(kg/m) |
|------------------|------------------------|-------------------|------------------------|------------------|
| 50               | 63.0                   | 5.8               | 50.7                   | 1.074            |
| 75               | 90.0                   | 8.2               | 72.6                   | 2.174            |
| 100              | 125.0                  | 11.4              | 100.8                  | 4.196            |
| 150              | 180.0                  | 16.4              | 145.3                  | 8.671            |
| 200              | 250.0                  | 22.7              | 201.9                  | 16.688           |

| T°C | Vm/s    | Т°С | Vm/s    | T°C | Vm/s    | T°C | Vm/s    |
|-----|---------|-----|---------|-----|---------|-----|---------|
| 0   | 1402.74 |     |         |     |         |     |         |
| 1   | 1407.71 | 26  | 1499.64 | 51  | 1543.93 | 76  | 1555.40 |
| 2   | 1412.57 | 27  | 1502.20 | 52  | 1544.95 | 77  | 1555.31 |
| 3   | 1417.32 | 28  | 1504.68 | 53  | 1545.92 | 78  | 1555.18 |
| 4   | 1421.96 | 29  | 1507.10 | 54  | 1546.83 | 79  | 1555.02 |
| 5   | 1426.50 | 30  | 1509.44 | 55  | 1547.70 | 80  | 1554.81 |
| 6   | 1430.92 | 31  | 1511.71 | 56  | 1548.51 | 81  | 1554.57 |
| 7   | 1435.24 | 32  | 1513.91 | 57  | 1549.28 | 82  | 1554.30 |
| 8   | 1439.46 | 33  | 1516.05 | 58  | 1550.00 | 83  | 1553.98 |
| 9   | 1443.58 | 34  | 1518.12 | 59  | 1550.68 | 84  | 1553.63 |
| 10  | 1447.59 | 35  | 1520.12 | 60  | 1551.30 | 85  | 1553.25 |
| 11  | 1451.51 | 36  | 1522.06 | 61  | 1551.88 | 86  | 1552.82 |
| 12  | 1455.34 | 37  | 1523.93 | 62  | 1552.42 | 87  | 1552.37 |
| 13  | 1459.07 | 38  | 1525.74 | 63  | 1552.91 | 88  | 1551.88 |
| 14  | 1462.70 | 39  | 1527.49 | 64  | 1553.35 | 89  | 1551.35 |
| 15  | 1466.25 | 40  | 1529.18 | 65  | 1553.76 | 90  | 1550.79 |
| 16  | 1469.70 | 41  | 1530.80 | 66  | 1554.11 | 91  | 1550.20 |
| 17  | 1473.07 | 42  | 1532.37 | 67  | 1554.43 | 92  | 1549.58 |
| 18  | 1476.35 | 43  | 1533.88 | 68  | 1554.70 | 93  | 1548.92 |
| 19  | 1479.55 | 44  | 1535.33 | 69  | 1554.93 | 94  | 1548.23 |
| 20  | 1482.66 | 45  | 1536.72 | 70  | 1555.12 | 95  | 1547.50 |
| 21  | 1485.69 | 46  | 1538.06 | 71  | 1555.27 | 96  | 1546.75 |
| 22  | 1488.63 | 47  | 1539.34 | 72  | 1555.37 | 97  | 1545.96 |
| 23  | 1491.50 | 48  | 1540.57 | 73  | 1555.44 | 98  | 1545.14 |
| 24  | 1494.29 | 49  | 1541.74 | 74  | 1555.47 | 99  | 1544.29 |
| 25  | 1497.00 | 50  | 1542.87 | 75  | 1555.45 | 100 | 1543.41 |

(23) Velocity of sound subject to change temperature in water (0 to 100°C)

Note) T: temperature, V: velocity of sound

| (24) | Velocity of sound and density of various |
|------|------------------------------------------|
|      | liquids                                  |

| Name of liquid             | Т°С  | <i>p</i> g/cm³ | Vm/s |
|----------------------------|------|----------------|------|
| Acetone                    | 20   | 0.7905         | 1190 |
| Aniline                    | 20   | 1.0216         | 1659 |
| Alcohol                    | 20   | 0.7893         | 1168 |
| Ether                      | 20   | 0.7135         | 1006 |
| Ethylene glycol            | 20   | 1.1131         | 1666 |
| n-octane                   | 20   | 0.7021         | 1192 |
| o-xylene                   | 20   | 0.871          | 1360 |
| Chloroform                 | 20   | 1.4870         | 1001 |
| Chlorobenzene              | 20   | 1.1042         | 1289 |
| Glycerin                   | 20   | 1.2613         | 1923 |
| Acetic acid                | 20   | 1.0495         | 1159 |
| Methyl acetate             | 20   | 0.928          | 1181 |
| Ethyl acetate              | 20   | 0.900          | 1164 |
| Cyclohexane                | 20   | 0.779          | 1284 |
| Dithionic acid             | 20   | 1.033          | 1389 |
| Heavy water                | 20   | 1.1053         | 1388 |
| Carbon tetrachloride       | 20   | 1.5942         | 938  |
| Mercury                    | 20   | 13.5955        | 1451 |
| Nitrobenzene               | 20   | 1.207          | 1473 |
| Carbon disulfide           | 20   | 1.2634         | 1158 |
| Chloroform                 | 20   | 2.8904         | 931  |
| n-propyl alcohol           | 20   | 0.8045         | 1225 |
| n-pentane                  | 20   | 0.6260         | 1032 |
| n-hexane                   | 20   | 0.654          | 1083 |
| Light oil                  | 25   | 0.81           | 1324 |
| Transformer oil            | 32.5 | 0.859          | 1425 |
| Spindle oil                | 32   | 0.905          | 1342 |
| Petroleum                  | 34   | 0.825          | 1295 |
| Gasoline                   | 34   | 0.803          | 1250 |
| Water                      | 13.5 | 1.             | 1460 |
| Sea water (salinity: 3.5%) | 16   | 1.             | 1510 |

Note) T: temperature, p: density, V: velocity of sound

## (26) Dynamic viscosity coefficient of various liquids

| Name of liquid       | T°C  | ρg/cm³  | Vm/s | v (×10⁻⁰m²/s) |
|----------------------|------|---------|------|---------------|
| Acetone              | 20   | 0.7905  | 1190 | 0.407         |
| Aniline              | 20   | 1.0216  | 1659 | 1.762         |
| Ether                | 20   | 0.7135  | 1006 | 0.336         |
| Ethylene glycol      | 20   | 1.1131  | 1666 | 21.112        |
| Chloroform           | 20   | 1.4870  | 1001 | 0.383         |
| Glycerin             | 20   | 1.2613  | 1923 | 1188.5        |
| Acetic acid          | 20   | 1.0495  | 1159 | 1.162         |
| Methyl acetate       | 20   | 0.928   | 1181 | 0.411         |
| Ethyl acetate        | 20   | 0.900   | 1164 | 0.499         |
| Heavy water          | 20   | 1.1053  | 1388 | 1.129         |
| Carbon tetrachloride | 20   | 1.5942  | 938  | 0.608         |
| Mercury              | 20   | 13.5955 | 1451 | 0.114         |
| Nitrobenzene         | 20   | 1.207   | 1473 | 1.665         |
| Carbon disulfide     | 20   | 1.2634  | 1158 | 0.290         |
| n-pentane            | 20   | 0.6260  | 1032 | 0.366         |
| n-hexane             | 20   | 0.654   | 1083 | 0.489         |
| Spindle oil          | 32   | 0.905   | 1324 | 15.7          |
| Gasoline             | 34   | 0.803   | 1250 | 0.4 to 0.5    |
| Water                | 13.5 | 1.      | 1460 | 1.004(20°C)   |

Note) Τ: temperature, ρ: density, V: velocity of sound *v*: kinematic viscosity

#### (25) Velocity of sound per piping material

| Material          | Vm/s |
|-------------------|------|
| Steel             | 3000 |
| Ductile cast iron | 3000 |
| Cast iron         | 2604 |
| Stainless steel   | 3141 |
| Copper            | 2260 |
| Lead              | 2170 |
| Aluminum          | 3080 |
| Brass             | 2050 |
| Vinylchloride     | 2307 |
| Acrylics          | 2644 |
| FRP               | 2505 |
| 6-6 Nylon         | 2680 |
| Mortar            | 3000 |
| Tar epoxy         | 2505 |
| Polyethylene      | 1900 |
| Teflon            | 1240 |
| Rubber            | 1510 |
| Pyrex glass       | 3280 |

Note) V: velocity of sound
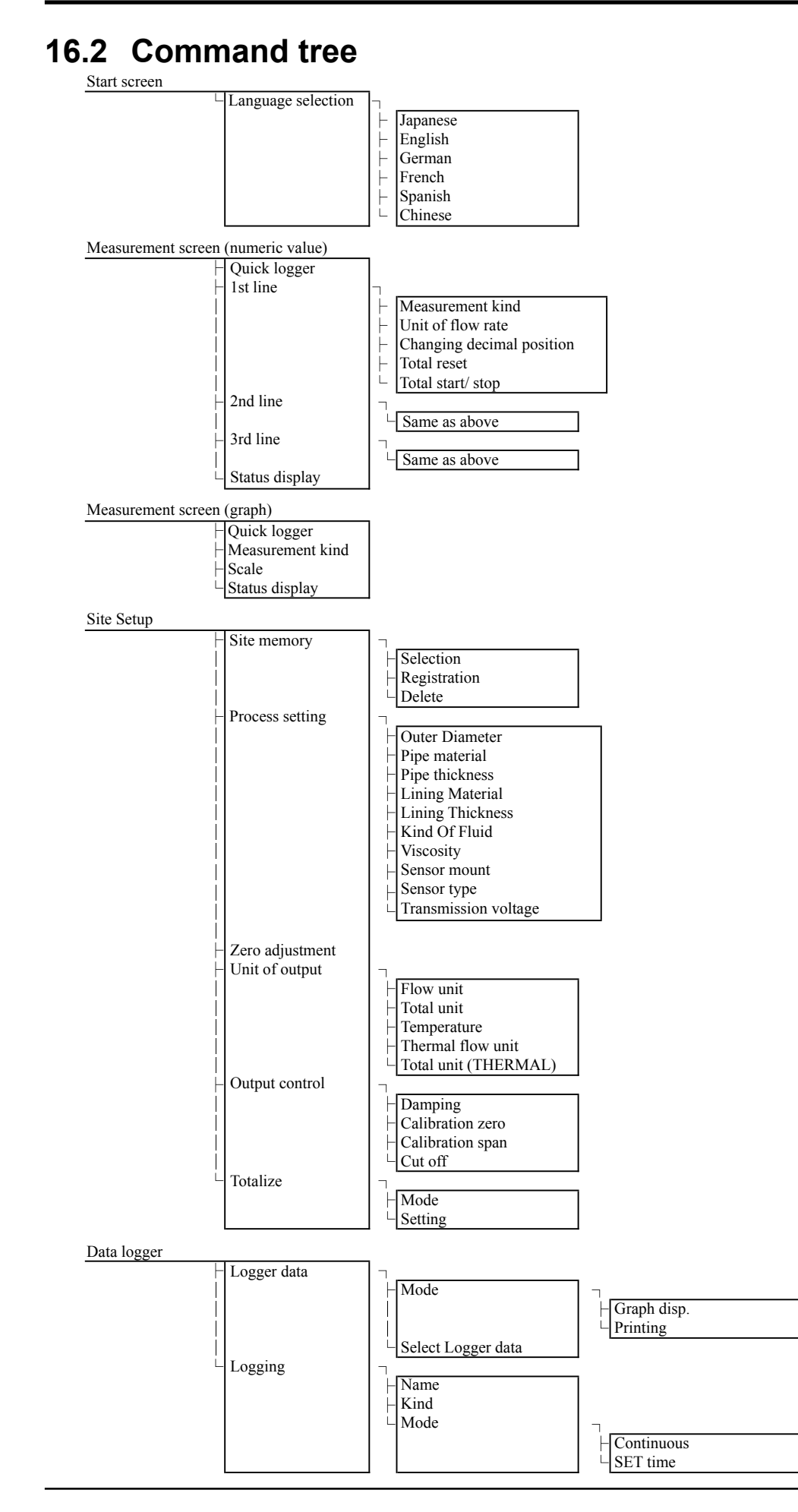

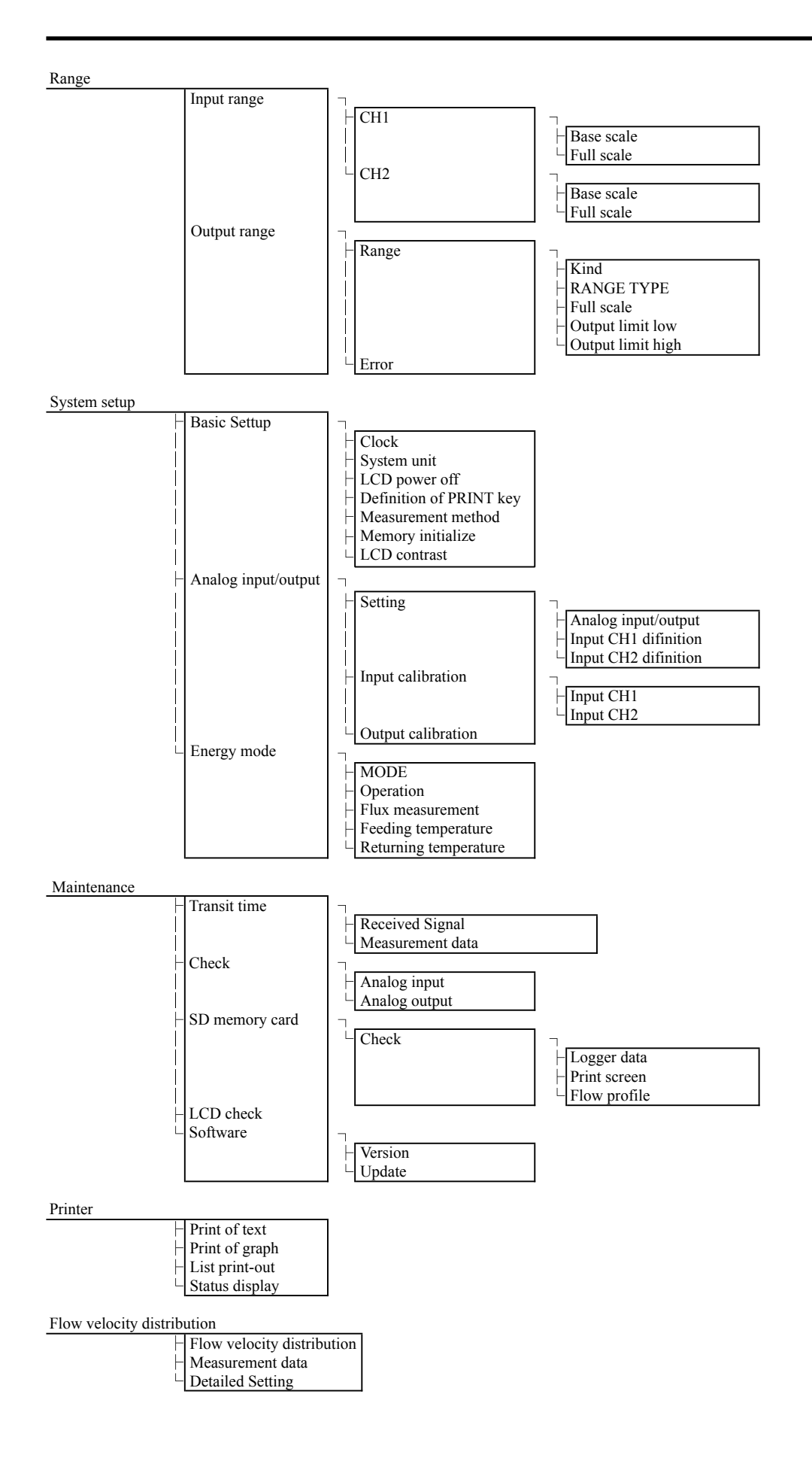

# 16.3 Specifications

## Measuring objects

| Measurement flu    | iid:                                     |
|--------------------|------------------------------------------|
|                    | Uniform liquid in which ultrasonic waves |
|                    | can propagate.                           |
| Turbidity of fluid | :10000 mg/L or less                      |
| State of fluid:    | Well-developed turbulent or laminar flow |
|                    | in a filled pipe.                        |
| Fluid temperature  | e: −40 to +200°C                         |
| Measuring range    | e: 0···±0.3 to ±32m/s                    |
|                    |                                          |

#### Piping conditions

| Applicable pipin      | g material:                               |  |
|-----------------------|-------------------------------------------|--|
|                       | Select from carbon steel, stainless       |  |
|                       | steel, cast iron, PVC, FRP, copper,       |  |
|                       | aluminum, acrylic or material of known    |  |
|                       | sound velocity.                           |  |
| Pipe size:            | Flow rate measurement                     |  |
|                       | ø13 to ø6000mm                            |  |
|                       | Flow velocity profile measurement         |  |
|                       | ø40 to ø1000mm                            |  |
| Lining material:      | Select from no lining, tar epoxy, mortar, |  |
|                       | rubber, Teflon, pyrex glass or material   |  |
|                       | of known sound velocity.                  |  |
|                       | Note) No gap allowed between the lin-     |  |
|                       | ing and the pipe.                         |  |
| Straight pipe length: |                                           |  |
|                       | 10D or more upstream and 5D or more       |  |
|                       |                                           |  |

10D or more upstream and 5D or more downstream (D: internal pipe diameter) Refer to Japan Electric Measuring Instruments Manufactures' Association's standard JEMIS-032 for details.

#### Performance specifications

#### Accuracy rating: Pipe inner Flow velocity Accuracy diameter range 2 to 32m/s ±1.5% to 2.5% of rate ø13 to ø50mm ±0.03m/s 0 to 2m/s 2 to 32m/s ±1.0% to 1.5% of rate ø50 to ø300mm 0 to 2m/s ±0.02 to 0.03m/s 1 to 32m/s ±1.0% to 1.5% of rate ø300 to ø6000mm 0 to 1m/s ±0.01 to 0.02m/s

Note1) Reference conditions are based on JEMIS-032. Note2) Refer to the 4 pages for the accuracy according to kind of detector.

#### Flow transmitter (Type: FSC)

| Power supply:<br>Built-in battery: | Built-in battery or AC power adapter<br>Exclusive lithium button battery (7.2V)<br>Continuous operation time, approx. 12<br>hours (without printer, back light OFF,<br>output current not used and at normal<br>ambient temperature (20°C))<br>Recharging time, approx. 3 hours<br>(power adapter used, with 20°C)<br>Recharging temperature range: 0 to<br>+40°C<br>Power consumption: Min. 3W and Max. |
|------------------------------------|----------------------------------------------------------------------------------------------------|
|                                    | The consumption varies depending on                                                                                                    |
| Power adapter:                     | the use conditions.<br>Exclusive power adapter 100V to 240V<br>+10%/-15% AC (50/60Hz), 90VA or                                                                                                    |
| LCD:                               | Color graphic display (TFT LCD monitor)                                                                                                    |
|                                    | 240 × 320 (with back light)                                                                                                    |
|                                    | Measurement value (instantaneous flow                                                                                                    |
|                                    | rate, integrated flow rate) and various                                                                                                    |
|                                    | settings are displayed.                                                                                                    |
|                                    | direct suplight                                                                                                    |
| LED display:                       | Status display when using AC power                                                                                                    |
|                                    | adapter.                                                                                                    |
|                                    | DC IN (green): Power supply status                                                                                                    |
|                                    | CHARGE (red): Battery charging under-                                                                                                    |
|                                    | way                                                                                                    |
| Operation keypa                    | d:                                                                                                    |
|                                    | $(ON OFE ENT ESC MENU \land \nabla \land$                                                                                                    |
|                                    | $\triangleright$ LIGHT PRINT)                                                                                                    |
| Power failure ba                   | ckup:                                                                                                    |
|                                    | Measurement value is backed up by                                                                                                    |
|                                    | nonvolatile memory.                                                                                                    |
|                                    | Clock backup with lithium battery (effec-                                                                                                    |
|                                    | tive term, 10 years or more)                                                                                                    |
| Response time:                     |                                                                                                    |
| Analog output si                   | 4 to 20mA DC, one point (load resis-                                                                                                    |
|                                    | tance. $600\Omega$ or less)                                                                                                    |
|                                    | Instantaneous velocity, instantaneous                                                                                                    |
|                                    | flow rate or heat quantity (calorie) after                                                                                                    |
|                                    | scaling.                                                                                                    |
| Analog input sig                   | nal:                                                                                                    |
|                                    | a to zonia DC, one point (in-                                                                                                    |
|                                    | 4 to 20mA DC, one point (in-                                                                                                    |
|                                    | put resistance, $200\Omega$ or less)   2 points                                                                                                    |
|                                    | or 1 to 5V DC, one point                                                                                                    |
|                                    | Used to input temperature for heat                                                                                                    |
|                                    | quantity measurement, etc.                                                                                                    |

SD memory card: Used for data logger function and Functions recording screen data. Display language: Selectable from Japanese, English, Available up to 8GB (Option256MB) German, French, Spanish or Chinese Compliant media (switchable by key operation). • SD memory card: speed class 2, 4, 6 Clock display function: • SDHC memory card: speed class 4, 6 Time (year, month, day, hour, minute) Format display (configurable) • FAT16: 64MB to 2GB Monthly error: about 1 minutes at nor-• FAT32: 4GB. 8GB mal temperature (20°C). Otherwise, reading and saving are Instantaneous value display function: impossible. Instantaneous velocity, instantaneous File format flow rate display (The flow in reverse · Date logger: CSV file direction is displayed with minus "-.") · Screen date: Bit map file Numeric value: 10 digits (decimal point The SDXC memory card is not supportequals 1 digit) ed Unit: Metric/English system selectable Serial communication: Metric system USB port (device\* compatible): Velocity: m/s Mini B receptacle, USB 2.0 Flow rate: L/s, L/min, L/h, L/d, kL/d, Connectable number of Mini B recep-ML/d, m<sup>3</sup>/s, m<sup>3</sup>/min, m<sup>3</sup>/h, tacles: m<sup>3</sup>/d, km<sup>3</sup>/d, Mm<sup>3</sup>/d, BBL/s, 1 unit BBL/min, BBL/h, BBL/d, Transmission distance: 3m max. kBBL/d, MBBL/d Transmission speed: 500kbps English system Data: Velocity: ft/s Instantaneous velocity, instanta-Flow rate: gal/s, gal/min, gal/h, gal/d, neous flow rate, total value, heat kgal/d, Mgal/d, ft3/s, ft3/min, quantity (calorie) value, error inforft<sup>3</sup>/h, ft<sup>3</sup>/d, kft<sup>3</sup>/d, Mft<sup>3</sup>/d, mation, logger data, etc. BBL/s, BBL/min, BBL/h, \* Device: Connected plug from PC BBL/d, kBBL/d, MBBL/d Printer (option): To be mounted on top of transmitter unit Total value display function: Thermal line dot printing Display of forward or reverse total (re-Note) When the Chinese display is selected, verse is displayed as minus) printing is made in kanji characters. Numeric value: 10 digits (decimal point Ambient temperature: is corresponding to 1 digit) -10 to +55°C (Without printer) Unit: Metric/English system selectable -10 to +45°C (With printer) Metric system Ambient humidity: 90%RH or less Flow rate total: mL, L, m<sup>3</sup>, km<sup>3</sup>, Mm<sup>3</sup>, Type of enclosure: IP64 (Without printer) mBBL, BBL, kBBL Enclosure case: Plastic case English system Outer dimensions: H210 × W120 × D65mm (Without printer) Flow rate total: gal, kgal, ft<sup>3</sup>, kft<sup>3</sup>, Mft<sup>3</sup>, H320 × W120 × D65mm (With printer) mBBL, BBL, kBBL, ACRE-ft 1.0kg (Without printer) Weight: Consumed heat quantity (calorie) display function: 1.2kg (With printer) Display of consumed heating medium Metric system Heat flow: MJ/h, GJ/h Total heat quantity: MJ, GJ English system Heat flow: MJ/h, GJ/h, BTU/h, kBTU/h, MBTU/h, kW, MW Total heat quantity:

#### MJ, GJ, BTU, kBTU, MBTU, kWh, MWh

#### : Joule

- BTU : British thermal unit
- · Watt ۱۸/

.1

#### Measuring objects

| Measurement flu    | ıid:                                     |
|--------------------|------------------------------------------|
|                    | Uniform liquid in which ultrasonic waves |
|                    | can propagate.                           |
| Turbidity of fluid | :10000 mg/L or less                      |
| State of fluid:    | Well-developed turbulent or laminar flow |
|                    | in a filled pipe.                        |
| Fluid temperature  | e: -40 to +200°C                         |
| Measuring range    | e: 0…±0.3 to ±32m/s                      |
|                    |                                          |

#### Piping conditions

| Applicable pipin | g material:                               |
|------------------|-------------------------------------------|
|                  | Select from carbon steel, stainless       |
|                  | steel, cast iron, PVC, FRP, copper,       |
|                  | aluminum, acrylic or material of known    |
|                  | sound velocity.                           |
| Pipe size:       | Flow rate measurement                     |
|                  | ø13 to ø6000mm                            |
|                  | Flow velocity profile measurement         |
|                  | ø40 to ø1000mm                            |
| Lining material: | Select from no lining, tar epoxy, mortar, |
|                  | rubber, Teflon, pyrex glass or material   |
|                  | of known sound velocity.                  |
|                  | Note) No gap allowed between the lin-     |

ing and the pipe. Straight pipe length:

10D or more upstream and 5D or more downstream (D: internal pipe diameter) Refer to Japan Electric Measuring Instruments Manufactures' Association's standard JEMIS-032 for details.

#### Performance specifications

#### Accuracy rating: Pipe inner Flow velocity Accuracy diameter range ø13 to ø50mm 2 to 32m/s ±1.5% to 2.5% of rate 0 to 2m/s ±0.03m/s ø50 to ø300mm 2 to 32m/s ±1.0% to 1.5% of rate 0 to 2m/s ±0.02 to 0.03m/s 1 to 32m/s ±1.0% to 1.5% of rate ø300 to ø6000mm 0 to 1m/s ±0.01 to 0.02m/s

Note1) Reference conditions are based on JEMIS-032. Note2) Refer to the 4 pages for the accuracy according to kind of detector.

#### Flow transmitter (Type: FSC)

| Power supply:<br>Built-in battery: | Built-in battery or AC power adapter<br>Exclusive lithium button battery (7.2V)<br>Continuous operation time, approx. 12<br>hours (without printer, back light OFF,<br>output current not used and at normal<br>ambient temperature (20°C))<br>Recharging time, approx. 3 hours<br>(power adapter used, with 20°C)<br>Recharging temperature range: 0 to<br>+40°C<br>Power consumption: Min. 3W and Max.<br>16W<br>The consumption varies depending on |
|------------------------------------|----------------------------------------------------------------------------------------------------|
| Power adapter:                     | the use conditions.<br>Exclusive power adapter 100V to 240V<br>+10%/-15% AC (50/60Hz), 90VA or                                                                                                    |
| LCD:                               | less.<br>Color graphic display (TFT LCD monitor)<br>240 × 320 (with back light)<br>Measurement value (instantaneous flow<br>rate, integrated flow rate) and various<br>settings are displayed.                                                                                                    |
| LED display:                       | Excellent visibility even outdoors in<br>direct sunlight.<br>Status display when using AC power<br>adapter.<br>DC IN (green): Power supply status<br>CHARGE (red): Battery charging under-                                                                                                    |
| Operation keypa                    | way<br>d:                                                                                                    |
| operation keype                    | 11 buttons                                                                                                    |
|                                    | (ON, OFF, ENT, ESC, MENU, $\triangle$ , $\bigtriangledown$ , $\triangleleft$ , $\triangleright$ , LIGHT, PRINT)                                                                                                    |
| Power failure ba                   | ckup:                                                                                                    |
|                                    | Measurement value is backed up by<br>nonvolatile memory.<br>Clock backup with lithium battery (effec-<br>tive term 10 years or more)                                                                                                    |
| Response time:                     | 1 second                                                                                                    |
| Analog output s                    | ignals:                                                                                                    |
|                                    | 4 to 20mA DC, one point (load resis-<br>tance, $600\Omega$ or less)<br>Instantaneous velocity, instantaneous<br>flow rate or heat quantity (calorie) after                                                                                                    |
| Analog input sig                   | scaing.                                                                                                    |
| Annog input sig                    | 4 to 20mA DC, one point (in-<br>put resistance, $200\Omega$ or less)<br>4 to 20mA DC, one point (in-<br>put resistance, $200\Omega$ or less)<br>or 1 to 5V DC, one point<br>Used to input temperature for heat<br>quantity measurement, etc.                                                                                                    |

#### EU Directive Compliance

#### EMC (2014/30/EU)

EN 61326-1 (Table 2) EN 55011 (Group 1 Class A) EN 61000-3-2 (Class A) EN 61000-3-3 EN 61326-2-3 RoHS (2011/65/EU)

EN 50581

# FLOW VELOCITY PROFILE DISPLAY FUNC-TION (OPTION)

Pulse Doppler method enables the analysis and display of the flow velocity profile in real time. The results can be used to decide the appropriate measurement location, for flow diagnosis, and laboratory test.

### **SPECIFICATIONS**

**Measuring fluid:** Uniform liquid in which ultrasonic waves can propagate.

**Turbidity of fluid:** Axisymmetric flow in a filled pipe. **Fluid temperature:** 

-40 to +100°C (FSDP2) -40 to +80°C (FSDP1,FSDP0)

Air bubble quantity:

Pipe size:0.02 to 15vol% (Velocity is 1m/s)Small type sensor : ø40 to ø200mmMiddle type sensor :ø100 to ø400mmLarge type sensor :ø200 to ø1000mm

Measurement range:

0 to ±0.3 ... ±Maximum Velocity (depending on the pipe diameter) Refer to chart, page 145. Note) This function is to observe flow velocity profile, and it may be different from actual flow rate.

### DETECTOR FOR FLOW VELOCITY PROFILE MEASUREMENT (TYPE: FSDP)

Mounting method:

on outside of existing pipe Ambient temperature: -20 to +80°C Ambient humidity: 100% RH or less Enclosure: IP67 (waterproof BNC connector required.) Material: Sensor housing: PBT Guide frame: Aluminum alloy Mounting belt: Plastic cloth or stainless

# 16.4 Q&A

### I. Q & A about pipes

#### 1. How is piping setting made when piping specifications are unknown?

Flow rate can be measured within the range of the specifications of Portable type ultrasonic flowmeter by entering the standard value, but the accuracy cannot be guaranteed.

- \* Outer diameter can be confirmed by measuring the outside circumference.
- \* Thickness can be confirmed by using a piping thickness gauge available optionally.

#### 2. What is the effect of coating outside the piping ?

In general, when the outside wall of the piping is rusted and contaminated with deposits of foreign objects, coating materials, etc., so the sensor is not fitted firmly to the piping, measurement cannot be made if there is an air gap which prevents the passage of ultrasonic waves. In this case, the sensor should be mounted after removing the contamination.

Measurement at a point with uniform coating can be made without problems.

There are no problems with a thick coating (more than several mm), but the measurement accuracy can be improved by adding the lining thickness to the coating thickness and entering it prior to measurement.

When wrapped with jute, the jute should be removed before measurement.

#### 3. What is the effect of scales in the piping ?

Measurement can be made even when there are scales in the piping, but the amount of reduction of the sectional area due to scaling will become an error.

Therefore, the flow indicated is a little larger than the actual flow.

When the scale thickness is known, it can be compensated by adding it to the lining thickness and entering it for measurement. In general, the state of deposit of scales in old piping is not uniform, and shows an uneven surface. Therefore, an accurate cross-sectional area of flow passage cannot be measured.

Also, the flow profile is not uniform, and an accurate measurement of flow cannot be expected, strictly speaking.

### II. Q & A about fluids

### 1. What is homogenious fluid through which ultrasonic waves are transmitted ?

Municipal water can be measured over the range from raw water to clean water without problems. Sewage flows can be measured up to return sludge.

If the flow contains many air bubbles, it cannot be measured. In general, the less foreign objects (including air bubbles) the flow contains, the more easily can it be measured.

#### 2. Is it possible to measure the flow in piping that is not full?

In horizontal piping, if the pipe is filled with liquid up to 2/3 of inside diameter D as shown below, the flow velocity can be measured. In this case, the flow rate indicated is the assumed one under filled pipe conditions.

Therefore, the flow indicated is larger than the actual flow.

If sludge is accumulated on the bottom of the piping, the flow velocity can be measured up to 1/3 of inside diameter D. In this case, the flow rate indicated is the assumed one under filled pipe conditions without any sludge.

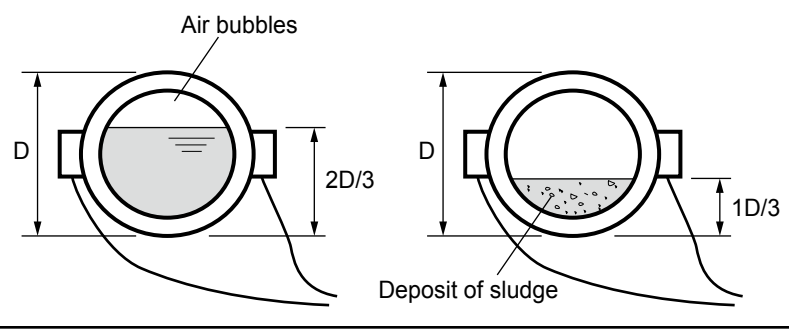

#### 3. What happens when the liquid contains air bubbles ?

Portable type ultrasonic flowmeter is highly resistant to entry of air bubbles in pipes with the aid of the advanced ABM system as shown below.

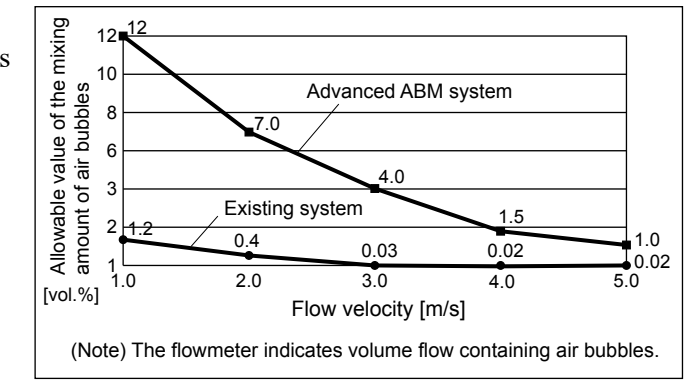

#### \* Example of measured data

When liquid contains excessive air bubbles, no measurement can be made because of transmission failure of the ultrasonic waves. When air bubbles enter the liquid momentarily, the output is retained by the self-check function, thereby causing no problems. Air bubbles easily enter liquid in the following cases.

- (1) Suction of air due to low liquid level of pump well
- (2) Occurrence of cavitation
- (3) Pressure in the piping becomes negative and air enters from piping connection.

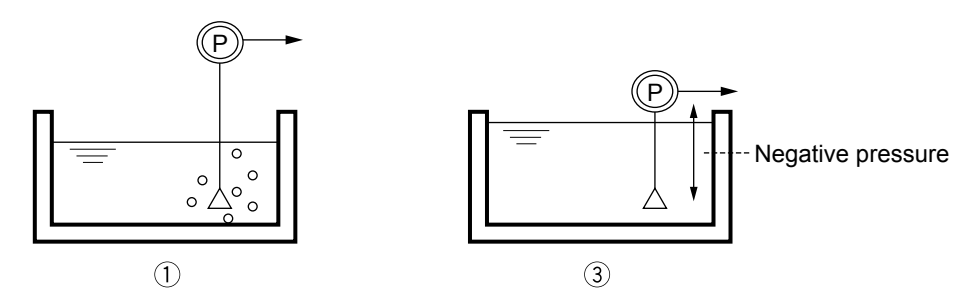

### III Q & A about measuring conditions at locations

#### 1. What about mounting the sensor on horizontal piping?

The sensor should be mounted in the horizontal direction on the piping circumference to prevent the effects of accumulated sludge (lower) and air bubbles (upper).

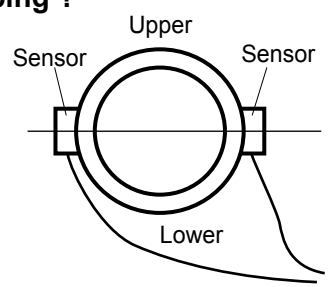

#### 2. What about mounting the sensor on vertical piping ?

The sensor can be mounted on any external position of vertical piping. The recommendable flow direction is upward to avoid the interference of bubbles.

3. When the length of straight piping is short and a pump, valve, orifice, etc. is present, what is required for measurement ?

In general, the length of straight piping on upstream side should be longer than 10D, and that on downstream side should be longer than 5D. When a pump, valve, orifice, etc. is present, measurement should be made at a location greater than 30D away on the upstream side and greater than 5D away on the downstream side.

#### 4. How far can the sensor extension cord be extended ?

Extension cords can be connected and extended up to 100m. (Special cable with BNC connector:  $10m \times 2$  or  $50m \times 2$  available optionally)

### IV. Q & A about accuracy

# 1. What is the approximate accuracy of measurement ? Specifications:

|                     | <b>EI</b> 1 11 | •                              |
|---------------------|----------------|--------------------------------|
| Inside diameter     | Flow velocity  | Accuracy                       |
| ø13 to ø25 or less  | 2 to 32m/s     | ± 2.5% of measured flow        |
|                     | 0 to 2m/s      | ± 0.05m/s                      |
| ø25 to ø50 or less  | 2 to 32m/s     | ± 1.5% of measured flow        |
|                     | 0 to 2m/s      | ± 0.03m/s*1                    |
| ø50 to ø300 or less | 2 to 32m/s     | ± 1.0 to 1.5% of measured flow |
|                     | 0 to 2m/s      | ± 0.02 to 0.03m/s              |
| ø300 to ø6000       | 1 to 32m/s     | ± 1.0 to 1.5% of measured flow |
|                     | 0 to 1m/s      | ± 0.01 to 0.02m/s              |

\*1: Example of calculation

Error at 2m/s?  $\rightarrow \pm 0.03 \times 100/2 = \pm 1.5\%$ 

Error at 1m/s?  $\rightarrow \pm 0.03 \times 100/1 = \pm 3.0\%$ 

Formerly, the expression  $\blacksquare$ % of full scale was often used. But, in the recent age of digital system, it is more frequently expressed in % of the displayed value. Under the condition of low flow velocity, the absolute value of error is used as a standard of accuracy in consideration of the threshold of device performance.

#### 2. What about error factors ?

On Portable type ultrasonic flowmeter, ultrasonic waves are emitted from the outside of the piping and the time is measured while the waves are passing through the piping material - fluid - piping material.

The following points become the error factors to be considered when evaluating the measured values.

#### (1) Piping size

When the value set for piping size is different from the actual size of piping, and if the difference from the inside diameter is about 1% in size, the error is about 3% of deviation obtained by flow conversion.

(The following shows an example of 1mm deviation in inside diameter)

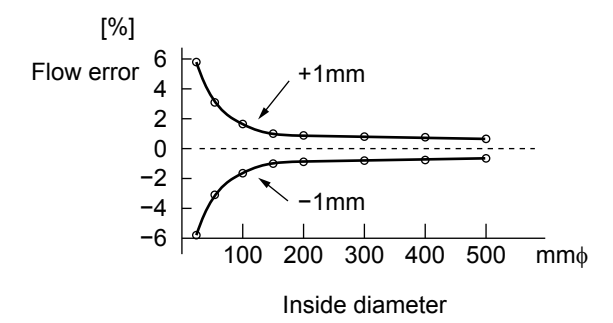

#### (2) Difference in sensor mounting length

As a general standard, when the error in mounting length is  $\pm 1$  mm, the error of flow is within 1%.

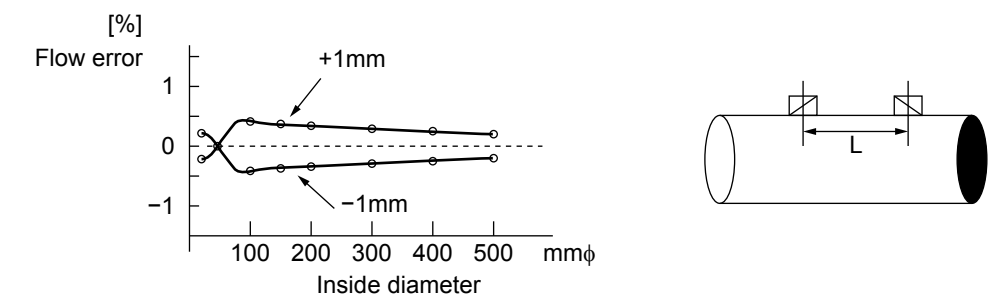

#### (3) Flow in piping is deviated

When the straight piping is short (particularly upstream side), the flow has become skewed and some deviation error will occur, or fluctuation of indicated value will occur when the flow is swirling.

(4) Inside diameter different from set value due to deposits of scales inside the piping The error is the same as noted in (1). If scales are badly deposited, receiving waves are not available and measurement may be disabled.

#### (5) Change in water temperature

Sound velocity of the water is calculated in real time and change in fluid temperature is compensated (new sound velocity measuring system), but there is a slight error.

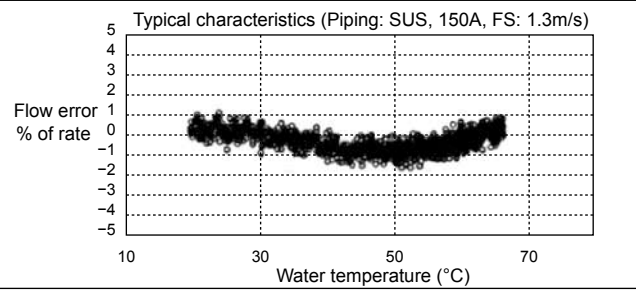

\* Example of measurement

(6) Weak received wave due to improper mounting condition and piping condition Measurement may be possible. But, if received wave is weak, it may result in a large of

Measurement may be possible. But, if received wave is weak, it may result in a large error due to the effect of external noise.

#### (7) Output when the liquid contains air bubbles

When the amount of air bubbles contained in the liquid is lower than the allowable value indicated before, Portable type ultrasonic flowmeter indicates volume flow containing air bubbles.

#### 3. What about comparison with other flowmeters ?

Although thermometers and pressure gauges can easily be calibrated at a site, flowmeters are generally very difficult to calibrate at a site.

Therefore, Portable type ultrasonic flowmeter is often used for checking other flowmeters. After checking, the result of comparison of flowmeters should be evaluated with care while considering to the

following points.

#### (1) Consideration of error of each flowmeter

Evaluate the calibration error in consideration for accuracy indication (percentage in FS or percentage of the rate)

#### (2) Study data systematically, if an error is found.

Do not compare values only at 1 point of flow. Draw many samples on a graph and arrange them systematically for clear evaluation.

#### (3) Thoroughly check the piping system.

If fluid flows into or out of a branch pipe in the middle of a piping system, the comparison data of each side of such a pipe-junction may not match each other.

When there is storage in the middle of piping system and it becomes a buffer for the flow, the liquid level of the storage area should be taken into consideration.

#### (4) Comparison of 2 different sets of flowmeters is difficult.

When there is a difference between 2 sets of flowmeters, it is difficult to judge the correct one. So, another judgement criteria needs to be considered.

### V. Others

### 1. Life span of LCD

The life span of LCD is considered to be about 10 years under general operating conditions, according to the manufacturer's catalogue. Generally, it is about 5 to 6 years in actual service. The life span is not so much related to the number of displaying operations.

### 2. Printer roll sheet

(1) Supplied printer roll sheet is 28 meters long.

The roll sheet is fed at 0.125 mm/dot.

Setting the paper feed at a cycle of 1 second uses a roll of paper in 224,000 sec. (about 62.2 hours) = 28 m /0.125 mm.

(2) In case of TEXT mode

A single printing consists of the following:

- 1) Date (1 line),
- 2) Flow velocity, flow rate, and total (several lines),
- 3) Measuring conditions (1 line)
- 4) Paper-feed (4 mm)

A printer has a paper fed at 4 mm/line.

For example, if you select flow rate  $(m^3/h)$ , flow velocity and +total, the paper feed totals 5 lines (24 mm). If a printing cycle is assumed to set to 1 minute, a roll of paper will be used for 1167 minutes (about 19.4 hours) = 28 meters/24 mm

# 16.5 File contents of SD memory card

## 16.5.1 Types of measured data to be logged

Measured data to be logged is of 14 types indicated below.

|                     | Table               | 16-1 D | ata types                                         |                                |                         |
|---------------------|---------------------|--------|---------------------------------------------------|--------------------------------|-------------------------|
| Kind                | Name                | Sign   | Maximum number<br>of places of integer<br>section | Number of places<br>of decimal | Unit                    |
| VELOCITY            | VELOCITY            | Yes    | 3 places                                          | 3 places                       | m/s                     |
| FLOW RATE           | FLOW RATE           | Yes    | 12 places                                         | 4 places                       | Flow unit               |
| FLOW RATE (%)       | FLOW RATE (%)       | Yes    | 3 places                                          | 3 places                       | %                       |
| +TOTALIZER          | +TOTALIZER          | No     | 10 places                                         | 3 places                       | Total unit              |
| -TOTALIZER          | -TOTALIZER          | No     | 10 places                                         | 3 places                       | Total unit              |
| AI CHANNEL 1        | AI CHANNEL 1        | Yes    | 10 places                                         | 3 places                       | _                       |
| AI CHANNEL 2        | AI CHANNEL 2        | Yes    | 10 places                                         | 3 places                       | _                       |
| SUPPLY TEMP.        | SUPPLY TEMP.        | Yes    | 3 places                                          | 3 places                       | Temperature<br>unit     |
| RETURN TEMP.        | RETURN TEMP.        | Yes    | 3 places                                          | 3 places                       | Temperature<br>unit     |
| TEMP DEFFERENCE     | TEMP<br>DEFFERENCE  | Yes    | 3 places                                          | 3 places                       | Temperature<br>unit     |
| THERMAL FLOW        | THERMAL FLOW        | Yes    | 10 places                                         | 3 places                       | Thermal flow unit       |
| THERMAL FLOW (%)    | THERMAL FLOW (%)    | Yes    | 3 places                                          | 3 places                       | %                       |
| +TOTAL<br>(THERMAL) | +TOTAL<br>(THERMAL) | No     | 10 places                                         | 3 places                       | Total unit<br>(Thermal) |
| -TOTAL<br>(THERMAL) | -TOTAL<br>(THERMAL) | No     | 10 places                                         | 3 places                       | Total unit<br>(Thermal) |

In case heat mode is "NOT USED", it is invalid even if feeding temperature and subsequent have been selected.

If the system unit was changed after logger start, logging is performed in the unit at the time of start. The changed unit becomes valid after the logger is stopped.

### 16.5.2 Measured data file

### (1) Configuration data file

A file is roughly configured of three sections.

• Section [START] A file is generated at start, and this section is created at that time.

| Item    | Contents                                     |
|---------|----------------------------------------------|
| PRODUCT | Product name ("ULTRASONIC FLOWMETER"), fixed |
| VERSION | File format version number (1.0.0, fixed)    |
| TIME    | Logger start date and hour                   |
| CYCLE   | Logger acquisition period (sec)              |

• Section [DATAx] Added at the time of generation of target data file.

| Item   | Contents                                                                        |                                                              |  |
|--------|---------------------------------------------------------------------------------|--------------------------------------------------------------|--|
| FILE   | File name of log                                                                | ger data                                                     |  |
| INDEXx | Offset (bytes) to (date and hour) data in the logger data is added sequentially |                                                              |  |
|        | beginning from 1                                                                | as indicated below.                                          |  |
|        | (offset, total num                                                              | ber of data in offset, date/hour of offset)                  |  |
| TIME   | Logger data exit                                                                | date and hour                                                |  |
| COUNT  | Total number of                                                                 | data in target data file                                     |  |
| STATUS | Exit status                                                                     |                                                              |  |
|        | NORMAL:                                                                         | Normal exit caused by termination of acquisition period      |  |
|        | STOP:                                                                           | Normal exit caused by stop operation during acquisition      |  |
|        | POWER OFF:                                                                      | Interruption caused by OFF button during acquisition         |  |
|        | BATTERY LOW:                                                                    | Interruption caused by battery capacity drop during acquisi- |  |
|        |                                                                                 | tion                                                         |  |
|        | FIFO EMPTY:                                                                     | No vacancy in measurement FIFO                               |  |
|        | ABNORMAL:                                                                       | Stop caused by system error during acquisition               |  |
| SIZE   | Byte size of targe                                                              | et data file                                                 |  |
| SUM    | Total number of                                                                 | data up to target data file                                  |  |

#### • Section [END] Added at the time of termination of the logger.

|         | 66                                |
|---------|-----------------------------------|
| Item    | Contents                          |
| PRODUCT | Logger exit date and hour         |
| VERSION | Total byte size of all data files |
| TIME    | Number of all data files          |
| CYCLE   | Total number of data              |

| [START]                                   |
|-------------------------------------------|
| PRODUCT=ULTRASONIC FLOWMETER              |
| VERSION=V1.0.0                            |
| TIME=2007/01/01 00:00:00                  |
| CYCLE=00:00:01                            |
| [DATA1]                                   |
| FILE=AAA_20071214_193032.csv              |
| INDEX1=490047,5000,2007/12/14 20:53:51    |
| INDEX2=980047,10000,2007/12/14 22:17:11   |
| INDEX3=1470047,15000,2007/12/14 23:40:31  |
| INDEX4=1960047,20000,2007/12/15 01:03:51  |
| INDEX5=2450047,25000,2007/12/15 02:27:11  |
| INDEX6=2940047,30000,2007/12/15 03:50:31  |
| INDEX7=3430047,35000,2007/12/15 05:13:51  |
| INDEX8=3920047,40000,2007/12/15 06:37:11  |
| INDEX9=4410047,45000,2007/12/15 08:00:31  |
| INDEX10=4900047,50000,2007/12/15 09:23:51 |
| INDEX11=5390047,55000,2007/12/15 10:47:11 |
| INDEX12=5880047,60000,2007/12/15 12:10:31 |
| INDEX13=6370047,65000,2007/12/15 13:33:51 |
| TIME=2007/12/15 13:42:11                  |
| COUNT=65500                               |
| STATUS=NORMAL                             |
| SIZE=6419145                              |
| SUM=65500                                 |
| [END]                                     |
| TIME=2007/12/17 09:52:11                  |
| SIZE=6419145                              |
| FCOUNT=1                                  |
| SUM=65500                                 |
| 1                                         |

### (2) Data file

A file is generated in CSV format.

The following table indicates contents of lines of rows in case the file is opened with Excel.

| Line                  | Row              | Contents                                                                                                    |
|-----------------------|------------------|----------------------------------------------------------------------------------------------------|
| 1                     | A                |                                                                                                    |
| Line 1                | B and subsequent | Names of logged types for the quantity, including RAS.<br>ASCII characters show names.<br>See "16.5.1 Types of measured data to be logged". |
| Line 2                | B and subsequent | Units of logged types for the quantity.<br>ASCII characters show units.                                                                     |
| Line 3 and subsequent | A                | Date and hour                                                                                                    |
| Line 3 and subsequent | B and subsequent | Date/hour name measured data and RAS.<br>32-bit binary numbers indicates RAS.<br>See "16.5.4 Regarding RAS".                                |

|--|

|    | A                  | В        | С         | D          | E         |
|----|--------------------|----------|-----------|------------|-----------|
| 1  | 4                  | VELOCITY | FLOW RATE | +TOTALIZER | RAS       |
| 2  |                    | m/s      | m3/s      | L          |           |
| 3  | 2009/9/30 11:00:00 | 1.23     | 123.45    | 1234.56    | 1 001 000 |
| 4  | 2009/9/30 11:10:00 | 1.24     | 123.46    | 1234.57    | 1 001 000 |
| 5  | 2009/9/30 11:20:00 | 1.25     | 123.47    | 1234.58    | 1 001 000 |
| 6  | 2009/9/30 11:30:00 | 1.26     | 123.48    | 1234.59    | 1 001 000 |
| 7  | 2009/9/30 11:40:00 | 1.27     | 123.49    | 1234.6     | 1 001 000 |
| 8  | 2009/9/30 11:50:00 | 1.28     | 123.5     | 1234.61    | 1 001 000 |
| 9  | 2009/9/30 12:00:00 | 1.29     | 123.51    | 1234.62    | 1 001 000 |
| 10 | 2009/9/3012:10:00  | 1.3      | 123.52    | 1234.63    | 1 001 000 |
| 11 | 2009/9/30 12:20:00 | 1.31     | 123.53    | 1234.64    | 1 001 000 |
| 12 | 2009/9/30 12:30:00 | 1.32     | 123.54    | 1234.65    | 1 001 000 |
| 13 | 2009/9/30 12:40:00 | 1.33     | 123.55    | 1234.66    | 1 001 000 |
| 14 | 2009/9/30 12:50:00 | 1.34     | 123.56    | 1234.67    | 1 001 000 |
| 15 | 2009/9/30 13:00:00 | 1.35     | 123.57    | 1234.68    | 1 001 000 |
| 16 | 2009/9/30 13:10:00 | 1.36     | 123.58    | 1234.69    | 1 001 000 |

When data is indicated in a point diagram of Excel, for instance, it is as indicated below.

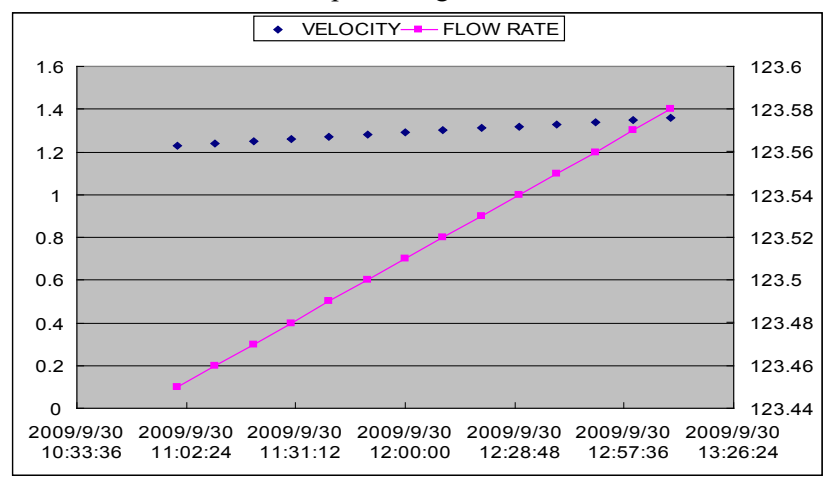

### 16.5.3 Flow velocity profile data file

A file is generated in the CSV format indicated below, and it contains data for up to one hour. The following table indicates contents of lines of rows in case the file is opened with Excel.

|                       |                  | <b>,</b>                                                                                                    |  |  |
|-----------------------|------------------|----------------------------------------------------------------------------------------------------|--|--|
| Line                  | Row              | Contents                                                                                                    |  |  |
| Line 2                | А                | Describes " <measurement result="">".</measurement>                                                                            |  |  |
|                       | B and subsequent | Describes "Channel number".                                                                                                    |  |  |
|                       | C and subsequent | Channel number<br>126 to 1, 1 to 126 in case of connection of sensor U<br>1 to 126, 126 to 1 in case of connection of sensor D |  |  |
|                       |                  | 1 to 126, 126 to 1 to IT row in case of connection of sensor U/D                                                               |  |  |
|                       | IU               | Describes " <f.rate vel.value="">".</f.rate>                                                                                   |  |  |
|                       | IV               | Describes " <ras>".</ras>                                                                                                    |  |  |
| Line 3                | В                | Describes " <start channel="" end="">".</start>                                                                                |  |  |
|                       | C and subsequent | Describes 1 in start/end channels of channel number in line 2, and describes 0 in others.                                      |  |  |
| Line 4                | А                | Describes " <measurement time="">".</measurement>                                                                              |  |  |
|                       | С                | Describes acquisition date/hour in the "2007/10/29 10:19:44" form                                                              |  |  |
| Line 5 and subsequent | А                | Describes " <velocity data="" measurement="" profile="" the="">".</velocity>                                                   |  |  |
|                       | C to IU          | Fluid velocity that corresponds to channel number in line 2.                                                                   |  |  |
|                       | IU               | Flow rate/fluid velocity at acquisition date/hour.                                                                             |  |  |
|                       | IV               | RAS is indicated by 32-bit binary numbers, with " " added at first.<br>See "16.5.4 Regarding RAS ".                            |  |  |

A flow velocity distribution file can be displayed using flow velocity distribution demonstrate function of PC loader software.

### 16.5.4 Regarding RAS

Expresses the status of the measurement screen by 32-bit binary numbers.

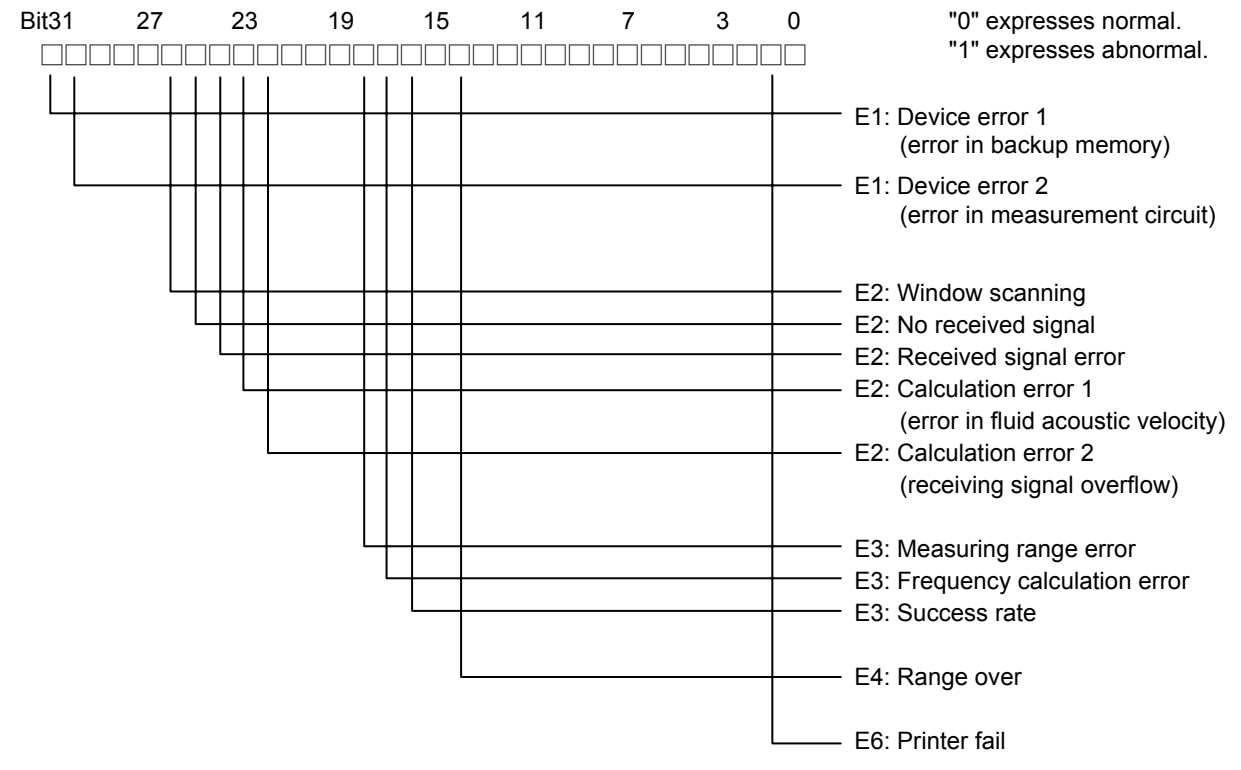

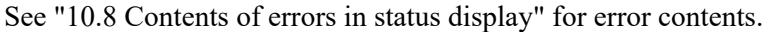

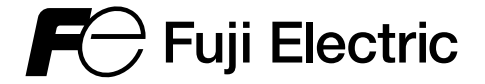

#### **FUJI ELECTRIC FRANCE S.A.S.**

46, rue Georges Besse - ZI du Brézet - 63 039 Clermont-Ferrand Cedex 2 - France Phone: +33 (0)4 73 98 26 98 Email : <u>sales.dpt@fujielectric.fr</u> Website : <u>www.fujielectric.fr</u>

Fuji Electric cannot be held responsible for any errors in our catalogues, brochures or other printed media. Fuji Electric reserves the right to modify its products without notice. This also applies to the products ordered, if the modifications do not alter the specifications substantially. The registered marks and names which appear in this document are the property of their respective depositors. All rights reserved.